Calsaws

California Statewide Automated Welfare System

# **Design Document**

CA-53785

DDID 1967 | DDCR 5014

ACL 08-07 - WPR is excluding Sanctioned cases with fewer than four sanctions in the 11 months prior to the benefit month

|         | DOCUMENT APPROVAL HISTORY |                   |  |  |  |
|---------|---------------------------|-------------------|--|--|--|
| CalSAWS | Prepared By               | Sridhar Mullapudi |  |  |  |
|         | Reviewed By               | Amy Gill          |  |  |  |

| DATE      | DOCUMENT<br>VERSION | <b>REVISION DESCRIPTION</b> | AUTHOR               |
|-----------|---------------------|-----------------------------|----------------------|
| 6/09/2020 | 1.0                 | Initial Draft               | Sridhar<br>Mullapudi |
|           |                     |                             |                      |
|           |                     |                             |                      |
|           |                     |                             |                      |
|           |                     |                             |                      |
|           |                     |                             |                      |
|           |                     |                             |                      |
|           |                     |                             |                      |
|           |                     |                             |                      |

# Table of Contents

| 1 | Ove                        | erview  |                               | 4 |  |  |  |
|---|----------------------------|---------|-------------------------------|---|--|--|--|
|   | 1.1 Current Design         |         |                               |   |  |  |  |
|   | 1.2                        | Reque   | ests                          | 4 |  |  |  |
|   | 1.3                        | Overv   | iew of Recommendations        | 4 |  |  |  |
|   | 1.4                        | Assum   | iptions                       | 4 |  |  |  |
| 2 | Rec                        | comme   | endations                     | 5 |  |  |  |
|   | 2.1                        | WPR (   | Optional Determination update | 5 |  |  |  |
|   |                            | 2.1.1   | Overview                      | 5 |  |  |  |
|   |                            | 2.1.2   | Description of Changes        | 5 |  |  |  |
|   |                            | 2.1.3   | Programs Impacted             | 6 |  |  |  |
|   |                            | 2.1.4   | Performance Impacts           | 6 |  |  |  |
| 3 | Rec                        | quireme | ents                          | 7 |  |  |  |
|   | 3.1 Migration Requirements |         |                               |   |  |  |  |

# **1 OVERVIEW**

Parents and caretaker adults are required to participate in Welfare-to-Work (WTW) or Refugee Employment Program (REP) activities to receive CalWORKs (CW) aid. Participation hours are monitored and verified by county staff on a monthly basis. The hours monitored for each assistance unit is required for federal data reporting purposes to calculate the Work Participation Rate (WPR).

Work eligible adults who do not comply with WTW or REP program requirements receive a sanction and are removed from the assistance unit in the CalWORKs program. For federal reporting on WPR, a sanctioned case is considered optional if the assistance unit is sanctioned for the month and had no more than 3 sanctions in the preceding 12month period.

# 1.1 Current Design

### LRS/CalSAWS:

When determining WPR, if a person is currently sanctioned, and there are fewer than four sanction time-track months for all persons in the program in the previous 11 months, the case will be considered optional to be included in the WPR report.

## C-IV:

When determining WPR, if a person is currently sanctioned, and there are fewer than three sanction time-track months for all persons in the program in the previous 11 months, the case will be considered optional to be included in the WPR report.

## 1.2 Requests

Modify LRS/CalSAWS functionality according to ACL 18-70, ACL 15-64 and ACF Q&A dated 07.01.2012. WPR determination rules/logic will determine the assistance unit as optional in a sanctioned month if there are three or fewer sanctioned months over the preceding 12-month period.

## 1.3 Overview of Recommendations

1. Update WPR determination rules to determine the assistance unit as optional in a sanction month if there are three or fewer sanctioned months over the preceding 12-month period.

## 1.4 Assumptions

None

# **2 RECOMMENDATIONS**

## 2.1 WPR Optional Determination update

### 2.1.1 Overview

When a work eligible member (WEI) of the assistance unit is sanctioned for WTW requirement in a CW program, during the WPR determination the assistance unit (AU) is marked as optional due to sanction if the case was marked sanctioned for WPR fewer than 3 months in the past 12 consecutive month period.

# 2.1.2 Description of Changes

- 1. Update the WPR determination logic to mark the case as optional due to WTW or REP sanction if both the following conditions are met:
  - a. Work eligible adult is sanctioned for the benefit month.
  - b. The AU has three or fewer sanctioned months over the preceding 12-month period.

#### Example:

A single parent and a child Active on CW program from 12/2018. Parent is sanctioned in the WTW program due to non-compliance with WTW program requirements as shown below.

Note: When a work eligible adult is sanctioned for WTW program, a sanctioned time track is created in the system to track the months sanctioned for the adult.

| Months     | Dec<br>18 | Jan<br>19 | Feb<br>19 | Mar<br>19 | Apr-<br>Sept<br>19 | Oct<br>19 | Nov<br>19 | Dec<br>19 | Jan<br>20 | Feb<br>20 | Mar<br>20 | Apr<br>20 |
|------------|-----------|-----------|-----------|-----------|--------------------|-----------|-----------|-----------|-----------|-----------|-----------|-----------|
| Sanctioned | Х         |           |           |           |                    | Х         | Х         | Х         |           | Х         | Х         | Х         |

12/2018 benefit month: AU is marked as optional for WPR determination since single parent is sanctioned for 12/2018 and there are no sanctioned time tracks in the preceding 12-month period.

There are no sanctioned time tracks for the single parent from 01/2019 to 09/2019.

10/2019 benefit month: AU is marked as optional for WPR determination since, single parent is sanctioned for 10/2019 and there is only one sanctioned time track (12/2018) in the preceding 12-month period.

11/2019 benefit month: AU is marked as optional for WPR determination since single parent is sanctioned for 11/2019 and there are two sanctioned time tracks (12/2018, and 10/2019) in the preceding 12-month period.

12/2019 benefit month: AU is marked as optional for WPR determination since single parent is sanctioned for 12/2019 and there are two sanctioned time tracks (10/2019, and 11/2019) in the preceding 12-month period.

02/2020 benefit month: AU is marked as optional for WPR determination since single parent is sanctioned for 02/2020 and there are three sanctioned time tracks (10/2019, 11/2019, and 12/2019) in the preceding 12-month period.

03/2020 benefit month: AU is not marked as optional for WPR determination since there are four sanctioned time tracks (10/2019, 11/2019, 12/2019, and 02/2020) in the preceding 12-month period.

04/2020 benefit month: AU is not marked as optional for WPR determination since there are five sanctioned time tracks (10/2019, 11/2019, 12/2019, 02/2020, and 03/2020) in the preceding 12-month period.

| Months                                       | Dec<br>18 | Jan<br>19 | Feb<br>19 | Mar<br>19 | Apr-<br>Sept<br>19 | Oct<br>19 | Nov<br>19 | Dec<br>19 | Jan<br>20 | Feb<br>20 | Mar<br>20 | Apr<br>20 |
|----------------------------------------------|-----------|-----------|-----------|-----------|--------------------|-----------|-----------|-----------|-----------|-----------|-----------|-----------|
| Sanctioned                                   | Х         |           |           |           |                    | Х         | Х         | Х         |           | Х         | Х         | Х         |
| Optional in<br>WPR due to<br>WTW<br>Sanction | OPTN      |           |           |           |                    | OPTN      | OPTN      | OPTN      |           | OPTN      |           |           |

#### 2.1.3 Programs Impacted

WTW, REP

#### 2.1.4 Performance Impacts

None

# **3 REQUIREMENTS**

# 3.1 Migration Requirements

| DDID # | REQUIREMENT TEXT                                                                                                    | Contractor<br>Assumptions                                                                                                    | How Requirement Met                                                                                                    |
|--------|----------------------------------------------------------------------------------------------------|----------------------------------------------------------------------------------------------------|----------------------------------------------------------------------------------------------------|
| 1967   | As Side-by-Side sessions<br>were focused on<br>comparing the front end<br>(online pages) functionality<br>of the application, the<br>CONTRACTOR shall budget<br>an allowance of twenty-<br>nine thousand, one<br>hundred fifty-five hours<br>(29,155) to accommodate<br>for any Unforeseen<br>differences in the code<br>base that result in<br>additional requirements.<br>The requirements for the<br>allowance of hours must<br>be finalized and approved<br>by the CONSORTIUM for<br>the CONTRACTOR to meet<br>design, build and System<br>Test milestones, subject to<br>the requirements in the LRS<br>Agreement.<br>As the requirements for the<br>designated SCRs are<br>identified, the SCRs will be<br>calculated by the<br>CONTRACTOR and<br>reviewed and prioritized by<br>the CONSORTIUM for<br>approval through the<br>CONTRACTOR and<br>reviewed and prioritized by<br>the CONSORTIUM for<br>approval through the<br>CONTRACTOR and<br>reviewed and prioritized by<br>the CONSORTIUM for<br>approval through the<br>CONTRACTOR souther<br>Board process. | <ul> <li>Estimates will include<br/>the necessary Tasks in<br/>the software<br/>development lifecycle<br/>required to implement<br/>the CalSAWS DD&amp;I<br/>SCR including<br/>deployment and<br/>change<br/>management.</li> <li>For the new<br/>requirements to be<br/>included with<br/>CalSAWS DD&amp;I UAT<br/>preparation activities<br/>(targeted to begin<br/>April 2021 for C-IV),<br/>the requirements for<br/>the unforeseen<br/>Differences allowance<br/>hours must be<br/>finalized. approved by<br/>the CONSORTIUM and<br/>added to the<br/>CalSAWS DD&amp;I SOR by<br/>July 1, 2020 for the<br/>CONTRACTOR to<br/>meet design, build<br/>and System Test<br/>milestones.</li> </ul> | The WPR<br>determination logic is<br>updated to mark the<br>case as optional in a<br>sanction month if<br>there are three or<br>fewer sanctioned<br>months over the<br>preceding 12-month<br>period. |

Calsaws

California Statewide Automated Welfare System

# **Design Document**

CA-200404 | DDID 1967

Update the E2Lite Interface/WPR Sample Process to Handle Late Case Submissions

|                 | DOCUMENT APPROVAL HISTORY |                                               |  |  |  |
|-----------------|---------------------------|-----------------------------------------------|--|--|--|
| Cal <b>SAWS</b> | Prepared By               | Howard Suksanti                               |  |  |  |
|                 | Reviewed By               | Amy Gill, Dana Petersen, Avinda Bandaranayake |  |  |  |

| DATE      | DOCUMENT<br>VERSION | <b>REVISION DESCRIPTION</b>         | AUTHOR               |
|-----------|---------------------|-------------------------------------|----------------------|
| 5/18/2020 | .01                 | Initial Draft                       | Howard Suksanti      |
| 7/1/2020  | .02                 | Updated based on QA review comments | Howard Suksanti      |
| 7/10/2020 | 0.3                 | Updated based on QA review comments | Avi<br>Bandaranayake |
|           |                     |                                     |                      |
|           |                     |                                     |                      |
|           |                     |                                     |                      |
|           |                     |                                     |                      |
|           |                     |                                     |                      |
|           |                     |                                     |                      |

# Table of Contents

| 1 | Ove | erview            |                                            | . 4 |  |  |  |  |
|---|-----|-------------------|--------------------------------------------|-----|--|--|--|--|
|   | 1.1 | .1 Current Design |                                            |     |  |  |  |  |
|   | 1.2 | Reque             | equests                                    |     |  |  |  |  |
|   | 1.3 | Overv             | iew of Recommendations                     | . 5 |  |  |  |  |
|   | 1.4 | Assum             | ptions                                     | . 5 |  |  |  |  |
| 2 | Rec | comme             | ndations                                   | . 6 |  |  |  |  |
|   | 2.1 | E2Lite            | Inbound job (PIXXE901)                     | . 6 |  |  |  |  |
|   |     | 2.1.1             | Overview                                   | . 6 |  |  |  |  |
|   |     | 2.1.2             | Description of Change                      | . 6 |  |  |  |  |
|   |     | 2.1.3             | Execution Frequency                        | . 6 |  |  |  |  |
|   |     | 2.1.4             | Key Scheduling Dependencies                | . 7 |  |  |  |  |
|   |     | 2.1.5             | Counties Impacted                          | . 7 |  |  |  |  |
|   |     | 2.1.6             | Data Volume/Performance                    | . 7 |  |  |  |  |
|   |     | 2.1.7             | Failure Procedure/Operational Instructions | . 7 |  |  |  |  |
| 3 | Rec | quireme           | ents                                       | . 8 |  |  |  |  |
|   | 3.1 | Migra             | tion Requirements                          | . 8 |  |  |  |  |

# **1 OVERVIEW**

This SCR will update the E2Lite Interface/Work Participation Rate Determination (WPRD) to process late case submission.

# 1.1 Current Design

For Counties that participate in the E2Lite Sample Automation, the WPRD batch jobs do not process sample records that are submitted by the County after the WPRD process has initiated for a given report month.

The following steps reflect the overall process of E2Lite Sample Automation:

- 1. County will upload an E2Lite skeleton file to the file server for the E2Lite Interface to pick up.
- 2. E2Lite Interface job (PIXXE901 E2Lite Reader) will read the skeleton file and insert the sample cases into the CalSAWS System to prepare for the WPRD rule calculation.
- 3. On the sixth business day of the month, the WPRD Sweep job triggers WPRD for Work Eligible Individuals (WEI) as well as sample cases inserted by the E2Lite Interface job. WPRD is calculated for the report month that is 2 calendar months prior to the batch date. Any sample cases submitted after this date are not processed automatically by the system.
- 4. The Outbound Interface job will provide a file at 3 months (POXXE903 E2Lite 3 month Outbound Writer) and 6 months (POXXE904 E2Lite 6 month Outbound Writer) and upload the WPRD Sample file into the server for the County to receive the sample cases report.

The WPRD Sweep job runs monthly on the 6<sup>th</sup> calendar day of the month. For example, for WPRD report month of July 2020, the WPRD Sweep job runs on September 6, 2020. Any WPRD Sample case that is uploaded after September 6, 2020 will not be processed by E2Lite Automation for the July report month.

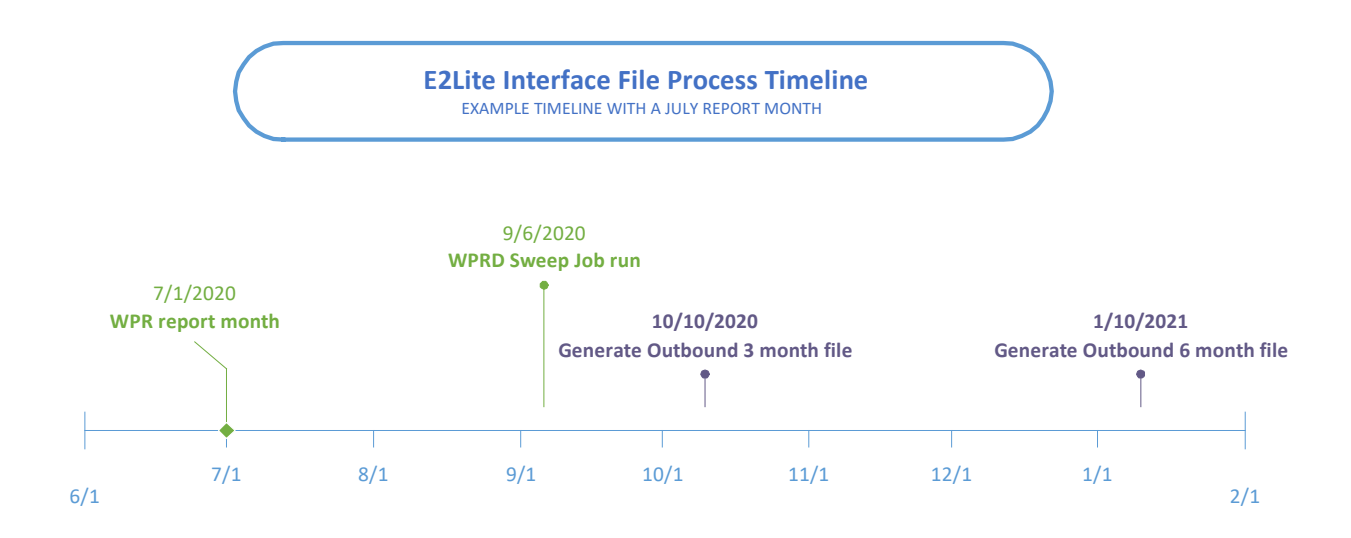

When the E2Lite inbound job loads a sample case into the System, the sample case is not visible to the worker on the WPR Sample Case page (PROC\_IND = 'N') until WPRD rules process the sample case. Any record that is skipped from WPRD processing is not visible on the WPR Sample Case page.

The existing monthly job (PB00E902 – WPRD E2Lite Update) runs on the eighth of the month to set the PROC\_IND value to 'Y' on any records that are not processed by WPRD so that unprocessed records will be visible on the WPR Sample Case page.

# 1.2 Requests

Modify the E2Lite Inbound job to process sample cases that are provided after the WPRD Sweep job runs for the report month.

## **1.3 Overview of Recommendations**

- 1. Modify the E2Lite Inbound job to process sample cases that are provided after the WPRD Sweep job runs for the report month.
- Modify the E2Lite Inbound job to set the indicator value to 'Y' on the WPRD sample record (PROC\_IND) when the job detects any unprocessed records by WPRD processing deadline for the report month after the eighth of the month until the end of the month.

# 1.4 Assumptions

- 1. All batch scheduling will be addressed by CA-208599, CA-208600, CA-208601, CA-208602, CA-208603, CA-208604, and CA-208605, for counties that have opted into the batch job.
- 2. The scheduling SCRs mentioned above will cover the opt in/out functionality and can be verified once implemented.
- 3. PB00E902 will continue to run to ensure original process is uninterrupted.
- 4. Any PROC\_IND processing logic updates made for PB00E902 should be evaluated to see if the changes also need to be made for PIXXE901.

# **2 RECOMMENDATIONS**

Modify the E2Lite Interface to process sample cases that are submitted after the WPRD Sweep job is run for the report month.

# 2.1 E2Lite Inbound job (PIXXE901)

## 2.1.1 Overview

Modify the E2Lite Inbound job (PIXXE901) to trigger WPRD on E2Lite sample cases that are submitted after the WPRD processing deadline for the report month.

The following is an existing validation that will be applied to the late case submission.

- 1. If the sample case already exists and it has not been processed by WPRD yet, the job will replace the sample case with the new data.
- If the sample case already exists and it has already been processed by WPRD, the job will log an exception.
   <u>Exception Message</u>: SAMPLE: {sample case number} RPT\_MONTH: {report month} could not be updated. Processed data already exists.

# 2.1.2 Description of Change

- Modify the E2Lite Inbound job (PIXXE901) to insert a record into SYS\_TRANSACT for each record provided in the inbound file to trigger WPRD on E2Lite sample cases when the following are true:
  - Batch run date is after the WPRD Sweep job scheduled for the report month.
  - The sample record has not been processed for the report month.
- 2. Modify the E2Lite Inbound job to set the indicator value to 'Y' on the WPRD sample record (PROC\_IND) when the job detects any unprocessed records by WPRD for the report month after the eighth of the month until the end of the month. The E2Lite Inbound job will flip the PROC\_IND status only on a record that was created prior to the E2Lite Inbound job run for the same report month.

# 2.1.3 Execution Frequency

No Change.

- 2.1.4 Key Scheduling Dependencies No Change.
- 2.1.5 Counties Impacted All counties.
- 2.1.6 Data Volume/Performance N/A.
- 2.1.7 Failure Procedure/Operational Instructions No Change.

# **3 REQUIREMENTS**

# 3.1 Migration Requirements

| DDID # | REQUIREMENT TEXT                                                                                                    | Contractor Assumptions                                                                                                    | How Requirement<br>Met                                                                 |
|--------|----------------------------------------------------------------------------------------------------|----------------------------------------------------------------------------------------------------|----------------------------------------------------------------------------------------|
| 1967   | As Side-by-Side sessions<br>were focused on<br>comparing the front end<br>(online pages) functionality<br>of the application, the<br>CONTRACTOR shall budget<br>an allowance of twenty-<br>nine thousand, one<br>hundred fifty-five hours<br>(29,155) to accommodate<br>for any Unforeseen<br>differences in the code<br>base that result in<br>additional requirements.<br>The requirements for the<br>allowance of hours must<br>be finalized and approved<br>by the CONSORTIUM for<br>the CONTRACTOR to meet<br>design, build and System<br>Test milestones, subject to<br>the requirements meeting<br>requirements in the LRS<br>Agreement.<br>As the requirements for<br>the designated SCRs are<br>identified, the SCRs will be<br>calculated by the<br>CONTRACTOR and<br>reviewed and prioritized by<br>the CONSORTIUM for<br>approval through the<br>CONTRACTOR and<br>reviewed and prioritized by<br>the CONSORTIUM for<br>approval through the<br>CONTRACTOR and | - Estimates will include<br>the necessary Tasks in<br>the software<br>development lifecycle<br>required to implement<br>the CalSAWS DD&I SCR<br>including deployment<br>and change<br>management.<br>- For the new<br>requirements to be<br>included with CalSAWS<br>DD&I UAT preparation<br>activities (targeted to<br>begin April 2021 for C-<br>IV), the requirements for<br>the unforeseen<br>Differences allowance<br>hours must be finalized,<br>approved by the<br>CONSORTIUM and<br>added to the CalSAWS<br>DD&I SOR by July 1,<br>2020 for the<br>CONTRACTOR to meet<br>design, build and<br>System Test milestones. | E2Lite Interface will<br>be modified to<br>process late<br>submission sample<br>cases. |

Calsaws

California Statewide Automated Welfare System

# **Design Document**

# CA-201968 | DDID 1967 | DDCR 4099 Add WTW Activity Attendance and Progress Forms

|         | DOCUMENT APPROVAL HISTORY |                                 |  |  |  |
|---------|---------------------------|---------------------------------|--|--|--|
| CalSAWS | Prepared By               | Rainier Dela Cruz, Farhat Ulain |  |  |  |
|         | Reviewed By               | Amy Gill                        |  |  |  |

| DATE       | DOCUMENT<br>VERSION | <b>REVISION DESCRIPTION</b>                                  | AUTHOR               |
|------------|---------------------|--------------------------------------------------------------|----------------------|
| 06/10/2020 | 1.0                 | Initial Revision                                             | Rainier Dela<br>Cruz |
| 07/27/2020 | 1.1                 | Updates from Deliverable and Build comments.                 | Rainier Dela<br>Cruz |
| 08/06/2020 | 1.2                 | Updates from Deliverable and Build comments.                 | Rainier Dela<br>Cruz |
| 08/19/2020 | 1.3                 | Updates from Deliverable and Build comments.                 | Farhat Ulain         |
| 08/20/2020 | 1.4                 | Added clarification for the dynamic section for the CSF 126. | Rainier Dela<br>Cruz |
|            |                     |                                                              |                      |
|            |                     |                                                              |                      |
|            |                     |                                                              |                      |
|            |                     |                                                              |                      |

# Table of Contents

| 1 | Ove | Overview |                                              |    |  |  |
|---|-----|----------|----------------------------------------------|----|--|--|
|   | 1.1 | Curre    | nt Design                                    | 6  |  |  |
|   | 1.2 | Reque    | ests                                         | 6  |  |  |
|   | 1.3 | Overv    | view of Recommendations                      | 6  |  |  |
|   | 1.4 | Assum    | nptions                                      | 6  |  |  |
| 2 | Rec | comme    | endations                                    | 7  |  |  |
|   | 2.1 | Add t    | he Generate Document Customer Activity Table | 7  |  |  |
|   |     | 2.1.1    | Overview                                     | 7  |  |  |
|   |     | 2.1.2    | Description of Change                        | 7  |  |  |
|   | 2.2 | Add t    | he CSF 124 Form                              | 8  |  |  |
|   |     | 2.2.1    | Overview                                     | 8  |  |  |
|   |     | 2.2.2    | Description of Change                        | 8  |  |  |
|   | 2.3 | Add t    | he CSF 125 Form                              | 16 |  |  |
|   |     | 2.3.1    | Overview                                     | 16 |  |  |
|   |     | 2.3.2    | Description of Change                        | 16 |  |  |
|   | 2.4 | Add t    | he CSF 126 Form                              | 23 |  |  |
|   |     | 2.4.1    | Overview                                     | 23 |  |  |
|   |     | 2.4.2    | Description of Change                        | 23 |  |  |
|   | 2.5 | Add t    | he CSF 127 Form                              | 30 |  |  |
|   |     | 2.5.1    | Overview                                     | 30 |  |  |
|   |     | 2.5.2    | Description of Change                        | 30 |  |  |
|   | 2.6 | Add t    | he CSF 128 Form                              | 33 |  |  |
|   |     | 2.6.1    | Overview                                     | 33 |  |  |
|   |     | 2.6.2    | Description of Change                        | 33 |  |  |
|   | 2.7 | Migra    | te the WTW 733.4 Batch Job                   | 36 |  |  |
|   |     | 2.7.1    | Overview                                     | 36 |  |  |
|   |     | 2.7.2    | Description of Change                        | 36 |  |  |
|   |     | 2.7.3    | Execution Frequency                          | 38 |  |  |
|   |     | 2.7.4    | Key Scheduling Dependencies                  | 38 |  |  |
|   |     | 2.7.5    | Counties Impacted                            | 38 |  |  |
|   |     | 2.7.6    | Data Volume/Performance                      | 38 |  |  |
|   |     | 2.7.7    | Failure Procedure/Operational Instructions   | 38 |  |  |

| 2.8  | Migra   | te the WTW 735.2 Batch Job                           | .38 |
|------|---------|------------------------------------------------------|-----|
|      | 2.8.1   | Overview                                             | .38 |
|      | 2.8.2   | Description of Change                                | .39 |
|      | 2.8.3   | Execution Frequency                                  | .40 |
|      | 2.8.4   | Key Scheduling Dependencies                          | .40 |
|      | 2.8.5   | Counties Impacted                                    | .40 |
|      | 2.8.6   | Data Volume/Performance                              | .40 |
|      | 2.8.7   | Failure Procedure/Operational Instructions           | .40 |
| 2.9  | Emplo   | yment Services Customer Reporting List               | .40 |
|      | 2.9.1   | Overview                                             | .40 |
|      | 2.9.2   | Reporting-Local Navigation Mockup                    | .41 |
|      | 2.9.3   | Customer Reporting-Task Navigation Mockup            | .41 |
|      | 2.9.4   | Employment Services Customer Reporting List Mockup   | .42 |
|      | 2.9.5   | Description of Change                                | .42 |
|      | 2.9.6   | Page Location                                        | .44 |
|      | 2.9.7   | Security Updates                                     | .45 |
|      | 2.9.8   | Page Mapping                                         | .46 |
|      | 2.9.9   | Page Usage/Data Volume Impacts                       | .46 |
| 2.10 | DEmplo  | yment Services Customer Reporting Detail             | .47 |
|      | 2.10.1  | Overview                                             | .47 |
|      | 2.10.2  | Employment Services Customer Reporting Detail Mockup | .47 |
|      | 2.10.3  | Description of Change                                | .47 |
|      | 2.10.4  | Page Location                                        | .51 |
|      | 2.10.5  | Security Updates                                     | .51 |
|      | 2.10.6  | Page Mapping                                         | .53 |
|      | 2.10.7  | Page Usage/Data Volume Impacts                       | .53 |
| 2.1  | 1 Emplo | yment Services Monthly Productivity List             | .53 |
|      | 2.11.1  | Overview                                             | .53 |
|      | 2.11.2  | Monthly Productivity-Task Navigation Mockup          | .54 |
|      | 2.11.3  | Employment Services Monthly Productivity Mockup      | .55 |
|      | 2.11.4  | Description of Change                                | .55 |
|      | 2.11.5  | Page Location                                        | .57 |
|      | 2.11.6  | Security Updates                                     | .57 |
|      | 2.11.7  | Page Mapping                                         | .58 |
|      | 2.11.8  | Page Usage/Data Volume Impacts                       | .58 |
|      |         | © 2020 CalSAWS. All Rights Reserved.                 |     |

| 3 | Supporting Documents       | .59 |
|---|----------------------------|-----|
| 4 | Requirements               | .60 |
|   | 4.1 Migration Requirements | .60 |

# **1 OVERVIEW**

# 1.1 Current Design

In C-IV, the following forms are used to track progress of Welfare-to-Work (WTW) activities: WTW 733.4, WTW 735.2, WTW 753A, WTW 751.1 and the WEX 6. When the WTW 733.4, WTW 735.2, and WTW 753A forms are sent out, they are, in turn, tracked on the Employment Services Customer Reporting page. The page also tracks the completeness of the form when the form is returned by the recipient. The Employment Services Customer Reporting Report will pull information from the Employment Services Customer Reporting page and provide detailed information for WTW 733.4, WTW 735.2, and WTW 753A by status for a specified benefit month and county. There are also batch processes to automatically generate and send out the WTW 733.4 and 735.2 forms.

# 1.2 Requests

Migrate the existing forms, pages, and batch processes used in tracking WTW activities from C-IV to LRS/CalSAWS.

# **1.3 Overview of Recommendations**

- 1. Add the new Generate Document Customer Activity table.
- 2. Create the CSF 124 form **Welfare-to-Work Program Attendance and Progress Report** based on the C-IV WTW 733.4 form.
- 3. Create the CSF 125 form **Welfare-to-Work School Attendance Report** based on the C-IV WTW 735.2 form.
- 4. Create the CSF 126 form **Travel Assistance Claim** based on the C-IV WTW 753A form.
- 5. Create the CSF 127 form **Return Travel Claim** based on the C-IV WTW 751.1 form.
- 6. Create the CSF 128 form **Subsidized WEX Time and Attendance Report** based on the C-IV WEX 6 form.
- 7. Migrate the automated batch process that is used to send out the WTW 733.4 and modify it to send out the CSF 124 form.
- 8. Migrate the automated batch process that sends out the WTW 735.2 and modify it to send out the CSF 125 form.
- 9. Migrate the Employment Services Customer Reporting List page.
- 10. Migrate the Employment Services Customer Reporting Detail page.
- 11. Migrate the Employment Services Monthly Productivity List Page.

## 1.4 Assumptions

- 1. The CSF 124, CSF 125, CSF 126, CSF 127, and CSF 128 forms will only be in English and Spanish.
- 2. The logic to retrieve the Business Reply Mail (BRM) address for the 57 Migration Counties will be implemented with SCR **CA-201214**. The population logic for

the WTW forms will use this logic to retrieve the BRM address and then will populate the field on the coversheet.

- 3. The migration of the Employment Services Customer Reporting report will be addressed with **DDID 1056**.
- 4. The existing LA County process of tracking the GN 6070, GN 6365, and GN 6008 forms will not be changed with this SCR. The forms will continue to be tracked from the 'Customer Reporting' pages. The shift from tracking these forms from the 'Customer Reporting' pages to the new 'Employment Services Customer Reporting' pages will be addressed by SCR **CA-218236**.
- 5. All batch scheduling will be addressed by CA-208599, CA-208600, CA-208601, CA-208602, CA-208603, CA-208604, and CA-208605, for counties that have opted into the batch job.
- 6. The scheduling SCRs mentioned above will cover the opt in/out functionality for the CalWIN counties and can be verified once implemented.

# **2 RECOMMENDATIONS**

# 2.1 Add the Generate Document Customer Activity Table

# 2.1.1 Overview

Currently in C-IV, when one of the forms used to track WTW activities is generated and saved, a record is inserted into the Generate Document Customer Activity table. The purpose of this table is to keep track of which form generated for a certain WTW activity and is used for page validation on the document parameters pages and driving queries for the automated batch processes defined in the later sections.

# 2.1.2 Description of Change

- 1. Create a new Generate Document Customer Activity table. The new table will contain at minimum the following data points:
  - a. Generate Document Id This is the Generate Document Id of the generated form.
  - b. Customer Activity Id This is the Customer Activity Id of the WTW activity for which the form is generated for.

**Technical Note:** It is at the developer's discretion to add additional data points and data constraints as necessary to accommodate the functional and technical needs of this table.

- 2. Update the forms save logic to create a record in the table when the CSF 124, CSF 125, or CSF 126 is generated and saved from Template Repository (saved and printed locally or saved and printed centrally).
  - a. The Generate Doc Id will be the Generate Doc Id of the form that was saved.

- b. The Customer Activity Id will be the Id of the activity selected from the Document Parameter page.
- c. When the CSF 126 is generated from Template Repository, multiple activities can be selected for the report month. A record will be created for each activity and will be associated to the same Generate Doc Id.
- 3. Update the Forms Generation job to create a record in the table when the CSF 124 or CSF 125 is generated through the automated batch process.
  - a. The Generate Doc Id will be the Generate Doc Id of the form that was generated.
  - b. The Customer Activity Id will be the Id of the activity that was returned by the driving query.

## 2.2 Add the CSF 124 Form

### 2.2.1 Overview

Add the CSF 124 form to LRS/CalSAWS Template Repository.

Form: CSF 124 (11/20) Programs: WTW Attached Forms: N/A Forms Category: Forms Languages: English, Spanish

## 2.2.2 Description of Change

1. Create the CSF 124 form. This form is based off the C-IV WTW 733.4 form. It will have a coversheet, with the BRM address on the second page. The form will have four impressions.

Form Header: Please refer to Section 3.0 Supporting Document #1 Form Footer: Please refer to Section 3.0 Supporting Document #1 Form Title: Welfare-to-Work Program Attendance and Progress Report Form Number: CSF 124 Include NA Back 9: No Form Mockup/Example: Please refer to Section 3.0 Supporting Document #1

2. Add the CSF 124 form to Template Repository.

a. Create a new Document Parameters page with the following required parameters that will be used to generate the CSF 124 form:

| Document Parameters                                             |                                      | ()<br>Help |
|-----------------------------------------------------------------|--------------------------------------|------------|
| *- Indicates required fields unless generating a blank template | Generate Form Generate Blank Templat | e Cancel   |
| Case Number: *                                                  | Report Month: 🔺                      |            |
| Go                                                              |                                      |            |
| Customer Name: *                                                | Activity: *                          |            |
| - Select - V Get Activities                                     | - Select - 🗸                         |            |
| Program: *                                                      | Language: <b>*</b>                   |            |
| - Select - V                                                    | English 💙                            |            |
|                                                                 | Generate Form Generate Blank Templat | e Cancel   |
| This <u>Type 1</u> page took 0.97 seconds to load.              |                                      |            |
|                                                                 |                                      |            |

Figure 2.2.1 – Document Parameters Page

| Document Parameter | Value                                                                                                    |
|--------------------|----------------------------------------------------------------------------------------------------|
| Case Number        | The case number for the case which the user wants to generate the form for.                                                                                                    |
| Report Month       | The report month (MM/YYYY) the user is generating for.                                                                                                    |
| Customer Name      | The dropdown contains the names of the persons.                                                                                                    |
| Activity           | The dropdown with a list of WTW activities<br>link to the person selected in the Customer<br>Name dropdown for the report month. The<br>dropdown values will be in the following<br>format: [Activity Type] [Start Date] – [End<br>Date].<br><b>Note:</b> When generating the CSF 124, only<br>one activity can be selected from the<br>dropdown. |
| Program            | The dropdown contains the list of programs.                                                                                                    |
| Language           | The dropdown contains the list of languages the form can be generated in.                                                                                                    |

b. Add 'Get Activities' button on the Document Parameters page. When clicked, the logic will populate the Activity dropdown based on the Case, Report Month, and Customer Name selected.

- c. Add the following validations to the Document Parameters page.
  - i. Display the following validation message when the 'Get Activities' button is clicked and either the Report Month is not filled in or the Customer Name is not selected: 'Customer Name and Report Month must be selected before retrieving activities.'
  - ii. Display the following validation message when the user attempts to generate the form for the same month, language, customer, and activity, when there is one already generated: '<FormNumber> has been sent for this Report Month, activity, and language. Please reprint if another is needed.' <Form Name> is a variable that will be populated with the form number.
- d. This form will only be available to the 57 Migration Counties.

| Section                        | Field          | Population                                                                                                    | Populates<br>from<br>Template<br>Repository | Populates<br>with Form<br>Generation | Editable<br>from<br>Template<br>Repository |
|--------------------------------|----------------|----------------------------------------------------------------------------------------------------|---------------------------------------------|--------------------------------------|--------------------------------------------|
| CSF 124 –<br>Page 1,<br>Page 3 | County Name    | This field will be<br>populated with<br>the county<br>name.                                                                                | Y                                           | Y                                    | Y                                          |
| CSF 124 –<br>Page 1,<br>Page 3 | Office Address | This field will be<br>populated with<br>the office<br>address of the<br>worker assigned<br>to the program.                                 | Y                                           | Υ                                    | Υ                                          |
| CSF 124 –<br>Page 1,<br>Page 3 | Date           | This field will be<br>populated with<br>the date when<br>the form was<br>generated. It will<br>have the<br>following format:<br>MM/DD/YYYY | Y                                           | Y                                    | Y                                          |
| CSF 124 –<br>Page 1,<br>Page 3 | Case Name      | This field will be<br>populated with<br>the case name<br>of the current<br>case.                                                           | Y                                           | Y                                    | Y                                          |

3. Add the following population logic:

| Section                        | Field                        | Population                                                                                                    | Populates<br>from<br>Template<br>Repository | Populates<br>with Form<br>Generation | Editable<br>from<br>Template<br>Repository |
|--------------------------------|------------------------------|----------------------------------------------------------------------------------------------------|---------------------------------------------|--------------------------------------|--------------------------------------------|
| CSF 124 –<br>Page 1,<br>Page 3 | Case Number                  | This field will be<br>populated with<br>the case number<br>of the current<br>case.                                                                                           | Y                                           | Y                                    | Y                                          |
| CSF 124 –<br>Page 1,<br>Page 3 | Worker Name                  | This field will be<br>populated with<br>the name of the<br>worker assigned<br>to the program.                                                                                | Y                                           | Y                                    | Y                                          |
| CSF 124 –<br>Page 1,<br>Page 3 | Worker ID                    | This field will be<br>populated with<br>the ld of the<br>worker assigned<br>to the program.                                                                                  | Y                                           | Y                                    | Y                                          |
| CSF 124 –<br>Page 1,<br>Page 3 | Worker Phone<br>Number       | This field will be<br>populated with<br>phone number<br>of the worker<br>assigned to the<br>program. The<br>phone number<br>will have the<br>following format:<br>(###) ###- | Υ                                           | Υ                                    | Υ                                          |
| CSF 124 –<br>Page 1,<br>Page 3 | Customer Id                  | This field will be<br>populated with<br>the primary<br>applicant's<br>customer Id.                                                                                           | Y                                           | Y                                    | Y                                          |
| CSF 124 –<br>Page 1,<br>Page 3 | Recipient Mailing<br>Address | This field will be<br>populated with<br>the mailing<br>address of the<br>recipient.                                                                                          | Y                                           | Y                                    | Y                                          |

| Section                        | Field                  | Population                                                                                                    | Populates<br>from<br>Template<br>Repository | Populates<br>with Form<br>Generation | Editable<br>from<br>Template<br>Repository |
|--------------------------------|------------------------|----------------------------------------------------------------------------------------------------|---------------------------------------------|--------------------------------------|--------------------------------------------|
| CSF 124 –<br>Page 2            | Business Reply<br>Mail | This field will be<br>populated with<br>the BRM address.                                                                                                    | Y                                           | Y                                    | Y                                          |
| CSF 124 –<br>Page 3,<br>Page 4 | Activity Type          | When generated<br>from the<br>Template<br>Repository, it is<br>the activity type<br>of the activity<br>selected on the<br>Document<br>Parameters<br>page. When<br>generated<br>through batch, it<br>is the activity<br>type of the<br>activity returned<br>by the driving<br>query. | Y                                           | Υ                                    | Y                                          |
| CSF 124 –<br>Page 3,<br>Page 4 | Activity Id            | When generated<br>from the<br>Template<br>Repository, it is<br>the activity Id of<br>the activity<br>selected on the<br>Document<br>Parameters<br>page. When<br>generated<br>through batch, it<br>is the activity Id<br>of the activity<br>returned by the<br>driving query.        | Y                                           | Y                                    | Y                                          |
| CSF 124 –<br>Page 3,<br>Page 4 | Provider               | When generated<br>from the<br>Template<br>Repository, it is                                                                                                    | Y                                           | Y                                    | Y                                          |

| Section                        | Field        | Population                                                                                                    | Populates<br>from<br>Template<br>Repository | Populates<br>with Form<br>Generation | Editable<br>from<br>Template<br>Repository |
|--------------------------------|--------------|----------------------------------------------------------------------------------------------------|---------------------------------------------|--------------------------------------|--------------------------------------------|
|                                |              | the provider<br>associated to<br>the activity<br>selected on the<br>Document<br>Parameters<br>page. When<br>generated<br>through batch, it<br>is the provider<br>associated to<br>the activity<br>returned by the<br>driving query.                                                                              |                                             |                                      |                                            |
| CSF 124 –<br>Page 3,<br>Page 4 | Phone Number | When generated<br>from the<br>Template<br>Repository, it is<br>the phone<br>number<br>associated to<br>the activity<br>selected on the<br>Document<br>Parameters<br>page. When<br>generated<br>through batch, it<br>is the phone<br>number<br>associated to<br>the activity<br>returned by the<br>driving query. | Y                                           | Y                                    | Y                                          |
| CSF 124 –<br>Page 3,<br>Page 4 | Month/Year   | When generated<br>from the<br>Template<br>Repository, it is<br>the report month<br>on the<br>Document                                                                                                    | Y                                           | Y                                    | Y                                          |

| Section | Field | Population                                                                           | Populates<br>from<br>Template<br>Repository | Populates<br>with Form<br>Generation | Editable<br>from<br>Template<br>Repository |
|---------|-------|--------------------------------------------------------------------------------------|---------------------------------------------|--------------------------------------|--------------------------------------------|
|         |       | Parameters<br>page. When<br>generated<br>through batch, it<br>is the batch<br>month. |                                             |                                      |                                            |

# 4. Add the following barcode options:

| Tracking Barcode | BRM Barcode | Imaging Barcode |  |
|------------------|-------------|-----------------|--|
| Y                | Y           | Y               |  |

# 5. Add the following print options:

| Blank<br>Template | Print Local<br>without<br>Save | Print Local<br>and Save | Print<br>Central<br>and Save | Reprint<br>Local | Reprint<br>Central |
|-------------------|--------------------------------|-------------------------|------------------------------|------------------|--------------------|
| Y                 | Y                              | Y                       | Y                            | Y                | Y                  |

# 6. The form will have the following mailing options:

| Mailing Options        | Option for Form                                                                                                    |
|------------------------|----------------------------------------------------------------------------------------------------|
| Mail-To (Recipient)    | When generated through the<br>batch process, the WTW Primary<br>Applicant. When generated<br>through Template Repository, the<br>individual selected on the<br>'Customer Name' dropdown on<br>the Document Parameters page. |
| Mailed From (Return)   | WTW Worker's Office/District Office<br>Address                                                                                                    |
| Mail-back-to Address   | BRM Address                                                                                                    |
| Outgoing Envelope Type | Standard Mail Envelope                                                                                                    |
| Return Envelope Type   | BRM                                                                                                    |

7. Create an Employment Services Customer Reporting entry when the form is generated and saved with the following information:

| Field to Populate | Population for CSF 124 |
|-------------------|------------------------|
| Report Month      | The report month.      |

| Name        | The customer name.                                                                                                    |
|-------------|----------------------------------------------------------------------------------------------------|
| Туре        | CSF 124                                                                                                    |
|             | <b>Technical Note:</b> The code num<br>identifier use in C-IV is 'WPA' and is<br>currently available in<br>LRS/CalSAWS.                                                                                                    |
| Provider    | The provider associated to the activity.                                                                                                    |
| Status      | Employment Services Customer<br>Reporting Status<br>Employment Services Customer<br>Reporting Statuses:<br>Generated<br>Sent<br>Received<br>Not Applicable<br>Incomplete<br>Denied<br>Completed<br>Error<br>For example: The status will be set<br>to "Sent" if the form is generated<br>and sent to the recipient through<br>Batch. |
| Status Date | The date of the latest (and/or most) recent status.                                                                                                    |

8. Create a Journal entry when the form is generated and saved with the following information:

| Field to Populate | Population for CSF 124                                                                                                    |
|-------------------|----------------------------------------------------------------------------------------------------|
| Case Id           | The case Id of the current case.                                                                                                    |
| Туре              | Document                                                                                                    |
| Category          | All                                                                                                    |
| Short Description | CSF 124                                                                                                    |
| Long Description  | The CSF 124 was sent for the month<br>of [Report Month (MM/YYYY)] for<br>[Activity Type] – [Activity Number]<br>at [Provider Name]. |
| Created by        | User or batch                                                                                                    |
| Updated by        | User or batch                                                                                                    |

## 2.3 Add the CSF 125 Form

#### 2.3.1 Overview

Add the CSF 125 form to LRS/CalSAWS Template Repository.

Form: CSF 125 (11/20) Programs: WTW Attached Forms: N/A Forms Category: Forms Languages: English, Spanish

### 2.3.2 Description of Change

1. Create the CSF 125 form based off the WTW 735.2 form. The form will have a coversheet, with the BRM address on the second page. The form will have four impressions.

Form Header: Please refer to Section 3.0 Supporting Document #2 Form Footer: Please refer to Section 3.0 Supporting Document #2 Form Title: Welfare-to-Work School Attendance Report Form Number: CSF 125 Include NA Back 9: No Form Mockup/Example: Please refer to Section 3.0 Supporting Document #2

- 2. Add the CSF 125 form to Template Repository.
  - a. It will use the Document Parameters page defined in **Section** 2.2.2.2.

**Note:** When generating the CSF 125, only one activity can be selected from the dropdown.

| Document Parameters                                             | ()<br>He                                     |
|-----------------------------------------------------------------|----------------------------------------------|
| *- Indicates required fields unless generating a blank template | Generate Form Generate Blank Template Cancel |
| Case Number: *                                                  | Report Month: *                              |
| Go                                                              |                                              |
| Customer Name: *                                                | Activity: *                                  |
| - Select - V Get Activities                                     | - Select - 🗸                                 |
| Program: *                                                      | Language: <mark>*</mark>                     |
| - Select - V                                                    | English V                                    |
|                                                                 | Generate Form Generate Blank Template Cancel |
| This <u>Type 1</u> page took 0.97 seconds to load.              |                                              |
|                                                                 |                                              |

# Figure 2.2.1 – Document Parameters Page

b. This form will only be available to the 57 Migration Counties.

| Section                        | Field          | Population                                                                                                    | Populates<br>from<br>Template<br>Repository | Populates<br>with Form<br>Generation | Editable<br>from<br>Template<br>Repository |
|--------------------------------|----------------|----------------------------------------------------------------------------------------------------|---------------------------------------------|--------------------------------------|--------------------------------------------|
| CSF 125 –<br>Page 1,<br>Page 3 | County Name    | This field will be<br>populated with<br>the county<br>name.                                                                                | Y                                           | Y                                    | Y                                          |
| CSF 125 –<br>Page 1,<br>Page 3 | Office Address | This field will be<br>populated with<br>the office<br>address of the<br>worker assigned.                                                   | Y                                           | Y                                    | Y                                          |
| CSF 125 –<br>Page 1,<br>Page 3 | Date           | This field will be<br>populated with<br>the date when<br>the form was<br>generated. It will<br>have the<br>following format:<br>MM/DD/YYYY | Υ                                           | Υ                                    | Υ                                          |
| CSF 125 –<br>Page 1,<br>Page 3 | Case Name      | This field will be<br>populated with<br>the case name<br>of the current<br>case.                                                           | Y                                           | Y                                    | Y                                          |

3. Add the following population logic:

| Section                        | Field                        | Population                                                                                                    | Populates<br>from<br>Template<br>Repository | Populates<br>with Form<br>Generation | Editable<br>from<br>Template<br>Repository |
|--------------------------------|------------------------------|----------------------------------------------------------------------------------------------------|---------------------------------------------|--------------------------------------|--------------------------------------------|
| CSF 125 –<br>Page 1,<br>Page 3 | Case Number                  | This field will be<br>populated with<br>the case number<br>of the current<br>case.                                                                                                   | Y                                           | Y                                    | Y                                          |
| CSF 125 –<br>Page 1,<br>Page 3 | Worker Name                  | This field will be<br>populated with<br>the name of the<br>worker assigned<br>to the program.                                                                                        | Y                                           | Y                                    | Y                                          |
| CSF 125 –<br>Page 1,<br>Page 3 | Worker ID                    | This field will be<br>populated with<br>the ld of the<br>worker assigned<br>to the program.                                                                                          | Y                                           | Y                                    | Y                                          |
| CSF 125 –<br>Page 1,<br>Page 3 | Worker Phone<br>Number       | This field will be<br>populated with<br>phone number<br>of the worker<br>assigned to the<br>program. The<br>phone number<br>will have the<br>following format:<br>(###) ###-<br>#### | Y                                           | Y                                    | Y                                          |
| CSF 125 –<br>Page 1,<br>Page 3 | Customer Id                  | This field will be<br>populated with<br>the primary<br>applicant's<br>customer Id.                                                                                                   | Y                                           | Y                                    | Y                                          |
| CSF 125 –<br>Page 1,<br>Page 3 | Recipient Mailing<br>Address | This field will be<br>populated with<br>the mailing<br>address of the<br>recipient.                                                                                                  | Y                                           | Y                                    | Y                                          |

| Section             | Field                  | Population                                                                                                    | Populates<br>from<br>Template<br>Repository | Populates<br>with Form<br>Generation | Editable<br>from<br>Template<br>Repository |
|---------------------|------------------------|----------------------------------------------------------------------------------------------------|---------------------------------------------|--------------------------------------|--------------------------------------------|
| CSF 125 –<br>Page 2 | Business Reply<br>Mail | This field will be<br>populated with<br>the BRM address.                                                                                                    | Y                                           | Y                                    | Y                                          |
| CSF 125 –<br>Page 3 | Activity Type          | When generated<br>from the<br>Template<br>Repository, it is<br>the activity type<br>associated to<br>the activity<br>selected on the<br>Document<br>Parameters<br>page. When<br>generated<br>through batch, it<br>is the activity<br>type associated<br>to the activity<br>returned by the<br>driving query. | Υ                                           | Υ                                    | Υ                                          |
| CSF 125 –<br>Page 3 | Activity Id            | When generated<br>from the<br>Template<br>Repository, it is<br>the activity Id<br>associated to<br>the activity<br>selected on the<br>Document<br>Parameters<br>page. When<br>generated<br>through batch, it<br>is the activity Id<br>associated to<br>the activity<br>returned by the<br>driving query.     | Y                                           | Y                                    | Y                                          |

| Section                        | Field           | Population                                                                                                    | Populates<br>from<br>Template<br>Repository | Populates<br>with Form<br>Generation | Editable<br>from<br>Template<br>Repository |
|--------------------------------|-----------------|----------------------------------------------------------------------------------------------------|---------------------------------------------|--------------------------------------|--------------------------------------------|
| CSF 125 –<br>Page 3            | School-Provider | When generated<br>from the<br>Template<br>Repository, it is<br>the school<br>provider<br>associated to<br>the activity<br>selected on the<br>Document<br>Parameters<br>page. When<br>generated<br>through batch, it<br>is the school<br>provider<br>associated to<br>the activity<br>returned by the<br>driving query. | Υ                                           | Υ                                    | Υ                                          |
| CSF 125 –<br>Page 3            | Report Month    | When generated<br>from the<br>Template<br>Repository, it is<br>the report month<br>on the<br>Document<br>Parameters<br>page. When<br>generated<br>through batch, it<br>is the batch<br>month.                                                                                                    | Y                                           | Y                                    | Y                                          |
| CSF 125 –<br>Page 3,<br>Page 4 | Attendance Date | Each row of the<br>column will be<br>populated with<br>days of the<br>report month. For<br>example, if the<br>report month is<br>07/2020, the first                                                                                                    | Y                                           | Y                                    | Y                                          |

| Section | Field | Population                                                           | Populates<br>from<br>Template<br>Repository | Populates<br>with Form<br>Generation | Editable<br>from<br>Template<br>Repository |
|---------|-------|----------------------------------------------------------------------|---------------------------------------------|--------------------------------------|--------------------------------------------|
|         |       | row will be<br>07/01/2020 and<br>the last row will<br>be 07/31/2020. |                                             |                                      |                                            |

# 4. Add the following barcode options:

| Tracking Barcode | BRM Barcode | Imaging Barcode |
|------------------|-------------|-----------------|
| Y                | Y           | Y               |

# 5. Add the following print options:

| Blank<br>Template | Print Local<br>without<br>Save | Print Local<br>and Save | Print<br>Central<br>and Save | Reprint<br>Local | Reprint<br>Central |
|-------------------|--------------------------------|-------------------------|------------------------------|------------------|--------------------|
| Y                 | Y                              | Y                       | Y                            | Y                | Y                  |

# 6. The form will have the following mailing options:

| Mailing Options        | Option for Form                                                                                                    |
|------------------------|----------------------------------------------------------------------------------------------------|
| Mail-To (Recipient)    | When generated through the<br>batch process, the WTW Primary<br>Applicant. When generated<br>through Template Repository, the<br>individual selected on the<br>'Customer Name' dropdown on<br>the Document Parameters page. |
| Mailed From (Return)   | WTW Worker's Office/District Office<br>Address                                                                                                    |
| Mail-back-to Address   | BRM Address                                                                                                    |
| Outgoing Envelope Type | Standard Mail Envelope                                                                                                    |
| Return Envelope Type   | BRM                                                                                                    |

7. Create an Employment Services Customer Reporting entry when the form is generated and saved with the following information:

| Field to Populate | Population for CSF 125 |
|-------------------|------------------------|
| Report Month      | The report month.      |
| Name              | The customer name.     |
| Туре        | CSF 125<br><b>Technical Note:</b> The code num<br>identifier use in C-IV is 'WSA' and is<br>currently available in<br>LRS/CalSAWS.                                                                                                    |
|-------------|----------------------------------------------------------------------------------------------------|
| Provider    | The provider associated to the activity.                                                                                                    |
| Status      | Employment Services Customer<br>Reporting Status<br>Employment Services Customer<br>Reporting Statuses:<br>Generated<br>Sent<br>Received<br>Not Applicable<br>Incomplete<br>Denied<br>Completed<br>Error<br>For example: The status will be set<br>to "Sent" if the form is generated<br>and sent to the recipient through<br>Batch. |
| Status Date | The date of the latest (and/or most) recent status.                                                                                                    |

8. Create a Journal entry when the form is generated and saved with the following information:

| Field to Populate | Population for CSF 125                                                                                                    |
|-------------------|----------------------------------------------------------------------------------------------------|
| Case Id           | The case Id of the current case.                                                                                                    |
| Туре              | Document                                                                                                    |
| Category          | All                                                                                                    |
| Short Description | CSF 125                                                                                                    |
| Long Description  | The CSF 125 was sent for the month<br>of [Report Month (MM/YYYY)] for<br>[Activity Type] – [Activity Number]<br>at [Provider Name]. |
| Created by        | User or batch                                                                                                    |
| Updated by        | User or batch                                                                                                    |

#### 2.4 Add the CSF 126 Form

#### 2.4.1 Overview

Add the CSF 126 form to LRS/CalSAWS Template Repository.

Form: CSF 126 (11/20) Programs: WTW Attached Forms: N/A Forms Category: Forms Languages: English, Spanish

#### 2.4.2 Description of Change

1. Create the CSF 126 form based of the WTW 753A form. The form will have a coversheet, with the BRM address on the second page. The form will have four impressions.

Form Header: Please refer to Section 3.0 Supporting Document #3 Form Footer: Please refer to Section 3.0 Supporting Document #3 Form Title: Travel Assistance Claim Form Number: CSF 126 Include NA Back 9: No Form Mockup/Example: Please refer to Section 3.0 Supporting Document #3

- 2. Add the CSF 126 form to Template Repository.
  - a. Create a new Document Parameters page with the following required parameters:

| Document Parameters                                             |                                     | ер         |
|-----------------------------------------------------------------|-------------------------------------|------------|
| *- Indicates required fields unless generating a blank template | Generate Form Generate Blank Templa | ate Cancel |
| Case Number: *                                                  | Report Month: *                     |            |
| Customer Name: *<br>- Select -  Get Activities                  | - Select-                           |            |
| Program: *                                                      | Language: *<br>English V            |            |
|                                                                 | Generate Form Generate Blank Templa | ate Cancel |
| This <u>Type 1</u> page took 0.95 seconds to load.              |                                     |            |

#### Figure 2.4.1 – Document Parameters Page

| Document Parameter | Value                                                                                                    |
|--------------------|----------------------------------------------------------------------------------------------------|
| Case Number        | The case number for the case which the user wants to generate the form for.                                                                                                    |
| Report Month       | The report month the user is generating for.                                                                                                    |
| Customer Name      | The dropdown contains the names of the persons.                                                                                                    |
| Activities         | The list of WTW activities link to the person<br>selected in the Customer Name dropdown<br>for the report month. The values will be in the<br>following format: [Activity Type] [Start Date]<br>– [End Date]. |
|                    | <b>Note:</b> Multiple activities can be selected when generating the CSF 126.                                                                                                    |
| Program            | The dropdown contains the list of programs.                                                                                                    |
| Language           | The dropdown contains the list of languages the form can be generated in.                                                                                                    |

- b. Add 'Get Activities' button on the Document Parameters page. When clicked, the logic will populate the Activity dropdown based on the Case, Report Month, and Customer Name selected.
- c. Add the following validations to the Document Parameters page.
  - Display the following validation message when the 'Get Activities' button is clicked and either the Report Month is not filled in or the Customer Name is not selected: 'Customer Name and Report Month must be selected before retrieving activities.'
  - ii. Display the following validation message when the user attempts to generate the form for the same month, language, customer, and activity, when there is one already generated: '<FormNumber> has been sent for this Report Month, activity, and language. Please reprint if another is needed.' <FormNumber> is a variable that will be populated with the form number.
- d. This form will only be available to the 57 Migration Counties.
- 3. Add the following population logic:

| Section                        | Field                     | Population                                                                                                    | Populates<br>from<br>Template<br>Repository | Editable<br>from<br>Template<br>Repository |
|--------------------------------|---------------------------|----------------------------------------------------------------------------------------------------|---------------------------------------------|--------------------------------------------|
| CSF 126 –<br>Page 1,<br>Page 3 | County<br>Name            | This field will be populated with the county name.                                                                                   | Y                                           | Y                                          |
| CSF 126 –<br>Page 1,<br>Page 3 | Office<br>Address         | This field will be<br>populated with the<br>office address of the<br>worker assigned to<br>the program.                              | Y                                           | Y                                          |
| CSF 126 –<br>Page 1,<br>Page 3 | Date                      | This field will be<br>populated with the<br>date when the form<br>was generated. It will<br>have the following<br>format: MM/DD/YYYY | Y                                           | Y                                          |
| CSF 126 –<br>Page 1,<br>Page 3 | Case<br>Name              | This field will be<br>populated with the<br>case name of the<br>current case.                                                        | Y                                           | Y                                          |
| CSF 126 –<br>Page 1,<br>Page 3 | Case<br>Number            | This field will be<br>populated with the<br>case number of the<br>current case.                                                      | Y                                           | Y                                          |
| CSF 126 –<br>Page 1,<br>Page 3 | Worker<br>Name            | This field will be<br>populated with the<br>name of the worker<br>assigned to the<br>program.                                        | Y                                           | Y                                          |
| CSF 126 –<br>Page 1,<br>Page 3 | Worker ID                 | This field will be<br>populated with the Id<br>of the worker<br>assigned to the<br>program.                                          | Y                                           | Y                                          |
| CSF 126 –<br>Page 1,<br>Page 3 | Worker<br>Phone<br>Number | This field will be<br>populated with<br>phone number of the<br>worker assigned to<br>the program. The<br>phone number will           | Y                                           | Y                                          |

| Section                           | Field                           | Population                                                                                                    | Populates<br>from<br>Template<br>Repository | Editable<br>from<br>Template<br>Repository |
|-----------------------------------|---------------------------------|----------------------------------------------------------------------------------------------------|---------------------------------------------|--------------------------------------------|
|                                   |                                 | have the following<br>format: (###) ###-<br>####                                                                                   |                                             |                                            |
| CSF 126 –<br>Page 1,<br>Page 3    | Customer<br>Id                  | This field will be<br>populated with the<br>primary applicant's<br>customer Id.                                                    | Y                                           | Y                                          |
| CSF 126 –<br>Page 1,<br>Page 3    | Recipient<br>Mailing<br>Address | This field will be<br>populated with the<br>mailing address of<br>the recipient.                                                   | Y                                           | Y                                          |
| CSF 126 –<br>Page 2               | Business<br>Reply<br>Mail       | This field will be<br>populated with the<br>BRM address.                                                                           | Y                                           | Y                                          |
| CSF 126 –<br>Page 3,<br>Section 2 | Activity                        | The field will be<br>populated with the<br>activity number. If<br>there is no activity<br>number, it will be the<br>activity type. | Y                                           | Y                                          |
| CSF 126 –<br>Page 3,<br>Section 2 | Activity<br>Site<br>Name        | The field will be<br>populated with the<br>provider associated<br>with the activity.                                               | Y                                           | Y                                          |
| CSF 126 –<br>Page 3,<br>Section 2 | Activity<br>Site<br>Address     | The field will be<br>populated with the<br>address of the<br>provider associated<br>with the activity.                             | Y                                           | Y                                          |
| CSF 126 –<br>Page 3,<br>Section 2 | City                            | The field will be<br>populated with the<br>city of the provider<br>associated with the<br>activity.                                | Y                                           | Y                                          |
| CSF 126 –<br>Page 3,<br>Section 2 | Zip Code                        | The field will be<br>populated with the<br>zip code of the                                                                         | Y                                           | Y                                          |

| Section                           | Field | Population                                                                                                    | Populates<br>from<br>Template<br>Repository | Editable<br>from<br>Template<br>Repository |
|-----------------------------------|-------|----------------------------------------------------------------------------------------------------|---------------------------------------------|--------------------------------------------|
|                                   |       | provider associated with the activity.                                                                                                    |                                             |                                            |
| CSF 126 –<br>Page 3,<br>Section 3 | Date  | Each row of the<br>column will be<br>populated with days<br>of the report month.<br>For example, if the<br>report month is<br>07/2020, the first row<br>will be 07/01/2020<br>and the last row will<br>be 07/31/2020. | Y                                           | Y                                          |

- a. 'Section 2: Activity Information' will be a dynamic section. The section will initially accommodate four activities. When there are more than four activities, the section will repeat to accommodate the remaining activities. For example, if there are seven activities, the initial section will populate with four activities, the section will repeat, and populate the remaining three activities in the repeated section.
- b. 'Section 3: Activity Attendance' will be a dynamic section. The section will initially accommodate four activities. When there are more than four activities, the section will repeat to accommodate the remaining activities. The section will also have rows for each day of the month. For example, if there are seven activities, the initial section will populate with four activities, the section will repeat, and populate the remaining three activities in the repeated section. If there are 31 days in a month, it will have 31 rows.

**Note:** Section 2 and Section 3 will repeat 3 times and will only accommodate 12 activities.

#### 4. Add the following barcode options:

| Tracking Barcode | BRM Barcode | Imaging Barcode |
|------------------|-------------|-----------------|
| Y                | Y           | Y               |

#### 5. Add the following print options:

| Blank    | Print Local | Print Local | Print    | Reprint | Reprint |
|----------|-------------|-------------|----------|---------|---------|
| Template | without     | and Save    | Central  | Local   | Central |
|          | Save        |             | ana save |         |         |

| Y | Y | Y | Y | Y | Y |
|---|---|---|---|---|---|
|   |   |   |   |   |   |

#### 6. The form will have the following mailing options:

| Mailing Options        | Option for Form                                                                                                    |
|------------------------|----------------------------------------------------------------------------------------------------|
| Mail-To (Recipient)    | When generated through<br>Template Repository, the individual<br>selected on the 'Customer Name'<br>dropdown on the Document<br>Parameters page. |
| Mailed From (Return)   | WTW Worker's Office/District Office<br>Address                                                                                                   |
| Mail-back-to Address   | BRM Address                                                                                                    |
| Outgoing Envelope Type | Standard Mail Envelope                                                                                                    |
| Return Envelope Type   | BRM                                                                                                    |

7. Create an Employment Services Customer Reporting entry when the form is generated and saved with the following information:

| Field to Populate | Population for CSF 126                                                                                                    |
|-------------------|----------------------------------------------------------------------------------------------------|
| Report Month      | The report month.                                                                                                    |
| Name              | The customer name.                                                                                                    |
| Туре              | CSF 126<br><b>Technical Note:</b> The code num<br>identifier use in C-IV is 'WTA' and is<br>currently available in<br>LRS/CalSAWS.                                                                       |
| Provider          | The provider associated to the activity.                                                                                                    |
| Status            | Employment Services Customer<br>Reporting Status<br>Employment Services Customer<br>Reporting Statuses:<br>Generated<br>Sent<br>Received<br>Not Applicable<br>Incomplete<br>Denied<br>Completed<br>Error |

| Field to Populate | Population for CSF 126                                                                                                   |
|-------------------|----------------------------------------------------------------------------------------------------|
|                   | For example: The status will be set<br>to "Sent" if the form is generated<br>and sent to the recipient through<br>Batch. |
| Status Date       | The date of the latest (and/or most) recent status.                                                                      |

a. When the CSF 126 is generated from Template Repository, multiple activities can be selected for the report month. In that scenario, an Employment Services Customer Reporting entries will be created for each activity.

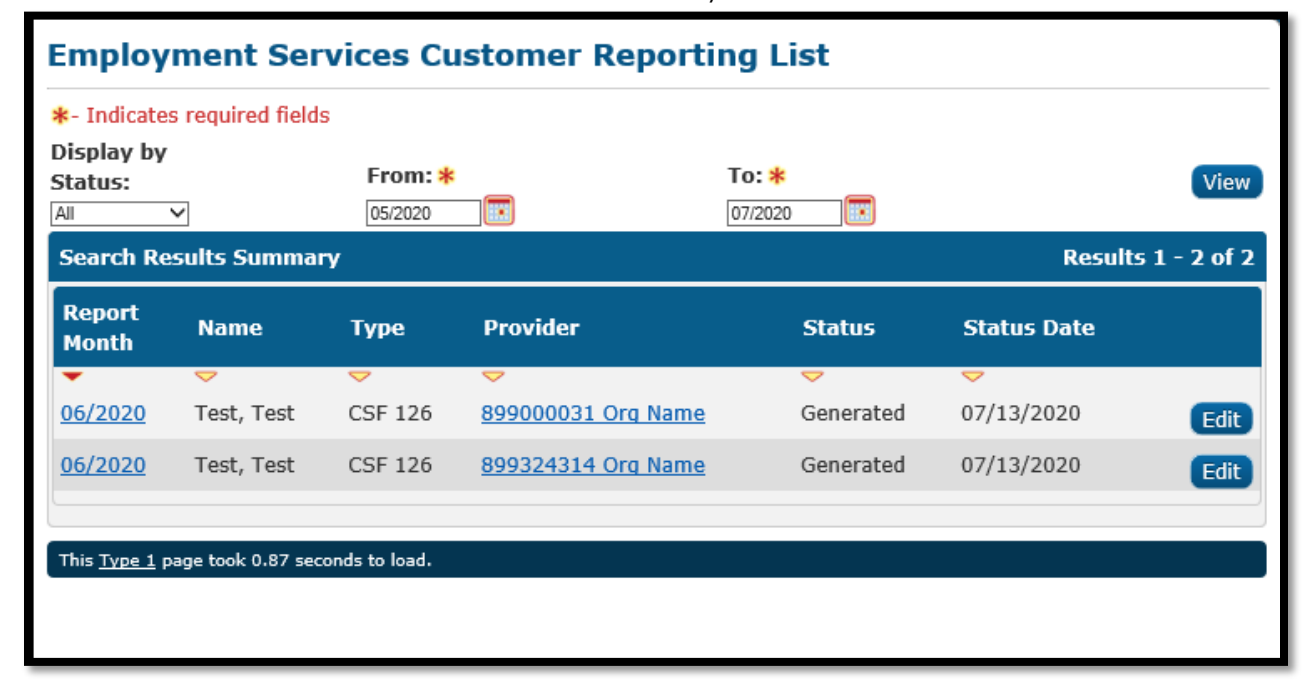

#### Figure 2.4.2 – Employment Services Customer Reporting List Page

8. Create a Journal entry when the form is generated and saved with the following information:

| Field to Populate | Population for CSF 126                                          |
|-------------------|-----------------------------------------------------------------|
| Case Id           | The case Id of the current case.                                |
| Туре              | Document                                                        |
| Category          | All                                                             |
| Short Description | CSF 126                                                         |
| Long Description  | The CSF 126 was sent for the month of [Report Month (MM/YYYY)]. |
| Created by        | User                                                            |
| Updated by        | User                                                            |

#### 2.5 Add the CSF 127 Form

#### 2.5.1 Overview

Add the CSF 127 form to LRS/CalSAWS Template Repository.

Form: CSF 127 (11/20) Programs: WTW Attached Forms: N/A Forms Category: Forms Languages: English, Spanish

#### 2.5.2 Description of Change

1. Create the CSF 127 form based off the 751.1 form. The form will have two impressions and have the BRM address on the second page.

Form Header: Please refer to Section 3.0 Supporting Document #4 Form Footer: Please refer to Section 3.0 Supporting Document #4 Form Title: Return Travel Claim Form Number: CSF 127 Include NA Back 9: No Form Mockup/Example: Please refer to Section 3.0 Supporting Document #4

- 2. Add the CSF 127 form to Template Repository.
  - a. The following parameters will be required:

**Required Form Input:** Case Number, Customer Name, Program, Language

| Generate Form   | Generate Blank Template                                                           | Cancel                                                                                                    |
|-----------------|-----------------------------------------------------------------------------------|----------------------------------------------------------------------------------------------------|
| ustomer Name: * |                                                                                   |                                                                                                    |
| Select - 🗸      |                                                                                   |                                                                                                    |
| anguage: 🗚      |                                                                                   |                                                                                                    |
| nglish 🗸        |                                                                                   |                                                                                                    |
| Generate Form   | Generate Blank Template                                                           | Cancel                                                                                                    |
|                 |                                                                                   |                                                                                                    |
|                 | stomer Name: <b>*</b><br>elect - ✓<br>nguage: <b>*</b><br>Jish ✓<br>Generate Form | stomer Name: <b>*</b><br>alect - ✓<br>nguage: <b>*</b><br>Jish ✓<br>Generate Form Generate Blank Template |

Figure 2.5.1 – Document Parameters Page

b. This form will only be available for the 57 Migration Counties.

| 3. | Add the | following | population | logic: |
|----|---------|-----------|------------|--------|
|----|---------|-----------|------------|--------|

| Section             | Field          | Population                                                                                                    | Populates<br>from<br>Template<br>Repository | Editable<br>from<br>Template<br>Repository |
|---------------------|----------------|----------------------------------------------------------------------------------------------------|---------------------------------------------|--------------------------------------------|
| CSF 127 –<br>Page 1 | County Name    | This field will be<br>populated with<br>the county<br>name.                                                                                | Y                                           | Y                                          |
| CSF 127 –<br>Page 1 | Office Address | This field will be<br>populated with<br>the office<br>address of the<br>worker assigned<br>to the program.                                 | Y                                           | Y                                          |
| CSF 127 –<br>Page 1 | Date           | This field will be<br>populated with<br>the date when<br>the form was<br>generated. It will<br>have the<br>following format:<br>MM/DD/YYYY | Y                                           | Y                                          |
| CSF 127 –<br>Page 1 | Case Name      | This field will be<br>populated with<br>the case name<br>of the current<br>case.                                                           | Y                                           | Y                                          |
| CSF 127 –<br>Page 1 | Case Number    | This field will be<br>populated with<br>the case number<br>of the current<br>case.                                                         | Y                                           | Y                                          |
| CSF 127 –<br>Page 1 | Worker Name    | This field will be<br>populated with<br>the name of the<br>worker assigned<br>to the program.                                              | Y                                           | Y                                          |
| CSF 127 –<br>Page 1 | Worker ID      | This field will be populated with                                                                                                    | Y                                           | Y                                          |

| Section             | Field                        | Population                                                                                                    | Populates<br>from<br>Template<br>Repository | Editable<br>from<br>Template<br>Repository |
|---------------------|------------------------------|----------------------------------------------------------------------------------------------------|---------------------------------------------|--------------------------------------------|
|                     |                              | the Id of the<br>worker assigned<br>to the program.                                                                                                    |                                             |                                            |
| CSF 127 –<br>Page 1 | Worker Phone<br>Number       | This field will be<br>populated with<br>phone number<br>of the worker<br>assigned to the<br>program. The<br>phone number<br>will have the<br>following format:<br>(###) ###- | Y                                           | Υ                                          |
| CSF 127 –<br>Page 1 | Customer Id                  | This field will be<br>populated with<br>the primary<br>applicant's<br>customer Id.                                                                                           | Y                                           | Y                                          |
| CSF 127 –<br>Page 1 | Recipient Mailing<br>Address | This field will be<br>populated with<br>the mailing<br>address of the<br>recipient.                                                                                          | Y                                           | Y                                          |
| CSF 127 –<br>Page 2 | Business Reply<br>Mail       | This field will be<br>populated with<br>the BRM address.                                                                                                    | Y                                           | Y                                          |

# 4. Add the following barcode options:

| Tracking Barcode | BRM Barcode | Imaging Barcode |
|------------------|-------------|-----------------|
| Ν                | Y           | Y               |

# 5. Add the following print options:

| Blank<br>Template | Print Local<br>without<br>Save | Print Local<br>and Save | Print<br>Central<br>and Save | Reprint<br>Local | Reprint<br>Central |
|-------------------|--------------------------------|-------------------------|------------------------------|------------------|--------------------|
| Y                 | Y                              | Y                       | Y                            | Y                | Y                  |

6. The form will have the following mailing options:

| Mailing Options        | Option for Form                                                                                |
|------------------------|------------------------------------------------------------------------------------------------|
| Mail-To (Recipient)    | The individual selected on the<br>'Customer Name' dropdown on<br>the Document Parameters page. |
| Mailed From (Return)   | WTW Worker's Office/District Office<br>Address                                                 |
| Mail-back-to Address   | BRM Address                                                                                    |
| Outgoing Envelope Type | Standard Mail Envelope                                                                         |
| Return Envelope Type   | BRM                                                                                            |

#### 2.6 Add the CSF 128 Form

#### 2.6.1 Overview

Add the CSF 128 form to LRS/CalSAWS Template Repository.

Form: CSF 128 (11/20) Programs: WTW Attached Forms: N/A Forms Category: Forms Languages: English

#### 2.6.2 Description of Change

1. Create the CSF 128 form based on the WEX 6 form. The form will have one impression.

Form Header: Please refer to Section 3.0 Supporting Document #5 Form Footer: Please refer to Section 3.0 Supporting Document #5 Form Title: Subsidized WEX Time and Attendance Report Form Number: CSF 128 Include NA Back 9: No Form Mockup/Example: Please refer to Section 3.0 Supporting Document #5

- 2. Add the CSF 128 form to Template Repository.
  - a. The following parameters will be required:

**Required Form Input:** Case Number, Customer Name, Program, Language

| Document Parameters                                             |                          |                         | ()<br>Help |
|-----------------------------------------------------------------|--------------------------|-------------------------|------------|
| *- Indicates required fields unless generating a blank template | Generate Form            | Generate Blank Template | Cancel     |
| Case Number: *                                                  | Customer Name: *         |                         |            |
| Program: *                                                      | Language: *<br>English ∨ |                         |            |
|                                                                 | Generate Form            | Generate Blank Template | Cancel     |
| This <u>Type 1</u> page took 6.22 seconds to load.              |                          |                         |            |

#### Figure 2.6.1 – Document Parameters Page

b. This form will only be available for the 57 Migration Counties.

| Section             | Field          | Population                                                                                                    | Populates<br>from<br>Template<br>Repository | Editable<br>from<br>Template<br>Repository |
|---------------------|----------------|----------------------------------------------------------------------------------------------------|---------------------------------------------|--------------------------------------------|
| CSF 128 –<br>Page 1 | County Name    | This field will be<br>populated with<br>the county<br>name.                                                                                | Y                                           | Y                                          |
| CSF 128 –<br>Page 1 | Office Address | This field will be<br>populated with<br>the office<br>address of the<br>worker assigned<br>to the program.                                 | Y                                           | Y                                          |
| CSF 128 –<br>Page 1 | Date           | This field will be<br>populated with<br>the date when<br>the form was<br>generated. It will<br>have the<br>following format:<br>MM/DD/YYYY | Y                                           | Y                                          |
| CSF 128 –<br>Page 1 | Case Name      | This field will be<br>populated with<br>the case name<br>of the current<br>case.                                                           | Y                                           | Y                                          |

3. Add the following population logic:

| Section             | Field                        | Population                                                                                                    | Populates<br>from<br>Template<br>Repository | Editable<br>from<br>Template<br>Repository |
|---------------------|------------------------------|----------------------------------------------------------------------------------------------------|---------------------------------------------|--------------------------------------------|
| CSF 128 –<br>Page 1 | Case Number                  | This field will be<br>populated with<br>the case number<br>of the current<br>case.                                                                                                   | Y                                           | Y                                          |
| CSF 128 –<br>Page 1 | Worker Name                  | This field will be<br>populated with<br>the name of the<br>worker assigned<br>to the program.                                                                                        | Y                                           | Y                                          |
| CSF 128 –<br>Page 1 | Worker ID                    | This field will be<br>populated with<br>the ld of the<br>worker assigned<br>to the program.                                                                                          | Y                                           | Y                                          |
| CSF 128 –<br>Page 1 | Worker Phone<br>Number       | This field will be<br>populated with<br>phone number<br>of the worker<br>assigned to the<br>program. The<br>phone number<br>will have the<br>following format:<br>(###) ###-<br>#### | Y                                           | Y                                          |
| CSF 128 –<br>Page 1 | Customer Id                  | This field will be<br>populated with<br>the primary<br>applicant's<br>customer Id.                                                                                                   | Y                                           | Y                                          |
| CSF 128 –<br>Page 1 | Recipient Mailing<br>Address | This field will be<br>populated with<br>the mailing<br>address of the<br>recipient.                                                                                                  | Y                                           | Y                                          |

4. Add the following barcode options:

| Tracking Barcode | BRM Barcode | Imaging Barcode |
|------------------|-------------|-----------------|
| Ν                | Ν           | Y               |

#### 5. Add the following print options:

| Blank<br>Template | Print Local<br>without<br>Save | Print Local<br>and Save | Print<br>Central<br>and Save | Reprint<br>Local | Reprint<br>Central |
|-------------------|--------------------------------|-------------------------|------------------------------|------------------|--------------------|
| Y                 | Y                              | Y                       | Y                            | Y                | Y                  |

#### 6. The form will have the following mailing options:

| Mailing Options        | Option for Form                                                                            |
|------------------------|--------------------------------------------------------------------------------------------|
| Mail-To (Recipient)    | The individual selected on the<br>'Case Name' dropdown on the<br>Document Parameters page. |
| Mailed From (Return)   | WTW Worker's Office/District Office<br>Address                                             |
| Mail-back-to Address   | N/A                                                                                        |
| Outgoing Envelope Type | Standard Mail Envelope                                                                     |
| Return Envelope Type   | N/A                                                                                        |

# 2.7 Migrate the WTW 733.4 Batch Job

#### 2.7.1 Overview

The C-IV WTW 733.4 batch job (JB00R545) is a daily batch job responsible for finding WTW participants that have ongoing Work Participation Rate (WPR) Community Service activities that need to be sent a WTW 733.4. Migrate the batch job and modify it to send out the new CSF 124 form and to include the 'Good Cause' status.

# 2.7.2 Description of Change

1. Migrate the C-IV WTW 733.4 batch job. The batch job will be modified to send the CSF 124 form and to include the 'Good Cause' status. The driving query will find cases that have a WTW program that are Active or in Good Cause status, where the primary applicant has an ongoing 'Community Service' activity for the report month (the batch month falls within the begin and end date for the activity). If the WTW primary applicant has multiple Community Services activities for the report month, the CSF 124 form will generate for each one. If the activity spans multiple months, the form will generate for each report month.

For example, if there is an activity spans July and August, when the batch runs in July, it will generate a CSF 124. When the batch runs again in August, it will generate another one.

- 2. If there is a CSF 124 already generated for the same person, activity, report month and language, the driving query will not insert a record in the system transaction table.
- 3. Since this is a daily batch, if the batch date is within 10 calendar days of the following month, the CSF 124 form will also be generated for the following report month, if the activity is still ongoing for that month. For example, when the batch runs after 10 day in July and picks up a new activity that spans July and August, the batch job will pick up the case and generate the CSF 124 for both the July and August report months. When the batch runs after 10 day in July and picks a new activity that ends in July, the batch job will pick up the case and generate the CSF 124 for both the July and picks a new activity that ends in July, the batch job will pick up the case and generate the CSF 124 for only the July report month.
- 4. For each record returned from the driving query, insert a record into the system transaction and system transaction detail tables.

| a. | Insert the following transactional values in the system |
|----|---------------------------------------------------------|
|    | transaction table:                                      |

| Column to Populate | Population for CSF 124                                                                                                    |
|--------------------|----------------------------------------------------------------------------------------------------|
| Case Id            | The Id of the case associated to the WTW program.                                                                                                    |
| Program Id         | The Id of the active WTW program.                                                                                                    |
| Person Id          | The primary applicant of the WTW program.                                                                                                    |
| Type Code          | FR                                                                                                    |
| Sub Type Code      | The current sub type code used in<br>C-IV is 'WPA' and it currently<br>available in LRS/CalSAWS.<br>However, if the WPA sub type<br>code is not available at the time<br>of implementation, the logic will<br>need to be updated to support a<br>new sub type code. |
| Effective Date     | The report month.                                                                                                    |

b. Insert the following transactional values in the system transaction detail table:

| Column to Populate | Population for CSF 124 |
|--------------------|------------------------|
| Column Name        | CUST_ACTIV_ID          |

| Column to Populate | Population for CSF 124                                |  |
|--------------------|-------------------------------------------------------|--|
| Column Value       | The Id of the activity returned by the driving query. |  |

#### 2.7.3 Execution Frequency

This batch job will run daily.

# 2.7.4 Key Scheduling Dependencies

This job will run before the Forms Balancer job.

#### 2.7.5 Counties Impacted

This job will run for the following counties: Alpine (02), Colusa (06), Del Norte (08), Inyo (14), Kings (16), Lassen (18), Mariposa (22), Mono (26), Nevada (29), Plumas (32), San Bernardino (36), Sierra (46), Siskiyou (47), Sutter (51), Tuolumne (55), and Yuba (58).

**Note:** The list of counties above are the current counties opted into the process in C-IV.

#### 2.7.6 Data Volume/Performance

Approximately 1,600 records are processed monthly in C-IV. Please note that this is an approximation and this number may vary.

#### 2.7.7 Failure Procedure/Operational Instructions

Batch Support/Operations staff will diagnose the nature of the failure and determine the appropriate action.

# 2.8 Migrate the WTW 735.2 Batch Job

#### 2.8.1 Overview

The C-IV WTW 735.2 batch job (JB00R546) is a daily batch job responsible for finding WTW participants that have one of the following ongoing WPR activities: Education – Empl, Job Skills Training – Empl, and Voc/Ed Training that needs to be sent a WTW 735.2. Migrate the batch job and modify it to send out the new CSF 125 form and include the 'Good Cause' status.

# 2.8.2 Description of Change

- Migrate the C-IV WTW 735.2 batch job. The batch job will be modified to send the CSF 125 form and include the 'Good Cause' status. The driving query will find cases that have a WTW program that is Active or in Good Cause status, where the primary applicant has one of the following ongoing WPR activities: Education – Empl, Job Skills Training – Empl, and Voc/Ed Training for the report month (the batch month falls within the begin and end date for the activity). If the WTW primary applicant has multiple activities for the report month, the CSF 125 form will generate for each one.
- 2. If there is a CSF 125 already generated for the same person, activity, report month and language, the driving query will not insert a record in the system transaction table.
- 3. Since this is a daily batch, if the batch date is within 10 calendar days of the following month, the CSF 125 form will also be generated for the following report month, if the activity is still ongoing for that month.
- 4. For each record returned from the driving query, insert a record into the system transaction and system transaction detail tables.

| Column to Populate | Population for CSF 125                                                                                                    |
|--------------------|----------------------------------------------------------------------------------------------------|
| Case Id            | The Id of the case associated to the WTW program.                                                                                                    |
| Program Id         | The Id of the active WTW program.                                                                                                    |
| Person Id          | The primary applicant of the WTW program.                                                                                                    |
| Type Code          | FR                                                                                                    |
| Sub Type Code      | The current sub type code used in<br>C-IV is 'WSA' and is currently<br>available in LRS/CalSAWS.<br>However, if the WSA sub type<br>code is not available at the time<br>of implementation, the logic will<br>need to be updated to support a<br>new sub type code. |
| Effective Date     | The report month.                                                                                                    |

a. Insert the following transactional values in the system transaction table:

b. Insert the following transactional values in the system transaction detail table:

| Column to Populate | Population for CSF 125 |
|--------------------|------------------------|
| Column Name        | CUST_ACTIV_ID          |

| Column to Populate | Population for CSF 125                                |  |  |
|--------------------|-------------------------------------------------------|--|--|
| Column Value       | The Id of the activity returned by the driving query. |  |  |

#### 2.8.3 Execution Frequency

This batch job will run daily.

#### 2.8.4 Key Scheduling Dependencies

This job will run before the Forms Balancer job.

#### 2.8.5 Counties Impacted

The job will run for the following counties: Alpine (02), Colusa (06), Del Norte (08), Inyo (14), Kings (16), Lassen (18), Mariposa (22), Mono (26), Nevada (29), Plumas (32), San Bernardino (36), Sierra (46), Siskiyou (47), Sutter (51), Tuolumne (55), and Yuba (58).

**Note:** The list of counties above are the current counties opted into the process in C-IV.

#### 2.8.6 Data Volume/Performance

Approximately 5,900 records are processed monthly in C-IV. Please note that this is an approximation and this number may vary.

#### 2.8.7 Failure Procedure/Operational Instructions

Batch Support/Operations staff will diagnose the nature of the failure and determine the appropriate action.

#### 2.9 Employment Services Customer Reporting List

#### 2.9.1 Overview

Migrate the 'Employment Services Customer Reporting List' page from C-IV to LRS/CalSAWS. This page will be available under Employment Services-Global Navigation, Reporting-Local Navigation, and Customer Reporting-Task Navigation.

# 2.9.2 Reporting-Local Navigation Mockup

| Empl.<br>Services     | Child Care |  |
|-----------------------|------------|--|
| Workload In           | ventory    |  |
| Case Summ             | ary        |  |
| Reporting             |            |  |
| Activities            |            |  |
| Supportive Services   |            |  |
| Distributed Documents |            |  |
| Verification          |            |  |
| Appraisal             |            |  |
| Evaluation            |            |  |
| GROW Activities       |            |  |

Figure 2.9.2-1 – Reporting-Local Navigation

# 2.9.3 Customer Reporting-Task Navigation Mockup

| Reporting Employment Services Customer Reporting List |                       |                           |         |          |        |                             |
|-------------------------------------------------------|-----------------------|---------------------------|---------|----------|--------|-----------------------------|
|                                                       | *- Indicates re       | Indicates required fields |         |          |        |                             |
| Case Number:                                          | Display by<br>Status: |                           | From: * |          | To: *  | Results per Page: 25 🗸 View |
| Customer Reporting                                    | Report<br>Month       | Name                      | Туре    | Provider | Status | Status Date                 |
|                                                       | No Data Found         |                           |         |          |        |                             |

Figure 2.9.3-1 – Customer Reporting-Task Navigation

# 2.9.4 Employment Services Customer Reporting List Mockup

| - Indicate            | es required fields      |          |                         |           |                 |       |
|-----------------------|-------------------------|----------|-------------------------|-----------|-----------------|-------|
| Display by<br>Status: | From: *                 |          | <b>To: *</b><br>01/2016 | Results   | ; per Page: 🔁 🗸 |       |
| Search R              | esults Summary          |          |                         |           | Results 1       | - 5 0 |
| Report<br>Month       | Name                    | Туре     | Provider                | Status    | Status Date     |       |
| •                     | ▽                       | · 🗢      | ~                       | <         | <               |       |
| 12/2015               | Hall, Lynette 45M       | CSF 126  | Skills Builders         | Completed | 01/16/2016      | E     |
| 12/2015               | Duskwalker, Darlena 21F | CSF 124  | Job Finders             | Sent      | 11/22/2015      | E     |
| 12/2015               | Allard, Roberto 32M     | CSF 125  | West Point College      | Received  | 01/02/2016      | E     |
| 12/2015               | Hernandez, Son 46M      | CSF 126  | West Point College      | Sent      | 11/22/2015      | E     |
|                       | Deserbare Elmbur Date   | 005 40 4 | Skille Buildore         | Completed | 12/17/2015      | -     |

Figure 2.9.4-1 – Employment Services Customer Reporting List Page

# 2.9.5 Description of Change

- 1. Create/Migrate a new page 'Employment Services Customer Reporting List' page in LRS/CalSAWS from C-IV.
- 2. The list of Forms that can be displayed on the page are as follows:
  - i. CSF 124
  - ii. CSF 125
  - iii. CSF 126
- 3. This new page will be accessed within the context of a case in Employment Services-Global Navigation, Reporting-Local Navigation and Customer Reporting-Task Navigation.
- 4. Add 'Reporting' in the Employment Services-Local Navigation below 'Case Summary'.
- 5. Add 'Customer Reporting' and 'Person Search' in the Reporting-Task Navigation. Note: If a user is not in the context of a case, 'Customer Reporting' option under Task navigation will not be displayed, only 'Person Search' will be displayed.
- 6. Default sort of this page will be by Report Month in descending order. See field level description of Employment Services Customer Reporting List page.

| Field Name        | Description                                                                         | Required |
|-------------------|-------------------------------------------------------------------------------------|----------|
| Display by Status | This field displays the<br>status of the report. This<br>field will be defaulted to | No       |

|                   | <ul> <li>'All' when user first<br/>navigates to the page.</li> <li>Field dropdown values<br/>will be as follows: <ul> <li>Generated</li> <li>Sent</li> <li>Received</li> <li>Not Applicable</li> <li>Incomplete</li> <li>Denied</li> <li>Completed</li> <li>Error</li> </ul> </li> </ul>                     |                                                  |
|-------------------|----------------------------------------------------------------------------------------------------|--------------------------------------------------|
| Date Range – From | This field displays the date<br>range user selects<br>formatted as mm/yyyy.<br>Note: As a default, From<br>field will be set to 2<br>months prior to the<br>current month. When<br>accessed from 'Monthly<br>Productivity List' page via<br>a hyperlink, From field will<br>be set to the selected<br>month. | Yes<br>Validate when clicking<br>on View button. |
| Date Range – To   | This field displays the date<br>range user selects<br>formatted as mm/yyyy.<br>Note: As a default, this<br>field will be set to the<br>current month.                                                                                                    | Yes<br>Validate when clicking<br>on View button. |
| View – Button     | When clicking this button,<br>Search Results Summary<br>section will display the<br>results.                                                                                                    | No                                               |
| Report Month      | This column displays the<br>report month when the<br>form is last updated. The<br>value in this field will be<br>hyperlinked. Upon<br>clicking on the link the<br>user will be navigated to<br>the Employment Services                                                                                       |                                                  |

|             | Customer Reporting<br>Detail page.                                                                                                    |  |
|-------------|----------------------------------------------------------------------------------------------------|--|
| Name        | This column displays the<br>name of the person<br>formatted as <last<br>Name&gt;, <first name=""><br/><age><gender initial="">.<br/>This is a text field.</gender></age></first></last<br>                                                            |  |
| Туре        | This field displays the Form number.                                                                                                    |  |
| Provider    | This field displays the<br>name of the provider<br>printed on the form. The<br>value in this field will be<br>hyperlinked. Upon<br>clicking on the link the<br>user will be navigated to<br>the existing Resource<br>Detail page for the<br>Provider. |  |
| Status      | This field displays the status of the form.                                                                                                    |  |
| Status Date | This field displays the date<br>when the Report status<br>was last updated<br>formatted as<br>mm//dd/yyyy.                                                                                                    |  |
| Edit-Button | When clicking on this<br>button, user will be<br>navigated to the<br>Employment Services<br>Customer Reporting<br>Detail page in Edit mode.                                                                                                    |  |

# 2.9.6 Page Location

- Global: Employment Services
- Local: Reporting
- Task: Customer Reporting

# 2.9.7 Security Updates

1. Security Rights

| Security Right                       | Right<br>Description                                                                                                    | Right to<br>Group<br>Mapping                              |
|--------------------------------------|----------------------------------------------------------------------------------------------------|-----------------------------------------------------------|
| EmploymentServicesReportingListView; | This right<br>allows the<br>user to<br>access and<br>view the<br>Employment<br>Services<br>Customer<br>Reporting<br>List Page. | Employment<br>Services<br>Reporting<br>View               |
| EmploymentServicesReportingListView; | This right<br>allows the<br>user to<br>access and<br>view the<br>Employment<br>Services<br>Customer<br>Reporting<br>List Page. | Employment<br>Services<br>Reporting<br>Edit               |
| EmploymentServicesReportingListView; | This right<br>allows the<br>user to<br>access and<br>view the<br>Employment<br>Services<br>Customer<br>Reporting<br>List Page. | Employment<br>Services<br>Monthly<br>Productivity<br>View |
| EmploymentServicesReportingListView; | This right<br>allows the<br>user to<br>access and<br>view the<br>Employment<br>Services<br>Customer                            | Employment<br>Services<br>Monthly<br>Productivity<br>Edit |

| Security Right | Right<br>Description    | Right to<br>Group<br>Mapping |
|----------------|-------------------------|------------------------------|
|                | Reporting<br>List Page. |                              |

#### 2. Security Groups

| Security Group                                            | Group Description                                                                                   | Group to Role<br>Mapping                 |
|-----------------------------------------------------------|----------------------------------------------------------------------------------------------------|------------------------------------------|
| Employment<br>Services<br>Reporting<br>View               | This group allows the user<br>to access the Employment<br>Services Customer<br>Reporting List Page. | See attached Security<br>Matrix          |
| Employment<br>Services<br>Reporting Edit                  | This group allows the user<br>to access the Employment<br>Services Customer<br>Reporting List Page. | See attached Security<br>Matrix Document |
| Employment<br>Services<br>Monthly<br>Productivity<br>View | This group allows the user<br>to access the Employment<br>Services Customer<br>Reporting List Page. | See attached Security<br>Matrix Document |
| Employment<br>Services<br>Monthly<br>Productivity<br>Edit | This group allows the user<br>to access the Employment<br>Services Customer<br>Reporting List Page. | See attached Security<br>Matrix          |

# 2.9.8 Page Mapping

PMCR for the fields on the new page.

# 2.9.9 Page Usage/Data Volume Impacts

N/A

# 2.10 Employment Services Customer Reporting Detail

#### 2.10.1 Overview

Migrate the Employment Services Customer Reporting Detail page from C-IV to LRS/CalSAWS. This page will be accessed from the Report Month hyperlink on the Employment Services Customer Reporting List page.

# 2.10.2 Employment Services Customer Reporting Detail Mockup

| <ul> <li>Indicates required fie</li> </ul>     | elds                     |                    |                        | Save and Return | Cancel      |
|------------------------------------------------|--------------------------|--------------------|------------------------|-----------------|-------------|
| Name:<br>Duskwalker, Darlena                   | Report Mo<br>21F 12/2015 | onth:              | Report Type<br>CSF 126 |                 |             |
| Activity Type                                  | Activity Number          | Provider           | Activity Status        | Start Date      | End Date    |
| Community Services                             | Job Skills 101           | Job Finders        | Completed              | 11/05/2015      | 12/31/2015  |
| County Completeness                            | Determination            |                    |                        | This Repo       | rt          |
| previously submitted CS<br>correct CSF 126 ? * | F 126 for the same pa    | irticipation month | equal a complete an    | d               | Yes 🗸       |
| Reimbursement Eligi                            | ibility Determination    |                    |                        |                 | This Report |
| 1. Was the customer pa                         | articipating in a county | -approved activit  | y? <mark>*</mark>      |                 | ~           |
| 2. Was verification of p                       | articipation received?   | *                  |                        |                 | ~           |
| Report Status History                          | 1                        |                    |                        |                 |             |
| Status                                         | Date                     |                    | Updated                | i by            |             |
| Received                                       | 01/27/201                | 6                  | 264364                 |                 |             |
| Generated                                      | 01/27/201                | 6                  | 264364                 |                 |             |

#### Figure 2.10.2-1 – Employment Services Customer Reporting Detail Page

# 2.10.3 Description of Change

- 1. Create/Migrate a new page 'Employment Services Customer Reporting Detail' page in LRS/CalSAWS from C-IV.
- 2. The list of Forms that can be displayed on the page are as follows:
  - i. CSF 124
  - ii. CSF 125
  - iii. CSF 126

- 3. This new page will be accessed from the Report Month hyperlink on the Employment Services Customer Reporting List page.
- 4. The 'Activity Type' hyperlink on Employment Services Customer Reporting Detail page will navigate the user to the existing Activity Detail page.
- 5. The 'Provider' hyperlink on Employment Services Customer Reporting Detail page will navigate the user to the existing Provider Detail page.
- 6. The 'Updated by' hyperlink on Employment Services Customer Reporting Detail page will navigate the user to the Worker Detail page.
- 7. A question will be displayed in 'County Completeness Determination' section of the Employment Services Customer Reporting Detail page; 'Does the information on the <FormName> alone or combined with the information from a previously submitted <FormName> for the same participation month equal a complete and correct <FormName>' with a select option in front of it.
  - a. If 'Yes' is selected in 'This Report' dropdown field, the Reimbursement Eligibility Determination questions will be displayed.
    - i. 'Was the customer participating in a county-approved activity?'. This question will have the values 'Yes' and 'No' in 'This Report' dropdown field.
    - ii. 'Was verification of participation received?' This question will have the values 'Yes' and 'No' in 'This Report' dropdown field.
- 8. When a CSF 126 Completeness Determination question is marked 'No', a CSF 127 **Return Travel Claim** form will pop up for the worker to complete upon clicking the 'Save and Return' button.
- If 'N/A' is selected in 'This Report' dropdown field, it will indicate that the report is voided. A worker will be able to create a new form manually.
- Add a validation when clicking Save and Return to not allow the user to change the status of the report if another form is printed for the month, unless the status other form is marked N/A.
   "Cannot change this report because another valid report exists for the month."
- 11. Clicking on 'Cancel' cannot change the report because another valid report exists for the month.

Based on the answers selected in 'County Completeness Determination' section and 'Reimbursement Eligibility Determination section' and upon clicking the 'Save and Return' button, the new status of the report will be displayed in the 'Status' field of 'Report Status History' section of the page. The new status will be determined as follows:

Condition

New Status

| County Completeness Determination question = 'N/A'                                                   | Not<br>Applicable |
|----------------------------------------------------------------------------------------------------|-------------------|
| County Completeness Determination question = 'No'                                                    | Incomplete        |
| County Completeness Determination question = 'Yes'<br>All Reimbursement Eligibility question = 'Yes' | Complete          |
| County Completeness Determination question = 'Yes'<br>All Reimbursement Eligibility question = 'No'  | Denied            |

The status will also be changed as the result of the following external events.

| Event                                                                                                    | New Status |
|----------------------------------------------------------------------------------------------------|------------|
| Report is generated                                                                                                    | Generated  |
| Report is generated through batch or Save/Print<br>Central from Template Repository and mailed by the<br>batch central print process | Sent       |
| The barcode is scanned                                                                                                    | Received   |
| Central Print Fails                                                                                                    | Error      |

See field level description of the Employment Services Customer Reporting Detail page.

| Field Name    | Description                                                                                                    | Required |
|---------------|----------------------------------------------------------------------------------------------------|----------|
| Name          | This field will display the<br>name of the person<br>formatted as <last<br>Name&gt;, <first name=""><br/><age><gender initial="">.<br/>This is a text field.</gender></age></first></last<br> | No       |
| Report Month  | This field will display the report month. This is a text field.                                                                                                    | No       |
| Report Type   | This field will display the title of the form. This is a text field.                                                                                                    | No       |
| Activity Type | This field will display the<br>title of the activity.<br>Description provided<br>above.                                                                                                    | No       |

| Activity Number                                               | This field will display the<br>number of the activity.<br>This is a text field.                                                                    | No                                                                |
|---------------------------------------------------------------|----------------------------------------------------------------------------------------------------|-------------------------------------------------------------------|
| Provider                                                      | This field will display the<br>name of the provider.<br>Description provided<br>above.                                                             | No                                                                |
| Activity Status                                               | This field will display the status of the activity. This is a text field.                                                                          | No                                                                |
| Start Date                                                    | This field will display the start date of the activity. This is a text field.                                                                      | No                                                                |
| End Date                                                      | This field will display the<br>end date of the activity.<br>This is a text field.                                                                  | No                                                                |
| County<br>Completeness<br>Determination                       | This section will display<br>the determination<br>question.<br>Note: Description<br>provided above.                                                | Yes<br>Validate when<br>clicking on Save<br>and Return<br>button. |
| This Report-County<br>Completeness<br>Determination           | This dropdown will<br>display following values<br>in this order:<br>• Yes<br>• No<br>• N/A<br>As a default, this field will<br>display '-Select-'. | Yes<br>Validate when<br>clicking on Save<br>and Return<br>button. |
| This Report-<br>Reimbursement<br>Eligibility<br>Determination | This dropdown will<br>display following values<br>in this order:<br>• Yes<br>• No<br>As a default, this field will<br>be '-Select-'.               | Yes<br>Validate when<br>clicking on Save<br>and Return<br>button. |
| Reimbursement<br>Eligibility<br>Determination                 | This field will display the<br>questions based upon<br>the selection in County                                                                     | Yes<br>Validate when<br>clicking on Save                          |

|            | Completeness<br>Determination question.<br>Note: Description<br>provided above.                                                                                                    | and Return<br>button. |
|------------|----------------------------------------------------------------------------------------------------|-----------------------|
| Status     | This field will display the<br>updated status of the<br>Report. Values for this<br>field include:<br>• Generated<br>• Sent<br>• Received<br>• Not Applicable<br>• Incomplete<br>• Denied<br>• Completed<br>• Error | No                    |
| Date       | This field will display the<br>date when the report is<br>last updated formatted<br>as mm/dd/yyyy. This is a<br>text field.                                                                                        | No                    |
| Updated by | This field will display the staff id. Description provided above.                                                                                                    | No                    |

# 2.10.4 Page Location

- Global: Employment Services
- Local: Reporting
- Task: Customer Reporting

#### 2.10.5 Security Updates

1. Security Rights

| Security Rights                        | Right<br>Description                                                        | Right to<br>Group<br>Mapping                |
|----------------------------------------|-----------------------------------------------------------------------------|---------------------------------------------|
| EmploymentServicesReportingDetailView; | This right<br>allows the<br>user to<br>access and<br>view the<br>Employment | Employment<br>Services<br>Reporting<br>View |

|                                                                                  | Services<br>Customer<br>Reporting<br>Detail Page.                                                                           |                                                           |
|----------------------------------------------------------------------------------|----------------------------------------------------------------------------------------------------|-----------------------------------------------------------|
| EmploymentServicesReportingDetailView;<br>EmploymentServicesReportingDetailEdit; | This right<br>allows the<br>user to view<br>and edit the<br>Employment<br>Services<br>Customer<br>Reporting<br>Detail Page. | Employment<br>Services<br>Reporting<br>Edit               |
| EmploymentServicesReportingDetailView;                                           | This right<br>allows the<br>user to view<br>the<br>Employment<br>Services<br>Customer<br>Reporting<br>Detail Page.          | Employment<br>Services<br>Monthly<br>Productivity<br>View |
| EmploymentServicesReportingDetailView;<br>EmploymentServicesReportingDetailEdit; | This right<br>allows the<br>user to view<br>the<br>Employment<br>Services<br>Customer<br>Reporting<br>Detail Page.          | Employment<br>Services<br>Monthly<br>Productivity<br>Edit |

# 2. Security Groups

| Security<br>Group                           | Group Description                                                                                       | Group to Role<br>Mapping                    |
|---------------------------------------------|----------------------------------------------------------------------------------------------------|---------------------------------------------|
| Employment<br>Services<br>Reporting<br>View | This page allows the user<br>to access the<br>Employment Services<br>Customer Reporting<br>Detail Page. | See attached<br>Security Matrix<br>Document |

| Security<br>Group                                         | Group Description                                                                                       | Group to Role<br>Mapping                    |
|-----------------------------------------------------------|----------------------------------------------------------------------------------------------------|---------------------------------------------|
| Employment<br>Services<br>Reporting<br>Edit               | This page allows the user<br>to access the<br>Employment Services<br>Customer Reporting<br>Detail Page. | See attached<br>Security Matrix<br>Document |
| Employment<br>Services<br>Monthly<br>Productivity<br>View | This page allows the user<br>to access the<br>Employment Services<br>Customer Reporting<br>Detail Page. | See attached<br>Security Matrix<br>Document |
| Employment<br>Services<br>Monthly<br>Productivity<br>Edit | This page allows the user<br>to access the<br>Employment Services<br>Customer Reporting<br>Detail Page. | See attached<br>Security Matrix<br>Document |

#### 2.10.6 Page Mapping

PMCR for the fields on the new page.

#### 2.10.7 Page Usage/Data Volume Impacts

N/A

#### 2.11 Employment Services Monthly Productivity List

#### 2.11.1 Overview

Migrate the Employment Services Monthly Productivity List page from C-IV to LRS/CalSAWS. This page will be accessed from the Employment Services-Global Navigation, Workload Inventory-Local Navigation and Monthly Productivity-Task Navigation.

#### 2.11.2 Monthly Productivity-Task Navigation Mockup

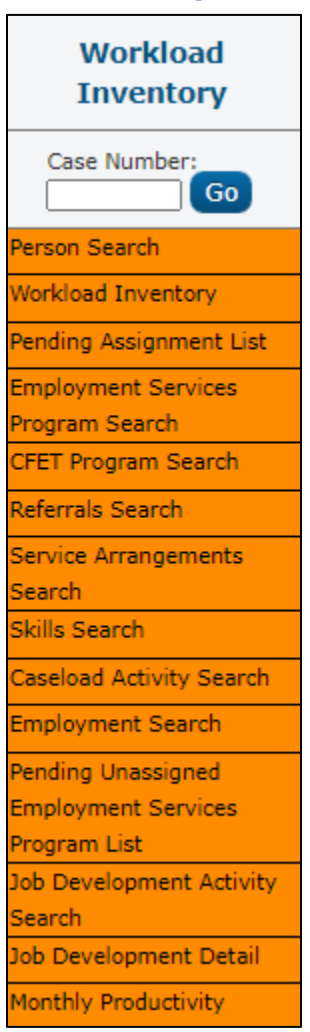

Figure 2.11.2-1 – Monthly Productivity-Task Navigation

# 2.11.3 Employment Services Monthly Productivity Mockup

| Employment                                                                                           | Servi                                           | ces Monthly Prod                                                                                                 | uctivity                                         | List                                                                                                  |                                                                           |                                                            |                                                                                                    |
|----------------------------------------------------------------------------------------------------|-------------------------------------------------|----------------------------------------------------------------------------------------------------|--------------------------------------------------|----------------------------------------------------------------------------------------------------|---------------------------------------------------------------------------|------------------------------------------------------------|----------------------------------------------------------------------------------------------------|
| *- Indicates require                                                                                 | d fields                                        |                                                                                                    |                                                  |                                                                                                    |                                                                           |                                                            |                                                                                                    |
| <ul> <li>Refine Your Search</li> </ul>                                                               | h                                               |                                                                                                    |                                                  |                                                                                                    |                                                                           |                                                            |                                                                                                    |
|                                                                                                    |                                                 |                                                                                                    |                                                  |                                                                                                    |                                                                           |                                                            | Search                                                                                                    |
| Worker ID: *                                                                                         |                                                 |                                                                                                    | Stat                                             | tus:                                                                                                  |                                                                           |                                                            |                                                                                                    |
| 36ES083710 Selec                                                                                     | x.                                              |                                                                                                    | All                                              | ~                                                                                                    |                                                                           |                                                            |                                                                                                    |
| From: *                                                                                              |                                                 |                                                                                                    | To:                                              | *                                                                                                    |                                                                           |                                                            |                                                                                                    |
| 11/01/2015                                                                                           |                                                 |                                                                                                    | 01/31                                            | 1/2016                                                                                                |                                                                           |                                                            |                                                                                                    |
|                                                                                                    |                                                 |                                                                                                    |                                                  | 1                                                                                                    | Results pe                                                                | r Page: 25                                                 | ✓ Search                                                                                                    |
| Search Results Su                                                                                    | immary                                          |                                                                                                    |                                                  | ł                                                                                                    | Results pe                                                                | r Page: 25<br>Result                                       | Search<br>s 1 - 5 of 5                                                                                                    |
| Search Results Su<br>Case Name                                                                       | mmary<br>Case<br>Number                         | Participant<br>Name                                                                                              | Туре                                             | Provider                                                                                              | Results pe<br>Report<br>Month                                             | r Page: 25<br>Result<br>Status                             | Search<br>s 1 - 5 of 5<br>Status<br>Date                                                                                                   |
| Search Results Su<br>Case Name<br>Donald Allre                                                       | Case<br>Number<br>2216827                       | Participant<br>Name<br>Hall, Lynette 45M                                                                         | Type<br>CSF 124                                  | Provider                                                                                              | Results pe<br>Report<br>Month                                             | r Page: 25<br>Result<br>Status                             | <ul> <li>Search</li> <li>s 1 - 5 of 5</li> <li>Status</li> <li>Date</li> <li>11/22/2015</li> </ul>                                         |
| Search Results Su<br>Case Name<br>Donald Alire<br>Donald Alire                                       | Case<br>Number<br>2216827<br>2216827            | Participant<br>Name<br>Hall, Lynette 45M<br>Duskwalker, Darlena 21F                                              | Type<br>CSF 124<br>CSF 126                       | Provider          Skills Builders         Skills Builders                                             | Results pe<br>Report<br>Month<br>2/2015<br>12/2015                        | Result<br>Status<br>Sent<br>Reviewed                       | <ul> <li>Search</li> <li>S 1 - 5 of 5</li> <li>Status</li> <li>Date</li> <li>11/22/2015</li> <li>01/05/2016</li> </ul>                     |
| Search Results Su<br>Case Name<br>Donald Allre<br>Donald Allre<br>Sandra Shoup                       | Case<br>Number<br>2216827<br>2216827<br>1601134 | Participant<br>Name<br>Hall, Lynette 45M<br>Duskwalker, Darlena 21F<br>Allard, Roberto 32M                       | Туре<br>CSF 124<br>CSF 126<br>CSF 125            | Provider  Skills Builders  Skills Builders  West Point College                                        | Report<br>Month<br>7<br>12/2015<br>12/2015<br>12/2015                     | r Page: 25<br>Result<br>Status<br>Sent<br>Reviewed<br>Sent | <ul> <li>Search</li> <li>s 1 - 5 of 5</li> <li>Status</li> <li>Date</li> <li>11/22/2015</li> <li>01/05/2016</li> <li>11/22/2015</li> </ul> |
| Search Results Su<br>Case Name<br>Donald Alire<br>Donald Alire<br>Sandra Shoup<br>Madeline Silverdoa | Case<br>Number<br>2216827<br>2216827<br>1601134 | Participant<br>Name<br>Hall, Lynette 45M<br>Duskwalker, Darlena 21F<br>Allard, Roberto 32M<br>Hernandez, Son 46M | Type<br>CSF 124<br>CSF 126<br>CSF 125<br>CSF 125 | Provider<br>Skills Builders<br>Skills Builders<br>Skills Builders<br>West Point College<br>McDonald's | Results pe<br>Report<br>Month<br>12/2015<br>12/2015<br>12/2015<br>12/2015 | Result<br>Status<br>Sent<br>Reviewed<br>Sent<br>Received   | <ul> <li>Search</li> <li>Status</li> <li>Date</li> <li>11/22/2015</li> <li>01/05/2016</li> <li>11/22/2015</li> <li>12/12/2015</li> </ul>   |

Figure 2.11.3-1 – Employment Services Monthly Productivity List page

# 2.11.4 Description of Change

- 1. Create/Migrate a new page 'Employment Services Monthly Productivity List' page in LRS/CalSAWS from C-IV.
- 2. The list of the Forms that can be displayed on the page are as follows:
  - i. CSF 124
  - ii. CSF 125
  - iii. CSF 126
- 3. This new page will be accessed under Employment Services-Global Navigation, Workload Inventory-Local Navigation and Monthly Productivity-Task Navigation.
- 4. Add 'Monthly Productivity' option in the Workload Inventory-Task Navigation below Job Development Detail.
- 5. This page will display the records of cases assigned to the selected worker which have status dates falling within the specified date range and with the status matching the selection.

See field level description of the Employment Services Monthly Productivity List page.

| Field Name | Description | Required |
|------------|-------------|----------|
|------------|-------------|----------|

| Worker ID           | This is a select field. This field<br>navigates the user to the Select<br>Worker page for selecting the<br>worker.                                                                                                    | Yes<br>Validate<br>when<br>clicking on<br>Search<br>button. |
|---------------------|----------------------------------------------------------------------------------------------------|-------------------------------------------------------------|
| Status              | This field narrows down the search<br>to the records with the matching<br>statuses. This field will be defaulted<br>to 'All'.                                                                                                    | No                                                          |
| Date Range-<br>From | When accessed from the Task<br>Navigation bar, this field will be set<br>to 2 months prior to the current<br>month. When accessed from the<br>Monthly Productivity List via a<br>hyperlink, the field will be set to the<br>selected month. | Yes<br>Validate<br>when<br>clicking on<br>Search<br>button. |
| Date Range-To       | This field will be defaulted to the current month.                                                                                                    | Yes<br>Validate<br>when<br>clicking on<br>Search<br>button. |
| Case Name           | This column will display the name<br>of the person in the case. The<br>value in this field will be<br>hyperlinked. Upon clicking on the<br>link the user will be navigated to<br>the Case Summary page.                                     |                                                             |
| Case Number         | This column will display the Person's case number. This is a text field.                                                                                                    |                                                             |
| Participant<br>Name | This column will display the name<br>of the person participating in the<br>activity formatted as <last name="">,<br/><first name=""> <age><gender<br>Initial&gt;. This is a text field.</gender<br></age></first></last>                    |                                                             |
| Туре                | This column will display the title of the report. This is a text field.                                                                                                    |                                                             |
| Provider            | This column will display the name<br>of the provider. The value in this<br>field will be hyperlinked. Upon<br>clicking on the link the user will be<br>navigated to the existing Resource<br>Detail page for the Provider.                  |                                                             |
| Report Month        | This column will display the<br>Reporting month. The value in this<br>field will be hyperlinked. Upon                                                                                                    |                                                             |

|             | clicking on the link the user will be<br>navigated to the Employment<br>Services Customer Reporting List<br>page. |  |
|-------------|----------------------------------------------------------------------------------------------------|--|
| Status      | This column will display the status of the report. This is a text field.                                          |  |
| Status Date | This column will display the date of<br>the status last updated. This is a<br>text field.                         |  |

# 2.11.5 Page Location

- Global: Employment Services
- Local: Workload Inventory
- Task: Monthly Productivity

# 2.11.6 Security Updates

1. Security Rights

| Security Right                                    | Right<br>Descriptior                                                                                        | Right to<br>Group<br>Mapping                                |
|---------------------------------------------------|----------------------------------------------------------------------------------------------------|-------------------------------------------------------------|
| EmploymentServicesMonthlyProductivityLi<br>stView | This right<br>allows user<br>to access<br>Employme<br>nt Services<br>Monthly<br>Productivit<br>y List Page. | Employme<br>nt Services<br>Monthly<br>Productivit<br>y View |
| EmploymentServicesMonthlyProductivityLi<br>stView | This right<br>allows user<br>to access<br>Employme<br>nt Services<br>Monthly<br>Productivit<br>y List Page. | Employme<br>nt Services<br>Monthly<br>Productivit<br>y Edit |

2. Security Groups
| Security<br>Group                                         | Group Description                                                                            | Group to Role<br>Mapping        |
|-----------------------------------------------------------|----------------------------------------------------------------------------------------------|---------------------------------|
| Employment<br>Services<br>Monthly<br>Productivity<br>View | This right allows user to<br>access Employment<br>Services Monthly<br>Productivity List Page | See attached<br>Security Matrix |
| Employment<br>Services<br>Monthly<br>Productivity<br>Edit | This right allows user to<br>access Employment<br>Services Monthly<br>Productivity List Page | See attached<br>Security Matrix |

## 2.11.7 Page Mapping

PMCR for the fields on the new page.

#### 2.11.8 Page Usage/Data Volume Impacts

N/A

# **3 SUPPORTING DOCUMENTS**

| Number | Functional Area          | Description                       | Attachment                            |
|--------|--------------------------|-----------------------------------|---------------------------------------|
| 1      | Client<br>Correspondence | CSF 124 Mockup                    | CSF124_EN.pdf<br>CSF124_SP.pdf        |
| 2      | Client<br>Correspondence | CSF 125 Mockup                    | CSF125_EN.pdf<br>CSF125_SP.pdf        |
| 3      | Client<br>Correspondence | CSF 126 Mockup                    | CSF126_EN.pdf<br>CSF126_SP.pdf        |
| 4      | Client<br>Correspondence | CSF 127 Mockup                    | CSF127_EN.pdf<br>CSF127_SP.pdf        |
| 5      | Client<br>Correspondence | CSF 128 Mockup                    | CSF128_EN.pdf                         |
| 6      | Client<br>Correspondence | CSF126 Dynamic Section<br>Example | CSF126 Dynamic Section<br>Example.pdf |
| 7      | Security                 | Security Matrix                   | CA-201968 Security<br>Matrix.xlsx     |

# **4 REQUIREMENTS**

# 4.1 Migration Requirements

| DDID # | REQUIREMENT TEXT                                                                                                    | Contractor Assumptions                                                                                                    | How Requirement<br>Met                                                                                                    |
|--------|----------------------------------------------------------------------------------------------------|----------------------------------------------------------------------------------------------------|----------------------------------------------------------------------------------------------------|
| 1967   | As Side-by-Side sessions<br>were focused on<br>comparing the front end<br>(online pages)<br>functionality of the<br>application, the<br>CONTRACTOR shall<br>budget an allowance of<br>twenty-nine thousand, one<br>hundred fifty-five hours<br>(29,155) to accommodate<br>for any Unforeseen<br>differences in the code<br>base that result in<br>additional requirements.<br>The requirements for the<br>allowance of hours must<br>be finalized and approved<br>by the CONSORTIUM for<br>the CONTRACTOR to meet<br>design, build and System<br>Test milestones, subject to<br>the requirements meeting<br>requirements in the LRS<br>Agreement.<br>As the requirements for the<br>designated SCRs are<br>identified, the SCRs will be<br>calculated by the<br>CONTRACTOR and<br>reviewed and prioritized<br>by the CONSORTIUM for<br>approval through the<br>County Change Control<br>Board process. | - Estimates will include<br>the necessary Tasks in<br>the software<br>development lifecycle<br>required to implement<br>the CalSAWS DD&I SCR<br>including deployment<br>and change<br>management.<br>- For the new<br>requirements to be<br>included with CalSAWS<br>DD&I UAT preparation<br>activities (targeted to<br>begin April 2021 for C-<br>IV), the requirements for<br>the unforeseen<br>Differences allowance<br>hours must be finalized,<br>approved by the<br>CONSORTIUM and<br>added to the CalSAWS<br>DD&I SOR by July 1,<br>2020 for the<br>CONTRACTOR to meet<br>design, build and<br>System Test milestones. | The existing forms,<br>pages, and batch<br>processes used in<br>tracking WTW<br>activities were<br>migrated from C-IV<br>to LRS/CaISAWS. |

Calsaws

California Statewide Automated Welfare System

# **Design Document**

# CA-207133 | DDID 2213

Update Appointment functionality with Customer Appointment Search page

|         | DOCUMENT APPROVAL HISTORY |              |  |
|---------|---------------------------|--------------|--|
| CalSAWS | Prepared By               | Farhat Ulain |  |
|         | Reviewed By               | Amy Gill     |  |

| DATE     | DOCUMENT<br>VERSION | <b>REVISION DESCRIPTION</b> | AUTHOR       |
|----------|---------------------|-----------------------------|--------------|
| 6/1/2020 | 1.0                 | Initial Revision            | Farhat Ulain |
|          |                     |                             |              |
|          |                     |                             |              |
|          |                     |                             |              |
|          |                     |                             |              |
|          |                     |                             |              |
|          |                     |                             |              |
|          |                     |                             |              |
|          |                     |                             |              |

# Table of Contents

| 1 | Ove | erview  |                                         | 4 |
|---|-----|---------|-----------------------------------------|---|
|   | 1.1 | Currei  | nt Design                               | 4 |
|   | 1.2 | Reque   | ests                                    | 4 |
|   | 1.3 | Overv   | iew of Recommendations                  | 4 |
|   | 1.4 | Assum   | ptions                                  | 4 |
| 2 | Rec | comme   | endations                               | 5 |
|   | 2.1 | Custo   | mer Appointment Search                  | 5 |
|   |     | 2.1.1   | Overview                                | 5 |
|   |     | 2.1.2   | Customer Appointment Search Page Mockup | 5 |
|   |     | 2.1.3   | Search Results Summary Mockup           | 6 |
|   |     | 2.1.4   | Description of Change                   | 6 |
|   |     | 2.1.5   | Page Location                           | 8 |
|   |     | 2.1.6   | Security Updates                        | 9 |
|   |     | 2.1.7   | Page Mapping                            | 9 |
|   |     | 2.1.8   | Page Usage/Data Volume Impacts          | 9 |
| 3 | Sup | porting | g Documents                             | 9 |
| 4 | Rec | quireme | ents1                                   | 0 |
|   | 4.1 | Migra   | tion Requirements1                      | 0 |

## **1 OVERVIEW**

This design outlines the changes to appointment functionality in LRS/CalSAWS to allow appointments to be searched for at a county and office level, without being in the context of a case.

#### 1.1 Current Design

In LRS/CalSAWS, appointments are created for a specific case and customer, and the user is required to be in the context of a case to search for specific appointments from the Customer Schedule Search page.

#### 1.2 Requests

Per Design Differences ID (DDID) 2213, create a new page to search for and view appointments at the office and county level, as well as by appointment status.

#### 1.3 Overview of Recommendations

1. Create a new Customer Appointment Search page under Admin Tools-Global Navigation, Worker Schedule-Local Navigation and the Customer Appointment Search-Task Navigation.

#### 1.4 Assumptions

N/A

### **2 RECOMMENDATIONS**

Update LRS/CalSAWS to allow appointments to be searched for at county and office level by creating a new Customer Appointment Search page.

#### 2.1 Customer Appointment Search

#### 2.1.1 Overview

Create a new 'Customer Appointment Search' page under Admin Tools-Global Navigation, Worker Schedule-Local Navigation and Customer Appointment Search-Task Navigation.

#### 2.1.2 Customer Appointment Search Page Mockup

| Worker Schedule      | Customer Appointment Search                                                                                                    |  |  |  |  |
|----------------------|----------------------------------------------------------------------------------------------------|--|--|--|--|
| Worker Schedule      | *- Indicates required fields                                                                                                    |  |  |  |  |
| Worker Schedule      | Search                                                                                                    |  |  |  |  |
| Customer Appointment | Date Range:                                                                                                    |  |  |  |  |
| Search               | From: *       To: *       Worker ID:         05/05/2020       05/05/2020       Select         Begin Time:       End Time:       Case Number:         ✓       ✓       Select         Office:       Unit ID:       Select         00       00       Select |  |  |  |  |
|                      | Category: Type: Status:                                                                                                    |  |  |  |  |
|                      | This <u>Type 1</u> page took 1.12 seconds to load.                                                                                                    |  |  |  |  |

Figure 2.1.2.1– Customer Appointment Search

| Search Results Summ | nary               |                   |                                 |                    |            | Results 1 - 2 of 2 |
|---------------------|--------------------|-------------------|---------------------------------|--------------------|------------|--------------------|
|                     |                    |                   |                                 |                    |            |                    |
|                     |                    |                   |                                 |                    |            |                    |
| Date                | Case Number        | Worker ID         | Category                        | Status             | Begin Time | End Time           |
| -                   | $\bigtriangledown$ |                   | $\bigtriangledown$              | $\bigtriangledown$ | ▽          | $\bigtriangledown$ |
| 05/05/2020          | 2015220            | <u>36LS39YQ0A</u> | Preventative<br>Fraud Interview | Rescheduled        | 4:00 PM    | 4:30 PM Edit       |
| 05/05/2020          | <u>3188606</u>     | 36LS03EB0N        | Telephone CW/CF<br>RE Interview | Completed          | 4:45 PM    | 5:00 PM Edit       |
|                     |                    |                   |                                 |                    |            |                    |
|                     |                    |                   |                                 |                    |            |                    |
|                     |                    |                   |                                 |                    |            |                    |
|                     |                    |                   |                                 |                    |            |                    |

#### 2.1.3 Search Results Summary Mockup

Figure 2.1.3.1– Search Results Summary

#### 2.1.4 Description of Change

- 1. Create a new Customer Appointment Search page.
- 2. This page should be accessible under Admin Tools-Global Navigation, Worker Schedule-Local Navigation and Customer Appointment Search-Task navigation.
- 3. After entering required data and clicking the Search button, search results will display in the Search Results Summary section.
- 4. When an appointment is selected by clicking on the date hyperlink or the 'Edit' button from the Search Results Summary section, user will be navigated to the existing 'Customer Appointment Detail' page in View mode from the link or Edit mode from the Edit button.
- 5. When clicking on the Case Number hyperlink in the Search Results Summary section, user will be navigated to the Case Summary page.
- 6. Default sort for the Search Results Summary section will be in Descending order on the Date field.
- 7. There will be multiple records in the Search Results Summary section, if there are more than one appointment for the same date. No specific order is required for the records to be displayed.

See field level description for the Customer Appointment Search page.

| Field Name        | Description                                            | Required                                                                        |
|-------------------|--------------------------------------------------------|---------------------------------------------------------------------------------|
| Date Range – From | Date range user selects<br>formatted as<br>mm/dd/yyyy. | Yes<br>Validate when clicking<br>on Search button for a<br>maximum of 3 months. |

| Field Name      | Description                                                                                                    | Required                                                                                                    |
|-----------------|----------------------------------------------------------------------------------------------------|----------------------------------------------------------------------------------------------------|
|                 | Note: It only allows them<br>to search within a 3<br>month time span.                                                                                                    | "Date Range must be<br>within three months."                                                                                    |
| Date Range – To | Date range user selects<br>formatted as<br>mm/dd/yyyy.<br>Note: It only allows them<br>to search within a 3<br>month time span.                                                             | Yes<br>Validate when clicking<br>on Search button for a<br>maximum of 3 months.<br>"Date Range must be<br>within three months." |
| Begin Time      | Begin time of the<br>appointment user selects<br>formatted as HH:MM<br>AM/PM.                                                                                                    | No                                                                                                    |
| End Time        | End time of the<br>appointment user selects<br>formatted as HH:MM<br>AM/PM.                                                                                                    | No                                                                                                    |
| Case Number     | Case Number field.                                                                                                    | No                                                                                                    |
| Office          | Office name field.<br>Note: When clicking on<br>the 'Select' button for the<br>'Office' field, user will be<br>navigated to the 'Select<br>Office' page. This is<br>existing functionality. | No                                                                                                    |
| Unit            | Unit number to be searched.                                                                                                    | No                                                                                                    |
| Worker ID       | This field searches the<br>Worker ID of the Worker<br>assigned to the<br>appointment. The<br>hyperlink from the Search<br>results will navigate the<br>user to the Worker Detail<br>page.   | No                                                                                                    |
| Category        | This field searches the category of the                                                                                                    | No                                                                                                    |

| Field Name | Description                                                                                                    | Required |
|------------|----------------------------------------------------------------------------------------------------|----------|
|            | appointment the user<br>selects.<br>Note: The list of<br>appointment categories<br>displayed in the<br>dropdown will remain the<br>same as in the existing<br>'Customer Appointment<br>Search' page.                                                                                                    |          |
| Туре       | This field searches the<br>type of the appointment<br>user selects.<br>Note: The list of<br>appointment types<br>displayed in the<br>dropdown will remain the<br>same as in the existing<br>'Customer Appointment<br>Search' page. This is a<br>Category-dependent<br>field, and will display the<br>values based upon the<br>selection in the<br>'Category' field. | No       |
| Status     | This field searches the<br>status of the appointment<br>user selects. The values<br>display in the Status fields<br>are:<br>• Cancelled<br>• Completed<br>• No-Show<br>• Rescheduled<br>• Scheduled                                                                                                    | No       |

#### 2.1.5 Page Location

- Global: Admin Tools
- Local: Worker Schedule
- Task: Customer Appointment Search

#### 2.1.6 Security Updates

| Security Right                | Right<br>Description | Right to Group<br>Mapping       |
|-------------------------------|----------------------|---------------------------------|
| CustomerAppointmentSearchView |                      | Customer<br>Appointment<br>View |
| CustomerAppointmentSearchEdit |                      | Customer<br>Appointment Edit    |

Note: Security Right will be tied up to the existing Security Groups.

#### 2.1.7 Page Mapping

PMCR for the fields on the new page.

## 2.1.8 Page Usage/Data Volume Impacts

N/A

# **3 SUPPORTING DOCUMENTS**

| Number | Functional<br>Area | Description                        | Attachment      |
|--------|--------------------|------------------------------------|-----------------|
| 1.     | Online             | Appointment Management<br>Solution | Security Matrix |

# **4 REQUIREMENTS**

# 4.1 Migration Requirements

| DDID # | REQUIREMENT TEXT                                                                                                    | Contractor Assumptions                                                                              | How Requirement<br>Met                                                                                                    |
|--------|----------------------------------------------------------------------------------------------------|----------------------------------------------------------------------------------------------------|----------------------------------------------------------------------------------------------------|
| 2213   | Original:<br>The CONTRACTOR shall<br>update the Appointment<br>Management Solution with<br>the following updates:<br>1. Allow a global or office<br>level view of appointments<br>and availability of time<br>slots.<br>2. Track the status of<br>appointments as<br>Unassigned, Assigned,<br>Completed, or No-show.<br>3. Track the status of<br>specific time slots in the<br>calendar as Available,<br>Unavailable, or Reserved.<br>4. Allow visual Color<br>coding of all these types in<br>the calendar interface.<br><b>Revised:</b><br>The CONTRACTOR shall<br>create a new page to<br>search for and view<br>appointments at the office<br>and county level, as well<br>as by appointment status. | Original:<br>Color coding changes<br>will need to comply with<br>Section 508 standards.<br>Revised: | A new Customer<br>Appointment<br>Search page will<br>allow a user to<br>search for and view<br>appointments for<br>the county and<br>office, as well as<br>search for<br>appointments by<br>status.<br>Existing Customer<br>Appointment Detail<br>functionality<br>already displays<br>available time slots<br>through the<br>Suggest Time(s)<br>feature. Office<br>Schedule<br>functionality<br>already allows<br>visual color coding<br>of appointments. |

Calsaws

California Statewide Automated Welfare System

# **Design Document**

CA-207198 | DDID 2079

Updates to Supportive Service Payments, Activities, and Progress Reports for WTW/REP Programs in Good Cause

|                 | DOCUMENT APPROVAL HISTORY |                 |  |
|-----------------|---------------------------|-----------------|--|
| Cal <b>SAWS</b> | Prepared By               | Hayk Khachikyan |  |
|                 | Reviewed By               | Duke Vang       |  |

| DATE      | DOCUMENT<br>VERSION | <b>REVISION DESCRIPTION</b>                                                                                                    | AUTHOR             |
|-----------|---------------------|----------------------------------------------------------------------------------------------------|--------------------|
| 4/30/2019 | 1.0                 | Initial Revision                                                                                                    | Hayk<br>Khachikyan |
| 5/6/2019  | 1.1                 | Grammatical updates                                                                                                    | Duke Vang          |
| 6/26/2020 | 1.2                 | Added an assumption for DDCR 4099                                                                                                    | Duke Vang          |
| 7/8/2020  | 1.3                 | Added Good Cause WTW to Service<br>Arrangement and Payment Request                                                                                                  | Duke Vang          |
| 7/14/2020 | 1.4                 | Fixed minor typos from DEL<br>Comments                                                                                                    | Duke Vang          |
| 7/15/2020 | 1.5                 | Design clarifications to include more<br>Progress Reports                                                                                                    | Duke Vang          |
| 7/24/2020 | 1.6                 | Additional design clarifications from R6 comments                                                                                                    | Duke Vang          |
| 8/3/2020  | 1.7                 | Added an assumption that WTW/REP<br>program and program person status<br>will always be in alignment. Also<br>further clarified the criteria for batch<br>triggers. | Duke Vang          |
|           |                     |                                                                                                    |                    |

# Table of Contents

| 1 | Ove  | erview                              | 5 |
|---|------|-------------------------------------|---|
|   | 1.1  | Current Design                      | 5 |
|   | 1.2  | Requests                            | 6 |
|   | 1.3  | Overview of Recommendations         | 6 |
|   | 1.4  | Assumptions                         | 6 |
| 2 | Rec  | commendations                       | 8 |
|   | 2.1  | Customer Activity Detail            | 8 |
|   | 2.1. | 1 Overview                          | 8 |
|   | 2.1. | 2 Customer Activity Detail Mockup   | 8 |
|   | 2.1. | 3 Description of changes            | 8 |
|   | 2.1. | 4 Page Location                     | 8 |
|   | 2.1. | 5 Security Updates                  | 8 |
|   | 2.1. | 6 Page Mapping                      | 8 |
|   | 2.1. | 7 Page Usage/Data Volume Impacts    | 8 |
|   | 2.2  | Service Arrangement Detail          | 9 |
|   | 2.2. | 1 Overview                          | 9 |
|   | 2.2. | 2 Service Arrangement Detail Mockup | 9 |
|   | 2.2. | 3 Description of changes            | 9 |
|   | 2.2. | 4 Page Location                     | 9 |
|   | 2.2. | 5 Security Updates                  | 9 |
|   | 2.2. | 6 Page Mapping                      | 9 |
|   | 2.2. | 7 Page Usage/Data Volume Impacts    | 9 |
|   | 2.3  | Payment Request Detail              | 9 |
|   | 2.3. | 1 Overview                          | 9 |
|   | 2.3. | 2 Payment Request Detail Mockup     | 9 |
|   | 2.3. | 3 Description of changes1           | 0 |
|   | 2.3. | 4 Page Location1                    | 0 |
|   | 2.3. | 5 Security Updates1                 | 0 |
|   | 2.3. | 6 Page Mapping                      | 0 |
|   | 2.3. | 7 Page Usage/Data Volume Impacts1   | 0 |
|   | 2.4  | Progress Report Batch1              | 0 |
|   | 2.4. | 1 Overview1                         | 0 |

|   | 2.4.2   | Description of Change                      | 10 |
|---|---------|--------------------------------------------|----|
|   | 2.4.3   | Execution Frequency                        | 11 |
|   | 2.4.4   | Key Scheduling Dependencies                | 11 |
|   | 2.4.5   | Counties Impacted                          | 11 |
|   | 2.4.6   | Data Volume/Performance                    | 11 |
|   | 2.4.7   | Failure Procedure/Operational Instructions | 11 |
| 3 | Require | ments                                      | 12 |
| 3 | 8.1 Mig | gration Requirements                       | 12 |

## **1 OVERVIEW**

This document describes modification needed for the Supportive Services, Activities, and Progress Reports functionality when a Welfare-to-Work (WTW) or Refugee Employment Program (REP) Customer is in a status of Good Cause.

#### 1.1 Current Design

Supportive Services and Payment Requests can be created for Active Welfare-to-Work (WTW), Refugee Employment Program (REP), CalFresh Employment & Training (CFET), and Cal-Learn (CL) programs. WTW and REP programs in a Good Cause status can also create Supportive Services and Payment Requests if the Customer Need Type is Diaper Allowance or Transportation.

Activities cannot be logged for WTW/REP Customers in a status of Good Cause.

The following Progress Reports are sent for WTW or REP Customers every month and/or 90 days when:

GN 6070:

- The Participant is Active in WTW or REP
- AND participating in one of the following Customer Activities:
  - o Satisfactory School Attendance
  - Voc/Ed Training
  - Job Skills Training Employed
  - o WEX
  - Community Services
  - Education Employed
  - Providing C/C Community Services
  - Work Study
  - Specialized Work Experience
  - On the Job Training
  - Paid Work Experience
  - o CalWORKs 60-month Services
- OR employed in any of the following areas:
  - On the Job Training
  - Subsidized Public
  - Subsidized Private
  - Work Study
- OR participating in Other Welfare to Work Activities where the Service Activity was expunged.

GN 6365

- The Participant is not Sanctioned or Deregistered in WTW or REP
- AND participating in one of the following Customer Activities:
  - o Community Services

- Job Skills Training Employed
- Satisfactory School Attendance
- Voc/Ed Training
- o WEX
- Post CalWORKs 60-Month Services
- Work Study
- OR employed in any of the following area:
  - On the Job Training
  - Subsidized Public
  - Subsidized Private
  - Work Study

#### GN 6008

- The Participant is Active in WTW, REP, or Cal-Learn
- AND participating in one of the following Customer Activities:
  - Domestic Violence
  - o Drug/Alcohol
  - o Mental Health

#### 1.2 Requests

Per Design Differences ID (DDID) 2079, update the CalSAWS to allow Workers to create Service Arrangements and Payment Requests for Participants in a WTW or REP program with program status of Good Cause. WTW and REP Customers will still receive a Progress Report (GN 6070, GN 6365, and GN 6008) when the WTW and REP program status is Good Cause.

#### **1.3 Overview of Recommendations**

Add the ability to create a Supportive Service and Payment Request when a Participant is in a WTW or REP program with status of Good Cause regardless of the Need Type.

#### 1.4 Assumptions

- 1. This update does not impact any reports.
- 2. There are no changes to Payment Request Claiming. If a Good Cause WTW or REP program is issued off a non-Active CW program, those issuances will error out (i.e. skip) in Claiming.
- 3. WTW and REP programs can be set to a Good Cause program status with an open Customer Activity.
- 4. The Nightly Issuance Batch already pulls in and issues WTW and REP Payment Request Authorization Records with a Good Cause program status.
- 5. The Progress Report Batch Sweeps (PB19R1918, PB19R1907, PB19R1919) are only executed for Los Angeles County. Los Angeles County will retain their own version of the Progress Reports (GN 6070, GN 6365, and GN 6008) and Progress Report Batch Sweeps.

- 6. DDCR 4099 (CA-201968) will be creating a new Progress Report Batch Sweep and generic Progress Report for the 57 Migration Counties.
- 7. WTW/REP Program Status will always align with the WTW/REP Program Person Status.

### **2 RECOMMENDATIONS**

#### 2.1 Customer Activity Detail

#### 2.1.1 Overview

Validation on the Customer Activity Detail page will be updated to allow Activities to be added for Good Cause WTW and REP programs.

#### 2.1.2 Customer Activity Detail Mockup

N/A

#### 2.1.3 Description of changes

- 1. Update the "Program Type" dropdown field to display "Welfare to Work" as an option when the WTW program is in a status of Good Cause.
- 2. Update the "Program Type" dropdown field to display "REP" as an option when the REP program is in a status of Good Cause.

#### 2.1.4 Page Location

- Global: Empl. Services
- Local: Activities
- Task: Customer Activities

#### 2.1.5 Security Updates

N/A

2.1.6 Page Mapping

N/A

#### 2.1.7 Page Usage/Data Volume Impacts

N/A

#### 2.2 Service Arrangement Detail

#### 2.2.1 Overview

Validations on the Service Arrangement Detail page will be updated to allow Good Cause WTW and REP programs to be selectable and Saved for all Customer Need Types.

#### 2.2.2 Service Arrangement Detail Mockup

N/A

#### 2.2.3 Description of changes

Update the page validation on the Service Arrangement Detail page to allow WTW and REP programs in a status of Good Cause to be selectable, Saved, and Approved for all Customer Need Types.

#### 2.2.4 Page Location

- Global: Empl. Services
- Local: Supportive Services
- Task: Service Arrangements

#### 2.2.5 Security Updates

N/A

#### 2.2.6 Page Mapping

N/A

# 2.2.7 Page Usage/Data Volume Impacts

N/A

#### 2.3 Payment Request Detail

#### 2.3.1 Overview

Validations on the Payment Request Detail page will be updated to allow Good Cause REP programs to be Approved.

#### 2.3.2 Payment Request Detail Mockup

N/A

#### 2.3.3 Description of changes

Update the page validation on the Payment Request Detail page to allow WTW and REP programs in a status of Good Cause to be Approved for all Customer Need Types.

#### 2.3.4 Page Location

- Global: Fiscal
- Local: Payment Request
- Task: Payment Request Search

#### 2.3.5 Security Updates

N/A

2.3.6 Page Mapping

N/A

#### 2.3.7 Page Usage/Data Volume Impacts

N/A

#### 2.4 Progress Report Batch

#### 2.4.1 Overview

The Progress Report Batch Sweeps for Los Angeles County will be updated to also trigger the generation of the Progress Report when a WTW or REP program status is Good Cause.

#### 2.4.2 Description of Change

- Update the following Progress Report Batch Sweeps to also trigger the generation of a Progress Report when the Customer Program Status on a WTW or REP program is Good Cause and the WTW or REP Program Status is also Good Cause.
  - a. PB19R1918 Progress Report Education/Post-EMPL/WEX and Community Services (GN 6070)

Note: The Progress Report will NOT generate for a Customer on a WTW or REP program in Good Cause if the Customer does not have a Customer Activity logged.

b. PB19R1907 – Monthly Attendance Report Form (GN 6365)

c. PB19R1919 – Progress Report Mental Health/Substance Abuse/DV/Family Reunification (GN 6008)

### 2.4.3 Execution Frequency

Daily

# 2.4.4 Key Scheduling Dependencies N/A

#### 2.4.5 Counties Impacted

Los Angeles County only

#### 2.4.6 Data Volume/Performance

GN 6070 Los Angeles County: 58 records a day C-IV Counties: N/A CalWIN Counties: N/A

GN 6365 Los Angeles County: 12 records a day C-IV Counties: N/A CalWIN Counties: N/A

GN 6008 Los Angeles County: 2 records a day C-IV Counties: N/A CalWIN Counties: N/A

#### 2.4.7 Failure Procedure/Operational Instructions

Batch restart data must be purged and the batch job must be resubmitted.

# **3 REQUIREMENTS**

# 3.1 Migration Requirements

| DDID # | REQUIREMENT TEXT                                                                                                    | Contractor<br>Assumptions | How Requirement Met                                                                                                    |
|--------|----------------------------------------------------------------------------------------------------|---------------------------|----------------------------------------------------------------------------------------------------|
| 2079   | The CONTRACTOR shall add<br>the ability to issue a supportive<br>service payment when a<br>customer is in a WTW/REP<br>program status of good cause. | N/A                       | 1. Service Arrangement<br>Detail page is updated to<br>allow for Good Cause<br>WTW and REP programs to<br>be selectable.                                                   |
|        | The CONTRACTOR shall add<br>the ability to add an activity<br>when a customer is in a<br>WTW/REP program status of<br>good cause.                    |                           | 2. Payment Request Detail<br>page is updated to allow<br>for Good Cause WTW and<br>REP programs to be<br>selectable.                                                       |
|        | The CONTRACTOR shall send<br>the Progress Report when a<br>customer is in a WTW/REP<br>program status of good cause.                                 |                           | 3. Updated the "Program<br>Type" field on Customer<br>Activity Detail to display<br>Welfare to Work and REP<br>when WTW and REP<br>programs are in a Good<br>Cause status. |
|        |                                                                                                    |                           | 4. Updated the Progress<br>Report batch triggers to<br>include Good Cause WTW<br>and REP Customers.                                                                        |

Calsaws

California Statewide Automated Welfare System

# **Design Document**

CA-207207 | DDID 2067

Add Functionality to Grant Conditionally Eligible to Medicare Savings Programs (MSP)

|                 |             | DOCUMENT APPROVAL HISTORY                                                                                                    |
|-----------------|-------------|----------------------------------------------------------------------------------------------------|
|                 | Prepared By | Rajan Vadapalli                                                                                                    |
| Cal <b>SAWS</b> | Reviewed By | Derek Goering, Chad Quan, Raju Indala, Prashant<br>Goel, Geetha Ramalingam, Priya Sridharan, Raj<br>Devidi, William Baretsky, Chris Larson, Bala Kumar<br>Murthy, Michael Wu |

| DATE       | DOCUMENT<br>VERSION     | <b>REVISION DESCRIPTION</b>                                                                                                    | AUTHOR               |
|------------|-------------------------|----------------------------------------------------------------------------------------------------|----------------------|
| 10/28/2019 | 0.1                     | Added Overview, Request,<br>Recommendations                                                                                          | Rajan Vadapalli      |
| 11/20/2019 | 0.2                     | Added Medicare Detail page,<br>Budget section updates                                                                                | Rajan Vadapalli      |
| 1/15/2020  | 0.3 Added Batch changes |                                                                                                    | Avi<br>Bandaranayake |
| 05/07/2020 | 0.4                     | Updated Page Mockups                                                                                                    | Rajan Vadapalli      |
| 05/12/2020 | 0.5                     | Added Client Correspondence<br>updates                                                                                               | Nithya<br>Chereddy   |
| 5/20/2020  | 0.6                     | Updated Medi-Cal EDBC Rules and<br>Batch EDBC sections                                                                               | Amy Gill             |
| 7/8/2020   | 0.7                     | Update per QA comments: Added<br>Reviewers, updated 2.2.6 Page<br>mapping to "N/A", Added 2.6.7<br>Failure Procedure/Op instructions | Renee<br>Gustafson   |
|            |                         |                                                                                                    |                      |
|            |                         |                                                                                                    |                      |

# Table of Contents

| 1 | Ove | erview. |                                   | 5 |
|---|-----|---------|-----------------------------------|---|
|   | 1.1 | Currer  | nt Design                         | 5 |
|   | 1.2 | Reque   | ests                              | 5 |
|   | 1.3 | Overv   | iew of Recommendations            | 5 |
|   | 1.4 | Assum   | nptions                           | 6 |
| 2 | Rec | omme    | endations                         | 7 |
|   | 2.1 | Medic   | care Detail                       | 7 |
|   |     | 2.1.1   | Overview                          | 7 |
|   |     | 2.1.2   | Medicare Detail Mockup            | 7 |
|   |     | 2.1.3   | Description of Change             | 8 |
|   |     | 2.1.4   | Page Location                     | 8 |
|   |     | 2.1.5   | Security Updates                  | 9 |
|   |     | 2.1.6   | Page Mapping                      | 9 |
|   |     | 2.1.7   | Page Usage/Data Volume Impacts    | 9 |
|   | 2.2 | Transc  | action History Detail             | 9 |
|   |     | 2.2.1   | Overview                          | 9 |
|   |     | 2.2.2   | Transaction History Detail Mockup | 9 |
|   |     | 2.2.3   | Description of Change             | 9 |
|   |     | 2.2.4   | Page Location                     | 9 |
|   |     | 2.2.5   | Security Updates1                 | 0 |
|   |     | 2.2.6   | Page Mapping1                     | 0 |
|   |     | 2.2.7   | Page Usage/Data Volume Impacts1   | 0 |
|   | 2.3 | Medi-   | Cal EDBC Rules1                   | 0 |
|   |     | 2.3.1   | Overview1                         | 0 |
|   |     | 2.3.2   | Description of Change1            | 0 |
|   |     | 2.3.3   | Programs Impacted1                | 1 |
|   |     | 2.3.4   | Performance Impacts1              | 1 |
|   | 2.4 | Medi-   | Cal EDBC Summary1                 | 1 |
|   |     | 2.4.1   | Overview1                         | 1 |
|   |     | 2.4.2   | Medi-Cal EDBC Summary Mockup1     | 1 |
|   |     | 2.4.3   | Description of Change1            | 2 |
|   |     | 2.4.4   | Page Location1                    | 2 |

|   |     | 015     | Security Undates                                       | 10  |
|---|-----|---------|--------------------------------------------------------|-----|
|   |     | 2.4.5   |                                                        | .12 |
|   |     | 2.4.6   | Page Mapping                                           | .12 |
|   |     | 2.4.7   | Page Usage/Data Volume Impacts                         | .12 |
|   | 2.5 | Medi-   | Cal EDBC – MPPP – MC                                   | .13 |
|   |     | 2.5.1   | Overview                                               | .13 |
|   |     | 2.5.2   | Medi-Cal EDBC – MPPP – MC Mockup                       | .13 |
|   |     | 2.5.3   | Description of Change                                  | .13 |
|   |     | 2.5.4   | Page Location                                          | .14 |
|   |     | 2.5.5   | Security Updates                                       | .14 |
|   |     | 2.5.6   | Page Mapping                                           | .14 |
|   |     | 2.5.7   | Page Usage/Data Volume Impacts                         | .14 |
|   | 2.6 | EDBC    | Re-evaluation Batch Sweep                              | .14 |
|   |     | 2.6.1   | Overview                                               | .14 |
|   |     | 2.6.2   | Description of Change                                  | .14 |
|   |     | 2.6.3   | Execution Frequency                                    | .15 |
|   |     | 2.6.4   | Key Scheduling Dependencies                            | .15 |
|   |     | 2.6.5   | Counties Impacted                                      | .15 |
|   |     | 2.6.6   | Data Volume/Performance                                | .15 |
|   |     | 2.6.7   | Failure Procedure/Operational Instructions             | .15 |
|   | 2.7 | Corres  | spondence: Add new QMB Approval Reason Fragment        | .15 |
|   |     | 2.7.1   | Overview                                               | .15 |
|   |     | 2.7.2   | Create QMB Approval Reason Fragment                    | .16 |
|   |     | 2.7.3   | Add Fragment Generation                                | .16 |
|   |     | 2.7.4   | Variable Population:                                   | .17 |
|   | 2.8 | Corres  | spondence: Suppression of the regular MSP Approval NOA | .18 |
|   |     | 2.8.1   | Overview                                               | .18 |
|   |     | 2.8.2   | Suppress the MSP Approval NOA                          | .18 |
| 3 | Sup | porting | p Documents                                            | .18 |
| 4 | Rec | Juireme | -<br>ents                                              | .19 |
|   | 4.1 | Migra   | tion Requirements                                      | .19 |
|   |     | -       |                                                        |     |

# **1 OVERVIEW**

This is a migration requirement to update CalSAWS with functionality to grant Conditional Eligibility for Qualified Medicare Beneficiary (QMB), a Medicare Savings Program (MSP), when an applicant has only Conditional Eligibility of Medicare Part A. MSP is also referred to as the Medicare Premium Payment Program (MPPP) in CalSAWS.

#### 1.1 Current Design

During the annual Medicare open enrollment period (January-March), Medicare may determine a person Conditional Eligibility to Medicare Part A effective July 1. The person can apply for QMB effective July 1 as soon as they receive the Conditionally Eligibility for Medicare Part A, but there is no automated process to grant conditional eligibility to QMB effective July 1 prior to when the July benefit month opens in CalSAWS. The current process is a manual process within each county and the County Eligibility Worker (CEW) must wait to process the applications in the system until the July benefit month opens in CalSAWS to run EDBC. Once the July benefit month opens in CalSAWS to run EDBC, the CEW processes the application and Medi-Cal EDBC rules determine if the applicant is eligible for QMB.

#### 1.2 Requests

- 1. Update CalSAWS to grant QMB to individuals who are otherwise QMB eligible and have conditional eligibility to Medicare Part A.
- 2. Create a batch process that will re-evaluate the Conditionally Eligible QMB individual when the July Benefit month opens up to remove the Conditionally Eligible indicator in Medi-Cal EDBC.

#### **1.3 Overview of Recommendations**

- 1. Update the Medicare Detail page to collect 'Part A Effective Date' and 'Part A Conditional Eligible' fields.
- 2. Update the Medicare Transaction History Detail page to display 'Part A Conditional Eligible' and 'Part A Effective Date'.
- 3. Update Medi-Cal EDBC rules to grant Conditional Eligibility to QMB to individuals who are otherwise eligible to QMB and are conditionally eligible for Medicare Part A.
- 4. Update the Medi-Cal EDBC Summary page to display 'QMB Conditionally Eligible' column in 'Eligible Budgets for MEDS' section.
- 5. Update the Medi-Cal EDBC MPPP MC page to display 'Conditionally Eligible' column when an individual is granted QMB based on conditionally eligible Medicare Part A.
- 6. Create an EDBC sweep job to identify individuals who are Conditionally Eligible for QMB because of conditional eligibility to Medicare Part A. Individuals who are no longer eligible to Conditional QMB will be evaluated for other Medi-Cal eligibility (e.g., regular QMB).

- 7. Update CalSAWS to generate a QMB Conditional Eligibility Approval NOA when MC EDBC grants Conditional Eligibility for QMB for an individual.
- 8. Suppress the generation of the regular MSP Approval NOA when the newly added QMB Conditional Eligibility Approval NOA generates.

#### 1.4 Assumptions

- 1. Existing QMB eligibility rules remain and the only addition is the check for conditional eligibility to Medicare Part A.
- 2. Existing EW20 batch sweep and transaction to MEDS is sufficient for MEDS to trigger the required ELIG STAT in MEDS.
- 3. The CEW will enter 'Part A Effective Date' as July 1st of the current year.
- 4. eHIT updates for Conditional Eligibility for Medicare Part A are addressed with CA-213164 SCR.
- 5. Regular MSP Approval NOA will not be generated if the newly added QMB NOA is generated previously.
- 6. Existing 'Discontinuance NOA' will generate if the recipient is no longer eligible for QMB Part A Medicare Savings Program, including when the discontinuance is prior to the end of the 'Part A Effective Date'.

### **2 RECOMMENDATIONS**

Update CalSAWS to pre-approve QMB due to conditionally eligible Medicare Part A for individuals who are otherwise eligible to QMB.

#### 2.1 Medicare Detail

#### 2.1.1 Overview

Update the Medicare Detail page to collect 'Part A Effective Date' and 'Part A Conditional Eligible' fields.

#### 2.1.2 Medicare Detail Mockup

| Medicare Detail                                                                            |                                                      |        |
|--------------------------------------------------------------------------------------------|------------------------------------------------------|--------|
| *- Indicates required fields                                                               | Save and Return                                      | Cancel |
| Change Reason                                                                              |                                                      |        |
| New Change Reason: *<br>- Select - V<br>Change Reason:<br>Intake                           | New Reported Date: *<br>Reported Date:<br>02/01/2020 | View   |
| Name: *<br>Smith. Steven 70M V<br>HIC Number:<br>122222222<br>Part A Conditional Eligible: | MBI Number:                                          |        |
| Yes<br>Part A. Payment Method:<br>Part B Payment Method:                                   | Part A Payment Amount:<br>Part B Payment Amount:     |        |
| Part D Payment Method:<br>Self                                                             | Part D Payment Amount: * 10.00 End Date:             |        |
| Verified View                                                                              |                                                      |        |
|                                                                                            | Save and Return                                      | Cancel |

Figure 2.1.2.1 – Medicare Detail Page

| Medicare Detail                       |                                   |
|---------------------------------------|-----------------------------------|
| *- Indicates required fields          | Save and Return Cancel            |
| Change Reason                         |                                   |
| New Change Reason: *<br>- Select - V  | New Reported Date: *              |
| Change Reason:<br>Intake              | Reported Date:<br>02/01/2020 View |
| Name: *<br>Smith, Steven 70M V        |                                   |
| HIC Number:<br>122222222              | MBI Number:                       |
| Part A Conditional Eligible:<br>Yes v | Part A Effective Date:*           |
| Part A Payment Method:                | Part A Payment Amount:            |
| Part B Payment Method:                | Part B Payment Amount:            |
| Part D Payment Method:                | Part D Payment Amount: *          |
| Begin Date: *                         | End Date:                         |
| Verified: *<br>Verified View          |                                   |
|                                       | Save and Return Cancel            |

Figure 2.1.2.2 – Medicare Detail Page

#### 2.1.3 Description of Change

- 1. Add a non-mandatory dropdown field 'Part A Conditional Eligible' to the Medicare Detail page. Options include:
  - a. Blank (Default)
  - b. Yes
  - c. No
- 2. Add a date field 'Part A Effective Date' that will display only when the user has selected 'Yes' in 'Part A Conditional Eligible' field.
  - a. Indicate 'Part A Effective Date' field as required field when 'Yes' is selected in 'Part A Conditional Eligible' field.

#### 2.1.4 Page Location

**Global:** Eligibility **Local:** Customer Information **Task:** Medicare

#### 2.1.5 Security Updates

None

#### 2.1.6 Page Mapping

Add page mapping for the added fields.

#### 2.1.7 Page Usage/Data Volume Impacts

No change

#### 2.2 Transaction History Detail

#### 2.2.1 Overview

Update the Medicare Transaction History Detail page to display 'Part A Conditional Eligible' and 'Part A Effective Date'.

#### 2.2.2 Transaction History Detail Mockup

| Transaction History Detail    |                                                                                            |               |                     |               |               |             |  |  |
|-------------------------------|--------------------------------------------------------------------------------------------|---------------|---------------------|---------------|---------------|-------------|--|--|
| Begin Date: *<br>04/07/2020   | Date: *         End Date: *         Staff ID:           0         0507/2020         Select |               |                     |               |               |             |  |  |
| Transaction Record /<br>Field | Old Value                                                                                  | New Value     | Date Time Stamp     | Staff ID      | Change Reason | Report Date |  |  |
| ▼ Medicare Detail             |                                                                                            |               |                     |               |               |             |  |  |
| Name                          |                                                                                            | Smith, Steven | 2020-04-22 16:02:59 | 991808        | Intake        | 01/01/2020  |  |  |
| Part A Payment Amount         |                                                                                            | 10            | 2020-04-22 16:02:59 | <u>991808</u> | Intake        | 01/01/2020  |  |  |
| Part A Payment Method         |                                                                                            | Free          | 2020-04-22 16:02:59 | <u>991808</u> | Intake        | 01/01/2020  |  |  |
| End Date                      |                                                                                            |               | 2020-04-22 16:02:59 | <u>991808</u> | Intake        | 01/01/2020  |  |  |
| Begin Date                    |                                                                                            | 01/01/2020    | 2020-04-22 16:02:59 | <u>991808</u> | Intake        | 01/01/2020  |  |  |
| HIC Number                    |                                                                                            | 1222222222    | 2020-04-22 16:02:59 | <u>991808</u> | Intake        | 01/01/2020  |  |  |
| Part A Conditional Eligible   |                                                                                            | Yes           | 2020-04-28 10:44:36 | <u>991808</u> | Intake        | 01/01/2020  |  |  |
| Part A Effective Date         |                                                                                            | 06/01/2020    | 2020-04-28 10:44:36 | <u>991808</u> | Intake        | 01/01/2020  |  |  |
| Part A Payment Method         | Free                                                                                       |               | 2020-04-28 10:44:36 | <u>991808</u> | Intake        | 01/01/2020  |  |  |
| Part A Payment Amount         | 10                                                                                         |               | 2020-04-28 10:44:36 | <u>991808</u> | Intake        | 01/01/2020  |  |  |
| Part A Payment Method         |                                                                                            | Self          | 2020-04-28 10:46:06 | <u>991808</u> | Intake        | 01/01/2020  |  |  |
| Part A Payment Amount         |                                                                                            | 0             | 2020-04-28 10:46:06 | <u>991808</u> | Intake        | 01/01/2020  |  |  |
| Begin Date                    | 01/01/2020                                                                                 | 02/01/2020    | 2020-04-28 10:50:42 | <u>991808</u> | Intake        | 02/01/2020  |  |  |
| Part A Payment Method         | Self                                                                                       |               | 2020-04-28 14:23:12 | 991808        | Intake        | 02/01/2020  |  |  |
| Part A Payment Amount         | 0                                                                                          |               | 2020-04-28 14:23:12 | <u>991808</u> | Intake        | 02/01/2020  |  |  |
| Part A Effective Date         | 02/01/2020                                                                                 | 01/01/2020    | 2020-04-28 14:23:23 | <u>991808</u> | Intake        | 02/01/2020  |  |  |

Figure 2.2.2.1 – Transaction History Detail Page

#### 2.2.3 Description of Change

1. Add 'Part A Conditional Eligible' and 'Part A Effective Date' to the Transaction History Detail page.

#### 2.2.4 Page Location

Global: Eligibility

Local: Customer Information Task: Medicare

#### 2.2.5 Security Updates

None

#### 2.2.6 Page Mapping

N/A - No page mapping exists

#### 2.2.7 Page Usage/Data Volume Impacts

No change

#### 2.3 Medi-Cal EDBC Rules

#### 2.3.1 Overview

Update Medi-Cal EDBC rules to grant Conditional Eligibility to QMB to individuals who are conditionally eligible for Medicare Part A.

#### 2.3.2 Description of Change

- 1. Add a new 'QMB Conditionally Eligible' indicator which will be used for tracking Conditional Eligibility to QMB. The 'QMB Conditionally Eligible' indicator will be either "Yes" or empty. The indicator will never be set to "No".
- 2. Update MC EDBC to set the 'QMB Conditionally Eligible' indicator to "Yes" for individuals with Conditional Eligibility for Medicare Part A when the following conditions are met:
  - a. The individual is otherwise eligible to QMB.
  - b. The Medicare Detail record effective for the EDBC benefit month for the individual has the following values:
    - i. The 'Part A Conditional Eligible' field is "Yes" and the 'Part A Effective Date' is on or after July 1<sup>st</sup> of the EDBC benefit year.
  - c. The EDBC benefit month is on or after January and on or before June of the 'Part A Effective Date' year.
  - d. If the EDBC benefit month is on or after the 'Part A Effective Date', EDBC will no longer set the 'QMB Conditionally Eligible' indicator to "Yes".

3. For a QMB-only program, if all QMB individuals are QMB Conditionally Eligible, set the Redetermination period with Begin Date to the first of the month of the 'Part A Effective Date' and the Due Date to the last of the month of 'Begin Date + 11 months' upon first approval of the application.

Example: A Worker runs MC EDBC for March 2021 Benefit Month to evaluate for Conditional QMB. If the 'Part A Effective Date' is 07/01/2021, and the Medi-Cal rules grant Conditional Eligibility to QMB, the RE Due Date will be 06/30/2022, on the QMB-only program.

#### 2.3.3 Programs Impacted

Medi-Cal

#### 2.3.4 Performance Impacts

N/A

#### 2.4 Medi-Cal EDBC Summary

#### 2.4.1 Overview

Update the Medi-Cal EDBC Summary page to display 'QMB Conditionally Eligible' column in 'Eligible Budgets for MEDS' section.

#### 2.4.2 Medi-Cal EDBC Summary Mockup

| М | Medi-Cal Summary                   |        |     |            |     |             |                   |      |             |                               |  |
|---|------------------------------------|--------|-----|------------|-----|-------------|-------------------|------|-------------|-------------------------------|--|
| N | Note: Overridden rows are in bold. |        |     |            |     |             |                   |      |             |                               |  |
|   | Eligible Budgets for MEDS          |        |     |            |     |             |                   |      |             |                               |  |
|   | Test                               | Result | soc | %<br>Oblig | FBU | Aid<br>Code | Members<br>Tested | Role | Role Reason | QMB Conditionally<br>Eligible |  |
|   | MAGI                               | Pass   | \$0 | 0.00       |     | M1          | Person, One       | MEM  |             |                               |  |
|   |                                    |        |     |            |     | L6          | Person, Two       | MEM  |             |                               |  |
|   | <u>MPPP -</u><br><u>MC</u>         | Pass   | \$0 | 0.00       |     | 80          | Person, One       | MEM  |             | Yes                           |  |
|   |                                    |        |     |            |     | 80          | Person, Two       | MEM  |             | Yes                           |  |
|   | <u>MC</u><br>Income                | Pass   | \$0 | 0.00       |     | 14          | Person, One       | MEM  |             |                               |  |
|   |                                    |        |     |            |     | 14          | Person, Two       | MEM  |             |                               |  |

Figure 2.4.2.1 – Medi-Cal EDBC Summary Page
# 2.4.3 Description of Change

- 1. Add a column named, 'QMB Conditionally Eligible' to the 'Eligible Budgets for MEDS' sub-section in the Medi-Cal Summary section on the Medi-Cal EDBC Summary page.
- 2. Display the 'QMB Conditionally Eligible' column and "Yes" only when MC EDBC granted Conditional Eligibility for QMB due to the conditional eligible Medicare Part A.

# 2.4.4 Page Location

Global: Eligibility Local: Customer Information Task: Run EDBC

# 2.4.5 Security Updates

None

# 2.4.6 Page Mapping

Add page mapping for the added field.

# 2.4.7 Page Usage/Data Volume Impacts

No change

# 2.5 Medi-Cal EDBC – MPPP – MC

#### 2.5.1 Overview

Update the Medi-Cal EDBC – MPPP - MC page to display 'Conditionally Eligible' column when an individual is granted QMB based on conditionally eligible Medicare Part A.

# 2.5.2 Medi-Cal EDBC – MPPP – MC Mockup

| Medi-Cal E        | DBC - MPP       | P - MC     |              |             |                    |             |
|-------------------|-----------------|------------|--------------|-------------|--------------------|-------------|
|                   |                 |            |              |             |                    | Close       |
| Begin Month       | End Month       | Run Date   | Run Status   | Accepted By | Conditionally Elig | gible       |
| 02/2020           | 03/2020         | 01/04/2020 | Not Accepted | Worker One  | Yes                |             |
| Income Determ     | nination        |            |              |             |                    |             |
| Unearned Income   | e               |            |              |             | \$                 | 0.00        |
| Unearned Income   | e Deductions    |            |              |             | -                  | <u>0.00</u> |
| Net Unearned Inc  | come            |            |              |             | =                  | 0.00        |
| Earned Income     |                 |            |              |             | \$                 | <u>1.67</u> |
| Earned Income D   | eductions       |            |              |             | -                  | <u>1.67</u> |
| Net Earned Incon  | ne              |            |              |             | =                  | 0.00        |
| Total Net Income  | )               |            |              |             | \$                 | 0.00        |
| Combined Incom    | e Deductions    |            |              |             | -                  | 0.00        |
| Income Adjustme   | ents            |            |              |             | +                  | 0.00        |
| Allocation and Ot | ther Deductions |            |              |             | -                  | 0.00        |
| Total Net Nonexe  | empt Income     |            |              |             | =                  | 0.00        |
| Unit Size         |                 |            |              |             |                    | 2           |
| QMB               |                 |            |              |             |                    |             |
| Maintenance Nee   | be              |            |              |             | \$                 | 1,410.00    |
| Income Result     |                 |            |              |             |                    | Pass        |
| SLMB              |                 |            |              |             |                    |             |
| Maintenance Nee   | be              |            |              |             | \$                 | 1,691.00    |
| Income Result     |                 |            |              |             |                    | Pass        |
| QI-1              |                 |            |              |             |                    |             |
| Maintenance Nee   | be              |            |              |             | \$                 | 1,903.00    |
| Income Result     |                 |            |              |             |                    | Pass        |

#### Figure 2.5.2.1 - Medi-Cal EDBC - MPPP - MC Page

# 2.5.3 Description of Change

- 1. Add a column named, 'Conditionally Eligible' to the right of 'Accepted By' on the Medi-Cal EDBC – MPPP – MC page.
- 2. Display the 'Conditionally Eligible' column and "Yes" value only when an individual is found Conditionally Eligible for QMB due to conditional eligibility for Medicare Part A.

# 2.5.4 Page Location

Global: Eligibility Local: Customer Information Task: Run EDBC

# 2.5.5 Security Updates

None

# 2.5.6 Page Mapping

Add page mapping for the added field.

# 2.5.7 Page Usage/Data Volume Impacts

No change

# 2.6 EDBC Re-evaluation Batch Sweep

# 2.6.1 Overview

Create an EDBC sweep job to identify individuals who are Conditionally Eligible for QMB because of conditional eligibility to Medicare Part A. Individuals who are no longer eligible to Conditional QMB will be evaluated for other Medi-Cal eligibility (e.g., regular QMB).

# 2.6.2 Description of Change

- Create a new MC EDBC sweep to identify MC programs with a high dated accepted/saved EDBC (i.e. most recent) that have the 'QMB Conditionally Eligible' indicator as Yes to be processed by Batch EDBC. Run in Targeted Programs mode for the MC program only and use the new Journal ID from Recommendation 2.
- 2. Add a new Batch EDBC Sub-Type Code (CT 942) for 'End of Conditional Medicare Part A.' The below journal will generate when EDBC is successfully processed through Batch.

#### **Journal Type:** Batch EDBC **Short Description:** Batch EDBC ran for [MONTH/YEAR].

Long Description: Batch EDBC ran for [MONTH/YEAR]. Batch EDBC processed for the Medi-Cal program for the following reasons: End of Conditional Medicare Part A

# 2.6.3 Execution Frequency

Yearly Batch job in June, prior to 10-day. **Note**: The EDBC sweep job is for the July Benefit Month.

#### 2.6.4 Key Scheduling Dependencies

None

# 2.6.5 Counties Impacted

All counties

#### 2.6.6 Data Volume/Performance

N/A

# 2.6.7 Failure Procedure/Operational Instructions

Batch Support Operations staff will evaluate transmission errors and failures and determine the appropriate resolution (i.e., manually retrieving the file from the directory and contacting the external partner if there is an account or password issue, etc.)

# 2.7 Correspondence: Add new QMB Approval Reason Fragment

# 2.7.1 Overview

This effort is to add the new QMB approval reason to the NOA.

- Program: MPPP
- Action type: Approval
- Fragment level: Program
- Repeatable: No
- Regulations: California Code of Regulations, Title 22, Section(s): 50258
- Include NA Back 9: Yes
- Languages: English, Spanish

Note: Threshold will be added with the SCR CA-216377.

# 2.7.2 Create QMB Approval Reason Fragment

Create a new QMB approval reason Fragment NOA Mockup: Refer to Supporting Document #1 Spanish Translations: Refer to Supporting Document #3

| Description | Text                                                                                                    |
|-------------|----------------------------------------------------------------------------------------------------|
| Static      | We determined that:                                                                                                    |
|             | Benefits have been approved for:                                                                                                    |
|             | <list_of_persons></list_of_persons>                                                                                                    |
|             | Since you have applied for conditional Medicare Part A<br>benefits at the Social Security Administration (SSA) office, you<br>will be eligible for QMB Program benefits beginning, July 1,<br><yyyy>, once SSA verifies your Part A eligibility.</yyyy> |
|             | No further action is required on your part. The QMB Program pays Medicare expenses including premiums, co-insurance fees and deductibles.                                                                                                    |
|             | IF YOU ALSO APPLIED FOR REGULAR MEDI-CAL BENEFITS, YOU<br>WILL RECEIVE A SEPARATE NOTICE REGARDING YOUR<br>ELIGIBILITY.                                                                                                    |
|             | IF YOU ARE ALREADY RECEIVING MEDI-CAL, THIS NOTICE DOES NOT AFFECT THOSE BENEFITS.                                                                                                    |

# 2.7.3 Add Fragment Generation

Add the following new reason fragment to the NOA when QMB benefits are approved with Conditional Eligibility i.e. when the 'QMB Conditionally Eligible' field is set to 'Yes' in Medi-Cal EDBC Summary Page.

- Program: MPPP
- Action Type: Approval
- Fragment Level: Program
- NOA Reference on Document List Page: QMB Conditional Eligibility
- NOA Template: MSP NOA Template (Q\_NOA\_TEMPLATE)
- NOA Title: Medicare Savings Program Approval (MC\_AP\_NOA\_TYPE\_MSP)

**Ordering on NOA:** This fragment will generate immediately following the Action fragment.

**Action Fragment:** The following action fragment will be populated on the QMB Conditional Eligible Approval NOA.

| Fragment Name, ID     | Text                                                                                                    |
|-----------------------|----------------------------------------------------------------------------------------------------|
| Q_AP_ACTION1,<br>4086 | We reviewed your application to see if you are<br>eligible for the Medicare Savings Programs<br>(Qualified Medicare Beneficiary [QMB], Specified<br>Low-Income Medicare Beneficiary [SLMB] or<br>Qualifying Individual –1 [QI-1]). |

**Message Fragment:** This fragment will not have an associated Message Fragment.

Note: Spanish translation for Action fragment and NOA Title and are in supporting documents #2 and #4 respectively.

# 2.7.4 Variable Population:

The new QMB reason fragment has a variable list.

| Variable Name                       | Population                                                                                                    | Formatting            |
|-------------------------------------|----------------------------------------------------------------------------------------------------|-----------------------|
| <list_of_persons></list_of_persons> | Populates with the list of person names<br>(First and Last) who are approved for<br>QMB conditional eligibility.<br>For example:<br>"John Doe<br>Jane Doe" | Arial Font<br>Size 10 |
|                                     |                                                                                                    |                       |
| <yyyy></yyyy>                       | Populate the year of the EDBC benefit month.                                                                                                    | Arial Font<br>Size 10 |
|                                     | Example: '2020' if the EDBC is run in May 2020                                                                                                    |                       |

# 2.8 Correspondence: Suppression of the regular MSP Approval NOA

#### 2.8.1 Overview

This effort is to suppress the generation of the regular MSP Approval NOA when the newly added QMB Conditional Eligibility Approval NOA generates.

# 2.8.2 Suppress the MSP Approval NOA

Suppress the regular MSP NOA when the QMB Conditional Eligibility Approval NOA generates. Details of the NOA (reason) to suppress are listed below.

**Reason ID:** 6301

Reason Name: Q\_AP\_MSP\_APPLIED\_Q001

#### Verbiage:

We determined that:

Beginning <Begin\_Date>, you meet the basic eligibility requirements for the Qualified Medicare Beneficiary [QMB] program.

Benefits are approved for:

{Person}

# **3 SUPPORTING DOCUMENTS**

| Number | Functional Area          | Description                                                 | Attachment                                      |
|--------|--------------------------|-------------------------------------------------------------|-------------------------------------------------|
| 1.     | Client<br>Correspondence | QMB Conditional<br>Eligibility approval NOA<br>English      | QMB Conditional Eligibility<br>approval NOA.pdf |
| 2.     | Client<br>Correspondence | QMB Conditional<br>Eligibility action fragment<br>– Spanish | QMB CE Spanish Action.pdf                       |
| 3.     | Client<br>Correspondence | QMB Conditional<br>Eligibility reason fragment<br>– Spanish | QMB CE Spanish Reason.pdf                       |
| 4.     | Client<br>Correspondence | Spanish NOA Title                                           | Spanish NOA Title.pdf                           |

# **4 REQUIREMENTS**

# 4.1 Migration Requirements

| DDID # | REQUIREMENT<br>TEXT                                                                                                    | Contractor Assumptions                                                                                                    | How Requirement Met                                                                                                    |
|--------|----------------------------------------------------------------------------------------------------|----------------------------------------------------------------------------------------------------|----------------------------------------------------------------------------------------------------|
| 2067   | The<br>CONTRACTOR<br>shall add<br>functionality to<br>grant conditional<br>eligibility for<br>Medicare<br>Savings Program<br>(MSP). | Level of effort for estimates<br>includes updates to<br>eligibility rules, 2 new<br>notices in English/Spanish, a<br>new Batch EDBC program<br>to determine eligibility at<br>the end of the conditional<br>eligibility period, an online<br>page update and MEDS<br>update. | Update CalSAWS to pre-<br>approve QMB Part A<br>Medicare Savings Program<br>(MSP) for individuals who<br>are eligible so that the state<br>will have enough time to<br>initiate the buy-in and start<br>paying the Part A premium<br>effective July 1 <sup>st</sup> . |

Calsaws

California Statewide Automated Welfare System

# **Design Document**

# CA-207216 | DDID 2058

Update display of CalHEERS Verifications on Data Collection List pages

|         |             | DOCUMENT APPROVAL HISTORY |  |  |
|---------|-------------|---------------------------|--|--|
| CalSAWS | Prepared By | Jasmine Chen              |  |  |
|         | Reviewed By | Amy Gill                  |  |  |

| DATE       | DOCUMENT<br>VERSION | <b>REVISION DESCRIPTION</b>              | AUTHOR       |
|------------|---------------------|------------------------------------------|--------------|
| 05/01/2020 | 1.0                 | Initial Document                         | Jasmine Chen |
| 07/15/2020 | 1.1                 | Updated per CA-207216 QA<br>Comments Log | Jasmine Chen |
|            |                     |                                          |              |
|            |                     |                                          |              |
|            |                     |                                          |              |
|            |                     |                                          |              |
|            |                     |                                          |              |
|            |                     |                                          |              |
|            |                     |                                          |              |

# Table of Contents

| 1 | Ove | erview  |                                                       | 4   |
|---|-----|---------|-------------------------------------------------------|-----|
|   | 1.1 | Currei  | nt Design                                             | 4   |
|   | 1.2 | Reque   | ests                                                  | 4   |
|   | 1.3 | Overv   | iew of Recommendations                                | 4   |
|   | 1.4 | Assum   | ptions                                                | 4   |
| 2 | Rec | comme   | ndations                                              | 5   |
|   | 2.1 | 'CalH   | EERS Verifications' section                           | 5   |
|   |     | 2.1.1   | Overview                                              | 5   |
|   |     | 2.1.2   | 'CalHEERS Verifications' section on List page Mockups | . 5 |
|   |     | 2.1.3   | Description of Changes                                | 8   |
|   |     | 2.1.4   | Page Location                                         | 9   |
|   |     | 2.1.5   | Security Updates                                      | .10 |
|   |     | 2.1.6   | Page Mapping                                          | .10 |
|   |     | 2.1.7   | Page Usage/Data Volume Impacts                        | .10 |
| 3 | Rec | quireme | ents                                                  | .10 |
|   | 3.1 | Migra   | tion Requirements                                     | .10 |

# **1 OVERVIEW**

# 1.1 Current Design

Within each Determination of Eligibility Response (DER) received from the California Healthcare Eligibility, Enrollment, and Retention System (CalHEERS), the corresponding MAGI Person Detail page displays the admin verifications and e-verifications received for each case person.

SCR CA-213468 will update the MAGI Person Detail page to display additional verification information such as the attested value, status, source, cache begin date and cache expiration date. Statuses that can be displayed are: E-Verified, Pending, Not Verified, Pass or Fail.

Currently, LRS/CalSAWS users can only view CalHEERS verification information on the MAGI Person Detail page.

# 1.2 Requests

Update LRS/CalSAWS to display CalHEERS verifications on applicable data collection pages in the CalSAWS Software.

# **1.3 Overview of Recommendations**

1. Update applicable data collection List pages to display an expandable section titled 'CalHEERS Verifications', mapped with corresponding verification types and statuses received for the linked case person.

# 1.4 Assumptions

- 1. Verifications are communicated to LRS/CalSAWS via the eHIT interface from CalHEERS. They are received within a DER, used by CalHEERS for eligibility determinations, and will not be used by CalSAWS for any EDBC program.
- 2. No changes are made to the LRS/CalSAWS eHIT interface for sending 'Yes' or 'No' admin verifications in an Eligibility Determination Request (EDR).
- 3. The 'CalHEERS Verifications' statuses will display the same statuses from CA-213468's updates to the MAGI Person Detail page. CalSAWS will display this information as it is received from CalHEERS and will not interpret it.
- 4. The latest DER received as of system date can be unsolicited or solicited.
- 5. There will be no conversion activities; DERs received before CA-213468 implementation will not display verification information under this section.
- 6. The 'CalHEERS Verifications' section will show 'No Data Found', if the case persons of the latest DER are linked in CalSAWS yet the DER is not providing enough information (e.g. DERs converted from another system).
- 7. MEC MEDS Verification is not included in this DDID as it has no direct association to a data collection page.
- 8. The display of the 'CalHEERS Verifications' section does not depend on any Eligibility Determination and Benefit Calculation (EDBC) run.

# **2 RECOMMENDATIONS**

# 2.1 'CalHEERS Verifications' section

#### 2.1.1 Overview

An expandable section titled 'CalHEERS Verifications' on applicable data collection List pages will display corresponding verification types and statuses from the latest DER received as of system date.

# 2.1.2 'CalHEERS Verifications' section on List page Mockups

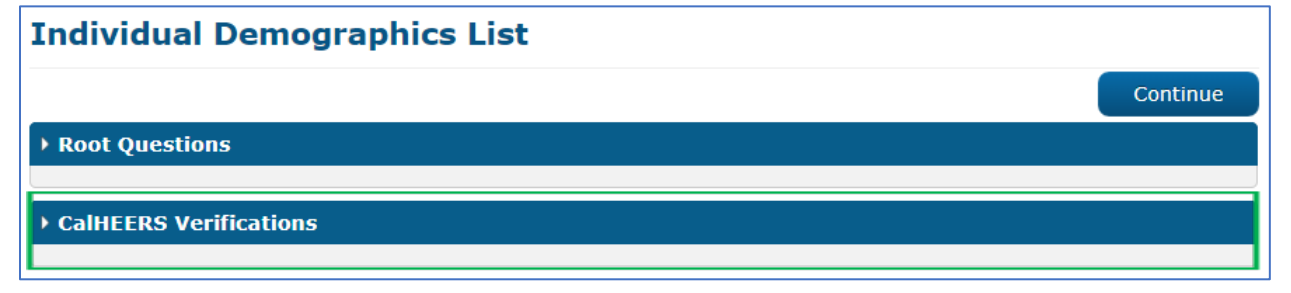

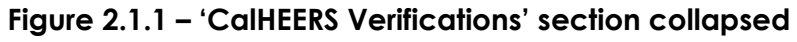

| Individual Demographics List          |             |                |                      |  |  |
|---------------------------------------|-------------|----------------|----------------------|--|--|
|                                       |             |                | Continue             |  |  |
| Root Questions                        |             |                |                      |  |  |
| ▼ CalHEERS Verifications              |             |                |                      |  |  |
| Name                                  | SSN         | US Citizenship | Deceased             |  |  |
| Pregnant, Willbe 20F                  | E-Verified  | Pass           | Pass                 |  |  |
| <u>Grandpalastname, Grandpa 89M</u>   | E-Verified  | Not Verified   | E-Verified           |  |  |
|                                       |             |                |                      |  |  |
| Name                                  | SSN         | DOB            |                      |  |  |
| Pregnant, Willbe 20F                  | 890-90-9212 | 01/19/2000     | Edit<br>View History |  |  |
| 🤨 <u>Grandpalastname, Grandpa 89M</u> | 890-90-9209 | 01/19/1931     | Edit<br>View History |  |  |

Figure 2.1.2 – 'CalHEERS Verifications' section expanded, on Individual Demographics List

| Residency List                      |             |
|-------------------------------------|-------------|
|                                     | Continue    |
| ▶ Root Questions                    |             |
|                                     |             |
| Califiers Verifications             |             |
| Name                                | CA Resident |
| Pregnant, Willbe 20F                | Pass        |
| <u>Grandpalastname, Grandpa 89M</u> | Pass        |
|                                     |             |

Figure 2.1.3 – 'CalHEERS Verifications' section on Residency List

|                                     |                | Z                  |                           |                             |              |
|-------------------------------------|----------------|--------------------|---------------------------|-----------------------------|--------------|
| Citizenship Status List             | :              |                    |                           |                             |              |
|                                     |                |                    |                           |                             | Continue     |
| <ul> <li>Root Questions</li> </ul>  |                |                    |                           |                             |              |
|                                     |                |                    |                           |                             |              |
| CalHEERS Verifications              |                |                    |                           |                             |              |
| Name                                | US Citizenship | Lawful<br>Presence | Qualified Non-<br>Citizen | Five Year Bar<br>Exempt/Met | PRUCOL       |
| Pregnant, Willbe 20F                | E-Verified     | Not Verified       | Not Verified              | Not Verified                | Not Verified |
| <u>Grandpalastname, Grandpa 89M</u> | Not Verified   | Pending            | Pending                   | Pending                     | Pending      |

Figure 2.1.4 – 'CalHEERS Verifications' section on Citizenship Status List

| Living Arrangements List            |               |
|-------------------------------------|---------------|
|                                     | Continue      |
| • Root Questions                    |               |
|                                     |               |
| Califiers Verifications             |               |
| Name                                | Incarceration |
| Pregnant, Willbe 20F                | Pass          |
| <u>Grandpalastname, Grandpa 89M</u> | Pass          |
|                                     |               |

Figure 2.1.5 – 'CalHEERS Verifications' section on Living Arrangements List

| Income List                         |                           |                           |                         |
|-------------------------------------|---------------------------|---------------------------|-------------------------|
| *- Indicates required fields        |                           |                           | Continue                |
| ▶ Root Questions                    |                           |                           |                         |
| ← CalHEERS Verifications            |                           |                           |                         |
| Name                                | Current Monthly<br>Income | Federal Subsidy<br>Income | State Subsidy<br>Income |
| Pregnant, Willbe 20F                | E-Verified                | Not Verified              |                         |
| <u>Grandpalastname, Grandpa 89M</u> | E-Verified                | Not Verified              |                         |

Figure 2.1.6 – 'CalHEERS Verifications' section on Income List

| Tax Household List           |                         |
|------------------------------|-------------------------|
| *- Indicates required fields | Continue                |
| Root Questions               |                         |
|                              |                         |
| ▼ CalHEERS Verifications     |                         |
| Name                         | Projected Annual Income |
| Pregnant, Willbe 20F         | Not Verified            |
|                              |                         |

Figure 2.1.7 – 'CalHEERS Verifications' section on Tax Household List

| Other Health Care List              |                           |                               |
|-------------------------------------|---------------------------|-------------------------------|
| *- Indicates required fields        |                           | Continue                      |
| ▶ Root Questions                    |                           |                               |
| ✓ CalHEERS Verifications            |                           |                               |
| Name                                | MEC Employer<br>Sponsored | MEC Non-Employer<br>Sponsored |
| Pregnant, Willbe 20F                | E-Verified                | E-Verified                    |
| <u>Grandpalastname, Grandpa 89M</u> | E-Verified                | E-Verified                    |

Figure 2.1.8 – 'CalHEERS Verifications' section on Other Health Care List

| Medicare List                |            |
|------------------------------|------------|
|                              | Continue   |
| Root Questions               |            |
| ▼ CalHEERS Verifications     |            |
| Name                         | Medicare   |
| Pregnant, Willbe 20F         | E-Verified |
| Grandpalastname, Grandpa 89M | E-Verified |
|                              |            |

Figure 2.1.9 – 'CalHEERS Verifications' section on Medicare List

|     |                | Continue           |
|-----|----------------|--------------------|
|     |                |                    |
|     |                |                    |
| SSN | US Citizenship | Deceased           |
|     |                |                    |
|     |                |                    |
|     | SSN            | SSN US Citizenship |

# Figure 2.1.10 – 'CalHEERS Verifications' section; From the latest DER received prior to CA-213468 implementation

# 2.1.3 Description of Changes

- 1. Add a 'CalHEERS Verifications' expandable section to the data collection List pages mentioned in recommendation 2.b. The section will display for cases with a CalHEERS case linkage where the latest DER includes case persons linked in CalSAWS.
  - a. Display the new section below the 'Root Questions' section.
  - b. Default the section as collapsed.
- 2. Within the expanded 'CalHEERS Verifications' section:
  - a. Add a hyperlink for the linked case person's name, which will navigate the User to the MAGI Person Detail page of the latest DER. Closing the MAGI Person Detail page will navigate the User back to the previous data collection List page.

Note: If the latest DER did not determine eligibility for a linked case person, the section will not display a row for that person.

b. Display the same verification types and statuses from the MAGI Person Detail page, per the following:

| Data Collection List Pages | Verification Types                                                                               |
|----------------------------|--------------------------------------------------------------------------------------------------|
| Individual Demographics    | SSN<br>US Citizenship<br>Deceased                                                                |
| Residency                  | CA Resident                                                                                      |
| Citizenship Status         | US Citizenship<br>Lawful Presence<br>Qualified Non-Citizen<br>Five Year Bar Exempt/Met<br>PRUCOL |
| Living Arrangements        | Incarceration                                                                                    |
| Income                     | Current Monthly Income<br>Federal Subsidy Income<br>State Subsidy Income                         |
| Tax Household              | Projected Annual Income                                                                          |
| Other Health Care          | MEC Employer Sponsored<br>MEC Non-Employer Sponsored                                             |
| Medicare                   | Medicare                                                                                         |

Note: If the latest DER does not include a verification status for a specific type, display the section's status as blank below that verification type.

- 3. If the latest DER was received prior to CA-213468 implementation, the 'CalHEERS Verifications' section will display:
  - a. The name of the linked case person as a hyperlink to navigate to the MAGI Person Detail page.
  - b. The verification statuses shown as blank. Refer to Figure 2.1.10.

# 2.1.4 Page Location

- Global: Eligibility
- Local: Customer Information
- Task: Various

# 2.1.5 Security Updates

N/A

# 2.1.6 Page Mapping

Create a PMCR for each List page to map values of the new 'CalHEERS' Verifications' section.

# 2.1.7 Page Usage/Data Volume Impacts

N/A

# **3 REQUIREMENTS**

# 3.1 Migration Requirements

| DDID<br># | REQUIREMENT TEXT                                                                                                    | Contractor Assumptions                                                                                                    | How Requirement<br>Met                                                                                                    |
|-----------|----------------------------------------------------------------------------------------------------|----------------------------------------------------------------------------------------------------|----------------------------------------------------------------------------------------------------|
| 2058      | Original:<br>The CONTRACTOR shall<br>create a way to<br>separate e-Verified<br>(create, store and<br>send) from admin<br>verified throughout the<br>applicable data<br>collection pages in the<br>CalSAWS Software.<br>E-Verified will not be<br>overridden by admin<br>verified. | Original:<br>- e-Verifications are based<br>on values sent from<br>CalHEERS on a MAGI<br>Determination (DER) and<br>apply only to MAGI Medi-<br>Cal.<br>- e-Verifications can only be<br>used by CalHEERS for MAGI<br>Determinations and will not<br>be used by CalSAWS for any<br>EDBC program.<br>- Medi-Cal EDBC rules will<br>only use existing Admin<br>Verifications | Updated<br>LRS/CalSAWS<br>applicable data<br>collection List pages<br>to display<br>corresponding<br>CalHEERS<br>verifications for<br>linked case persons. |
|           | The CONTRACTOR shall<br>display CalHEERS<br>verifications on<br>applicable data<br>collection pages in the<br>CalSAWS Software.                                                                                                    | <ul> <li>e-Verifications are not sent<br/>from CalSAWS to CalHEERS.</li> <li>e-Verifications are<br/>communicated in the eHIT<br/>interface to CalSAWS by<br/>CalHEERS only.</li> <li>e-Verifications shown on<br/>data collection pages are<br/>only informational for the<br/>User and represent the e-</li> </ul>                                                       |                                                                                                    |

| Verification value known at<br>the time of the DER that<br>created the e-Verification<br>value.                                                                                                    |                                                                                                    |
|----------------------------------------------------------------------------------------------------|----------------------------------------------------------------------------------------------------|
| - In a DER, CalHEERS does<br>not provide the source of the<br>e-Verification, the date the<br>e-Verification status was<br>received, when the e-<br>Verification will expire or if<br>the e-Verification is a<br>cached value or newly e-<br>Verified. CalSAWS will display<br>the e-Verification value in<br>the DER to the worker<br>without making any<br>interpretations of the e-<br>Verification value. |                                                                                                    |
| Revised:                                                                                                    |                                                                                                    |
| - Verifications are<br>communicated in the eHIT<br>interface to CalSAWS by<br>CalHEERS only.                                                                                                    |                                                                                                    |
| - Verifications are only used<br>by CalHEERS for eligibility<br>determinations and will not<br>be used by CalSAWS for any<br>EDBC program.                                                                                                    |                                                                                                    |
| - Verifications are not sent from CalSAWS to CalHEERS.                                                                                                    |                                                                                                    |
| - Verifications shown on data<br>collection pages are only<br>informational for the User<br>and represent the<br>Verification value known at<br>the time when the MAGI<br>Determination (DER) was                                                                                                    |                                                                                                    |
|                                                                                                    | Verification value known at         the time of the DER that         created the e-Verification         value.         - In a DER, CalHEERS does         not provide the source of the         e-Verification, the date the         e-Verification status was         received, when the e-         Verification status was         received, when the e-         Verification will expire or if         the e-Verification is a         cached value or newly e-         Verified. CalSAWS will display         the e-Verification value in         the DER to the worker         without making any         interpretations of the e-         Verification value.         Revised:         - Verifications are         communicated in the eHIT         interface to CalSAWS by         CalHEERS only.         - Verifications are only used         by CalHEERS for eligibility         determinations and will not         be used by CalSAWS for any         EDBC program.         - Verifications shown on data         collection pages are only         informational for the User         and represent the         Verification value known at |

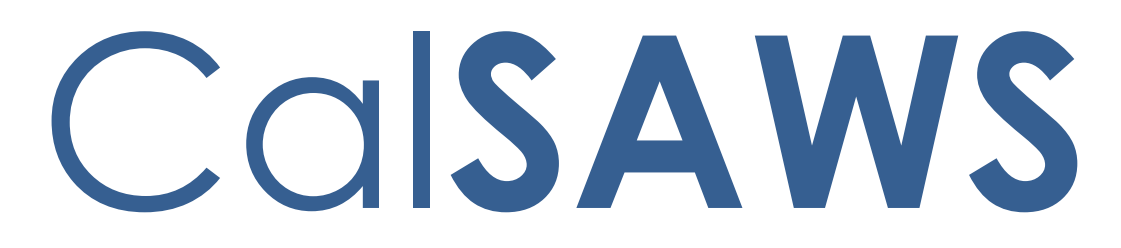

California Statewide Automated Welfare System

# **Design Document**

CA-207252 | DDID 1778

Updates to LRS Lobby Check-in App, Kiosk and FACT functionality

|         |             | DOCUMENT APPROVAL HISTORY |
|---------|-------------|---------------------------|
| CalSAWS | Prepared By | Melissa Mendoza           |
|         | Reviewed By | Amy Gill                  |

| DATE      | DOCUMENT<br>VERSION | <b>REVISION DESCRIPTION</b>                                                                                                 | AUTHOR                   |
|-----------|---------------------|----------------------------------------------------------------------------------------------------|--------------------------|
| 5/01/2020 | 1.0                 | Original Document                                                                                                    | Melissa<br>Mendoza       |
| 7/13/2020 | 2.0                 | Updated section 2.2 with changes to the Case Number Screen                                                                  | Erika Kusnadi-<br>Cerezo |
| 7/27/2020 | 3.0                 | Updated design document for Del 37<br>comment (include grammar,<br>expanding acronyms and updated<br>Reception Log mockup). | Erika Kusnadi-<br>Cerezo |
|           |                     |                                                                                                    |                          |
|           |                     |                                                                                                    |                          |
|           |                     |                                                                                                    |                          |
|           |                     |                                                                                                    |                          |
|           |                     |                                                                                                    |                          |
|           |                     |                                                                                                    |                          |

# Table of Contents

| 1 | Ove                      | erview                                   |                                                      | 5  |  |  |
|---|--------------------------|------------------------------------------|------------------------------------------------------|----|--|--|
|   | 1.1                      | 1.1 Current Design                       |                                                      |    |  |  |
|   | 1.2                      | Reque                                    | ests                                                 | 5  |  |  |
|   | 1.3                      | Overv                                    | view of Recommendations                              | 5  |  |  |
|   | 1.4                      | Assum                                    | nptions                                              | 5  |  |  |
| 2 | Rec                      | comme                                    | endations                                            | 7  |  |  |
|   | 2.1                      | ngeles County Lobby Check-in Application | 7                                                    |    |  |  |
|   |                          | 2.1.1                                    | Overview                                             | 7  |  |  |
|   |                          | 2.1.2                                    | Los Angeles County Lobby Check-in Application Mockup | 7  |  |  |
|   |                          | 2.1.3                                    | Description of Changes                               | 13 |  |  |
|   |                          | 2.1.4                                    | Page Location                                        | 14 |  |  |
|   |                          | 2.1.5                                    | Security Updates                                     | 14 |  |  |
|   |                          | 2.1.6                                    | Page Mapping                                         | 14 |  |  |
|   |                          | 2.1.7                                    | Page Usage/Data Volume Impacts                       | 14 |  |  |
|   | 2.2 Kiosk User Interface |                                          |                                                      |    |  |  |
|   |                          | 2.2.1                                    | Overview                                             | 14 |  |  |
|   |                          | 2.2.2                                    | Kiosk Mockup                                         | 15 |  |  |
|   |                          | 2.2.3                                    | Description of Changes                               | 27 |  |  |
|   |                          | 2.2.4                                    | Page Location                                        | 30 |  |  |
|   |                          | 2.2.5                                    | Security Updates                                     | 30 |  |  |
|   |                          | 2.2.6                                    | Page Mapping                                         | 30 |  |  |
|   |                          | 2.2.7                                    | Page Usage/Data Volume Impacts                       | 30 |  |  |
|   | 2.3                      | FACT                                     | User Interface                                       | 31 |  |  |
|   |                          | 2.3.1                                    | Overview                                             | 31 |  |  |
|   |                          | 2.3.2                                    | FACT Mockup                                          | 31 |  |  |
|   |                          | 2.3.3                                    | Description of Change                                | 38 |  |  |
|   |                          | 2.3.4                                    | Page Location                                        | 39 |  |  |
|   |                          | 2.3.5                                    | Security Updates                                     | 39 |  |  |
|   |                          | 2.3.6                                    | Page Mapping                                         | 39 |  |  |
|   |                          | 2.3.7                                    | Page Usage/Data Volume Impacts                       | 39 |  |  |
|   | 2.4                      | Recep                                    | otion Log                                            | 40 |  |  |
|   |                          | 2.4.1                                    | Overview                                             | 40 |  |  |

|                         | 2.4.2                      | Reception Log Detail Mockup40    |  |
|-------------------------|----------------------------|----------------------------------|--|
|                         | 2.4.3                      | Description of Change40          |  |
|                         | 2.4.4                      | Page Location41                  |  |
|                         | 2.4.5                      | Security Updates41               |  |
|                         | 2.4.6                      | Page Mapping41                   |  |
|                         | 2.4.7                      | Page Usage/Data Volume Impacts41 |  |
| 2.5 Web Service Updates |                            |                                  |  |
|                         | 2.5.1                      | Overview41                       |  |
|                         | 2.5.2                      | Description of Change41          |  |
| 3                       | Supporting Documents42     |                                  |  |
| 4 Requirements          |                            | ents43                           |  |
|                         | 4.1 Migration Requirements |                                  |  |

# **1 OVERVIEW**

The request for DDID 1778 includes expanding the LRS Lobby iOS Solution to support all 58 counties as well as migrate the Kiosk and Facilitated Access Control Tablet (FACT) applications from C-IV to LRS/CalSAWS and enable them to support all 58 counties.

# 1.1 Current Design

The LRS iOS Lobby Solutions were designed to work specifically for Los Angeles County. There are two lobby solutions, one that the Workers use to help assist customers in the lobby referred to as the Los Angeles County Lobby Check-in Application, and another that is a Self-Service application for the Customer to use in the lobby. They are both integrated into the Your Benefits Now (YBN) Application and have Los Angeles County specific graphics and logos.

The C-IV Kiosk and FACT are used in C-IV County office lobbies today to support the C-IV counties. The Kiosk was designed with a generic look and feel for the Customers in the lobby to use to check in and complete tasks like scanning documents. The FACT is a tablet that the Workers in the lobby use to assist Customers including checking them in for appointments.

# 1.2 Requests

Per DDID 1778, expand the Los Angeles County's iOS Lobby Check-in solution to support all 58 Counties. The C-IV java solution shall also be integrated to support the current Kiosk and FACTs for use by all 58 Counties.

# 1.3 Overview of Recommendations

- 1. Update the LRS Lobby Check-in Application's look and feel to support all 58 counties.
- 2. Update the LRS Lobby Check-in Application with new webservices that will integrate into the LRS/CalSAWS system instead of YBN.
- 3. Migrate the C-IV lobby services and code from the C-IV system to the LRS/CalSAWS.
- 4. Update the FACT (FACT 1.0 and FACT 2.0) with the CalSAWS system name.

# 1.4 Assumptions

- 1. The YBN web service that supports the iOS apps will be rearchitected to work independent of the self-service portal with CalSAWS directly. Dependencies on the self-service portal and modifications to it to support the iOS apps will be part of the new self-service portal.
- 2. The Printing devices and Scanning devices will not change for any application.
- 3. Estimate includes current features in LRS iOS and C-IV Lobby/FACT applications, no additional features.
- 4. Transferring data is not part of this estimate as the Statewide Self-Service Portal is not within the scope of CalSAWS migration.

- 5. This estimate does not include the External Mobile App as the Statewide Self-Service Portal is not within the scope of CalSAWS migration.
- 6. The Los Angeles County's iOS solutions will require modifications and access to the C4Yourself and Benefits CalWIN Self Service Portal in order to work for the remaining 57 counties. Since the Self- Service Portal modifications are not to be included within the scope of this CalSAWS Migration DD&I Project these changes will not be estimated or accounted for. Once the CONSORTIUM identifies the approach and requirements for the Self-Service portal, they will be calculated by the CONTRACTOR and reviewed and prioritized by the CONSORTIUM for approval through the County Change Control Board process.
- 7. The iOS Lobby Check-in Solutions in this estimate will only be supported for Los Angeles County until the Self-Service Portal has been addressed.
- 8. The purchase of any new iOS device, Kiosks, or FACTs is not accounted for.
- 9. Additional counties electing to use the supported iOS, Kiosk, or FACT devices that currently do not utilize these devices is not accounted for.
- 10. Test equipment for iOS devices will continue to be provided by Los Angeles County as they are currently provided today in LRS.
- 11. This estimate does not account for onsite support for updates to the iOS and Kiosk systems. Support will continue to be provided how it is currently provided in the LRS and C-IV systems.
- 12. The LRS Self-Service Check-in iOS Application, since it is dependent on the Self-Service State-wide portal, will be updated when the Self-Service solution is completed (CA-217869).
- 13. The San Fernando Valley Lobby Check-in Application will not be updated as part of this effort. Any changes needed to the San Fernando Valley Lobby Check-In Application will need to be done by the Los Angeles ISD (Internal Services Department) team.
- 14. The C-IV Kiosk and FACT applications will retain the same functionality when moving from C-IV to LRS even if not stated in this document.
- 15. The following DDIDs/SCRs are needed for the Kiosk and FACT Functionality including scanning images, scanning barcodes and texting and will be implemented in a later release:
  - Tracked barcoded documents with the clock icon is part of CA-207108 (DDID 2302).
  - Scanning documents into the Kiosk with corresponding text campaign will send a text message is part of CA-207106 (DDID 2305)
  - Uploading documents from the Kiosk into Imaging is part of CA-214026 (DDID 2192).
- The LRS Lobby Check-in Application will only support images uploaded to EDMS (Enterprise Document Management System) imaging solution until CA-214026 (DDID 2192) is implemented.

# **2 RECOMMENDATIONS**

Update the Los Angeles County Lobby Check-in Application to support all 58 counties. Migrate the Kiosk and FACT code to the LRS/CalSAWS to support all 58 counties. Update the look and feel for the solutions to no longer be county specific and to use the new CalSAWS system name.

# 2.1 Los Angeles County Lobby Check-in Application

# 2.1.1 Overview

Configure the Los Angeles County Lobby Check-in Application to be accessible for counties outside of Los Angeles to use to check in their customers.

# 2.1.2 Los Angeles County Lobby Check-in Application Mockup

| ≁≈ | 11:40 AM |    |
|----|----------|----|
| С  | alsan    | /S |
|    | User ID  |    |
|    | Password |    |
|    | Login    |    |
|    |          |    |
|    |          |    |
|    |          |    |
|    |          |    |

Figure 2.1.1a – Login Screen

| <b>→</b> | 11:40 AM 🔲                    |
|----------|-------------------------------|
| С        | alsaws                        |
|          |                               |
|          | TestingE                      |
|          | • • • •                       |
|          | Login                         |
|          |                               |
|          | Select an office              |
| 03       | 38 Victorville TAD/Child Care |

Figure 2.1.1b – Login Screen for workers outside of Los Angeles County

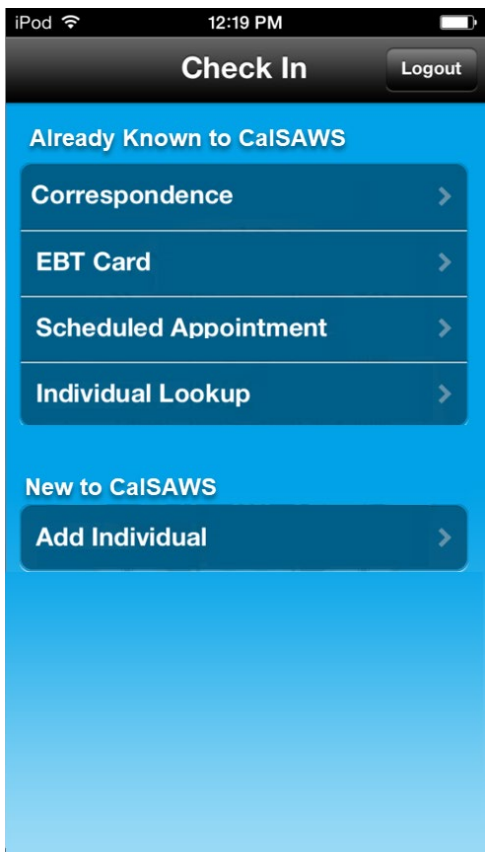

Figure 2.1.1c – Check-In Screen

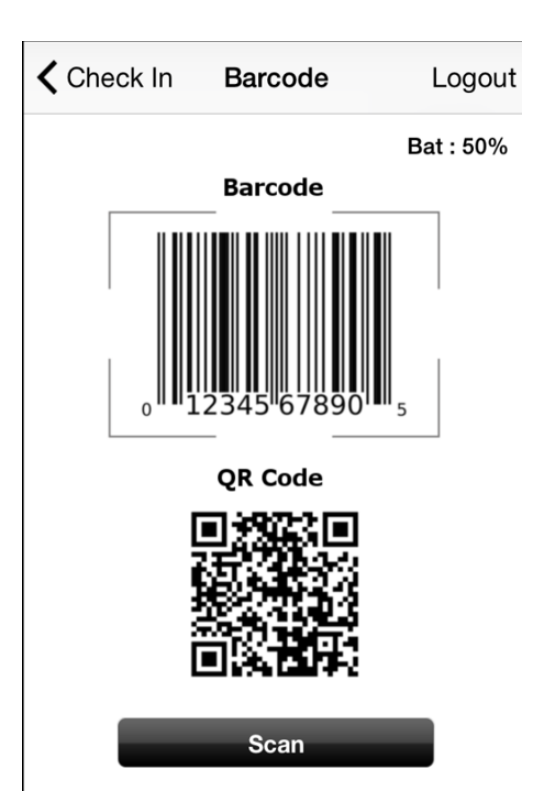

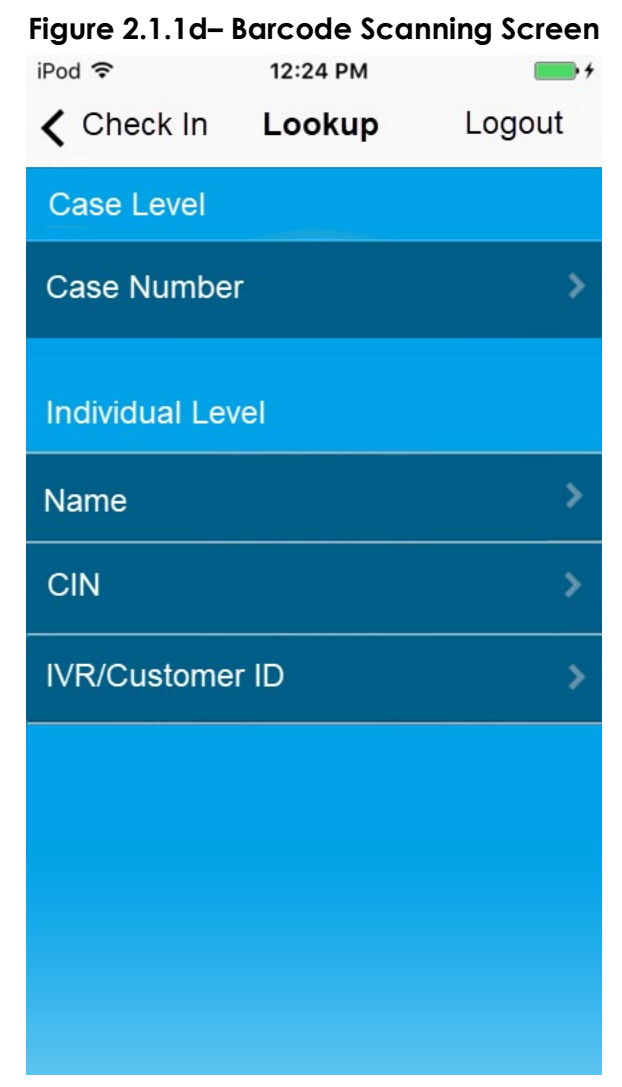

Figure 2.1.1e – Individual Lookup Screen for non-LA County users mockup

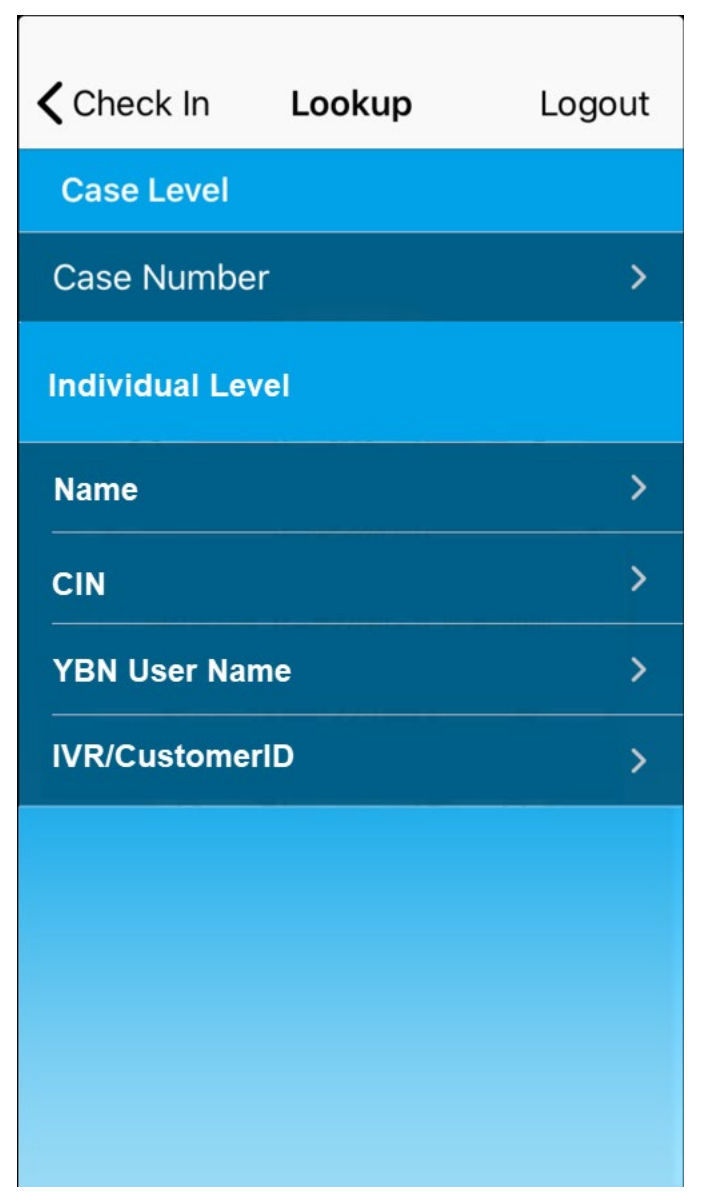

Figure 2.1.1f – Individual Lookup Screen for LA County users mockup

# Receipt for Drop Off Document/s

Date: Feb 10, 2017 Time: 09:30AM Case#: H001VG7

Figure 2.1.1g - Receipt for Drop Off Document/s

# Receipt for QR7/SAR7

Date: Feb 10, 2015 Time: 09:30AM Case#: H001VG7

Figure 2.1.1h - Receipt for QR7/SAR7

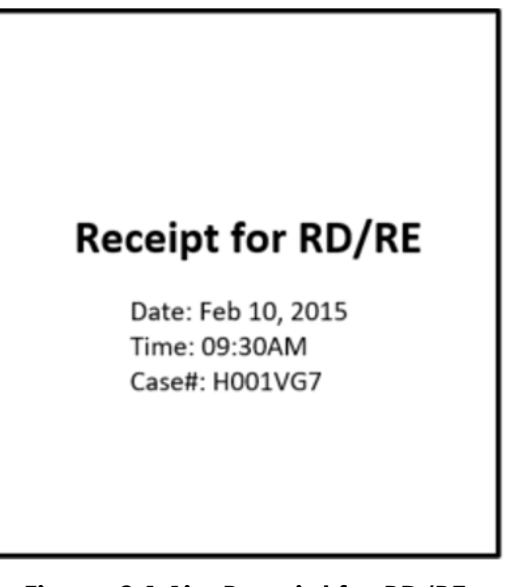

Figure 2.1.1i – Receipt for RD/RE

# 2.1.3 Description of Changes

- 1. Configure the Los Angeles County Lobby Check-in application to be accessible for counties outside of Los Angeles.
  - a. Update the Los Angeles County Lobby Check-in application to allow workers outside of Los Angeles County to log in to the application using their CalSAWS credentials.
  - b. Office information will continue to display after the worker login, displaying the office listing that they are associated to.
    - i. Los Angeles County Lobby Check-in application will display offices outside of Los Angeles County if the worker that is logging in is associated to an office outside of Los Angeles County.
- 2. Remove the County of Los Angeles logo from all screen backgrounds as shown in Figures 2.1.1a through 2.1.1f
- 3. Add the CalSAWS system name to the top of the Login screen as shown in Figure 2.1.1a
- 4. Update the Check In screen as shown in Figure 2.1.1c.
  - a. Relabel 'Already Known to DPSS' to 'Already Known to CalSAWS'.
  - b. Relabel 'LRS Correspondence' to 'Correspondence'.
  - c. Relabel 'New to DPSS' to 'New to CalSAWS'.
- 5. Update 'LRS QR Code' to 'QR Code' from the Barcode screen as shown in Figure 2.1.1d.
- 6. Update the Individual Lookup screen as shown in Figure 2.1.1e.
  - a. Hide the option to search by 'YBN Username' for workers that are logged in and accessing an office that is outside of Los Angeles County.

**Note:** For workers logged in accessing an office in Los Angeles County, the option to search by 'YBN Username' will remain as shown in Figure 2.1.1f.

- Remove the 'County of Los Angeles', 'Department of Public Social Services', 'Save Time! Go On-Line!', and 'www.yourbenefits.lacIrs.org' from the receipts for 'Drop Off Document/s', 'QR7/SAR7', and 'RE/RD' as shown in Figure 2.1.1g through Figure 2.1.1i.
  - a. For 'Receipts for QR7/SAR7' relabel the header title 'Receipt for QR7-LA/SAR7' to 'Receipt for QR7/SAR7'.

**Note:** These changes will apply to receipts being printed regardless if from the Print Receipt from the Purpose of Visit flow or from the Print Receipt from the Case Lookup flow.

- 8. Update the Number generation logic used for assigning a prefix and number to be stored in the LRS/CalSAWS instead of the YBN application.
  - a. Apply a DCR to populate the existing prefix from YBN to the LRS/CalSAWS.

**Note:** The LRS Lobby Check-in Application will only support images uploaded to EDMS imaging solution until CA-214026 (DDID 2192) is implemented.

# 2.1.4 Page Location

• Los Angeles County Lobby Check-in Application

# 2.1.5 Security Updates

N/A

2.1.6 Page Mapping

N/A

2.1.7 Page Usage/Data Volume Impacts

# 2.2 Kiosk User Interface

# 2.2.1 Overview

The Kiosk is a Self-Service application used in the lobby to assist customers with easy check-in and scanning documents. The Kiosk is customized using the Device Management pages in the LRS/CalSAWS that will be migrated as part of CA-207405. The Kiosk displays in English and Spanish and integrates with the Reception Log.

# 2.2.2 Kiosk Mockup

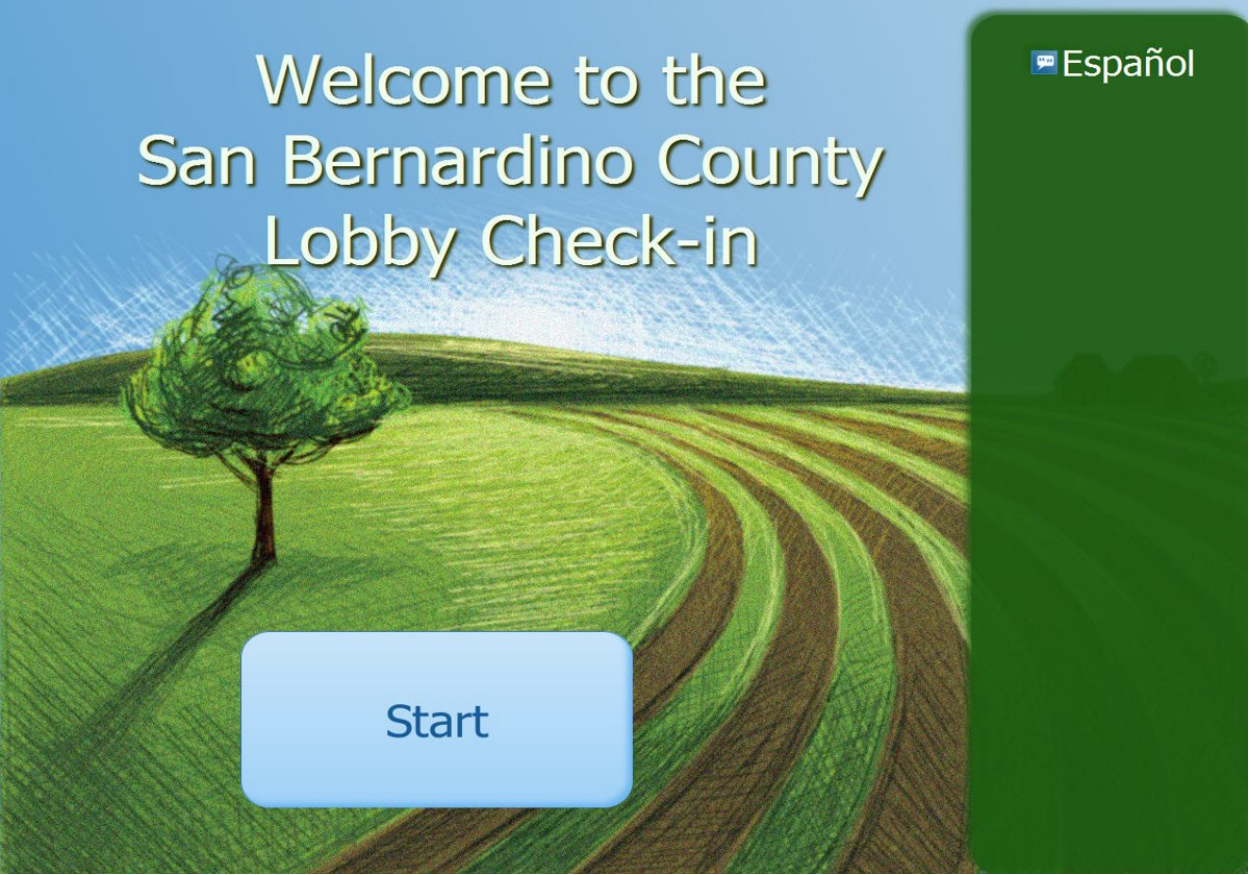

Figure 2.2.1 – Welcome Screen

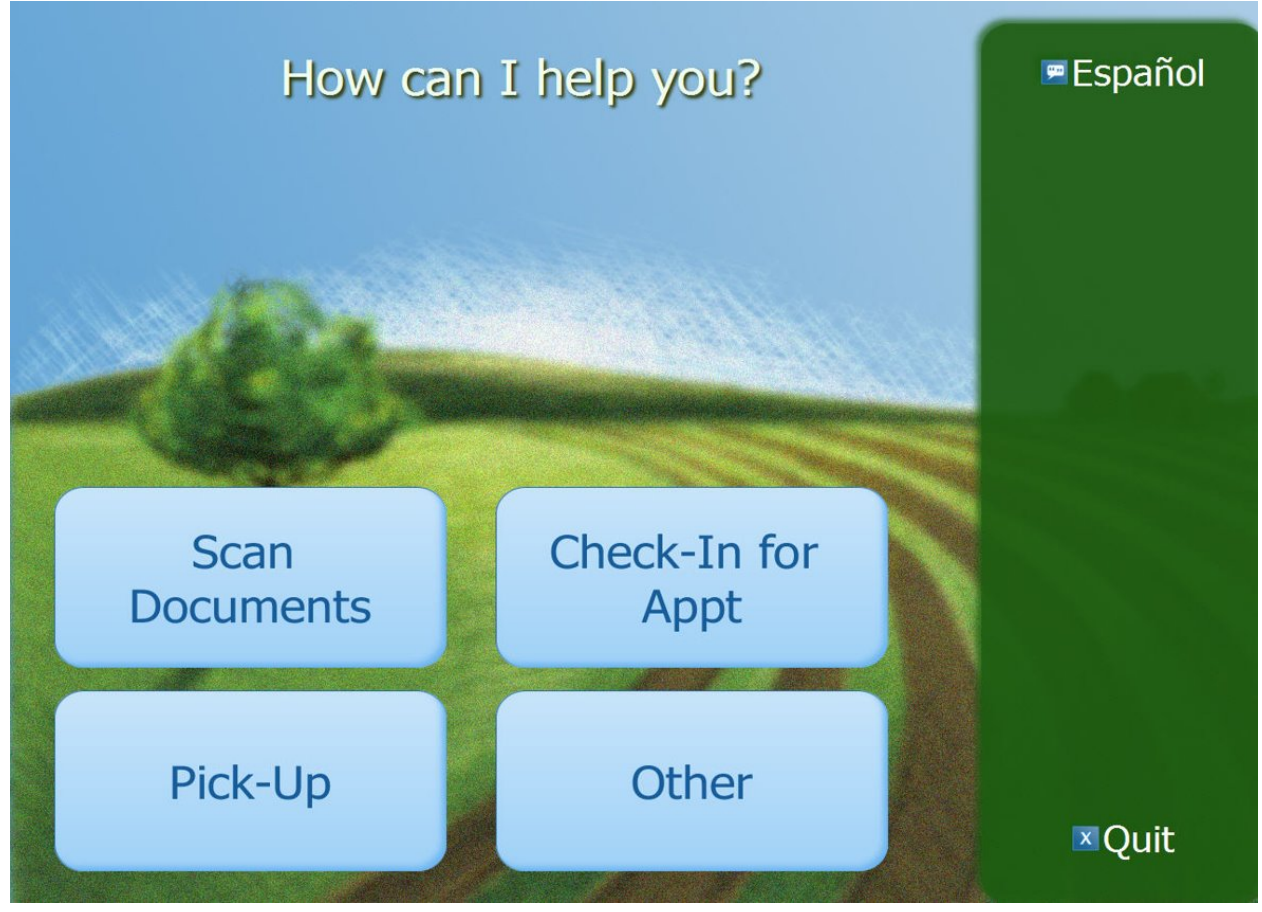

Figure 2.2.1b – Action Button Screen

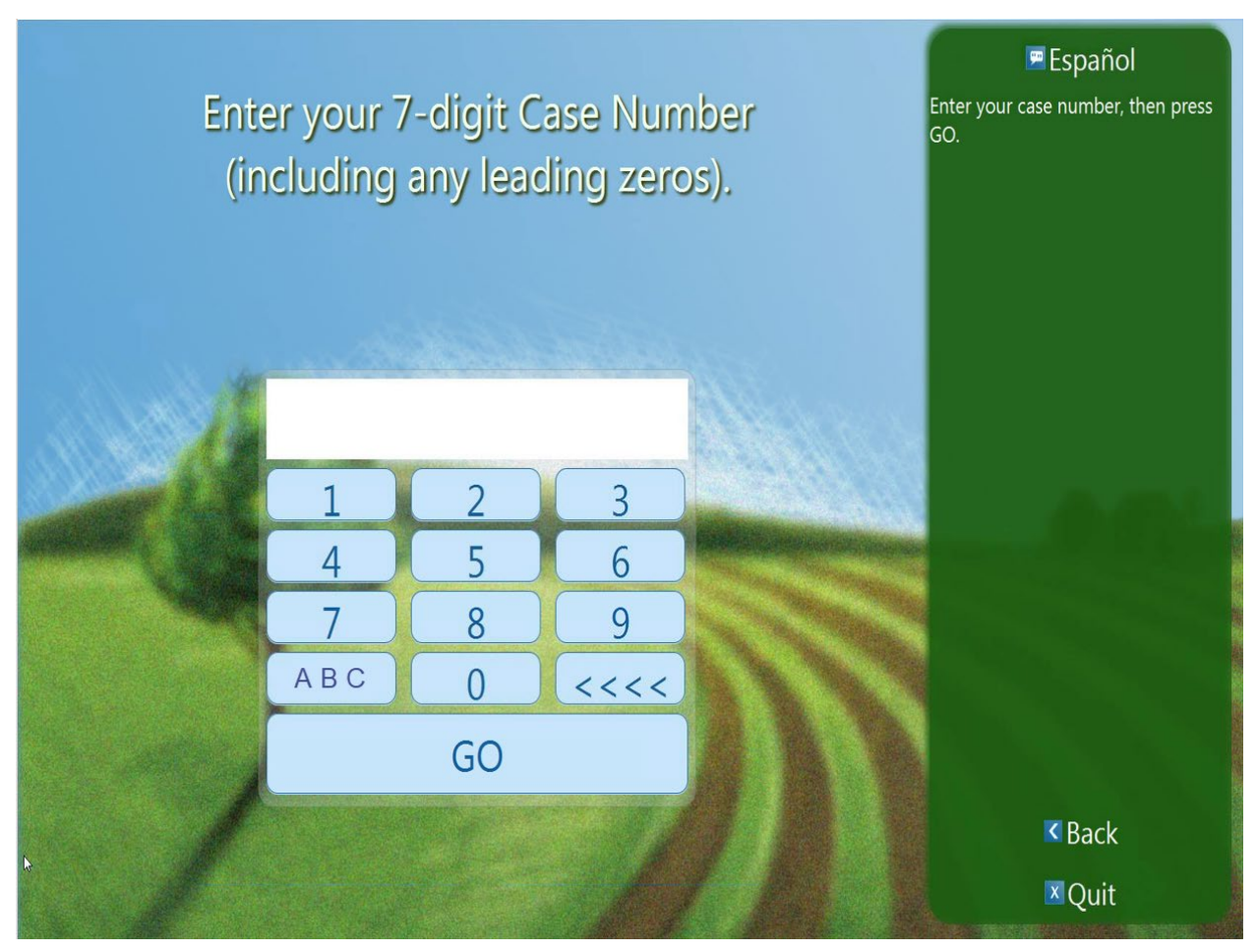

Figure 2.2.1c Case Number Screen with numbers
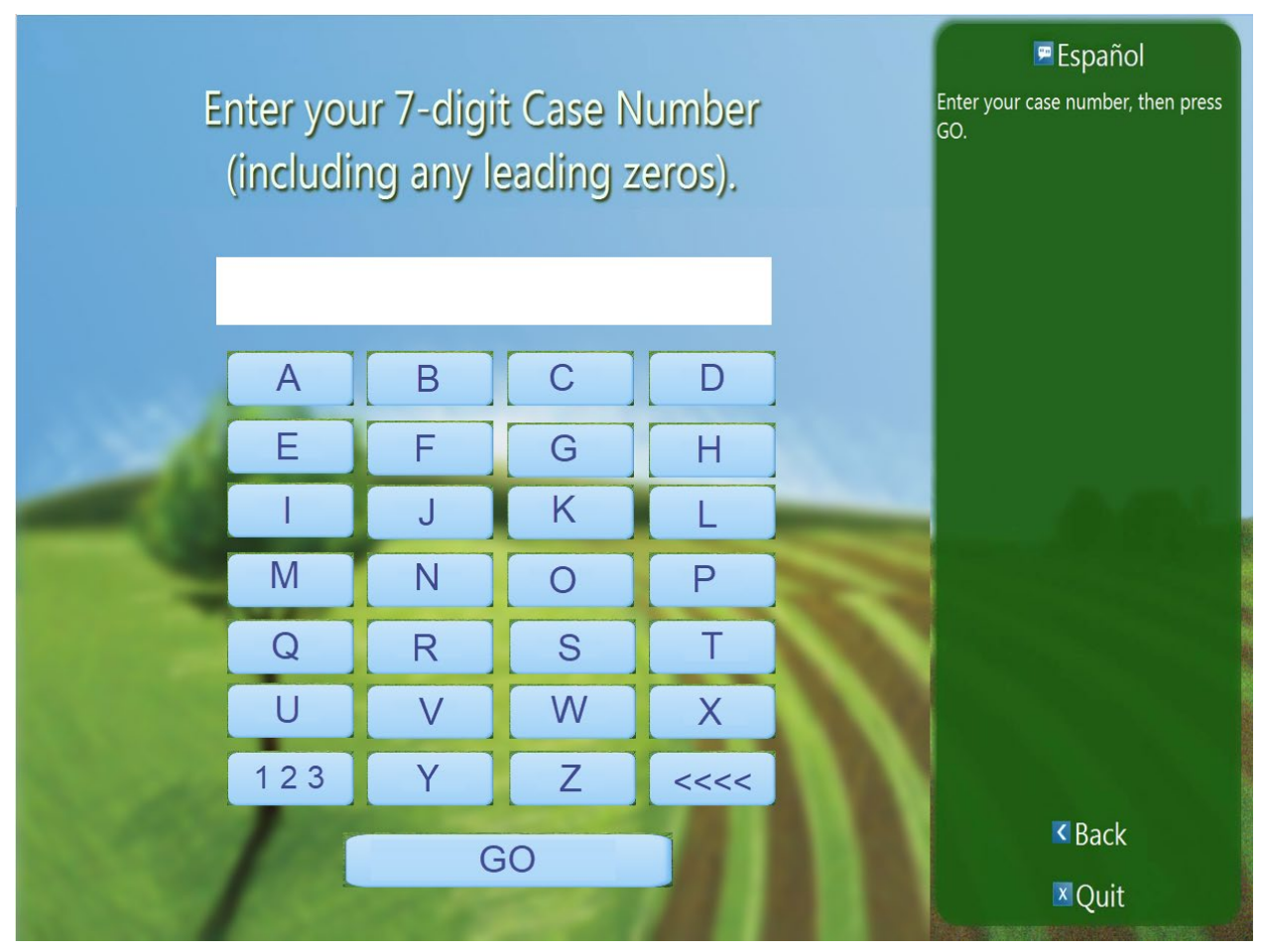

Figure 2.2.1d Case Number Screen with letters

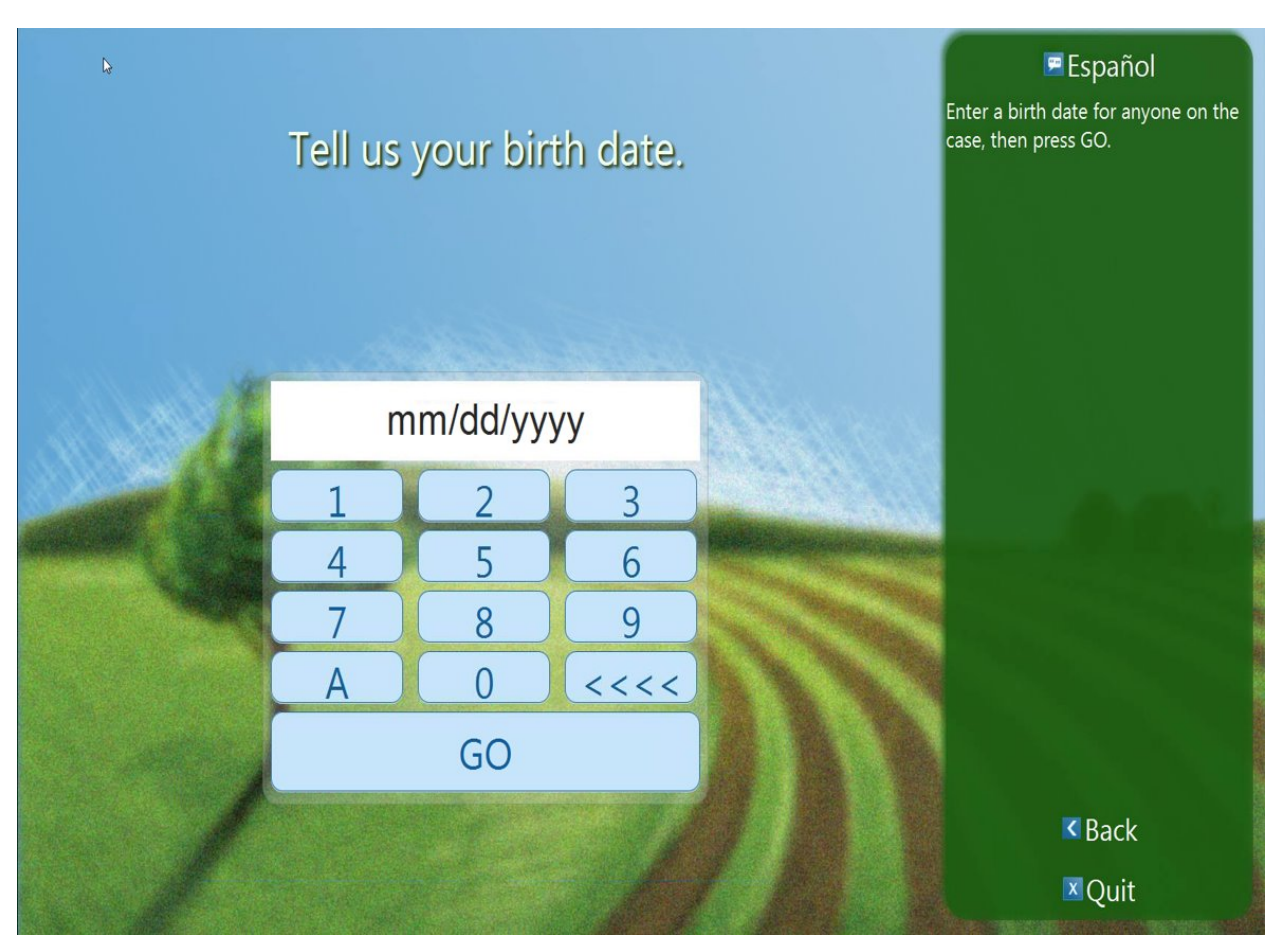

Figure 2.2.1e Birth Date Screen

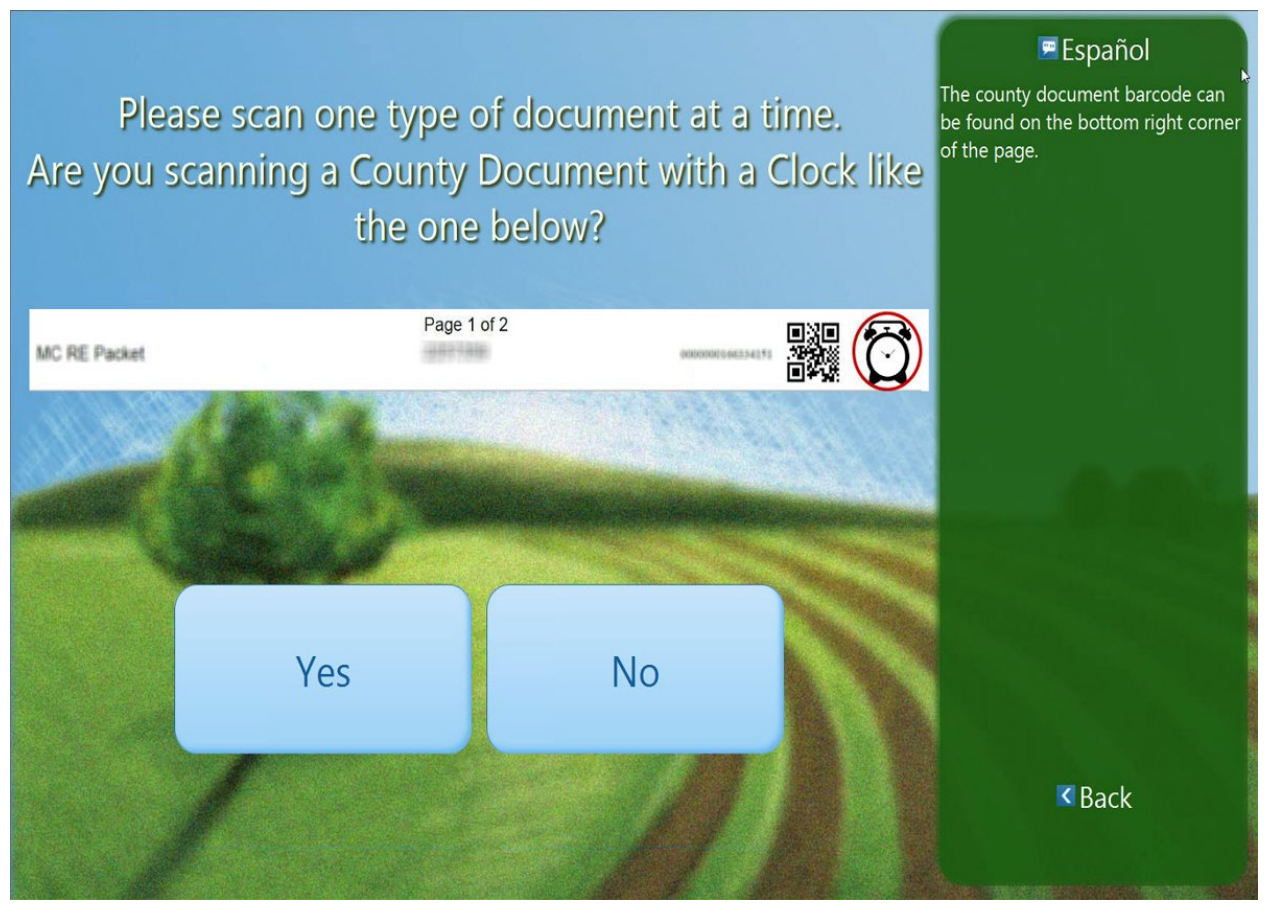

Figure 2.2.1f Document Scan Screen

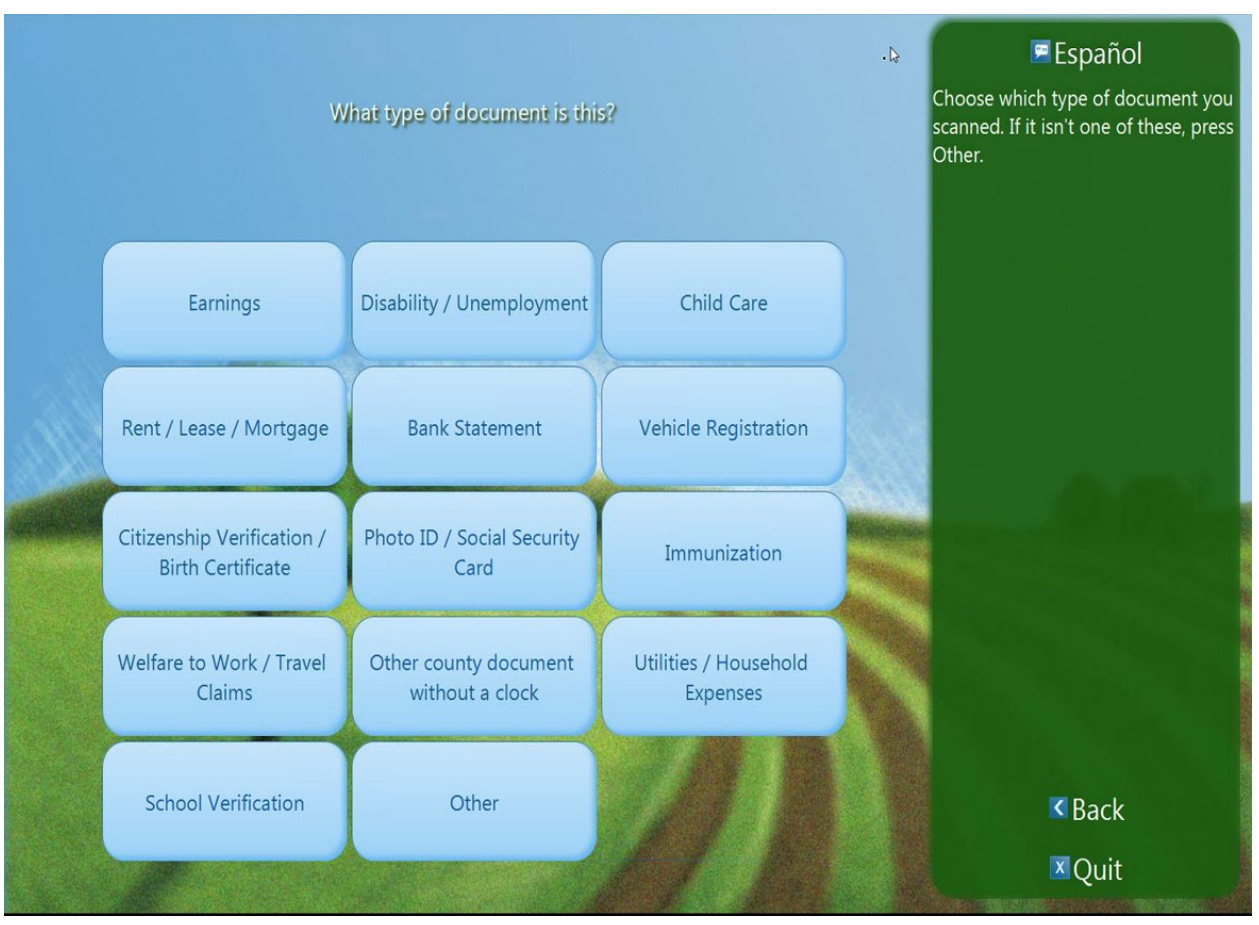

Figure 2.2.1f Document Type Screen

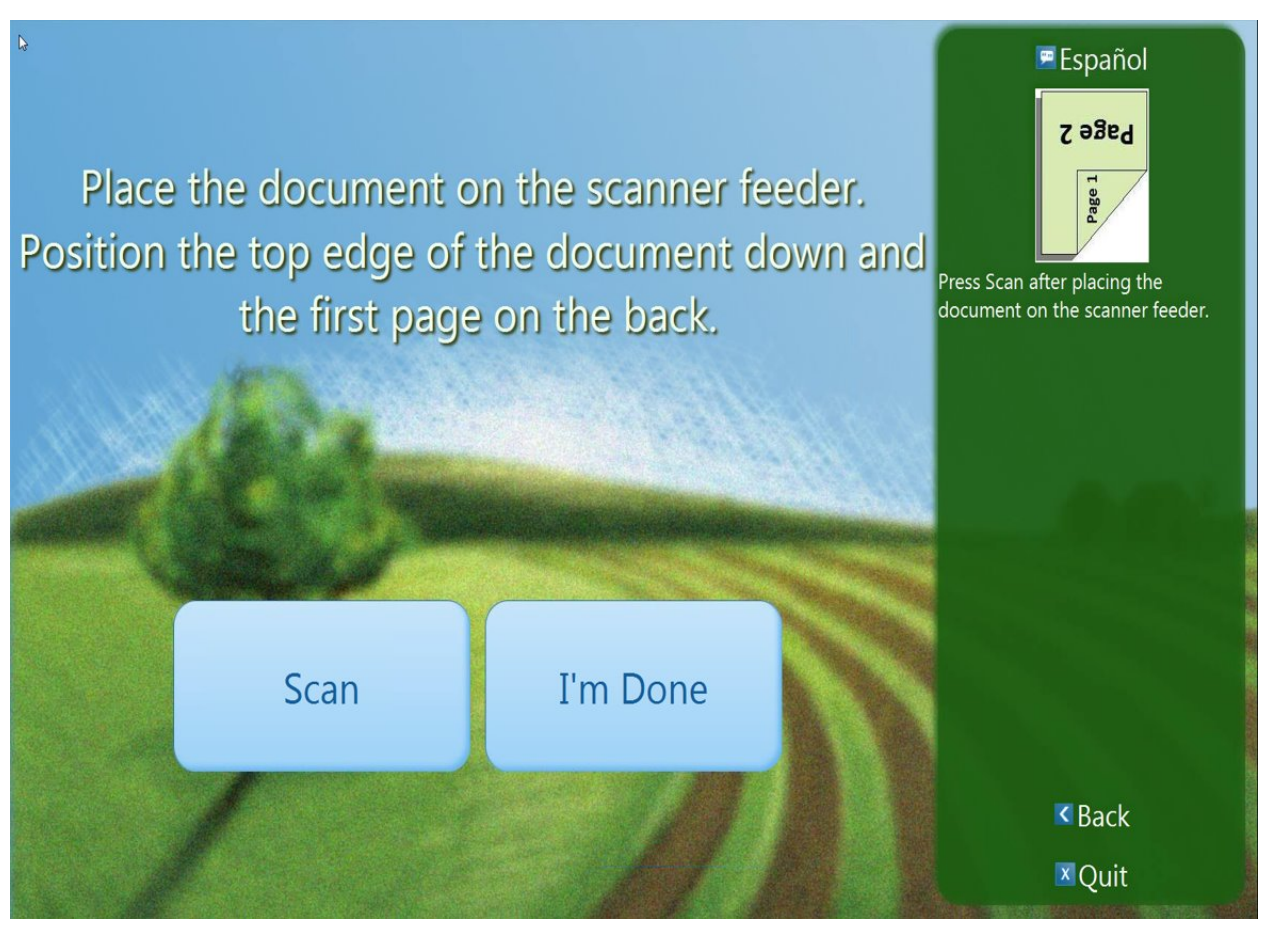

Figure 2.2.1f Document Instructions Screen

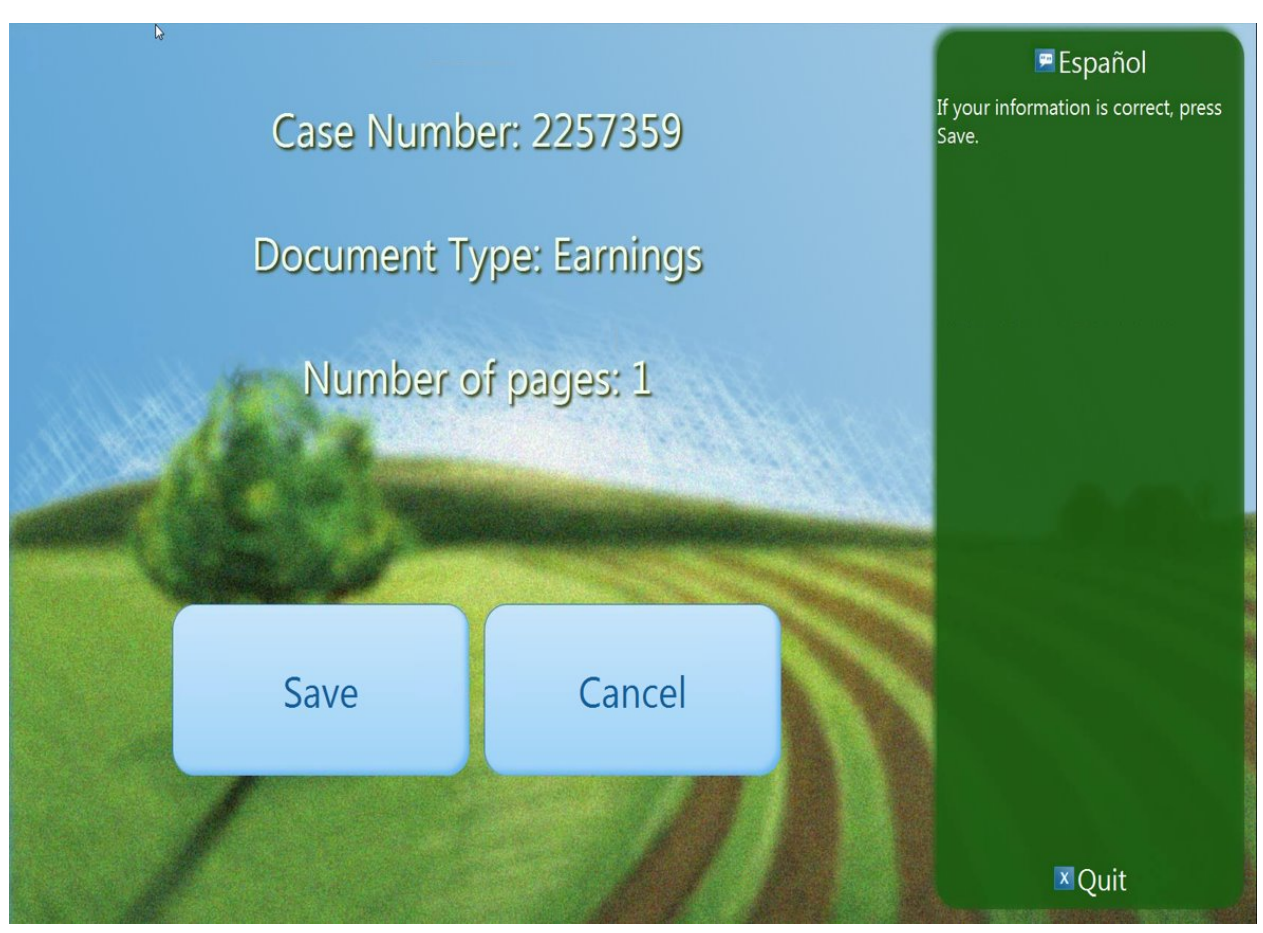

Figure 2.2.1f Document Confirmation Screen

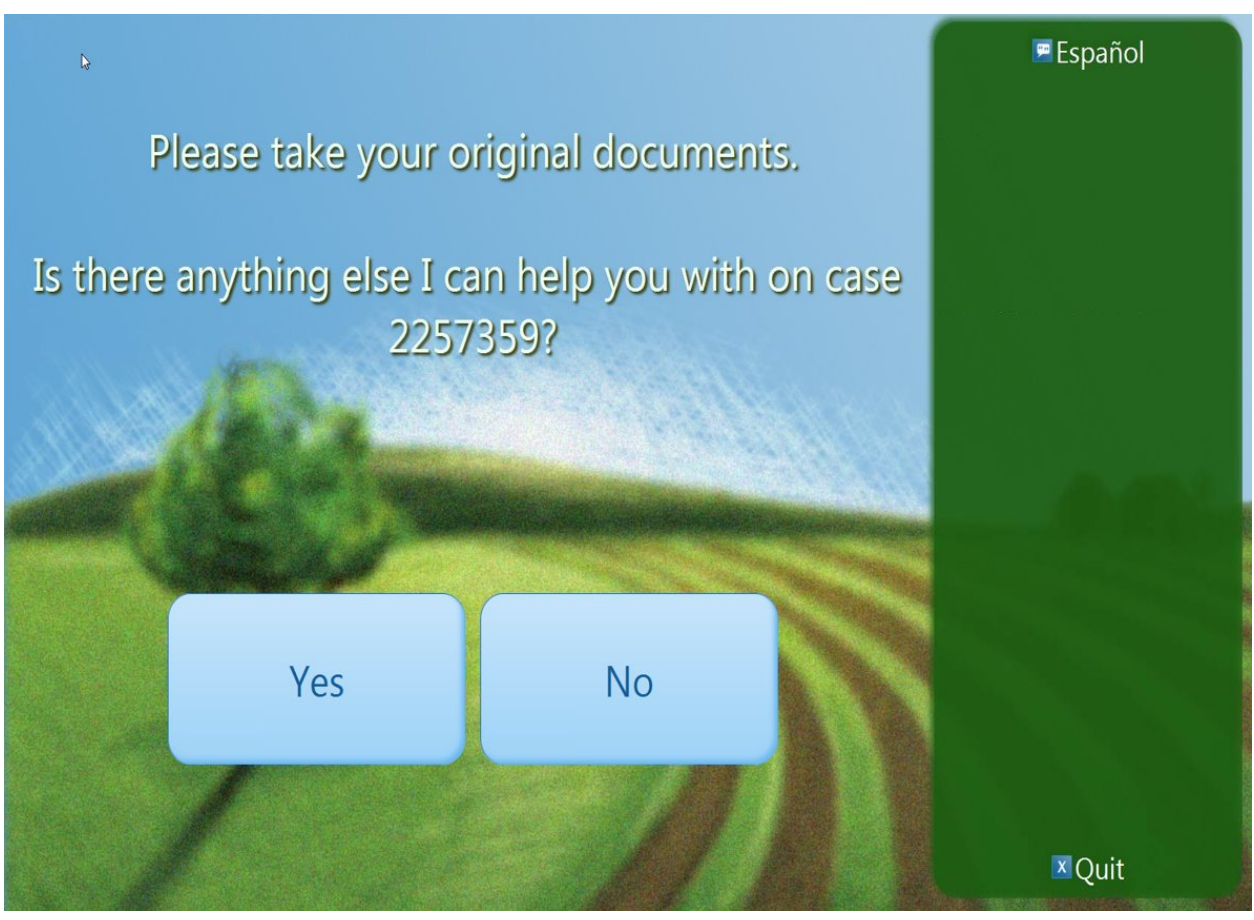

Figure 2.2.1f Document Final Screen

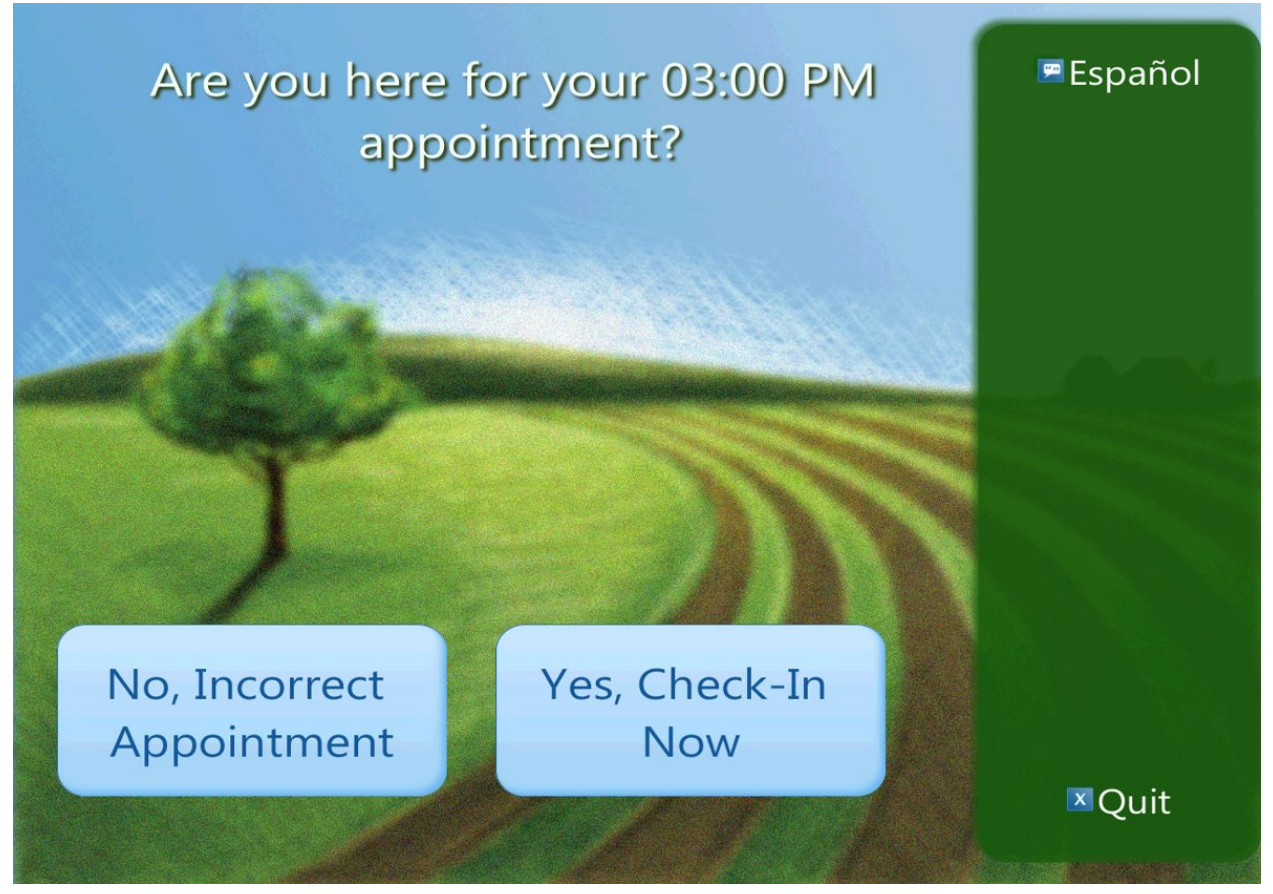

Figure 2.2.1g Appointment Check-in Screen

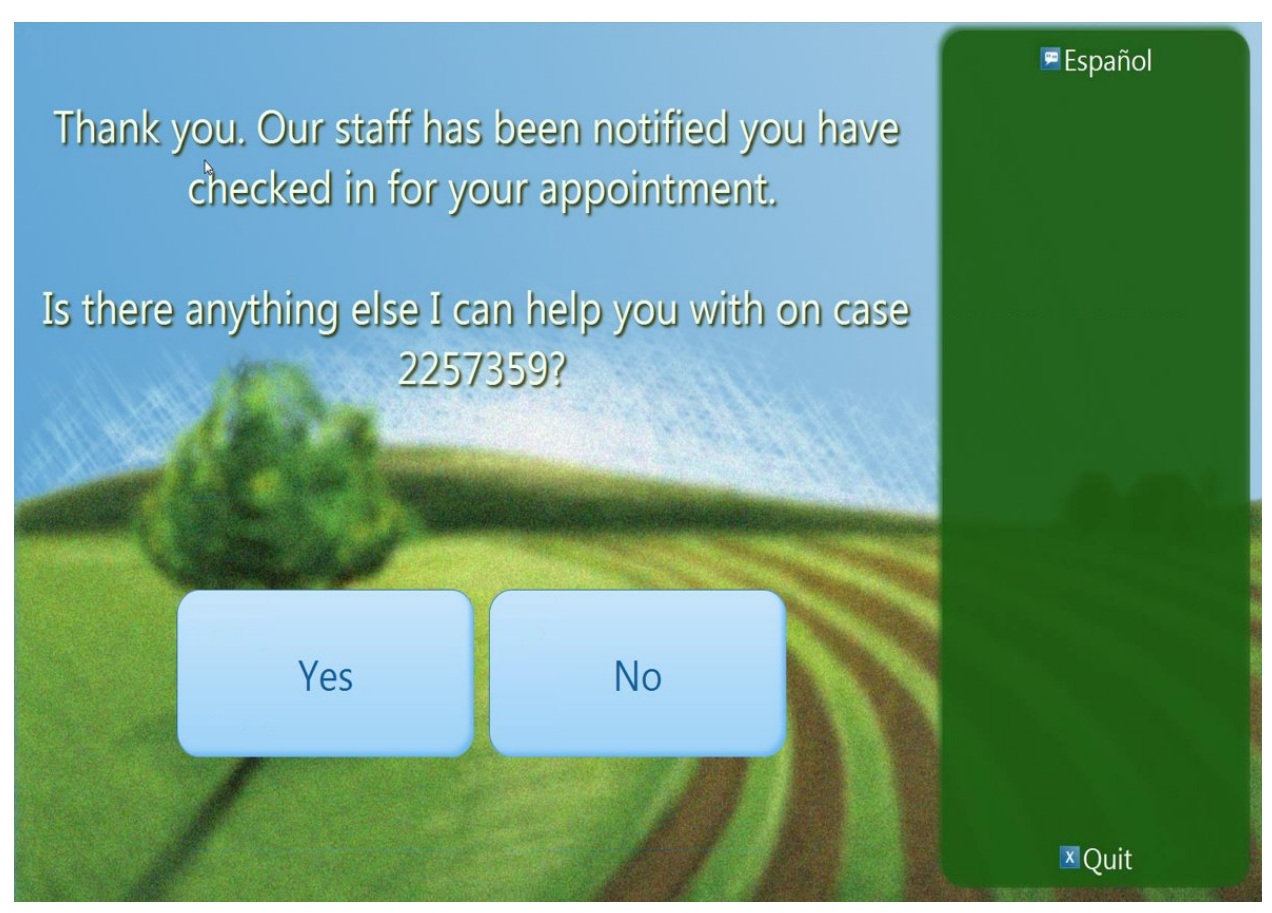

Figure 2.2.1h Appointment Confirmation Screen

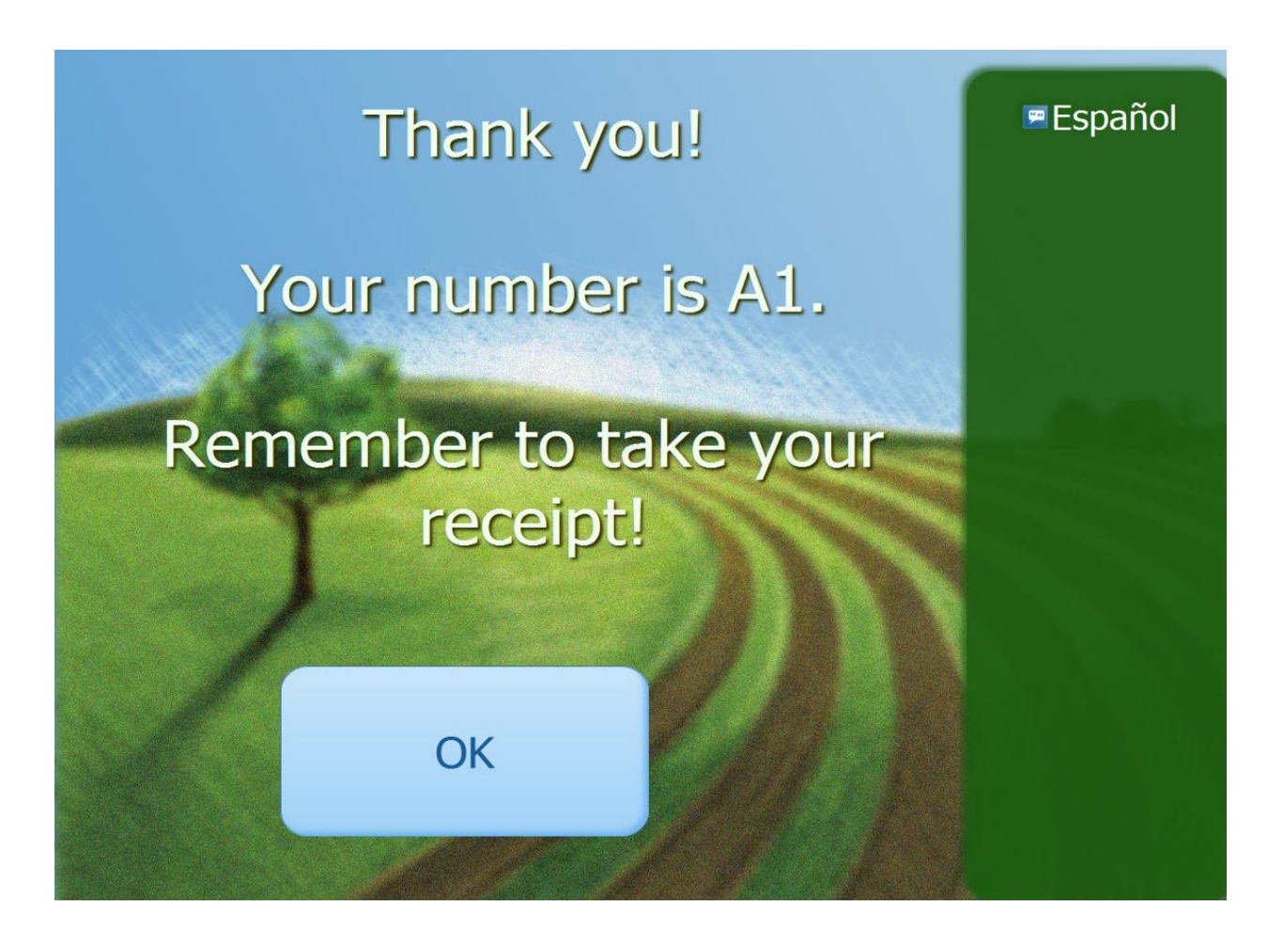

Figure 2.2.1i – Print Receipt Screen

# 2.2.3 Description of Changes

- 1. The button labels for the Action Button screen as seen in Figure 2.2.1b will be determined from the Action Detail page within the Device Flow Management page.
- 2. The Kiosk will authenticate the Customer using Case Number and Birthdate or EBT/BIC card for existing customers checking in.
  - a. If the customer selected the Case Number/Date of Birth validation or swiped their BIC card, the name of the person identified will be used as the Person Name for the Reception Log entry.
    - i. Validation for Date of Birth and Case Entry: Date of Birth XX/XX/XXXX does not match any person on case XXXXXXX.
  - b. If the customer swiped their EBT card, the Case Name will be used as the Person Name for the Reception Log entry.

- i. Validation for EBT Card:
  - 1. Error reading your card.
  - 2. Could not find a case from your card.
- c. If the Kiosk cannot validate the case, the customer will receive the following error on the screen: "Your request cannot be processed, please check in for further assistance."
- 3. The "On Screen Instructions" will be determined from the Action Detail page in the Kiosk Flow Management pages.
  - a. If the customer did not go through case validation, the question will display as "Is there anything else I can help you with today?"
  - b. If the customer did go through case validation, the validated case will display in the question.
  - c. If the customer answers the question with "Yes", navigate to the Action Selection screen maintaining the case previously verified.
  - d. If the customer answers the question with "No", navigate to the Final screen.
  - e. This will save the customer's actions in the Reception Log Visit Information section and print the receipt for the customer.
- 4. For the Print Receipt screen If any action the customer took returned a number, display the message "Your number is <Number Assigned>."
  - a. If any action the customer took prints a receipt, display the message "Please take your receipt."
  - b. The receipt printed will include the information for all the actions the customer took during their session. Each Visit type record that is created will be given a separate number that will be printed on the receipt.
  - c. The office address printed on the receipt will be populated from the address stored in LRS/CalSAWS.
- 5. When scanning a document on the Kiosk, if the document being scanned is a tracked barcoded document (which displays a clock icon), the document will be marked as received on the case.
  - a. The Reception Log entry created will automatically have a Completed status after Waiting.
  - b. Validations for Scanning documents:
    - i. Could not identify your document. Please scan again or take it to the receptionist.
    - ii. Error, no pages scanned.

### Note:

- i. Updates to the tracked barcoded documents with the clock icon are part of CA-207108 (DDID 2302) which is in a later release.
- ii. When scanning documents into the Kiosk the corresponding text campaign will send a text message.

This is part of CA-207106 (DDID 2305) and is in a later release.

- iii. Uploading documents from the Kiosk into Imaging is part of CA-214026 (DDID 2192) and will be in a later release.
- 6. When checking in for an appointment the Kiosk will search CalSAWS for scheduled and rescheduled customer appointments for the case number entered by the customer.
  - a. The following customer appointment types will not be included in the search: Home Visit and Telephone Interview.
  - b. If the customer entered a case number that does not have an appointment that day, display the following message:
    - i. There is no appointment for your case today. Please select another option or ask for more assistance.
  - c. If there is an appointment for the next day or previous day, the following message will display depending on the appointment date:
    - i. There is no appointment for your case today. There is an appointment for your case tomorrow. Please select another option or ask for more assistance.
    - ii. There is no appointment for your case today. There was an appointment for your case yesterday. Please select another option or ask for more assistance.
  - d. If there are multiple appointments for that day, display a screen indicating the times for the appointments that day and allow the customer to select the correct appointment time.
  - e. Once the customer has completed their actions on the Kiosk, the customer appointment that was selected will be updated with a status of "Showed". This status will be added to the Customer Appointment Detail page.
  - f. Validations for appointments out of office:
    - i. The appointment for your case is not in the office. Please select another option or ask for more assistance.
- 7. The Kiosk Case Number screen will be updated to display options for both letters and numbers.
  - a. Update the 'A' button on the existing Case Number screen to display 'A B C' as shown on figure 2.2.1c
    - i. Choosing the 'A B C' button will take the customers to the Case Number screen with the option to enter 'letters' as shown on Figure 2.2.1d.
      - 1. Screen will display each letter individually.
      - 2. Choosing the '1 2 3' button will take the customers back to the Case Number screen with the option to enter 'numbers'.
      - 3. Clicking the 'GO' button will take the customer to the DOB screen (this is the same process flow as existing Case Number screen).

- b. Case Number information that the customer has entered will display accordingly as they go back and forth between the screens that display the two options (letters and numbers).
- c. Kiosk will default to the Case Number screen that displays the option to enter numbers.
- 8. The Currently Unavailable screen will display when a Kiosk has not been assigned a flow or when the Kiosk is not connected to the system network.
- The Kiosk will not allow Confidential Cases (except Employee/Employee Relative), Minor Consent or Duplicate Cases check in to the Kiosk.
  - a. Confidential Cases with the type of Employee/Employee Relative will be allowed to check in using the Kiosk.

# 2.2.4 Page Location

N/A

- 2.2.5 Security Updates N/A
- 2.2.6 Page Mapping

N/A

# 2.2.7 Page Usage/Data Volume Impacts

N/A

# 2.3 FACT User Interface

### 2.3.1 Overview

The FACT allows the Worker to login using their LRS/CalSAWS credentials in order to assist customers in the lobby. This includes checking them in for appointments and scanning appointment letters. With the appropriate security right assigned, the FACT can also be used for assigning Kiosk flows.

# 2.3.2 FACT Mockup

| CalSAWS |                                                            |  |  |  |  |
|---------|------------------------------------------------------------|--|--|--|--|
|         | Welcome to the<br>Facilitated Access Control Tablet (FACT) |  |  |  |  |
|         | Please login                                               |  |  |  |  |
|         |                                                            |  |  |  |  |
|         | User Name:<br>Password:                                    |  |  |  |  |
|         |                                                            |  |  |  |  |
|         |                                                            |  |  |  |  |
|         | Login                                                      |  |  |  |  |

Figure 2.3.1a FACT Login Screen Mockup

| W<br>Facilitated Acc       | elcome to the<br>cess Control Tablet (FACT                 |
|----------------------------|------------------------------------------------------------|
|                            | Please login                                               |
| Login fa<br>log in to Cals | iiled. Please try again or<br>SAWS to verify your password |
| User Name:                 | test@c90                                                   |
| Password:                  |                                                            |
|                            |                                                            |
|                            |                                                            |
|                            |                                                            |

Figure 2.3.1b FACT Login Error Screen Mockup

| Facilitated Acc                               | elcome to the<br>cess Control Tablet (FACT)                                                   |
|-----------------------------------------------|-----------------------------------------------------------------------------------------------|
| The FACT is<br>Please log in to<br>on the Dev | not associated to an office.<br>CalSAWS and specify the office<br>ice Assignment Detail page. |
| User Name:                                    | testt@c90                                                                                     |
| Password:                                     |                                                                                               |
|                                               |                                                                                               |

Figure 2.3.1c FACT Unassociated Office Error Screen Mockup

| Cals        | AWS             |   |
|-------------|-----------------|---|
| Welcome to  | o the FACT      | _ |
| Please make | a selection:    |   |
| WBR         | Kiosk Flow      |   |
|             |                 |   |
| Log Out     | Configure Kiosk |   |

Figure 2.3.1d FACT Home Screen Mockup w/ Configure Kiosk Option Mockup

| <br>Cals    | AWS          |  |
|-------------|--------------|--|
| Welcome to  | o the FACT   |  |
| Please make | a selection: |  |
| WBR         | Kiosk Flow   |  |
| Log         | Out          |  |

Figure 2.3.1d FACT Home Screen Mockup without Configure Kiosk Option Mockup

| v  | VBR Scanning Mode         |
|----|---------------------------|
| PI | lease scan next document. |
|    |                           |
|    |                           |
|    | Exit                      |

Figure 2.3.1e FACT WBR Scanning Mode Mockup

| <br>CalSAWS                                                                        |  |
|------------------------------------------------------------------------------------|--|
| WBR Scanning Mode                                                                  |  |
| Thank you. Document has been processed successfully.<br>Please scan next document. |  |
|                                                                                    |  |
|                                                                                    |  |
| Exit                                                                               |  |

Figure 2.3.1f FACT WBR Scanning Mode Successful Mockup

| Сог                                                              | nfigure Kiosk                                                                        |                     |
|------------------------------------------------------------------|--------------------------------------------------------------------------------------|---------------------|
| The Kiosks in thi<br>a different flow f<br>Kiosk will reflect tl | is office can be updated w<br>from the selection below.<br>he new flow within 15 min | ith<br>The<br>utes. |
| Please Select Kiosk:                                             | Select One                                                                           | •                   |
| Please Select Flow:                                              | Select One                                                                           | •                   |

Figure 2.3.1g Configure Kiosk Mockup

|                      | Configure Kiosk                                               |   |
|----------------------|---------------------------------------------------------------|---|
| Updat<br>exit to     | te failed. Please try again or<br>o return to the Main Screen |   |
| Please Select Kiosk: | ADF Kiosk (Black)                                             | • |
| Please Select Flow:  | Test No Action Flow                                           |   |

Figure 2.3.1h Configure Kiosk Error Mockup

# 2.3.3 Description of Change

- 1. Update the logo and all error verbiage from C-IV to CalSAWS.
- 2. The user will enter their LRS/CalSAWS credentials in order to log in to the FACT.
  - a. If the login fails, the following message will display: "Login failed. Please try again or log in to CalSAWS to verify your password."
  - b. If the tablet has not been associated to an office through the Device Assignment Detail page, the following message will display: "This FACT is not associated to an office. Please log in to CalSAWS and specify the office on the Device Assignment Detail page."
- 3. Kiosk Flow button will take the User to the Kiosk Flow that has been set up for the FACT in the Device Management pages.
  - a. No Document Upload functionality is supported through the flow on the FACT. The WBR Mode will need to be used in order to mark tracked barcoded documents as received.

- 4. WBR button will allow a user to scan the barcode of either an appointment letter to check them in for the appointment, or a tracked barcoded document to mark the document as received in the LRS/ CalSAWS by using the built-in camera in the tablet to read the barcode.
  - a. A receipt will be printed based on the setting in the WBR section of the Device Assignment Detail page.
  - b. A worker notification will be sent based on the WBR settings from the Device Assignment Detail page.
  - c. The following messages will display when an error occurs using the WBR Scanning Mode.
    - i. "Failed to initialize barcode reader." This will occur when there is an issue with the barcode reader.
    - ii. "Print failed, please scan the document again." This will occur when the printer was not able to print a receipt.
    - iii. "Scan failed, please scan the document again." This will occur when the scanner was not able to read the barcode.

Note: Uploading documents from the Kiosk into Imaging is part of CA-214026 (DDID 2192) and will be in a later release.

- 5. Configure Kiosk button will allow a user of the FACT to change the flow that is assigned to a Kiosk.
  - a. The flow of a FACT cannot be changed from this screen.
  - b. The button will only display if the User logging in has the correct security rights.
  - c. If the new Kiosk and Flow configuration does not get updated, the following message will display: "Update failed. Please try again or exit to return to the Main Screen."

### 2.3.4 Page Location

N/A

2.3.5 Security Updates

N/A

2.3.6 Page Mapping

N/A

### 2.3.7 Page Usage/Data Volume Impacts

N/A

# 2.4 Reception Log

### 2.4.1 Overview

The Reception Log Detail page displays all Visit Information for each Reception Log entry that is created. When a Customer checks in using one of the Lobby Applications, a Reception Log Detail record is created with the specified Visit Information. The Status of the visit along with how it is created is displayed in the hover over tooltip on the Status field in the Visit Information Section

|     |          |             |                    |                    |         | Pri    | nt Full Page Clos        |
|-----|----------|-------------|--------------------|--------------------|---------|--------|--------------------------|
|     |          | Time        | Status             | Notified<br>Worker | Message | E-mail | Created By               |
|     |          | 10:52<br>AM | Kiosk Start        |                    |         |        | Kiosk                    |
|     |          | 10:52<br>AM | Waiting            |                    |         |        | Kiosk                    |
|     |          | 10:52<br>AM | Worker<br>Notified | 36LS06ZB05         | Ν       | Ν      | Kiosk                    |
|     |          | 10:52<br>AM | Worker<br>Notified | 36LS18DS0Y         | Y       | Ν      | Kiosk                    |
|     |          | 10:52<br>AM | Worker<br>Notified |                    | Ν       | Υ      | Kiosk                    |
| ram | Status   | 11:01<br>AM | Complete           |                    |         |        | Melissa<br>Breezefeather |
|     | Complete |             | Johnaoe            | ewc-iv.org         | סויו    |        |                          |

# 2.4.2 Reception Log Detail Mockup

### Figure 2.4.1 Reception Log Detail Status Hover Tooltip Mockup

# 2.4.3 Description of Change

- 1. Once the customer is checked in using the Kiosk a Reception Log entry will be created with the visit type that is mapped to the button using the Device Admin pages in the LRS/CalSAWS.
  - a. When checking in the Reception Log will display the Kiosk Staff record name that is associated with the Kiosk/FACT in the Created By section when hovering over the Status tooltip.
  - b. The initial status record when checking in through the Kiosk flow will be Kiosk Start.
  - c. The Second status when checking in will be set to Waiting except for when the Customer is only scanning documents.
  - d. The number and specified prefix will display in the Number Column on the Reception Log Detail page.

Note: The Los Angeles Check-in Lobby app flow for Reception Log will not be changed.

### 2.4.4 Page Location

Home Page – Reception Log link

### 2.4.5 Security Updates

N/A

### 2.4.6 Page Mapping

N/A

2.4.7 Page Usage/Data Volume Impacts

N/A

### 2.5 Web Service Updates

### 2.5.1 Overview

The current web services for the Los Angeles County Lobby Check In application currently reside in the YBN Application. These web services will be moved to the LRS/CalSAWS since YBN is being replaced with a 58 county Self-Service Portal. The web services that support the C-IV Lobby Kiosk and FACT will be moved to the LRS/CalSAWS.

# 2.5.2 Description of Change

- Create the web services in the LRS/CalSAWS to support the Los Angeles County Lobby Check In application used by County Workers to check in customers. See Supporting Documents Section 1 for detailed web service information.
- 2. Create the web services in the LRS/CalSAWS to support the C-IV Lobby Kiosk and FACT applications. See Supporting Documents Section 2 for detailed web service information.

# **3 SUPPORTING DOCUMENTS**

| Number | Functional<br>Area | Description                                                                                                    | Attachment                               |
|--------|--------------------|----------------------------------------------------------------------------------------------------|------------------------------------------|
| 1.     | Online             | List of web services to be<br>removed from YBN and<br>created in LRS/CalSAWS to<br>support the LA County Lobby<br>Check-In application. | DDID 1778 LRS App Web<br>Services.xlsx   |
| 2      | Online             | List of Web Services required<br>for porting the C-IV Kiosk and<br>FACT to LRS/CalSAWS.                                                 | DDID 1778 CIV Lobby Web<br>Services.xlsx |

# **REQUIREMENTS**

# 4.1 Migration Requirements

| DDID # | REQUIREMENT<br>TEXT                                                                                                    | Contractor Assumptions                                                                                                    | How<br>Requirement Met                                                                                                    |
|--------|----------------------------------------------------------------------------------------------------|----------------------------------------------------------------------------------------------------|----------------------------------------------------------------------------------------------------|
| 1778   | Original:<br>The<br>CONTRACTOR<br>shall expand<br>the Los Angeles<br>County's iOS<br>solution to<br>support all 58<br>Counties. The<br>C-IV java<br>solution shall<br>also be<br>integrated to<br>support the<br>current Kiosk<br>and FACTs for<br>use by all 58<br>Counties.                   | <ul> <li>The YBN web service that supports the IOS apps will be rearchitected to work independent of the self-service portal with CalSAWS directly. Dependencies on the self-service portal and modifications to it to support the iOS apps will be part of the new self-service portal.</li> <li>The Printing devices and Scanning devices will not change for any application.</li> <li>Estimate includes current features in LRS iOS and C-IV Lobby/FACT applications, no additional features.</li> <li>Transferring data is not part of this estimate as the Statewide Self-Service Portal is not within the scope of CalSAWS minutes.</li> </ul>                                                                                     | Updated the LRS<br>iOS solution to<br>include the<br>CalSAWS system<br>name and<br>support all 58<br>counties.<br>Migrated the<br>existing C-IV<br>Kiosk and FACT<br>applications to<br>the CalSAWS<br>system. |
|        | Revised:<br>The<br>CONTRACTOR<br>shall expand<br>the Los Angeles<br>County's iOS<br>Lobby Check-<br>in solution to<br>support all 58<br>Counties. The<br>C-IV java<br>solution shall<br>also be<br>integrated to<br>support the<br>current Kiosk<br>and FACTs for<br>use by all 58<br>Counties. | <ul> <li>This estimate does not include the External Mobile App as the Statewide Self-Service Portal is not within the scope of CalSAWS migration.</li> <li>The Los Angeles County's iOS solutions will require modifications and access to the C4Yourself and Benefits CalWIN Self Service Portal in order to work for the remaining 57 counties. Since the Self- Service Portal modifications are not to be included within the scope of this CalSAWS Migration D&amp;I Project these changes will not be estimated or accounted for. Once the CONSORTIUM identifies the approach and requirements for the Self Service portal, they will be calculated by the CONTRACTOR and reviewed and prioritized by the CONSORTIUM for</li> </ul> |                                                                                                    |

| DDID # | REQUIREMENT<br>TEXT | Contractor Assumptions                                                                                                    | How<br>Requirement Met |
|--------|---------------------|----------------------------------------------------------------------------------------------------|------------------------|
|        |                     | approval through the County Change<br>Control Board process.                                                                                                    |                        |
|        |                     | - The iOS Lobby Check-in Solutions in<br>this estimate will only be supported for<br>Los Angeles County until the Self-<br>Service Portal has been addressed.                                               |                        |
|        |                     | - The purchase of any new iOS device,<br>kiosks, or FACTs is not accounted for.                                                                                                    |                        |
|        |                     | - Additional counties electing to use<br>the supported iOS, kiosk, or FACT<br>devices that currently do not utilize<br>these devices is not accounted for.                                                  |                        |
|        |                     | - Test equipment for iOS devices will<br>continue to be provided by LA County<br>as they are currently provided today in<br>LRS.                                                                            |                        |
|        |                     | - This estimate does not account for<br>onsite support for updates to the iOS<br>and Kiosk systems. Support will<br>continue to be provided how it is<br>currently provided in the LRS and C-IV<br>systems. |                        |

Calsaws

California Statewide Automated Welfare System

# **Design Document**

# CA-207399 | DDID 1039 Migrate C-IV RE Packets for CW and CF

| CalSAWS | DOCUMENT APPROVAL HISTORY |                   |  |
|---------|---------------------------|-------------------|--|
|         | Prepared By               | Rainier Dela Cruz |  |
|         | Reviewed By               | Amy Gill          |  |

| DATE       | DOCUMENT<br>VERSION | <b>REVISION DESCRIPTION</b>        | AUTHOR               |
|------------|---------------------|------------------------------------|----------------------|
| 05/14/2020 | 1.0                 | Initial Revision                   | Rainier Dela<br>Cruz |
| 07/27/2020 | 1.1                 | Updates from Deliverable comments. | Rainier Dela<br>Cruz |
| 08/05/2020 | 1.2                 | Updates from Build comments.       | Rainier Dela<br>Cruz |
|            |                     |                                    |                      |
|            |                     |                                    |                      |
|            |                     |                                    |                      |
|            |                     |                                    |                      |
|            |                     |                                    |                      |
|            |                     |                                    |                      |

# Table of Contents

| 1 | Ove | erview            |                                          | 5  |
|---|-----|-------------------|------------------------------------------|----|
|   | 1.1 | Currei            | nt Design                                | 5  |
|   | 1.2 | Reque             | ests                                     | 5  |
|   | 1.3 | Overv             | view of Recommendations                  | 5  |
|   | 1.4 | Assum             | nptions                                  | 6  |
| 2 | Rec | omme              | endations                                | 7  |
|   | 2.1 | New F             | Recertification Packet Header            | 7  |
|   |     | 2.1.1             | Overview                                 | 7  |
|   |     | 2.1.2             | Description of Change                    | 7  |
|   | 2.2 | Add t             | he Spanish PUB 275                       | 7  |
|   |     | 2.2.1             | Overview                                 | 7  |
|   |     | 2.2.2             | Description of Change                    | 8  |
|   | 2.3 | Add t             | he Spanish CCP 7                         | 8  |
|   |     | 2.3.1             | Overview                                 | 8  |
|   |     | 2.3.2             | Description of Change                    | 8  |
|   | 2.4 | Upda              | te the PUB 13 Version                    | 9  |
|   |     | 2.4.1             | Overview                                 | 9  |
|   |     | 2.4.2             | Description of Change                    | 9  |
|   | 2.5 | Upda <sup>.</sup> | te the CW 2184 Version                   | 9  |
|   |     | 2.5.1             | Overview                                 | 9  |
|   |     | 2.5.2             | Description of Change1                   | 0  |
|   | 2.6 | CalFre            | esh Recertification Packet1              | 0  |
|   |     | 2.6.1             | Overview1                                | 0  |
|   |     | 2.6.2             | Description of Change1                   | 0  |
|   | 2.7 | CalW              | ORKs Recertification Packet2             | 20 |
|   |     | 2.7.1             | Overview                                 | 20 |
|   |     | 2.7.2             | Description of Change                    | 21 |
|   | 2.8 | CalW              | ORKs/CalFresh Recertification Packet2    | 29 |
|   |     | 2.8.1             | Overview                                 | 29 |
|   |     | 2.8.2             | Description of Change                    | 30 |
|   | 2.9 | Migra             | te the C-IV CalFresh RE Packet Batch Job | 39 |
|   |     | 2.9.1             | Overview                                 | 39 |
|   |     |                   |                                          |    |

|   | 2.9.2      | Description of Change                             | 39 |
|---|------------|---------------------------------------------------|----|
|   | 2.9.3      | Execution Frequency                               | 39 |
|   | 2.9.4      | Key Scheduling Dependencies                       | 40 |
|   | 2.9.5      | Counties Impacted                                 | 40 |
|   | 2.9.6      | Data Volume/Performance                           | 40 |
|   | 2.9.7      | Failure Procedure/Operational Instructions        | 40 |
|   | 2.10Migra  | te the C-IV CalWORKs RE Packet Batch Job          | 40 |
|   | 2.10.1     | Overview                                          | 40 |
|   | 2.10.2     | Description of Change                             | 40 |
|   | 2.10.1     | Execution Frequency                               | 41 |
|   | 2.10.2     | Key Scheduling Dependencies                       | 41 |
|   | 2.10.3     | Counties Impacted                                 | 41 |
|   | 2.10.4     | Data Volume/Performance                           | 41 |
|   | 2.10.5     | Failure Procedure/Operational Instructions        | 42 |
|   | 2.11 Migra | te the C-IV CalWORKs/CalFresh RE Packet Batch Job | 42 |
|   | 2.11.1     | Overview                                          | 42 |
|   | 2.11.2     | Description of Change                             | 42 |
|   | 2.11.3     | Execution Frequency                               | 43 |
|   | 2.11.4     | Key Scheduling Dependencies                       | 43 |
|   | 2.11.5     | Counties Impacted                                 | 43 |
|   | 2.11.6     | Data Volume/Performance                           | 43 |
|   | 2.11.7     | Failure Procedure/Operational Instructions        | 43 |
| 3 | Supporting | g Documents                                       | 44 |
| 4 | Requireme  | ents                                              | 45 |
|   | 4.1 Migra  | tion Requirements                                 | 45 |

# **1 OVERVIEW**

### 1.1 Current Design

In C-IV, the system will automatically generate and send out a CalFresh (CF) Recertification (RE) Packet to a CF recipient one month before the RE is due. The system will also automatically generate and send out a CalWORKs (CW) RE Packet to a CW recipient one month before the RE is due. Lastly, the system will automatically generate and send out a CW/CF RE Packet to a recipient receiving both CW and CF one month before the RE is due.

In LRS/CalSAWS, minimal information is generated out of the system for CF and CW RE Packets, as Los Angeles County has a process in place for 'pre-stuffed' packets. Only Los Angeles County will continue to use the pre-stuffed RE Packets. When the packets are not received, the CalFresh and CalWORKs programs are discontinued through automated batch processes. The PB00E139 batch job will discontinue CalFresh programs. The PB00E141 batch job will discontinue CalWORKs programs. Both batch jobs are configured to run for all counties.

### 1.2 Requests

Per DDID 1039, migrate the C-IV CF RE Packet, CW RE Packet, and the CW/CF RE Packet to LRS/CalSAWS for the 57 Migration Counties. Migrate the C-IV CF RE Packet, CW RE Packet, and the CW/CF RE Packet batch jobs to automatically generate and send out the packets for the 57 Migration Counties.

### 1.3 Overview of Recommendations

- Migrate the C-IV CF RE Packet to LRS/CalSAWS. The packet will contain the following forms: CF Coversheet with Business Reply Mail (BRM) and National Voter Registration Act (NVRA) Voter Preference Form, CF 29, CF 37, EBT 2216, SAR 7A, PUB 13, PUB 275, PUB 388 and Voting Registration Card (VRC).
- Migrate the C-IV CW RE Packet to LRS/CalSAWS. The packet will contain the following forms: CW Coversheet with BRM and NVRA, CSF 105, CCP 7, SAWS 2A SAR, CW 2166, CW 2184, WTW 5, CW 101, EBT 2216, SAR 7A, PUB 13, PUB 183/PUB 184, PUB 388, CW 52 and VRC.
- Migrate the C-IV CW/CF RE Packet to LRS/CalSAWS. The packet will contain the following forms: CW/CF Coversheet with BRM and NVRA, CSF 105, CCP 7, SAWS 2A SAR, CW 2166, CW 2184, WTW 5, CW 101, EBT 2216, SAR 7A, PUB 13, PUB 275, PUB 183/PUB 184, PUB 388, CW 52, and VRC.
- 4. Migrate the C-IV CF RE Packet, CW RE Packet, and the CW/CF RE Packet batch jobs.

# 1.4 Assumptions

- 1. The existing CF, CW and CW/CF RE Packets in LRS/CalSAWS will be made available only to Los Angeles County users. There are no other changes to existing RE Packets. The new packets being added with this SCR will only be available to the 57 Migration Counties. **SCR CA-214197** will update the Template Repository to display correspondence based on County.
- 2. Only the English and Spanish version of the CF RE, CW RE, and CW/CF RE packets will be implemented with this system change request. The threshold version of the packet will be implemented with **SCR CA-216900**.
- 3. The Medi-Cal (MC) Redetermination packets will not be addressed as part of this system change request. DHCS is in the process of revising all MC RE Packets, which will be introduced with **SCR CA-216432**.
- 4. The CSF 105 will be migrated to LRS/CalSAWS with SCR CA-214990.
- 5. The CF 29 will be migrated to LRS/CalSAWS with SCR CA-211772.
- 6. The CW 2166 will be migrated to LRS/CalSAWS with SCR CA-215516.
- 7. The EBT 2216 will be migrated to LRS/CalSAWS with SCR CA-215513.
- 8. The PUB 388 will be migrated to LRS/CalSAWS with SCR CA-215118.
- 9. Central Print testing will not be possible at this time. The current Central Print vendor does not have the envelopes used to mail out the C-IV RE packets. Central Print testing can be done once a new Central Print vendor is selected and stocks of envelopes are available.
- 10. The VRC will not be inserted when the CF RE, CW RE, or CW/CF RE packets are printed centrally. The current Central Print vendor does not have stock of the VRCs. The VRCs will be inserted once a new Central Print vendor is selected and stocks of VRCs are available.
- 11. Enclosure functionality will be implemented with **SCR CA-216057**.
- 12. The bundling job is only available for LA County. The bundling jobs for the Migration Counties will be migrated with **SCR CA-207312**, therefore testing of the bundles is not possible at this time.
- 13. The Spanish version of the PUB 183 is the PUB 184. When the PUB 183 is generated in Spanish from Template Repository, it will generate the PUB 184. When the packets are generated in Spanish, the PUB 184 will be in the packet instead of the PUB 183.
- 14. The new RE Packets for the Migration Counties will follow existing functionality on the Customer Reporting page as the existing RE Packets used by Los Angeles County, including Status.
- 15. The recertification appointments will be scheduled by the worker before the RE packets are generated.
- 16. Imagining and portal testing cannot be done until the imagining and portal solutions for CalSAWS has been determined.

# **2 RECOMMENDATIONS**

### 2.1 New Recertification Packet Header

#### 2.1.1 Overview

The outgoing envelope that will be used to mail out the new RE packets is the 6"x10" Flat Mail Envelope. The address windows on the envelope are in a different location from the envelopes currently used in LRS/CalSAWS. A new header will be created to align the office address and recipient's mailing address to the address windows on the envelope.

### 2.1.2 Description of Change

Create a new header that will be used for the new CF RE, CW RE, and CW/CF RE packets. The Mailed From address will be on the upper left, the case information fields will be on the upper right. The Mail-To address will be on the left side below the Mail From address.

|                                                     | County of <countyname></countyname> |
|-----------------------------------------------------|-------------------------------------|
|                                                     | Date:                               |
|                                                     | Case Name:                          |
|                                                     | Case Number:                        |
|                                                     | Worker Name:                        |
| <officeaddress></officeaddress>                     | Worker ID:                          |
|                                                     | Worker Phone Number:                |
|                                                     | Customer ID:                        |
|                                                     |                                     |
|                                                     |                                     |
|                                                     |                                     |
|                                                     |                                     |
|                                                     |                                     |
|                                                     |                                     |
|                                                     |                                     |
|                                                     |                                     |
| <recipientmailingaddress></recipientmailingaddress> |                                     |
| - Colpiertanaling/ Collies                          |                                     |
|                                                     |                                     |
|                                                     |                                     |
|                                                     |                                     |

Figure 2.1.2.1 – New RE Packet Header

### 2.2 Add the Spanish PUB 275

### 2.2.1 Overview

Currently in LRS/CalSAWS, the PUB 275 is only available in English. The form is included in the CF RE packet, which will be generated in English and Spanish. Therefore, the PUB 275 in Spanish will be added to LRS/CalSAWS.

State Form: PUB 275 (04/07) Programs: CalFresh, CalWORKs Attached Forms: N/A Forms Category: Forms Current Languages: English

# 2.2.2 Description of Change

1. Create the PUB 275 in Spanish.

Form Header: N/A

Form Footer: N/A

Form Title: California Family Planning Information and Referral Services

Form Number: PUB 275

Include NA Back 9: No

Form Mockup/Example: Please refer to Section 3.0 Supporting Documents #6.

# 2.3 Add the Spanish CCP 7

### 2.3.1 Overview

Currently in LRS/CalSAWS, the CCP 7 is only available in English. The form is included in the CW and CW/CF RE packets, which will be generated in English and Spanish. Therefore, the CCP 7 in Spanish will be added to LRS/CalSAWS.

State Form: CCP 7 (10/19) Programs: CalWORKs, Child Care Attached Forms: N/A Forms Category: Forms Current Languages: English

# 2.3.2 Description of Change

1. Create the CCP 7 in Spanish.

Form Header: CalSAWS Header

Form Footer: CalSAWS Footer

Form Title: CalWORKs Child Care Request Form and Child Care Payment Rules

Form Number: CCP 7

Include NA Back 9: No

Form Mockup/Example: Please refer to Section 3.0 Supporting Documents #7.

### 2.4 Update the PUB 13 Version

### 2.4.1 Overview

The current version of the PUB 13 in LRS/CalSAWS is 6/11. Update the PUB 13 to the 8/16 version.

**State Form:** PUB 13 (8/16)

Programs: Welfare-to-Work

Attached Forms: N/A

Forms Category: Forms

**Current Languages:** English, Spanish, Armenian, Arabic, Cambodian, Chinese, Farsi, Korean, Russian, Filipino/Tagalog, Vietnamese

### 2.4.2 Description of Change

1. Update the PUB 13 to the 8/16 version.

Form Header: N/A Form Footer: CalSAWS Footer Form Title: Your Rights Under California Welfare Programs Form Number: PUB 13 Include NA Back 9: No Form Mockup/Example: Please refer to Section 3.0 Supporting Documents #8.

### 2.5 Update the CW 2184 Version

### 2.5.1 Overview

The current version of the CW 2184 in LRS/CalSAWS is 7/11. Update the CW 2184 to the 8/16 version.

State Form: CW 2184 (8/16) Programs: CalWORKs Attached Forms: N/A Forms Category: Forms
#### Current Languages: English, Spanish

# 2.5.2 Description of Change

1. Update the CW 2184 to the 8/16 version.

Form Header: N/A Form Footer: CalSAWS Footer Form Title: CalWORKs 48-Month Time Limit Form Number: CW 2184 Include NA Back 9: No Form Mockup/Example: Please refer to Section 3.0 Supporting Documents #9

# 2.6 CalFresh Recertification Packet

## 2.6.1 Overview

This section will describe the migration of the C-IV CF RE packet to LRS/CalSAWS. The packet will only be available to the 57 Migration Counties.

**CalFresh Recertification Packet:** CF Coversheet with BRM and NVRA, CF 29 (10/13), CF 37 (11/16), EBT 2216 (03/19), SAR 7A (12/14), PUB 13 (08/16), PUB 275 (04/07), PUB 388 (8/17) and VRC.

Existing Language: English, Spanish

# 2.6.2 Description of Change

- 1. Create a new CalFresh RE packet coversheet. The coversheet will have the new header described in **Section 2.1** on the first page and the BRM and NVRA on the second page. For the mockup of the CF Coversheet, please refer to **Section 3.0 Supporting Documents #1**.
- 2. Create the CF RE Packet with the forms in the following order: CF Coversheet with BRM and NVRA, CF 29, CF 37, EBT 2216, SAR 7A, PUB 13, PUB 275, and PUB 388.

**Note:** The VRC is inserted at the Print Center and not part of the source file that will be implemented in the system.

| Form       | Page Number |
|------------|-------------|
| Coversheet | 1-2         |
| CF 29      | 3           |
| CF 37      | 4-14        |

| EBT 2216 | 15-16 |
|----------|-------|
| SAR 7A   | 17-18 |
| PUB13    | 19-20 |
| PUB 275  | 21-22 |
| PUB 388  | 23-30 |

- 3. Add the CF RE Packet to Template Repository for the 57 Migration Counties.
  - a. Form Number: CF RE Packet
  - b. Form Name: CalFresh Recertification Packet
  - c. Category: Application
  - d. Program: CalFresh
  - e. Include the following parameters for the packet on the Document Parameters page:
    - i. Case Number
    - ii. Customer Name
    - iii. Program
    - iv. RE Month
    - v. Language

| Document Parameters                                             |                  |                         | ()<br>Help |
|-----------------------------------------------------------------|------------------|-------------------------|------------|
| *- Indicates required fields unless generating a blank template | Generate Form    | Generate Blank Template | Cancel     |
| Case Number: *                                                  | Customer Name: * |                         |            |
| Program: <b>*</b><br>- Select · ✔                               | RE Month: *      |                         |            |
| Language: *<br>English V                                        |                  |                         |            |
|                                                                 | Generate Form    | Generate Blank Template | Cancel     |
| This <u>Type 1</u> page took 1.36 seconds to load.              |                  |                         |            |

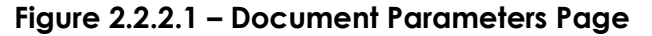

- f. Add validation on the Document Parameters page to prevent the generation of the packet from Template Repository when a CF RE Packet in any status except 'Not Applicable' for the same RE Month exists. The validation message will state: 'RE Month -RE packet has been sent for this RE Due Month. Reprint if another one is needed.'.
- 4. Add population logic for the CF RE Packet.
  - a. The variables will be populated as follows:

| Section                                     | Field          | Population                                                                                                    | Populates<br>from<br>Template<br>Repository | Populates<br>with Form<br>Generation | Editable<br>from<br>Template<br>Repository |
|---------------------------------------------|----------------|----------------------------------------------------------------------------------------------------|---------------------------------------------|--------------------------------------|--------------------------------------------|
| CF RE<br>Packet –<br>Page 1 –<br>Coversheet | County Name    | This field will be<br>populated with<br>the county<br>name based on<br>the case<br>number.                                                                                                    | Y                                           | Y                                    | Y                                          |
| CF RE<br>Packet –<br>Page 1 –<br>Coversheet | Office Address | This field will be<br>populated with<br>the office<br>address of the<br>worker assigned<br>to the program.<br>If the program<br>does not have a<br>worker, it will use<br>the default<br>address based<br>on the county. | Y                                           | Υ                                    | Υ                                          |
| CF RE<br>Packet –<br>Page 1 –<br>Coversheet | Date           | This field will be<br>populated with<br>the date when<br>the form was<br>generated. It will<br>have the<br>following format:<br>MM/DD/YYYY                                                                               | Y                                           | Υ                                    | Υ                                          |
| CF RE<br>Packet –<br>Page 1 –<br>Coversheet | Case Name      | This field will be<br>populated with<br>the case name<br>of the current<br>case.                                                                                                    | Y                                           | Y                                    | Y                                          |
| CF RE<br>Packet –<br>Page 1 –<br>Coversheet | Case Number    | This field will be<br>populated with<br>the case number<br>of the current<br>case.                                                                                                    | Y                                           | Y                                    | Y                                          |
| CF RE<br>Packet –                           | Worker Name    | This field will be<br>populated with<br>the name of the                                                                                                    | Y                                           | Y                                    | Y                                          |

| Section                                     | Field                        | Population                                                                                                    | Populates<br>from<br>Template<br>Repository | Populates<br>with Form<br>Generation | Editable<br>from<br>Template<br>Repository |
|---------------------------------------------|------------------------------|----------------------------------------------------------------------------------------------------|---------------------------------------------|--------------------------------------|--------------------------------------------|
| Page 1 –<br>Coversheet                      |                              | worker assigned<br>to the program.<br>If the program<br>does not have a<br>worker, it<br>populate with<br>'Customer Rep'.                                                                                                    |                                             |                                      |                                            |
| CF RE<br>Packet –<br>Page 1 –<br>Coversheet | Worker ID                    | This field will be<br>populated with<br>the Id of the<br>worker assigned<br>to the program.                                                                                                    | Y                                           | Y                                    | Y                                          |
| CF RE<br>Packet –<br>Page 1 –<br>Coversheet | Worker Phone<br>Number       | This field will be<br>populated with<br>phone number<br>of the worker<br>assigned to the<br>program. If the<br>program does<br>not have a<br>worker, it will use<br>the default<br>phone number<br>based on the<br>county. The<br>phone number<br>will have the<br>following format:<br>(###) ###- | Υ                                           | Υ                                    | Υ                                          |
| CF RE<br>Packet –<br>Page 1 –<br>Coversheet | Customer Id                  | This field will be<br>populated with<br>the primary<br>applicant's<br>customer Id.                                                                                                    | Y                                           | Y                                    | Y                                          |
| CF RE<br>Packet –<br>Page 1 –<br>Coversheet | Recipient Mailing<br>Address | This field will be<br>populated with<br>the mailing<br>address of the<br>primary                                                                                                    | Y                                           | Y                                    | Y                                          |

| Section                                     | Field                              | Population                                                                                                    | Populates<br>from<br>Template<br>Repository | Populates<br>with Form<br>Generation | Editable<br>from<br>Template<br>Repository |
|---------------------------------------------|------------------------------------|----------------------------------------------------------------------------------------------------|---------------------------------------------|--------------------------------------|--------------------------------------------|
|                                             |                                    | applicant when<br>generated<br>through batch or<br>the person select<br>in the Customer<br>Name dropdown<br>on the<br>documents<br>parameter page<br>when generating<br>from Template<br>Repository. |                                             |                                      |                                            |
| CF RE<br>Packet –<br>Page 2 –<br>Coversheet | Business Reply<br>Mail             | This field will be<br>populated with<br>the BRM address.                                                                                                    | Y                                           | Y                                    | Y                                          |
| CF RE<br>Packet –<br>Page 3 – CF<br>29      | Completion Date                    | This field will be<br>populated with<br>the CalFresh<br>recertification<br>due date.                                                                                                    | Y                                           | Y                                    | Y                                          |
| CF RE<br>Packet –<br>Page 3 – CF<br>29      | Telephone<br>Interview<br>Checkbox | The checkbox<br>will be checked<br>if the person has<br>a telephone<br>appointment.                                                                                                    | Y                                           | Y                                    | Y                                          |
| CF RE<br>Packet –<br>Page 3 – CF<br>29      | Telephone<br>Appointment<br>Date   | This field will be<br>populated with<br>the date of the<br>telephone<br>appointment.                                                                                                    | Y                                           | Y                                    | Y                                          |
| CF RE<br>Packet –<br>Page 3 – CF<br>29      | Telephone<br>Appointment<br>Time   | This field will be<br>populated with<br>the time of the<br>telephone<br>appointment.                                                                                                    | Y                                           | Y                                    | Y                                          |
| CF RE<br>Packet –                           | Telephone<br>Number                | This field will be<br>populated with<br>the phone                                                                                                    | Y                                           | Y                                    | Y                                          |

| Section                                | Field                                                                                        | Population                                                                                                    | Populates<br>from<br>Template<br>Repository | Populates<br>with Form<br>Generation | Editable<br>from<br>Template<br>Repository |
|----------------------------------------|----------------------------------------------------------------------------------------------|----------------------------------------------------------------------------------------------------|---------------------------------------------|--------------------------------------|--------------------------------------------|
| Page 3 – CF<br>29                      |                                                                                              | number of the<br>person.<br>Format: (999)999-<br>9999                                                                 |                                             |                                      |                                            |
| CF RE<br>Packet –<br>Page 3 – CF<br>29 | In-person<br>Interview<br>Checkbox                                                           | This checkbox<br>will be checked<br>when the person<br>has an in-person<br>interview.                                 | Y                                           | Y                                    | Y                                          |
| CF RE<br>Packet –<br>Page 3 – CF<br>29 | In-person<br>Interview<br>Appointment<br>Date (field on the<br>same line as the<br>checkbox) | This field will be<br>populated with<br>the date of the<br>in-person<br>interview.                                    | Y                                           | Y                                    | Y                                          |
| CF RE<br>Packet –<br>Page 3 – CF<br>29 | In-person<br>Interview<br>Appointment<br>Date (field below<br>the checkbox)                  | This field will be<br>populated with<br>the date of the<br>in-person<br>interview.                                    | Y                                           | Y                                    | Y                                          |
| CF RE<br>Packet –<br>Page 3 – CF<br>29 | In-person<br>Interview<br>Appointment<br>Time                                                | This field will be<br>populated with<br>the time of the<br>in-person<br>interview.                                    | Y                                           | Y                                    | Y                                          |
| CF RE<br>Packet –<br>Page 3 – CF<br>29 | Office Name                                                                                  | This field will be<br>populated with<br>the office name<br>where the in-<br>person interview<br>will take place.      | Y                                           | Y                                    | Y                                          |
| CF RE<br>Packet –<br>Page 3 – CF<br>29 | Office Address                                                                               | This field will be<br>populated with<br>the office<br>address where<br>the in-person<br>interview will<br>take place. | Y                                           | Y                                    | Y                                          |

| Section                                | Field                              | Population                                                                                                    | Populates<br>from<br>Template<br>Repository | Populates<br>with Form<br>Generation | Editable<br>from<br>Template<br>Repository |
|----------------------------------------|------------------------------------|----------------------------------------------------------------------------------------------------|---------------------------------------------|--------------------------------------|--------------------------------------------|
| CF RE<br>Packet –<br>Page 3 – CF<br>29 | City                               | This field will be<br>populated with<br>the city name.                                                                             | Y                                           | Y                                    | Y                                          |
| CF RE<br>Packet –<br>Page 3 – CF<br>29 | State                              | This field will be<br>populated with<br>the State name.                                                                            | Y                                           | Y                                    | Y                                          |
| CF RE<br>Packet –<br>Page 3 – CF<br>29 | Zip Code                           | This field will be<br>populated with<br>the zip code.                                                                              | Y                                           | Y                                    | Y                                          |
| CF RE<br>Packet –<br>Page 3 – CF<br>29 | No Telephone<br>Number<br>Checkbox | This check box<br>will be checked<br>when the person<br>has a phone<br>interview and<br>does not have a<br>phone number<br>listed. | Y                                           | Υ                                    | Y                                          |
| CF RE<br>Packet –<br>Page 3 – CF<br>29 | Appointment<br>Date                | This field will be<br>populated with<br>the date of the<br>appointment                                                             | Y                                           | Y                                    | Y                                          |
| CF RE<br>Packet –<br>Page 3 – CF<br>29 | Appointment<br>Time                | This field will be<br>populated with<br>the time of the<br>appointment.                                                            | Y                                           | Y                                    | Y                                          |
| CF RE<br>Packet –<br>Page 3 – CF<br>29 | Comments                           | This field will be<br>populated with<br>user entered<br>comments or<br>populated as<br>described in<br>Section<br>2.2.2.4c.v.      | Y                                           | Y                                    | Y                                          |

b. Business Reply Mail Population

- i. The logic to retrieve the BRM address for the 57 Migration Counties will be implemented with **SCR CA-201214**. The population logic for the CF RE packet will use this logic to retrieve the BRM address and then will populate the field on page 2.
- c. CF 29 Appointment Population
  - i. Find an appointment that meets all the following conditions:
    - 1. The appointment type is 'Re-Evaluation CW/CF Interview', 'RE Interview, 'Telephone CW/CF RE Interview', or 'Telephonic Interview'.
    - 2. The status of the appointment is 'Scheduled' or 'Rescheduled'.
    - 3. The appointment date is greater than the current date.

**Note:** If there are multiple appointments that meet the conditions above, it will select the appointment that is scheduled the earliest.

- ii. If there is a telephone interview (appointment type of Telephone CW/CF RE Interview, or Telephonic Interview) and the person has a phone number listed, populate the following fields:
  - 1. Check the Telephone Interview checkbox.
  - 2. Populate the Telephone Appointment Date field with the date of the appointment.
  - 3. Populate the Telephone Appointment Time field with the time of the appointment.
  - 4. Populate the Telephone Number field with the phone number of the person in the following Phone Number type order:
    - a. Home
    - b. Cell
    - c. Message
    - d. Other types not listed above

For example, if the person has both Home and Cell phone numbers listed, the field will be populated with the Home phone number.

- iii. If there is a telephone interview (appointment type of Telephone CW/CF RE Interview or Telephonic Interview), but the person does not have a phone number listed, populate the following fields:
  - 1. Check the No Telephone Number checkbox.
  - 2. Populate the Appointment Date field with the date of the appointment.
  - 3. Populate the Appointment Time field.

- iv. If there is an in-person interview (appointment type of Re-Evaluation CW/CF Interview or RE Interview), populate the following fields:
  - 1. Check the In-person Interview checkbox.
  - 2. Populate the In-person Interview Appointment Date field with the date of the appointment.
  - 3. Populate the In-person Interview Appointment Time field with the time of the appointment.
  - 4. Populate the office name and address with name and address of the office where the appointment will take place.
- v. If there is no appointment, populate the 'Comments' field with the generic text: 'You will get a separate letter with an interview appointment date and time. Call your worker right away if you do not get the appointment letter within 10 days of this notice. Your appointment letter will tell you if you have a phone interview or if you have to come into the office for your interview.'

Spanish Translation: 'Usted recibirá una carta por separado con la fecha y tiempo de la cita de entrevista. Llame a su trabajador(a) inmediatamente si usted no recibe la carta de la cita dentro de 10 días de este aviso. Su carta de la cita le dirá si tiene una entrevista por teléfono o si tiene que venir a la oficina para su entrevista.'

5. The packet will have the following print options:

| Blank<br>Template | Print Local<br>without<br>Save | Print Local<br>and Save | Print<br>Central<br>and Save | Reprint<br>Local | Reprint<br>Central |
|-------------------|--------------------------------|-------------------------|------------------------------|------------------|--------------------|
| Y                 | Y                              | Y                       | Y                            | Y                | Y                  |

- a. The 'Print Local without Save' option is only available when a blank template is generated.
- b. The 'Print and Save' options are only available when generating the packet in the context of the case.

## 6. The packet will have the following mailing options:

| Mailing Options     | Option for CF RE Packet                                                                                                    |
|---------------------|----------------------------------------------------------------------------------------------------|
| Mail-To (Recipient) | When generated through the<br>batch process, the CalFresh<br>Primary Applicant. When<br>generated through Template<br>Repository, the individual selected<br>on the 'Customer Name' |

| Mailing Options        | Option for CF RE Packet                             |
|------------------------|-----------------------------------------------------|
|                        | dropdown on the Document<br>Parameters page.        |
| Mailed From (Return)   | CalFresh Worker's Office/District<br>Office Address |
| Mail-back-to Address   | BRM Address                                         |
| Outgoing Envelope Type | 6"x10" Flat Mail Envelope                           |
| Return Envelope Type   | BRM                                                 |
| Special Paper Stock    | N/A                                                 |

# 7. The packet will have the following barcodes:

| Tracking Barcode | BRM Barcode | Imaging Barcode |
|------------------|-------------|-----------------|
| Y                | Y           | Y               |

# 8. Create a Customer Reporting entry when the packet is generated and saved with the following information:

| Field to Populate                                         | Population for CF RE Packet                                                                                                    |
|-----------------------------------------------------------|----------------------------------------------------------------------------------------------------|
| Туре                                                      | CF RE Packet<br><b>Note:</b> This is an existing type in<br>LRS/CalSAWS.                                                                                                    |
| Submit Month - when generated<br>from Template Repository | RE Month from Document<br>Parameters page                                                                                                    |
| Submit Month - when generated through Batch               | Current CalFresh Program RE Due<br>Date                                                                                                    |
| Program                                                   | CF                                                                                                    |
| Status                                                    | Customer Reporting Tracking<br>Status<br>Customer Reporting Statuses:<br>Generated<br>Sent<br>Received<br>Incomplete<br>Not Applicable<br>Reviewed – Ready to Run<br>EDBC<br>Compete – EDBC<br>Accepted<br>For example: The status will be set<br>to "Sent" if the Packet is |

|             | generated and sent to the recipient through Batch. |
|-------------|----------------------------------------------------|
| Status Date | Date of the latest Status Date                     |

9. Create a Journal entry when the packet is generated and saved with the following information:

| Field to Populate | Population for CF RE Packet                                                                                                    |
|-------------------|----------------------------------------------------------------------------------------------------|
| Case Id           | The case associated to the CF RE<br>Packet                                                                                                    |
| Туре              | Document                                                                                                    |
| Short Description | CF RE Packet                                                                                                    |
| Long Description  | The following forms were included<br>for the {redeterDate} RE: CF<br>Coversheet with BRM and NVRA,<br>CF 29, CF 37, EBT 2216, SAR 7A, PUB<br>13, PUB 275, PUB 388 and VRC.<br><b>Note:</b> The <redeterdate> will be<br/>populated with the RE Due Month.<br/>If the packet is generated through<br/>Template Repository, it will be<br/>populated with the date entered<br/>in the 'RE Month' field. If the<br/>packet is generated through<br/>batch, it will be populated with the<br/>current RE Due Month of the<br/>program.</redeterdate> |
| Created by        | Batch or User                                                                                                    |
| Updated by        | Batch or User                                                                                                    |

## 2.7 CalWORKs Recertification Packet

#### 2.7.1 Overview

This section will describe the migration of the C-IV CW RE packet to LRS/CalSAWS. The packet will only be available to the 57 Migration Counties.

**CalWORKs Recertification Packet:** CW Coversheet with BRM and NVRA, CSF 105 (09/20), CCP 7 (10/19), SAWS 2A SAR (4/15), CW 2166 (7/19), CW 2184 (8/16), WTW 5 (9/13), CW 101 (6/11), EBT 2216 (3/19), SAR 7A (12/14),

PUB 13 (8/16), PUB 183 (1/04)/ PUB 184 (1/04), PUB 388 (8/17), CW 52 (7/18) and VRC.

Program: CalWORKs

Existing Language: English, Spanish

# 2.7.2 Description of Change

- 1. Create a new CalWORKs RE packet coversheet. The coversheet will have the new header described in **Section 2.1** on the first page and the BRM and NVRA on the second page. For the mockup of the CW Coversheet, please refer to **Section 3.0 Supporting Documents #2.**
- Create the CW RE Packet with the forms in the following order: CW Coversheet with BRM and NVRA, CSF 105, CCP 7, SAWS 2A SAR, CW 2166, CW 2184, WTW 5, CW 101, EBT 2216, SAR 7A, PUB 13, PUB 183/PUB 184, PUB 388 and CW 52.

**Note:** The VRC is inserted at the Print Center and not part of the source file that will be implemented in the system.

| Form           | Page Number |
|----------------|-------------|
| Coversheet     | 1-2         |
| CSF 105        | 3           |
| CCP 7          | 4-5         |
| SAWS 2A SAR    | 6-17        |
| CW 2166        | 18-20       |
| CW 2184        | 21-22       |
| WTW 5          | 23          |
| CW 101         | 24          |
| EBT 2216       | 25-26       |
| SAR 7A         | 27-28       |
| PUB 13         | 29-30       |
| PUB 183/PUB184 | 31-32       |
| PUB 388        | 33-40       |
| CW 52          | 41-42       |

- 3. Add the CW RE Packet to Template Repository for the 57 Migration Counties.
  - a. Form Number: CW RE Packet

- b. Form Name: CalWORKs Redetermination Packet
- c. Category: Application
- d. Program: CalWORKs
- e. Include the following parameters for the packet on the Document Parameters page:
  - i. Case Number
  - ii. Customer Name
  - iii. Program
  - iv. RE Month
  - v. Language

|                  |                                                                      | ()<br>Help                                                                                                    |
|------------------|----------------------------------------------------------------------|----------------------------------------------------------------------------------------------------|
| Generate Form    | Generate Blank Template                                              | Cancel                                                                                                    |
| Customer Name: * |                                                                      |                                                                                                    |
| RE Month: *      |                                                                      |                                                                                                    |
|                  |                                                                      |                                                                                                    |
| Generate Form    | Generate Blank Template                                              | Cancel                                                                                                    |
|                  |                                                                      |                                                                                                    |
|                  | Generate Form Customer Name: * -Select -  RE Month: *  Generate Form | Generate Form       Generate Blank Template         Customer Name: *       -Select - V         RE Month: *       Image: Select - V         RE Month: *       Image: Select - V         Generate Form       Generate Blank Template |

#### Figure 2.3.2.1 – Document Parameter Page

- f. Add validation on the Document Parameters page to prevent the generation of the packet from Template Repository when a CW RE Packet in any status except 'Not Applicable' for the same RE Month exists. The validation message will state: 'RE Month - RE packet has been sent for this RE Due Month. Reprint if another one is needed.'
- 4. Add population logic for the CW RE Packet.
  - a. The variables will be populated as follows:

| Section                                     | Field          | Population                                                                                 | Populates<br>from<br>Template<br>Repository | Populates<br>with Form<br>Generation | Editable<br>from<br>Template<br>Repository |
|---------------------------------------------|----------------|--------------------------------------------------------------------------------------------|---------------------------------------------|--------------------------------------|--------------------------------------------|
| CW RE<br>Packet –<br>Page 1 –<br>Coversheet | County Name    | This field will be<br>populated with<br>the county<br>name based on<br>the case<br>number. | Y                                           | Y                                    | Y                                          |
| CW RE<br>Packet –                           | Office Address | This field will be<br>populated with<br>the office                                         | Y                                           | Y                                    | Y                                          |

| Section                                     | Field       | Population                                                                                                    | Populates<br>from<br>Template<br>Repository | Populates<br>with Form<br>Generation | Editable<br>from<br>Template<br>Repository |
|---------------------------------------------|-------------|----------------------------------------------------------------------------------------------------|---------------------------------------------|--------------------------------------|--------------------------------------------|
| Page 1 –<br>Coversheet                      |             | address of the<br>worker assigned<br>to the program.<br>If the program<br>does not have a<br>worker, it will use<br>the default<br>address based<br>on the county.                   |                                             |                                      |                                            |
| CW RE<br>Packet –<br>Page 1 –<br>Coversheet | Date        | This field will be<br>populated with<br>the date when<br>the form was<br>generated. It will<br>have the<br>following format:<br>MM/DD/YYYY                                           | Y                                           | Y                                    | Y                                          |
| CW RE<br>Packet –<br>Page 1 –<br>Coversheet | Case Name   | This field will be<br>populated with<br>the case name<br>of the current<br>case.                                                                                                    | Y                                           | Y                                    | Y                                          |
| CW RE<br>Packet –<br>Page 1 –<br>Coversheet | Case Number | This field will be<br>populated with<br>the case number<br>of the current<br>case.                                                                                                   | Y                                           | Y                                    | Y                                          |
| CW RE<br>Packet –<br>Page 1 –<br>Coversheet | Worker Name | This field will be<br>populated with<br>the name of the<br>worker assigned<br>to the program.<br>If the program<br>does not have a<br>worker, it<br>populate with<br>'Customer Rep'. | Y                                           | Y                                    | Y                                          |
| CW RE<br>Packet –                           | Worker ID   | This field will be populated with                                                                                                    | Y                                           | Y                                    | Y                                          |

| Section                                     | Field                        | Population                                                                                                    | Populates<br>from<br>Template<br>Repository | Populates<br>with Form<br>Generation | Editable<br>from<br>Template<br>Repository |
|---------------------------------------------|------------------------------|----------------------------------------------------------------------------------------------------|---------------------------------------------|--------------------------------------|--------------------------------------------|
| Page 1 –<br>Coversheet                      |                              | the Id of the<br>worker assigned<br>to the program.                                                                                                    |                                             |                                      |                                            |
| CW RE<br>Packet –<br>Page 1 –<br>Coversheet | Worker Phone<br>Number       | This field will be<br>populated with<br>phone number<br>of the worker<br>assigned to the<br>program. If the<br>program does<br>not have a<br>worker, it will use<br>the default<br>phone number<br>based on the<br>county. The<br>phone number<br>will have the<br>following format:<br>(###) ###- | Υ                                           | Υ                                    | Υ                                          |
| CW RE<br>Packet –<br>Page 1 –<br>Coversheet | Customer Id                  | This field will be<br>populated with<br>the primary<br>applicant's<br>customer Id.                                                                                                    | Y                                           | Y                                    | Y                                          |
| CW RE<br>Packet –<br>Page 1 –<br>Coversheet | Recipient Mailing<br>Address | This field will be<br>populated with<br>the mailing<br>address of the<br>primary<br>applicant when<br>generated<br>through batch or<br>the person select<br>in the Customer<br>Name dropdown<br>on the<br>documents<br>parameter page<br>when generating                                           | Y                                           | Y                                    | Υ                                          |

| Section                                     | Field                                 | Population                                                                                                    | Populates<br>from<br>Template<br>Repository | Populates<br>with Form<br>Generation | Editable<br>from<br>Template<br>Repository |
|---------------------------------------------|---------------------------------------|----------------------------------------------------------------------------------------------------|---------------------------------------------|--------------------------------------|--------------------------------------------|
|                                             |                                       | from Template<br>Repository.                                                                                                    |                                             |                                      |                                            |
| CW RE<br>Packet –<br>Page 2 –<br>Coversheet | Business Reply<br>Mail                | This field will be<br>populated with<br>the BRM address.                                                                                                    | Y                                           | Y                                    | Y                                          |
| CW RE<br>Packet –<br>Page 3 –<br>CSF 105    | Customer<br>Appointment<br>Name       | This field will be<br>populated with<br>the name of the<br>customer who<br>has the<br>appointment.<br>This is the field in<br>the first sentence<br>after the 'Dear'. | Υ                                           | Y                                    | Υ                                          |
| CW RE<br>Packet –<br>Page 3 –<br>CSF 105    | Attendees                             | This field will be<br>populated with<br>the list of<br>attendees.                                                                                                    | Y                                           | Y                                    | Y                                          |
| CW RE<br>Packet –<br>Page 3 –<br>CSF 105    | Customer<br>Appointment<br>Date       | This field will be<br>populated with<br>the date of the<br>appointment.                                                                                               | Y                                           | Y                                    | Y                                          |
| CW RE<br>Packet –<br>Page 3 –<br>CSF 105    | Customer<br>Appointment<br>Start Time | This field will be<br>populated with<br>the start time of<br>the<br>appointment.                                                                                      | Y                                           | Y                                    | Y                                          |
| CW RE<br>Packet –<br>Page 3 –<br>CSF 105    | Staff<br>Appointment<br>Name          | This field will be<br>populated with<br>the name of the<br>worker who the<br>customer has the<br>appointment<br>with.                                                 | Y                                           | Y                                    | Y                                          |
| CW RE<br>Packet –                           | Customer<br>Appointment<br>Location   | This field will be<br>populated with<br>the office                                                                                                    | Y                                           | Y                                    | Y                                          |

| Section                                  | Field                                   | Population                                                                                                    | Populates<br>from<br>Template<br>Repository | Populates<br>with Form<br>Generation | Editable<br>from<br>Template<br>Repository |
|------------------------------------------|-----------------------------------------|----------------------------------------------------------------------------------------------------|---------------------------------------------|--------------------------------------|--------------------------------------------|
| Page 3 –<br>CSF 105                      |                                         | address where<br>the customer has<br>the<br>appointment.                                                                        |                                             |                                      |                                            |
| CW RE<br>Packet –<br>Page 3 –<br>CSF 105 | Duration                                | This field will be<br>populated with<br>the length of the<br>appointment.                                                       | Y                                           | Y                                    | Y                                          |
| CW RE<br>Packet –<br>Page 3 –<br>CSF 105 | Appointment<br>Type                     | This field will be<br>populated with<br>the appointment<br>type.                                                                | Y                                           | Y                                    | Y                                          |
| CW RE<br>Packet –<br>Page 3 –<br>CSF 105 | Text Field Below<br>Appointment<br>Type | For population<br>detail, please<br>refer to <b>Section</b><br><b>2.3.2.4c.iv.</b>                                              | Y                                           | Y                                    | Y                                          |
| CW RE<br>Packet –<br>Page 3 –<br>CSF 105 | Comments                                | This field will be<br>populated with<br>user entered<br>comments or<br>populated as<br>described in<br>Section<br>2.2.2.4c.iii. | Y                                           | Y                                    | Y                                          |

- b. Business Reply Mail Population
  - i. The logic to retrieve the BRM address for the 57 Migration Counties will be implemented with **SCR CA-201214**. The population logic for the CW RE packet will use this logic to retrieve the BRM address and then will populate the field on page 2.
- c. CSF 105 Appointment Population
  - i. Find an appointment that meets all the following conditions:
    - 1. The appointment type is 'Re-Evaluation CW/CF Interview', 'RE Interview', 'Telephone CW/CF RE Interview', or 'Telephonic Interview'.
    - 2. The status of the appointment is 'Scheduled' or 'Rescheduled'.

3. The appointment date is greater than the current date.

**Note:** If there are multiple appointments that meet the conditions above, it will select the appointment that is scheduled the earliest.

- ii. If there is an appointment, use the CSF 105 population logic to populate the form in the packet.
- iii. If there is no appointment, use the CSF 105 population logic that populates the 'Customer Appointment Name' field with the name of the person who has the appointment and the 'Comments' field with the generic text: 'You will get a separate letter with an interview appointment date and time. Call your worker right away if you do not get the appointment letter within 10 days of this notice. Your appointment letter will tell you if you have a phone interview or if you have to come into the office for your interview.'
- iv. If the county has lobby management, the text box below the 'Appointment Type' field is populated with the following text: 'If your appointment is in a County office, please bring this letter with you to your appointment to help with the check in process.'

Spanish Translation: 'Si su cita es en una oficina del Condado, por favor traiga esta carta con usted a su cita para ayudar con el proceso de registración.'

**Technical Note:** The 'WBR Enabled' column in Code Table 15 will indicate if a county has lobby management.

5. The packet will have the following print options:

| Blank<br>Template | Print Local<br>without<br>Save | Print Local<br>and Save | Print<br>Central<br>and Save | Reprint<br>Local | Reprint<br>Central |
|-------------------|--------------------------------|-------------------------|------------------------------|------------------|--------------------|
| Y                 | Y                              | Y                       | Y                            | Y                | Y                  |

- a. The 'Print Local without Save' option is only available when a blank template is generated.
- b. The 'Print and Save' options are only available when generating the packet in the context of the case.

#### 6. The packet will have the following mailing options:

| Mailing Options     | Option for CW RE Packet                                                                                                    |
|---------------------|----------------------------------------------------------------------------------------------------|
| Mail-To (Recipient) | When generated through the<br>batch process, the CalWORKs<br>Primary Applicant. When<br>generated through Template<br>Repository, the individual selected<br>on the 'Customer Name' |

|                        | dropdown on the Document<br>Parameters page.        |
|------------------------|-----------------------------------------------------|
| Mailed From (Return)   | CalWORKs Worker's Office/District<br>Office Address |
| Mail-back-to Address   | BRM Address                                         |
| Outgoing Envelope Type | 6"x10" Flat Mail Envelope                           |
| Return Envelope Type   | BRM                                                 |
| Special Paper Stock    | N/A                                                 |

# 7. The packet will have the following barcodes:

| Tracking Barcode | BRM Barcode | Imaging Barcode |  |
|------------------|-------------|-----------------|--|
| Y                | Y           | Y               |  |

# 8. Create a Customer Reporting entry when the packet is generated and saved with the following information:

| Field to Populate                                         | Population for CF RE Packet                                                                                                    |
|-----------------------------------------------------------|----------------------------------------------------------------------------------------------------|
| Туре                                                      | CW RE Packet<br><b>Note:</b> This is an existing type in<br>LRS/CalSAWS.                                                                                                    |
| Submit Month - when generated<br>from Template Repository | RE Month from Document<br>Parameters page                                                                                                    |
| Submit Month - when generated<br>through Batch            | Current CalWORKs Program RE<br>Due Date                                                                                                    |
| Program                                                   | CW                                                                                                    |
| Status                                                    | Customer Reporting Tracking<br>Status<br>Customer Reporting Statuses:<br>Generated<br>Sent<br>Received<br>Incomplete<br>Not Applicable<br>Reviewed – Ready to Run<br>EDBC<br>Compete – EDBC<br>Accepted<br>For example: The status will be set<br>to "Sent" if the Packet is<br>generated and sent to the<br>recipient through Batch. |

| Field to Populate | Population for CF RE Packet    |  |  |
|-------------------|--------------------------------|--|--|
| Status Date       | Date of the latest Status Date |  |  |

9. Create a Journal entry when the packet is generated and saved with the following information:

| Field to Populate | Population for CF RE Packet                                                                                                    |
|-------------------|----------------------------------------------------------------------------------------------------|
| Case Id           | The case associated to the CW RE<br>Packet                                                                                                    |
| Туре              | Document                                                                                                    |
| Short Description | CW RE Packet                                                                                                    |
| Long Description  | The following forms were included<br>for the {redeterDate} RE: CW<br>Coversheet with BRM and NVRA,<br>CSF 105, CCP 7, SAWS 2A SAR, CW<br>2166, CW 2184, WTW 5, CW 101,<br>EBT 2216, SAR 7A, PUB 13, PUB<br>183/PUB 184, PUB 388, CW 52 and<br>VRC.<br><b>Note:</b> The <redeterdate> will be<br/>populated with the RE Due Month.<br/>If the packet is generated through<br/>Template Repository, it will be<br/>populated with the date entered<br/>in the 'RE Month' field. If the<br/>packet is generated through<br/>batch, it will be populated with the<br/>current RE Due Month of the<br/>program.</redeterdate> |
| Created by        | Batch or User                                                                                                    |
| Updated by        | Batch or User                                                                                                    |

# 2.8 CalWORKs/CalFresh Recertification Packet

#### 2.8.1 Overview

This section will describe the migration of the C-IV CW/CF RE packet to LRS/CalSAWS. The packet will only be available to the 57 Migration Counties.

**CalWORKs/CalFresh Recertification Packet:** CW/CF Coversheet with BRM and NVRA, CSF 105 (09/20), CCP 7 (10/19), SAWS 2A SAR (4/15), CW 2166 (7/19), CW 2184 (8/16), WTW 5 (9/13), CW 101 (6/11), EBT 2216 (3/19), SAR 7A (12/14), PUB 13 (8/16), PUB 275 (4/07), PUB 183 (1/04)/PUB 184 (1/04), PUB 388 (8/17), CW 52 (7/18).

Program: CalWORKs, CalFresh

Existing Language: English, Spanish

# 2.8.2 Description of Change

- Create a new CalWORKs/CalFresh RE packet coversheet. The coversheet will have the new header described in Section 2.1 on the first page and the BRM and NVRA on the second page. For the mockup of the CW/CF Coversheet, please refer to Section 3.0 Supporting Documents #3.
- Create the CW/CF RE Packet with the forms in the following order: CW/CF Coversheet with BRM and NVRA, CSF 105, CCP 7, SAWS 2A SAR, CW 2166, CW 2184, WTW 5, CW 101, EBT 2216, SAR 7A, PUB 13, PUB 275, PUB 183, PUB 388 and CW 52.

**Note:** The VRC is inserted at the Print Center and not part of the source file that will be implemented in the system.

| Form        | Page Number |
|-------------|-------------|
| Coversheet  | 1-2         |
| CSF 105     | 3           |
| CCP 7       | 4-5         |
| SAWS 2A SAR | 6-17        |
| CW 2166     | 18-20       |
| CW 2184     | 21-22       |
| WTW 5       | 23          |
| CW 101      | 24          |
| EBT 2216    | 25-26       |
| SAR 7A      | 27-28       |
| PUB 13      | 29-30       |
| PUB 275     | 31-32       |
| PUB 183     | 33-34       |
| PUB 388     | 35-42       |

| Form  | Page Number |
|-------|-------------|
| CW 52 | 43-44       |

- 3. Add the CW/CF RE Packet to Template Repository for the 57 Migration Counties.
  - a. Form Number: CW/CF RE Packet
  - b. Form Name: CalWORKs/CalFresh RE Packet
  - c. Category: Application
  - d. **Program:** CalWORKs, CalFresh
  - e. Include the following parameters for the packet on the Document Parameters page:
    - i. Case Number
    - ii. Customer Name
    - iii. Program
    - iv. RE Month
    - v. Language

| Document Parameters                                              |                  |                         | ()<br>Help |
|------------------------------------------------------------------|------------------|-------------------------|------------|
| st- Indicates required fields unless generating a blank template | Generate Form    | Generate Blank Template | Cancel     |
| Case Number: *                                                   | Customer Name: * |                         |            |
| Program: *<br>- Select - V                                       | RE Month: *      |                         |            |
| Language: *<br>English                                           |                  |                         |            |
|                                                                  | Generate Form    | Generate Blank Template | Cancel     |
| This <u>Type 1</u> page took 1.36 seconds to load.               |                  |                         |            |

## Figure 2.4.2.1 – Document Parameter Page

- f. Add validation on the Document Parameters page to prevent the generation of the packet from Template Repository when a CW/CF RE Packet in any status except 'Not Applicable' for the same RE Month exists. The validation message will state: 'RE Month - RE packet has been sent for this RE Due Month. Reprint if another one is needed.'
- 4. Add population logic for the CW/CF RE Packet.a. The variables will be populated as follows:

| Section              | Field       | Population                        | Populates<br>from<br>Template<br>Repository | Populates<br>with Form<br>Generation | Editable<br>from<br>Template<br>Repository |
|----------------------|-------------|-----------------------------------|---------------------------------------------|--------------------------------------|--------------------------------------------|
| CW/CF RE<br>Packet – | County Name | This field will be populated with | Y                                           | Y                                    | Y                                          |

| Section                                        | Field          | Population                                                                                                    | Populates<br>from<br>Template<br>Repository | Populates<br>with Form<br>Generation | Editable<br>from<br>Template<br>Repository |
|------------------------------------------------|----------------|----------------------------------------------------------------------------------------------------|---------------------------------------------|--------------------------------------|--------------------------------------------|
| Page 1 –<br>Coversheet                         |                | the county<br>name based on<br>the case<br>number.                                                                                                    |                                             |                                      |                                            |
| CW/CF RE<br>Packet –<br>Page 1 –<br>Coversheet | Office Address | This field will be<br>populated with<br>the office<br>address of the<br>worker assigned<br>to the program.<br>If the program<br>does not have a<br>worker, it will use<br>the default<br>address based<br>on the county. | Υ                                           | Υ                                    | Υ                                          |
| CW/CF RE<br>Packet –<br>Page 1 –<br>Coversheet | Date           | This field will be<br>populated with<br>the date when<br>the form was<br>generated. It will<br>have the<br>following format:<br>MM/DD/YYYY                                                                               | Y                                           | Y                                    | Y                                          |
| CW/CF RE<br>Packet –<br>Page 1 –<br>Coversheet | Case Name      | This field will be<br>populated with<br>the case name<br>of the current<br>case.                                                                                                    | Y                                           | Y                                    | Y                                          |
| CW/CF RE<br>Packet –<br>Page 1 –<br>Coversheet | Case Number    | This field will be<br>populated with<br>the case number<br>of the current<br>case.                                                                                                    | Y                                           | Y                                    | Y                                          |
| CW/CF RE<br>Packet –<br>Page 1 –<br>Coversheet | Worker Name    | This field will be<br>populated with<br>the name of the<br>worker assigned<br>to the program.                                                                                                    | Y                                           | Y                                    | Y                                          |

| Section                                        | Field                        | Population                                                                                                    | Populates<br>from<br>Template<br>Repository | Populates<br>with Form<br>Generation | Editable<br>from<br>Template<br>Repository |
|------------------------------------------------|------------------------------|----------------------------------------------------------------------------------------------------|---------------------------------------------|--------------------------------------|--------------------------------------------|
|                                                |                              | If the program<br>does not have a<br>worker, it<br>populate with<br>'Customer Rep'.                                                                                                    |                                             |                                      |                                            |
| CW/CF RE<br>Packet –<br>Page 1 –<br>Coversheet | Worker ID                    | This field will be<br>populated with<br>the ld of the<br>worker assigned<br>to the program.                                                                                                    | Y                                           | Y                                    | Y                                          |
| CW/CF RE<br>Packet –<br>Page 1 –<br>Coversheet | Worker Phone<br>Number       | This field will be<br>populated with<br>phone number<br>of the worker<br>assigned to the<br>program. If the<br>program does<br>not have a<br>worker, it will use<br>the default<br>phone number<br>based on the<br>county. The<br>phone number<br>will have the<br>following format:<br>(###) ###- | Υ                                           | Υ                                    | Υ                                          |
| CW/CF RE<br>Packet –<br>Page 1 –<br>Coversheet | Customer Id                  | This field will be<br>populated with<br>the primary<br>applicant's<br>customer Id.                                                                                                    | Y                                           | Y                                    | Y                                          |
| CW/CF RE<br>Packet –<br>Page 1 –<br>Coversheet | Recipient Mailing<br>Address | This field will be<br>populated with<br>the mailing<br>address of the<br>primary<br>applicant when<br>generated                                                                                                    | Y                                           | Y                                    | Y                                          |

| Section                                        | Field                                 | Population                                                                                                    | Populates<br>from<br>Template<br>Repository | Populates<br>with Form<br>Generation | Editable<br>from<br>Template<br>Repository |
|------------------------------------------------|---------------------------------------|----------------------------------------------------------------------------------------------------|---------------------------------------------|--------------------------------------|--------------------------------------------|
|                                                |                                       | through batch or<br>the person select<br>in the Customer<br>Name dropdown<br>on the<br>documents<br>parameter page<br>when generating<br>from Template<br>Repository. |                                             |                                      |                                            |
| CW/CF RE<br>Packet –<br>Page 2 –<br>Coversheet | Business Reply<br>Mail                | This field will be<br>populated with<br>the BRM address.                                                                                                    | Y                                           | Y                                    | Y                                          |
| CW/CF RE<br>Packet –<br>Page 3 –<br>CSF 105    | Customer<br>Appointment<br>Name       | This field will be<br>populated with<br>the name of the<br>customer who<br>has the<br>appointment.<br>This is the field in<br>the first sentence<br>after the 'Dear'. | Υ                                           | Y                                    | Υ                                          |
| CW/CF RE<br>Packet –<br>Page 3 –<br>CSF 105    | Attendees                             | This field will be<br>populated with<br>the list of<br>attendees.                                                                                                    | Y                                           | Y                                    | Y                                          |
| CW/CF RE<br>Packet –<br>Page 3 –<br>CSF 105    | Customer<br>Appointment<br>Date       | This field will be<br>populated with<br>the date of the<br>appointment.                                                                                               | Y                                           | Y                                    | Y                                          |
| CW/CF RE<br>Packet –<br>Page 3 –<br>CSF 105    | Customer<br>Appointment<br>Start Time | This field will be<br>populated with<br>the start time of<br>the<br>appointment.                                                                                      | Y                                           | Y                                    | Y                                          |

| Section                                     | Field                                   | Population                                                                                                    | Populates<br>from<br>Template<br>Repository | Populates<br>with Form<br>Generation | Editable<br>from<br>Template<br>Repository |
|---------------------------------------------|-----------------------------------------|----------------------------------------------------------------------------------------------------|---------------------------------------------|--------------------------------------|--------------------------------------------|
| CW/CF RE<br>Packet –<br>Page 3 –<br>CSF 105 | Staff<br>Appointment<br>Name            | This field will be<br>populated with<br>the name of the<br>worker who the<br>customer has the<br>appointment<br>with.           | Y                                           | Y                                    | Y                                          |
| CW/CF RE<br>Packet –<br>Page 3 –<br>CSF 105 | Customer<br>Appointment<br>Location     | This field will be<br>populated with<br>the office<br>address where<br>the customer has<br>the<br>appointment.                  | Y                                           | Y                                    | Y                                          |
| CW/CF RE<br>Packet –<br>Page 3 –<br>CSF 105 | Duration                                | This field will be<br>populated with<br>the length of the<br>appointment.                                                       | Y                                           | Y                                    | Y                                          |
| CW/CF RE<br>Packet –<br>Page 3 –<br>CSF 105 | Appointment<br>Type                     | This field will be<br>populated with<br>the appointment<br>type.                                                                | Y                                           | Y                                    | Y                                          |
| CW/CF RE<br>Packet –<br>Page 3 –<br>CSF 105 | Text Field Below<br>Appointment<br>Type | For population<br>detail, please<br>refer to <b>Section</b><br><b>2.4.2.4c.iv.</b>                                              | Y                                           | Y                                    | Y                                          |
| CW/CF RE<br>Packet –<br>Page 3 –<br>CSF 105 | Comments                                | This field will be<br>populated with<br>user entered<br>comments or<br>populated as<br>described in<br>Section<br>2.2.2.4c.iii. | Y                                           | Y                                    | Y                                          |

b. Business Reply Mail Population

i. The logic to retrieve the BRM address for the 57 Migration Counties will be implemented with **SCR CA-201214.** The

population logic for the CW/CF RE packet will use this logic to retrieve the BRM address and then will populate the field on page 2.

- a. CSF 105 Appointment Population
  - i. Find an appointment that meets all the following conditions:
    - 1. The appointment type is 'Re-Evaluation CW/CF Interview' or 'Telephone CW/CF RE Interview'.
    - 2. The status of the appointment is 'Scheduled' or 'Rescheduled'.
    - 3. The appointment date is greater than the current date.

**Note:** If there are multiple appointments that meet the conditions above, it will select the appointment that is scheduled the earliest.

- ii. If there is an appointment, use the CSF 105 population logic to populate the form in the packet.
- iii. If there is no appointment, use the CSF 105 population logic that populates the 'Customer Appointment Name' field with the name of the person who has the appointment and the 'Comments' field with the generic text: 'You will get a separate letter with an interview appointment date and time. Call your worker right away if you do not get the appointment letter within 10 days of this notice. Your appointment letter will tell you if you have a phone interview or if you have to come into the office for your interview.'
- iv. If the county has lobby management, the text box below the 'Appointment Type' field is populated with the following text: 'If your appointment is in a County office, please bring this letter with you to your appointment to help with the check in process.'

**Technical Note:** The 'WBR Enabled' column in Code Table 15 will indicate if a county has lobby management.

5. The packet will have the following print options:

| Blank<br>Template | Print Local<br>without<br>Save | Print Local<br>and Save | Print<br>Central<br>and Save | Reprint<br>Local | Reprint<br>Central |
|-------------------|--------------------------------|-------------------------|------------------------------|------------------|--------------------|
| Y                 | Y                              | Y                       | Y                            | Y                | Y                  |

- a. The 'Print Local without Save' option is only available when a blank template is generated.
- b. The 'Print and Save' options are only available when generating the packet in the context of the case.

| Mailing Options        | Option for CW/CF RE Packet                                                                                                    |
|------------------------|----------------------------------------------------------------------------------------------------|
| Mail-To (Recipient)    | When generated through the<br>batch process, the CalWORKs<br>Primary Applicant. When<br>generated through Template<br>Repository, the individual selected<br>on the 'Customer Name'<br>dropdown on the Document<br>Parameters page. |
| Mailed From (Return)   | CalWORKs Worker's Office/District<br>Office Address                                                                                                    |
| Mail-back-to Address   | BRM Address                                                                                                    |
| Outgoing Envelope Type | 6"x10" Flat Mail Envelope                                                                                                    |
| Return Envelope Type   | BRM                                                                                                    |
| Special Paper Stock    | N/A                                                                                                    |

6. The packet will have the following mailing options:

# 7. The packet will have the following barcodes:

| Tracking Barcode | BRM Barcode | Imaging Barcode |
|------------------|-------------|-----------------|
| Y                | Y           | Y               |

8. Create a Customer Reporting entry when the packet is generated and saved with the following information:

| Field to Populate                                         | Population for CW/CF RE Packet                                              |
|-----------------------------------------------------------|-----------------------------------------------------------------------------|
| Туре                                                      | CW/CF RE Packet<br><b>Note:</b> This is an existing type in<br>LRS/CalSAWS. |
| Submit Month - when generated<br>from Template Repository | RE Month from Document<br>Parameters page                                   |
| Submit Month - when generated through Batch               | Current CalWORKs Program RE<br>Due Date                                     |
| Program                                                   | CW and CF                                                                   |
| Status                                                    | Customer Reporting Tracking<br>Status                                       |
|                                                           | Customer Reporting Statuses:                                                |
|                                                           | Generated                                                                   |
|                                                           | Sent     Received                                                           |
|                                                           | Incomplete                                                                  |
|                                                           | Not Applicable                                                              |

|             | <ul> <li>Reviewed – Ready to Run<br/>EDBC</li> <li>Compete – EDBC<br/>Accepted</li> </ul>                                  |
|-------------|----------------------------------------------------------------------------------------------------|
|             | For example: The status will be set<br>to "Sent" if the Packet is<br>generated and sent to the<br>recipient through Batch. |
| Status Date | Date of the latest Status Date                                                                                             |

9. Create a Journal entry when the packet is generated and saved with the following information:

| Field to Populate | Population for CW/CF RE Packet                                                                                                    |
|-------------------|----------------------------------------------------------------------------------------------------|
| Case Id           | The case associated to the CW/CF<br>RE Packet                                                                                                    |
| Туре              | Document                                                                                                    |
| Short Description | CW/CF RE Packet                                                                                                    |
| Long Description  | The following forms were included<br>for the {redeterDate} RE: CW/CF<br>Coversheet with BRM and NVRA,<br>CSF 105, CCP 7, SAWS 2A SAR, CW<br>2166, CW 2184, WTW 5,CW 101, EBT<br>2216, SAR 7A, PUB 13, PUB 275, PUB<br>183/PUB 184, PUB 388, CW 52 and<br>VRC                                                                                                    |
|                   | <b>Note:</b> The <redeterdate> will be<br/>populated with the RE Due Month.<br/>If the packet is generated through<br/>Template Repository, it will be<br/>populated with the date entered<br/>in the 'RE Month' field. If the<br/>packet is generated through<br/>batch, it will be populated with the<br/>current RE Due Month of the<br/>program.</redeterdate> |
| Created by        | Batch or User                                                                                                    |
| Updated by        | Batch or User                                                                                                    |

# 2.9 Migrate the C-IV CalFresh RE Packet Batch Job

#### 2.9.1 Overview

The C-IV CF RE Packet batch job (PB00R511) will find cases with a CF program that has the RE due in the following month. For example, if the batch job runs on 07/15/2020, it will pick up cases where RE Due Month of the CF program is 08/2020. The CF RE packet will be generated and sent out for each of the cases.

# 2.9.2 Description of Change

- 1. Create a new batch job that will find cases that meet all the following conditions. The effective month reference below is the month following the batch date.
  - a. The program is CalFresh.
  - b. The program is Active.
  - c. The program RE due month is the same month as the effective month and the completion date is not set.
  - d. There does not exist an active CW program on the same case with the same RE due month and the completion date is not set.
  - e. There does not exist a record in the system transaction table for the case with a type code of 'FR', a sub type code of 'CFR' and for the same effective month.
  - f. There does not exist a generated CF RE packet for the same effective month.
- 2. For each record returned from the driving query, insert a record into the system transaction table with the following transactional values:

| Field to Populate | Population for CF RE Packet                                      |
|-------------------|------------------------------------------------------------------|
| Case Id           | The Id of the case associated to the CF program.                 |
| Program Id        | The Id of the active CF program.                                 |
| Person Id         | The primary applicant of the CF program.                         |
| Type Code         | FR                                                               |
| Sub Type Code     | CFR                                                              |
| Effective Date    | The begin date of the current RE<br>Due Month of the CF program. |

## 2.9.3 Execution Frequency

The batch job will run monthly. The exact day of the month the job will run will be determined once a new Central Print vendor is selected.

#### 2.9.4 Key Scheduling Dependencies

The PB00R600 form balancer job will run after this batch job and distribute the system transaction records among the form generation thread jobs. The PB00R550 - PB00R599 form generation thread jobs will run after the balancer and is responsible for generating the packets.

## 2.9.5 Counties Impacted

The job will run only for the 57 Migration Counties.

#### 2.9.6 Data Volume/Performance

Approximately 24,000 records are processed monthly in C-IV. Please note that this is an approximation and this number may vary. The number of records will increase with the inclusion of CalWIN; however, the number is currently unknown.

#### 2.9.7 Failure Procedure/Operational Instructions

Batch Support/Operations staff will diagnose the nature of the failure and determine the appropriate action.

#### 2.10 Migrate the C-IV CalWORKs RE Packet Batch Job

#### 2.10.1 Overview

The C-IV CW RE Packet batch job (PB00R512) will find cases with a CW program that has the RE due in the following month. For example, if the batch job runs on 07/15/2020, it will pick up cases where RE Due Month of the CW program is 08/2020. The CW RE packet will be generated and sent out for each of the cases.

## 2.10.2 Description of Change

- 1. Create a new batch job that will find cases that meet all the following conditions. The effective month reference below is the month following the batch date.
  - a. The program is CalWORKs.
  - b. The program is Active.
  - c. The program RE due month is the same month as the effective month and the completion date is not set.
  - d. There does not exist an active CF program on the same case with the same RE due month and the completion date is not set.

- e. There does not exist a record in the system transaction table for the case with a type code of 'FR', a sub type code of 'CWR' and for the same effective month.
- f. There does not exist a generated CW RE packet for the same effective month.
- 2. For each record returned from the driving query, insert a record into the system transaction table with the following transactional values:

| Field to Populate | Population for CW RE Packet                                      |  |
|-------------------|------------------------------------------------------------------|--|
| Case Id           | The Id of the case associated to the CW program.                 |  |
| Program Id        | The Id of the active CW program.                                 |  |
| Person Id         | The primary applicant of the CW program.                         |  |
| Type Code         | FR                                                               |  |
| Sub Type Code     | CWR                                                              |  |
| Effective Date    | The begin date of the current RE<br>Due Month of the CW program. |  |

#### 2.10.1 Execution Frequency

The batch job will run monthly. The exact day of the month the job will run will be determined once a new Central Print vendor is selected.

## 2.10.2 Key Scheduling Dependencies

The PB00R600 form balancer job will run after this batch job and distribute the system transaction records among the form generation thread jobs. The PB00R550 - PB00R599 form generation thread jobs will run after the balancer and is responsible for generating the packets.

#### 2.10.3 Counties Impacted

The job will run only for the 57 Migration Counties.

#### 2.10.4 Data Volume/Performance

Approximately 1,500 records are processed monthly in C-IV. Please note that this is an approximation and this number may vary. The number of records will increase with the inclusion of CalWIN; however, the number is currently unknown.

#### 2.10.5 Failure Procedure/Operational Instructions

Batch Support/Operations staff will diagnose the nature of the failure and determine the appropriate action.

# 2.11 Migrate the C-IV CalWORKs/CalFresh RE Packet Batch Job

# 2.11.1 Overview

The C-IV CW/CF RE Packet batch job (PB00R510) will find cases with a CW and CF program with the same RE due date and the RE due in the following month. For example, if the batch job runs on 07/15/2020, it will pick up cases where RE Due Month of the CW and CF programs is 08/2020. The CW/CF RE packet will be generated and sent out for each of the cases.

# 2.11.2 Description of Change

- 1. Create a new batch job that will find cases that meets all the following conditions. The effective month reference below is the month following the batch date.
  - a. The program is CalWORKs.
  - b. The program is Active.
  - c. The program RE due month is the same month as the effective month and the completion date is not set.
  - d. There exists an active CF program on the same case with the same RE due month as the CW program and the completion date is not set.
  - e. There does not exist a record in the system transaction table for the case with a type code of 'FR', a sub type code of 'CWF' and for the same effective month.
  - f. There does not exist a generated CW/CF RE packet for the same effective month.
- 2. For each record returned from the driving query, insert a record into the system transaction table with the following transactional values:

| Field to Populate | Population for CW/CF RE Packet                   |
|-------------------|--------------------------------------------------|
| Case Id           | The Id of the case associated to the CW program. |
| Program Id        | The Id of the active CW program.                 |
| Person Id         | The primary applicant of the CW program.         |
| Type Code         | FR                                               |
| Sub Type Code     | CWF                                              |

| Field to Populate | Population for CW/CF RE Packet                                   |
|-------------------|------------------------------------------------------------------|
| Effective Date    | The begin date of the current RE<br>Due Month of the CW program. |

#### 2.11.3 Execution Frequency

The batch job will run monthly. The exact day of the month the job will run will be determined once a new Central Print vendor is selected.

## 2.11.4 Key Scheduling Dependencies

The PB00R600 form balancer job will run after this batch job and distribute the system transaction records among the form generation thread jobs. The PB00R550 - PB00R599 form generation thread jobs will run after the balancer and is responsible for generating the packets.

## 2.11.5 Counties Impacted

The job will run only for the 57 Migration Counties.

#### 2.11.6 Data Volume/Performance

Approximately 7,600 records are processed monthly in C-IV. Please note that this is an approximation and this number may vary. The number of records will increase with the inclusion of CalWIN; however, the number is currently unknown.

## 2.11.7 Failure Procedure/Operational Instructions

Batch Support/Operations staff will diagnose the nature of the failure and determine the appropriate action.

# **3 SUPPORTING DOCUMENTS**

| Number | Functional Area          | Description                            | Attachment                                                                                                    |
|--------|--------------------------|----------------------------------------|----------------------------------------------------------------------------------------------------|
| 1      | Client<br>Correspondence | CalFresh Coversheet<br>Mockup          | CF_COVERSHEET_EN.pdf<br>CF_COVERSHEET_SP.pdf                                                                                                    |
| 2      | Client<br>Correspondence | CalWORKs Coversheet<br>Mockup          | CW_COVERSHEET_EN.pdf<br>CW_COVERSHEET_SP.pdf                                                                                                    |
| 3      | Client<br>Correspondence | CalWORKs/CalFresh<br>Coversheet Mockup | CW_CF_COVERSHEET_EN.pdf<br>CW_CF_COVERSHEET_SP.pdf                                                                                                    |
| 4      | Client<br>Correspondence | CF 29 Mockup                           | CF29_EN.pdf<br>CF29_SP.pdf                                                                                                    |
| 5      | Client<br>Correspondence | CSF 105 Mockup                         | CSF105_END.pdf<br>CSF105_SP.pdf                                                                                                    |
| 6      | Client<br>Correspondence | PUB 275 Mockup                         | PUB275_SP.pdf                                                                                                    |
| 7      | Client<br>Correspondence | CCP 7 Mockup                           | CCP7_SP.pdf                                                                                                    |
| 8      | Client<br>Correspondence | PUB 13 Mockup                          | PUB13_EN.pdf<br>PUB13_SP.pdf<br>PUB13_AE.pdf<br>PUB13_AR.pdf<br>PUB13_CA.pdf<br>PUB13_CH.pdf<br>PUB13_FA.pdf<br>PUB13_KO.pdf<br>PUB13_RU.pdf<br>PUB13_TG.pdf<br>PUB13_VI.pdf |
| 9      | Client<br>Correspondence | CW 2184 Mockup                         | CW2184_EN.pdf<br>CW2184_SP.pdf                                                                                                    |

# **4 REQUIREMENTS**

# 4.1 Migration Requirements

| DDID # | REQUIREMENT TEXT                                                                                                    | Contractor<br>Assumptions                                                                                                    | How Requirement<br>Met                                                                                                    |
|--------|----------------------------------------------------------------------------------------------------|----------------------------------------------------------------------------------------------------|----------------------------------------------------------------------------------------------------|
| 1039   | Original:<br>The CONTRACTOR shall<br>consolidate the CalSAWS<br>printing processes to support<br>the utilization of only one set of<br>common print files and print<br>streams. The print services<br>vendor must have the ability to<br>accept county specific<br>stuffers/mailers/added pages,<br>to be included/stuffed in<br>county mail upon request.<br>The CONTRACTOR shall<br>consolidate the Los Angeles<br>and 39 C-IV Migration Counties<br>processes for the address<br>placement of flat mail (RE<br>Packets) to support the<br>utilization of only one print<br>vendor.<br>The CONTRACTOR shall<br>account for the time required<br>to compare the RE Packet<br>Batch Job Logic to determine if<br>the population of individuals<br>being identified to receive the<br>RE packets is the same.<br>The following 13 C-IV RE<br>Packets and generation<br>process will be migrated into<br>the CalSAWS Software for the<br>39 C-IV Migration Counties:<br>1) CW/CF RE Packet –<br>CalWORKs / CalFresh RE Packet | Original:<br>- Adding the forms is<br>covered with DDID<br>1043.<br>- Consolidating print<br>processes is covered<br>with DDID 1476.<br>- All envelope<br>changes will be<br>covered by M&O.<br>- CalWIN will use the<br>existing LRS/C-IV RE<br>packet types, logic<br>and processes.<br>Existing packets will<br>not be modified or<br>new packets<br>created for CalWIN<br>counties.<br>- Existing enclosure<br>functionality will be<br>updated to allow<br>enclosures to be<br>added to more<br>types of forms.<br>- Enclosure<br>functionality will be<br>updated to allow for<br>enclosures to be<br>added to allow for<br>enclosures to be<br>updated to allow for<br>enclosures to be<br>updated to allow for<br>enclosures to be<br>updated to allow for<br>enclosures to be<br>uploaded/attached<br>by language.<br>- Enclosure<br>functionality will be<br>updated to allow for<br>enclosures to be<br>uploaded/attached<br>by language.<br>- Enclosure<br>functionality will be<br>updated to allow for<br>enclosures to be<br>uploaded/attached<br>by language.<br>- Enclosure<br>functionality will be<br>updated to allow for<br>multiple enclosures<br>to be added a form<br>type. | The C-IV CF RE,<br>CW RE, and<br>CW/CF RE<br>packets are<br>migrated over to<br>LRS/CalSAWS for<br>the <i>57</i> Migration<br>counties. |
| <ul> <li>2) CW RE Packet - CalWORKs<br/>Redetermination Packet</li> <li>3) CF RE Packet - CalFresh<br/>Recertification Packet</li> <li>4) MC RE Packet - Regular<br/>Medi-Cal Redetermination<br/>Packet</li> <li>5) LTC MC RE Packet - Long<br/>Term Care (LTC) Medi-Cal<br/>Redetermination Packet</li> <li>6) ABD MC RE Packet - Aged,<br/>Blind, Disabled (ABD) Medi-Cal<br/>Redetermination Packet</li> <li>7) MAGI RE Packet - Modified<br/>Adjusted Gross Income (MAGI)<br/>RE Packet</li> </ul> | <ul> <li>Enclosure approval<br/>process will remain<br/>in place.</li> <li>Enclosure<br/>estimation logic will<br/>need to be<br/>updated for the<br/>new form types and<br/>by language type.</li> <li>Counties will be<br/>able to add forms<br/>specific to their<br/>county via the<br/>enclosure process.</li> </ul>                                                      |  |
|----------------------------------------------------------------------------------------------------|----------------------------------------------------------------------------------------------------|--|
| 8) Mixed MC RE Packet – MAGI<br>and Non-MAGI<br>Redetermination Packet                                                                                                    | for each wave.                                                                                                    |  |
| <ul> <li>9) Non-MAGI Packet – Non-<br/>MAGI Screening Packet</li> <li>10) LTC Mixed RE Packet – Long<br/>Term Care (LTC) Mixed<br/>Household RE Packet</li> <li>11) LTC RE Packet – Long Term<br/>Care (LTC) RE Packet</li> <li>12) Non-MAGI LTC Mixed<br/>Household RE Packet – Non-<br/>Modified Adjusted Gross<br/>Income (MAGI) Long Term<br/>Care (LTC) Mixed Household RE<br/>Packet</li> <li>13) MC RE/ABD RE Packet –<br/>Medi-Cal RE / Aged, Bild,<br/>Disabled (ABD) RE Packet</li> </ul>     | Revised:<br>- Adding the forms<br>required for the RE<br>packets is covered<br>with other migration<br>DDIDs.<br>- Consolidating print<br>processes is covered<br>with DDID 1476.<br>- All envelope<br>changes will be<br>covered by M&O.<br>- CalWIN will use the<br>existing C-IV RE<br>packet types, logic<br>and processes.<br>Existing packets will<br>not be modified or |  |
| <b>Revised:</b><br>The CONTRACTOR shall<br>consolidate the CalSAWS<br>printing processes to support<br>the utilization of only one set of<br>common print files and print<br>streams for 57 Migration                                                                                                    | new packets<br>created for CalWIN<br>counties.<br>- Existing enclosure<br>functionality will be<br>updated to allow<br>enclosures to be                                                                                                    |  |

| Counties. Los Angeles County<br>will continue their process of<br>using a coversheet and pre-<br>stuffed packets. The print<br>services vendor must have the<br>ability to accept county<br>specific stuffers/mailers/added<br>pages, to be included/stuffed<br>in county mail upon request.<br>The CONTRACTOR shall<br>consolidate the 57 Migration<br>Counties processes for the<br>address placement of flat mail<br>(RE Packets) to support the<br>utilization of only one print<br>vendor. Los Angeles County will<br>continue to use the existing<br>process as mentioned above.<br>The following 3 C-IV RE Packets<br>and generation process will be<br>migrated into the CalSAWS<br>Software for the 57 Migration<br>Counties:<br>1) CW/CF RE Packet –<br>CalWORKs / CalFresh RE Packet | added to more<br>types of forms.<br>- Enclosure<br>functionality will be<br>updated to allow for<br>enclosures to be<br>uploaded/attached<br>by language.<br>- Enclosure<br>functionality will be<br>updated to allow for<br>multiple enclosures<br>to be added a form<br>type.<br>- Enclosure approval<br>process will remain<br>in place.<br>- Enclosure<br>estimation logic will<br>need to be<br>updated for the<br>new form types and<br>by language type.<br>- Counties will be<br>able to add forms<br>specific to their<br>county via the<br>enclosure process. |  |
|----------------------------------------------------------------------------------------------------|----------------------------------------------------------------------------------------------------|--|
| 3) CF RE Packet – CalFresh<br>Recertification Packet                                                                                                    | Batch properties will<br>have to be updated<br>for each wave.                                                                                                    |  |

Calsaws

California Statewide Automated Welfare System

# **Design Document**

# CA-207405 | DDID 1024, DDID 1025 Migrate the Device Management pages

|         |             | DOCUMENT APPROVAL HISTORY |
|---------|-------------|---------------------------|
| CalSAWS | Prepared By | Melissa Mendoza           |
|         | Reviewed By | Amy Gill                  |

| DATE       | DOCUMENT<br>VERSION | <b>REVISION DESCRIPTION</b>                                       | AUTHOR             |
|------------|---------------------|-------------------------------------------------------------------|--------------------|
| 05/26/2020 | 1.0                 | Original Document                                                 | Melissa<br>Mendoza |
| 07/15/2020 | 1.1                 | Updated per QA Comments                                           | Melissa<br>Mendoza |
| 07/24/2020 | 1.2                 | Updated per Deliverable Comments                                  | Melissa<br>Mendoza |
| 07/27/2020 | 1.3                 | Updated Design section 2.2.3.1 per<br>CalSAWS DEL 37 Comments Log | Jasmine Chen       |
|            |                     |                                                                   |                    |
|            |                     |                                                                   |                    |
|            |                     |                                                                   |                    |
|            |                     |                                                                   |                    |
|            |                     |                                                                   |                    |

# Table of Contents

| 1 | Ove | erview. |                                  | 5 |
|---|-----|---------|----------------------------------|---|
|   | 1.1 | Currer  | nt Design                        | 5 |
|   | 1.2 | Reque   | ests                             | 5 |
|   | 1.3 | Overv   | iew of Recommendations           | 5 |
|   | 1.4 | Assum   | ptions                           | 5 |
| 2 | Rec | comme   | ndations                         | 6 |
|   | 2.1 | Device  | e Assignment Detail              | 6 |
|   |     | 2.1.1   | Overview                         | 6 |
|   |     | 2.1.2   | Device Assignment Detail Mockup  | 6 |
|   |     | 2.1.3   | Description of Changes           | 7 |
|   |     | 2.1.4   | Page Location                    | 8 |
|   |     | 2.1.5   | Security Updates                 | 8 |
|   |     | 2.1.6   | Page Mapping                     | 9 |
|   |     | 2.1.7   | Page Usage/Data Volume Impacts   | 9 |
|   | 2.2 | Flow N  | Nanagement List                  | 9 |
|   |     | 2.2.1   | Overview                         | 9 |
|   |     | 2.2.2   | Flow Management List Mockup      | 9 |
|   |     | 2.2.3   | Description of Change            | 0 |
|   |     | 2.2.4   | Page Location10                  | 0 |
|   |     | 2.2.5   | Security Updates10               | 0 |
|   |     | 2.2.6   | Page Mapping10                   | 0 |
|   |     | 2.2.7   | Page Usage/Data Volume Impacts10 | 0 |
|   | 2.3 | Flow N  | Nanagement Detail1               | 1 |
|   |     | 2.3.1   | Overview1                        | 1 |
|   |     | 2.3.2   | Flow Management Detail Mockup1   | 1 |
|   |     | 2.3.3   | Description of Change12          | 2 |
|   |     | 2.3.4   | Page Location                    | 3 |
|   |     | 2.3.5   | Security Updates                 | 3 |
|   |     | 2.3.6   | Page Mapping1                    | 3 |
|   |     | 2.3.7   | Page Usage/Data Volume Impacts1  | 4 |
|   | 2.4 | Actior  | n Detail1.                       | 4 |
|   |     | 2.4.1   | Overview                         | 4 |

|     | 2.4.2   | Action Detail Mockup           | .14 |
|-----|---------|--------------------------------|-----|
|     | 2.4.3   | Description of Change          | .17 |
|     | 2.4.4   | Page Location                  | .19 |
|     | 2.4.5   | Security Updates               | .19 |
|     | 2.4.6   | Page Mapping                   | .19 |
|     | 2.4.7   | Page Usage/Data Volume Impacts | .19 |
| 2.5 | Select  | Device                         | 20  |
|     | 2.5.1   | Overview                       | .20 |
|     | 2.5.2   | Select Device Mockup           | 20  |
|     | 2.5.3   | Description of Change          | 20  |
|     | 2.5.4   | Page Location                  | 21  |
|     | 2.5.5   | Security Updates               | 21  |
|     | 2.5.6   | Page Mapping                   | 21  |
|     | 2.5.7   | Page Usage/Data Volume Impacts | .21 |
| Rec | luireme | ents                           | 22  |
| 3.1 | Migrat  | tion Requirements              | 22  |

# **1 OVERVIEW**

# 1.1 Current Design

In the C-IV System there are Device Management administrative pages that are required to support the Kiosk and Facilitated Access Control Tablet (FACT) Lobby solutions. The Device Management pages need to be migrated from C-IV to the LRS/CalSAWS to support DDID 1778, which will migrate the C-IV lobby solution to the LRS/CalSAWS.

### 1.2 Requests

Per DDID 1024, migrate the Device Assignment Detail page.

Per DDID 1025, migrate the Device Flow Mgmt. task navigation, Flow Management List, Flow Management Detail and related child pages.

### **1.3 Overview of Recommendations**

- 1. Migrate the Device Assignment Detail page to the LRS/CalSAWS.
- 2. Migrate the Flow Management List and Flow Management Detail pages to the LRS/CalSAWS.

### 1.4 Assumptions

- 1. Setting up and ordering the Kiosk or FACT must be done with the Lobby Management team before a County can use the Administrative pages to manage their devices.
- 2. The Task for document upload from the FACT or Kiosk will be handled with DDID 1628.

# **2 RECOMMENDATIONS**

Migrate the Device Assignment Detail page into the LRS/CalSAWS. These administrative pages are necessary for modifying the Kiosk and FACT, which includes Wireless Barcode Reader (WBR) mode, for the C-IV counties that are currently using the devices, and for future counties to manage the Kiosk or FACT devices. Customers can use the Kiosk to check in for appointments or be directed to a specific window as defined with the Flow Management pages. Each time a customer uses the Kiosk, the Reception Log will be updated with the information the customer selected on the Kiosk. In addition, the FACT allows a worker to check in customers for appointments using their appointment letters using the tablet camera in Wireless Barcode Reader (WBR) mode, change the Kiosk flows that are in a lobby, and also act as a Kiosk from the tablet.

### 2.1 Device Assignment Detail

#### 2.1.1 Overview

Migrate the Device Assignment Detail page to the LRS/CalSAWS to support the existing Kiosk and FACT tablets. The Device Assignment Detail page will be used to set up the Kiosks and FACTs in the county. The page will default to list all the devices that do not have an office assigned.

# 2.1.2 Device Assignment Detail Mockup

| Device Assig                                                                | nment Detail                        |                                     |                    | Save          |
|-----------------------------------------------------------------------------|-------------------------------------|-------------------------------------|--------------------|---------------|
| *- Indicates required                                                       | d fields                            |                                     |                    |               |
| Office:                                                                     | Apple Valley TAD/WTW/Child Care/PID |                                     | Device In Use: 🗸 🗸 | Search        |
| WBR                                                                         |                                     |                                     |                    |               |
| Office: Apple Valle Receipt: Appointment Noti E-mail Worker Kiosks and FACT | y TAD/WTW/Child Care/PID            |                                     |                    |               |
| Device Number                                                               | Device Name 🏶                       | Assigned Office 😣                   |                    | Device In Use |
| DUK 266312                                                                  | Apple Valley Kiosk 01               | Apple Valley TAD/WTW/Child Care/PID | ~                  | Yes           |
| FACT 266787                                                                 | Apple Valley FACT 01                | Apple Valley TAD/WTW/Child Care/PID | ~                  | Yes           |
|                                                                             |                                     |                                     |                    | Save          |

Figure 2.1.1a Device Assignment Detail Mockup – with WBR

| Device Assignment Detail  |                   |                   |                    |               |  |  |
|---------------------------|-------------------|-------------------|--------------------|---------------|--|--|
| *- Indicates required fie | elds              |                   |                    |               |  |  |
| Office:                   | nassigned Devices | ~                 | Device In Use: 🗸 🗸 | Search        |  |  |
| Kiosks and FACT           |                   |                   |                    |               |  |  |
| Device Number             | Device Name 🏶     | Assigned Office 🕸 |                    | Device In Use |  |  |
| FACT R52K507J1WP          |                   |                   | ~                  | No            |  |  |
| FACT junk                 |                   |                   | ~                  | No            |  |  |
|                           |                   |                   |                    |               |  |  |

Figure 2.1.1b Device Assignment Detail Mockup – Without WBR

| Lobby Management  |
|-------------------|
| Device Assignment |
| Device Flow Mgmt. |

Figure 2.1.1c Lobby Management Task Navigation

# 2.1.3 Description of Changes

- The Device Assignment task navigation will open the Device Assignment Detail page in a standard and sizable pop-up window. The Task Navigation will include a new dropdown section called Lobby Management which will only appear if the User has security access to one or more of the Task navigation elements that appear under it.
- 2. The page will default to list all the devices that do not have an office assigned. The user can also access other offices in the county.
- 3. The user will be able to define a device name and select the office in which the device is located.
- 4. The user can include WBR information on the Device Assignment Detail page. The WBR information will be used on the FACT when using WBR Mode. Also, the user can send notifications via e-mail or Message Center to the worker. This is done at an office level instead of at the county level. E-mail/Message notifications will be sent only if an appointment letter is scanned. The WBR section displays for each individual office and not for a selection of 'All' or 'Unassigned Devices' under the 'Office' dropdown on Device Assignment Detail.
  - a. When using the FACT WBR Mode to mark documents as Received or to check in Customers via the Appointment Letter, the Reception Log entry will be created with the information of the logged in Worker.

### Page Fields:

- Office Defaults to Unassigned Devices. Options include: All, Unassigned Devices, <list of all county offices>
- Device In Use dropdown Allows user to filter the list by only the devices that are currently assigned a flow or are not assigned a flow. Options include: <blank>, Yes, No.
- Device Number Value will be determined based on hardware when a new device is purchased and added to the list
- Device Name –Name assigned by the county to identify the device. Character limit of 100.
- Assigned Office List of county offices.
- Device In Use Indicates whether a device is currently assigned a flow.
- Receipt Allows user to define text that should be printed at the end of the receipt. Users can enter a maximum of 100 characters. WBR Section Only.
  - A validation message will be: "Receipt is too long [Max. length: 100 Characters]."
- E-mail Worker User can send e-mail notifications to the Workers attached to the appointment, only if an appointment letter is scanned. WBR Section Only.
- Message Worker User can send Message Center notifications to workers only if an appointment letter is scanned. WBR Section Only.
- Device Number Device number is a combination of the Serial Number and Device type the user has selected for the flow.
- Office Office to which Receipt information is associated. WBR Section Only.
- Both Device Name and Office are required for the same row, however not all rows are required when saving the page.
  - A validation message will display when only the Device Name is entered or only the Assigned Office is selected. The message will be: "Device Name OR Assigned Office – Both Device Name and Assigned Office are required."

# 2.1.4 Page Location

- Global: Admin Tools
- Local: Office Admin
- Task: Lobby Management Dropdown > Device Assignment

# 2.1.5 Security Updates

The following Security Rights and Groups exist in LRS/CalSAWS and should be used:

• Kiosk Assignment

- Kiosk Flow Management
- Kiosk Flow Override
- Remote Kiosk Configuration

# 2.1.6 Page Mapping

PMCR for new page.

# 2.1.7 Page Usage/Data Volume Impacts

N/A

#### 2.2 Flow Management List

#### 2.2.1 Overview

Migrate the Flow Management List page. The Flow Management List page will be used to create new and access existing device flows for the county.

# 2.2.2 Flow Management List Mockup

| Add          |
|--------------|
|              |
| Action Count |
| 15 Edi       |
| 16 Edi       |
| 16 Edi       |
| 15 Edi       |
| 10 Edi       |
| 15 Edi       |
| 15 Edi       |
| 16 Edi       |
| 15 Edi       |
| 16 Edi       |
| 16 Edi       |
| 16 Edi       |
| 16 Edi       |
| 16 Edi       |
| 16 Edi       |
| 16 Edi       |
|              |

#### Figure 2.2.1 Flow Management List Mockup

# 2.2.3 Description of Change

1. Add the Flow Management List page. It will be accessed from the Global Navigation of Tools, Local Navigation of Office Admin and Lobby Management Task Navigation section - Device Flow Mgmt. and will open in a new sizable pop-up window.

#### Page Fields:

- Title Populated from the Flow Management Detail page. Clicking the hyperlink accesses the detail page in view mode.
- Description Populated from the Flow Management Detail page.
- Action Count The total number of actions in the flow. The count will include all actions of type Custom, Appointment, and Document Upload.
- Edit button Access the Flow Management Detail page in Edit Mode.
- Remove button Removes the record.
- Add button Adds a new record to access the Flow Management Detail page in Create Mode.

### 2.2.4 Page Location

- Global: Admin Tools
- Local: Office Admin
- Task: Lobby Management Dropdown > Flow Mgmt. List

#### 2.2.5 Security Updates

The following Security Rights and Groups exist in LRS/CalSAWS and should be used:

- Kiosk Assignment
- Kiosk Flow Management
- Kiosk Flow Override
- Remote Kiosk Configuration

# 2.2.6 Page Mapping

PMCR for new page.

#### 2.2.7 Page Usage/Data Volume Impacts

N/A

# 2.3 Flow Management Detail

#### 2.3.1 Overview

The Flow Management Detail page will be used to set up the device flow. The user will be able to define a name and description of the flow, select the devices which will use this flow, and add actions to the flow.

### 2.3.2 Flow Management Detail Mockup

|                                                  |                                          | Copy Sav                    | ve and Return Cano |
|--------------------------------------------------|------------------------------------------|-----------------------------|--------------------|
| Flow Management Detail                           |                                          |                             |                    |
| *- Indicates required fields                     |                                          |                             |                    |
| Title: *                                         |                                          | Device Type: *              |                    |
| Description:                                     |                                          |                             |                    |
|                                                  | ^                                        |                             |                    |
|                                                  | ~                                        |                             |                    |
| Button Actions                                   |                                          |                             |                    |
| Title                                            | Action Type                              | Location                    |                    |
|                                                  |                                          |                             | •                  |
| Devices                                          |                                          |                             |                    |
| Office                                           |                                          | Devices In Use              |                    |
| No Data Found                                    |                                          |                             |                    |
|                                                  |                                          |                             |                    |
|                                                  |                                          | Copy Say                    | ve and Return Cano |
| ow Management Detail                             |                                          |                             | Edit Close         |
| Indicates required fields                        |                                          |                             |                    |
| itle: *<br>ucaipa TAD Kiosk flow<br>Description: |                                          | Device Type: *<br>DUK       |                    |
| utton Actions                                    |                                          |                             |                    |
| lle                                              | Action Type                              | Location                    |                    |
| stomer Options                                   | Additional Actions                       | Top Left                    |                    |
| se Questions                                     | Additional Actions                       | Top Right                   |                    |
| her                                              | Additional Actions<br>Additional Actions | Bottom Lett<br>Bottom Right |                    |
| evices                                           |                                          |                             |                    |
| 15 ag                                            |                                          | Dovisos Tr. Urs             |                    |
| ucaipa TAD/WTW/Child Care/WTA/PTD                |                                          | 1                           |                    |
|                                                  |                                          | •                           |                    |
|                                                  |                                          |                             | EditClose          |

#### Figure 2.3.1b Flow Management Detail Mockup- View Mode

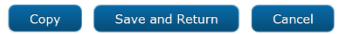

| Flow Management Detail | Flow | Mana | gement | Detail |
|------------------------|------|------|--------|--------|
|------------------------|------|------|--------|--------|

| * - Indicates required fields      |                    |                             |
|------------------------------------|--------------------|-----------------------------|
| Title: *<br>Yucaipa TAD Kiosk flow |                    | Device Type: *              |
| Description:                       |                    |                             |
|                                    | Ĵ                  |                             |
|                                    |                    |                             |
| Button Actions                     |                    |                             |
| ■ Title                            | Action Type        | Location                    |
| <u>Customer Options</u>            | Additional Actions | Top Left Edit               |
| Case Questions                     | Additional Actions | Top Right Edit              |
| Pick-Up                            | Additional Actions | Bottom Left Edit            |
| <u>Other</u>                       | Additional Actions | Bottom Right Edit           |
| Remove                             |                    | Add                         |
| Devices                            |                    |                             |
| Office                             |                    | Devices In Use              |
| Yucaipa TAD/WTW/Child Care/WIA/PID |                    | 1 Select                    |
|                                    |                    |                             |
|                                    |                    | Copy Save and Return Cancel |

#### Figure 2.3.1c Flow Management Detail Mockup- Edit Mode

#### 2.3.3 Description of Change

- 1. The Flow Management Detail page will be accessed by adding a new record from the Flow Management List page.
- 2. The user can either choose regular Document Upload Kiosk (DUK) or FACT. A user can now select device type for a flow on Flow Management Detail page. The available types are DUK and FACT.

#### Page Fields:

- Title Name used for county to identify the flow. Character limit of 100.
- Device Type This allows the user to define the type of device to be used for the flow. The available types are DUK and FACT. DUK is the default value. This is a required field.
  - If a Device Type of FACT is selected, the action type of Document Upload will not be an option on the Action Detail page.
  - Note: C-DUK exists in C-IV but is not a valid option and should be removed.
- Description Character limit of 1000.
- Button Actions Hyperlinks and buttons navigate to Action Detail page.

- Button Actions: Add button Once four actions have been created for the flow, a validation message will display if the user tries to add an additional action.
  - "Edit Maximum number of actions is 4. Please edit an existing action."
- Button Actions: Location The same location cannot be used on more than one action. A validation message will display if the user tries to save with multiple actions using the same location.
  - "Edit More than one action is in the same location. Please edit the location of an action."
- Devices: Select button Navigates to Select Device for logged in user's office in edit mode.
- Save and Return button If a flow has devices selected in multiple offices and the user made changes to the Button Actions, a validation message will display preventing the user from saving the changes.
   "Copy This flow is being used in multiple offices. Please copy the flow to make changes."
- If the user has the override security group, the copy validation message will not display.
- If a Device Type of FACT is selected and if any button actions have an action type of Document Upload, a validation message will display as follows: "A flow of Device Type 'FACT' cannot contain a Button Action with an Action Type from 'Document Upload'."
- Copy button The button actions on the page will be copied to a new Flow Management Detail page in create mode. The Title, Description, and Devices will not be copied and must be redefined. No changes on the previous Flow Management Detail page will be saved.
- Security Rights:
  - Kiosk Flow Override allows user to save flow changes if the flow is used by kiosks in multiple offices.
- Remote Kiosk Configuration allows user to use the FACT to configure the Kiosk flow.

# 2.3.4 Page Location

- Global: Admin Tools
- Local: Office Admin
- Task: Lobby Management Dropdown > Flow Mgmt. List

# 2.3.5 Security Updates

N/A - Security rights are listed above.

# 2.3.6 Page Mapping

PMCR for new page.

#### 2.3.7 Page Usage/Data Volume Impacts

N/A

# 2.4 Action Detail

#### 2.4.1 Overview

The Action Detail page will be used to define what action will happen when the customer selects a button on the Kiosk or FACT. The Action Types display different fields based on the type that is selected. The default type for an Action Detail record is Custom.

Save and Return Cancel

# 2.4.2 Action Detail Mockup

| Action Detail                                                                                                    |                                                                                                    | Save and Return | Cancel |
|----------------------------------------------------------------------------------------------------|----------------------------------------------------------------------------------------------------|-----------------|--------|
| *- Indicates required fields                                                                                                    |                                                                                                    |                 |        |
| Title: *                                                                                                    | Spanish Title: *                                                                                                    |                 |        |
| Action Type: * Custom Custom Reception Log Visit Type: * Select Case Validation Print Receipt Asign Number * Prefix Letter: On-Screen Instructions: * English: | Location: * Boltom Left Boltom Kight Trop Left Trop Kight Worker Notification:                                                       |                 |        |
|                                                                                                    | Note: Separate email addresses by a semi-colon<br>to send to multiple email addresses.<br>Example: asmith@gmail.com/semith@gmail.com |                 |        |
| Maximum characters allowed is 100. Current character count is: 0                                                                                               |                                                                                                    |                 |        |
| Spanish:                                                                                                    |                                                                                                    |                 |        |
| Receipt Information: *                                                                                                    |                                                                                                    |                 |        |
| English:                                                                                                    |                                                                                                    |                 |        |
| Maximum characters allowed is 100. Current character count is: 0                                                                                               |                                                                                                    |                 |        |
| Spanish:                                                                                                    |                                                                                                    |                 |        |
| Maximum characters allowed is 100. Current character count is: 0                                                                                               |                                                                                                    |                 |        |
|                                                                                                    |                                                                                                    |                 |        |
|                                                                                                    |                                                                                                    |                 |        |
|                                                                                                    |                                                                                                    | Save and Return | Cance  |

Figure 2.4.1a Action Detail Custom Action Type – Create Mode

Action Detail

| Title: *                                                                                                | Spanish Title: *                                                                                                    |
|----------------------------------------------------------------------------------------------------|----------------------------------------------------------------------------------------------------|
| Proof of Income                                                                                         | Comprobante de Ingresos Ñ                                                                                                    |
| Action Type: *                                                                                          | Location: *                                                                                                    |
| Custom 🗸                                                                                                | Bottom Right 🗸                                                                                                    |
| Reception Log Visit Type: *                                                                             |                                                                                                    |
| Other/Information                                                                                       |                                                                                                    |
| Case Validation                                                                                         | Worker Notification:                                                                                                    |
| Print Receipt                                                                                           | 🗹 E-mail 👯 🕺                                                                                                    |
| ☑ Assign Number Prefix Letter: N                                                                        |                                                                                                    |
| On-Screen Instructions: *                                                                               | v                                                                                                    |
| English:                                                                                                |                                                                                                    |
| Our staff has been notified of your request. Please have a seat and listen for your name or number.     | Note: Separate email addresses by a semi-colon<br>to send to multiple email addresses.<br>Example: samith@gmail.com;bamith@gmail.com |
| Maximum characters allowed is 100. Current character count is: 99                                       | ☑ Message Center                                                                                                    |
| Spanish:                                                                                                |                                                                                                    |
| Nuestro personal ha sido notificado. Por favor tome asiento<br>y escuche que llamen su nombre o numero. |                                                                                                    |
| Maximum characters allowed is 100. Current character count is: 100                                      |                                                                                                    |
| Receipt Information: *                                                                                  |                                                                                                    |
| English:                                                                                                |                                                                                                    |
| Thank you. Please have a seat and listen for your name or number.                                       |                                                                                                    |
| Maximum characters allowed is 100. Current character count is: 68                                       |                                                                                                    |
| Spanish:                                                                                                |                                                                                                    |
| Gracias. Per favor tome asiento y escuche que llamen su<br>nombre o numero.                             |                                                                                                    |
| N Maximum characters allowed is 100. Current character count is: 75                                     |                                                                                                    |

Save and Return Cancel

Save and Return

Figure 2.4.1b Action Detail Custom Action Type – Edit Mode

| Spanish:                            |   |
|-------------------------------------|---|
|                                     | ~ |
|                                     |   |
|                                     | Ñ |
| á é í ó ú count is: 0               |   |
| üñý¿i <mark>Shift Back Close</mark> |   |

Figure 2.4.1c Action Detail Custom Action Type Spanish Keyboard

Edit Close

| Action Detail                                                                                   |                                                    |            |
|-------------------------------------------------------------------------------------------------|----------------------------------------------------|------------|
| * - Indicates required fields                                                                   |                                                    |            |
| Title: *<br>Proof of Income                                                                     | Spanish Title: <b>*</b><br>Comprobante de Ingresos |            |
| Action Type: *                                                                                  | Location: *                                        |            |
| Custom                                                                                          | Bottom Right                                       |            |
| Reception Log Visit Type: *<br>Other/Information                                                |                                                    |            |
| ✓Case Validation                                                                                | Worker Notification:<br><pre>vE-mail ##</pre>      |            |
| ✔Print Receipt                                                                                  | E-mail Workers<br>✓Message Center                  |            |
| ✓Assign Number Prefix Letter: N                                                                 |                                                    |            |
| On-Screen Instructions: *                                                                       |                                                    |            |
| English:<br>Our staff has been notified of your request. Please have a seat and listen for your | name or number.                                    |            |
| Spanish:<br>Nuestro personal ha sido notificado. Por favor tome asiento y escuche que llamen    | su nombre o numero.                                |            |
| Receipt Information: *                                                                          |                                                    |            |
| English:<br>Thank you. Please have a seat and listen for your name or number.                   |                                                    |            |
| Spanish:<br>Gracias. Por favor tome asiento y escuche que llamen su nombre o numero.            |                                                    |            |
|                                                                                                 |                                                    |            |
|                                                                                                 |                                                    | Edit Close |

# Figure 2.4.1c Action Detail Custom Action Type – View Mode

|                                                               |                                     | Edit                                     | Close |
|---------------------------------------------------------------|-------------------------------------|------------------------------------------|-------|
| Action Detail                                                 |                                     |                                          |       |
| k - Indicates required fields                                 |                                     |                                          |       |
| Title: *<br>Customer Options                                  | Spanish Title:<br>Opciones al clie  | *<br>nte                                 |       |
| Action Type: *<br>Additional Actions                          | Location: *<br>Top Left             |                                          |       |
| Additional Button Actions %                                   |                                     |                                          |       |
| Title                                                         | Action Type                         | Location                                 |       |
| Check In                                                      | Appointment                         | Top Left                                 |       |
| CHECK III                                                     | Appointmone                         | Top Lore                                 |       |
| New Application                                               | Custom                              | Bottom Right                             |       |
| New Application<br>Scan Documents                             | Custom<br>Document Upload           | Bottom Left                              |       |
| New Application<br>Scan Documents<br>Reschedule/Schedule Appt | Custom<br>Document Upload<br>Custom | Bottom Right<br>Bottom Left<br>Top Right |       |
| New Application<br>Scan Documents<br>Reschedule/Schedule Appt | Custom<br>Document Upload<br>Custom | Bottom Right<br>Bottom Left<br>Top Right |       |

Figure 2.4.1d Action Detail Additional Button Actions – View Mode

| Actio                               | n Detail                                             |                                                                      | Save and Return | Cancel |
|-------------------------------------|------------------------------------------------------|----------------------------------------------------------------------|-----------------|--------|
| *- Indic                            | ates required fields                                 |                                                                      |                 |        |
| Title: Custome<br>Action<br>Additio | *<br>er Options<br>■ <b>Type: *</b><br>nal Actions ∨ | Spanish Title: *<br>Opciones al cliente<br>Location: *<br>Top Left ~ | Ň               |        |
| Additio                             | onal Button Actions 🏶<br>Title                       | Action Type                                                          | Location        | -      |
|                                     | <u>Check In</u>                                      | Appointment                                                          | Top Left        | Edit   |
|                                     | New Application                                      | Custom                                                               | Bottom Right    | Edit   |
|                                     | Scan Documents                                       | Document Upload                                                      | Bottom Left     | Edit   |
|                                     | Reschedule/Schedule Appt                             | Custom                                                               | Top Right       | Edit   |
| Remo                                | ve                                                   |                                                                      |                 | Add    |
|                                     |                                                      |                                                                      | Save and Peturn | Cance  |

Figure 2.4.1e Action Detail Additional Button Actions – Edit Mode

# 2.4.3 Description of Change

- 1. The Custom Action Type will allow the user to select whether case validation is required, whether the customer will receive a receipt and what the receipt will state, and/or whether the customer receives an assigned number and prefix.
  - a. Custom will be the default Action Type when a new Action Detail record is created.
- 2. The Appointment Action Type is a predefined action to be used for customers checking in for appointments. This includes requiring case validation, printing a receipt, and automatically sending a notification via the Message Center.
  - a. Case Validation Required, checkbox cannot be deselected.
  - b. Worker Notification If the user has Message Center security rights, Message Center is available. Counties can also include E-mail.
  - c. Print Receipt Required, checkbox cannot be deselected.
  - d. Assign Number Optional.
  - e. Receipt Information A receipt is required and will indicate the appointment they have checked in for. This will be the message that is printed on the receipt for the customer. Both

English and Spanish text is required.

- 3. The Document Upload Action Type will allow the user to use the predefined action for customers uploading documents directly to their case. This includes requiring case validation and printing a receipt.
  - a. The Document Upload Action Type is not available when a device type of FACT has been selected.
  - b. Case Validation Required, checkbox cannot be deselected.
  - c. Print Receipt Required, checkbox cannot be deselected.
  - d. The On-Screen Instructions text is not an option. The screens are predefined.
  - e. If the document being scanned is a barcoded document, the document will be marked as received on the case.
  - f. The Reception Log entry created will automatically have a Completed status after Waiting.
- 4. The Additional Actions Action Type will allow the user to define up to four more actions the customer can choose from. These actions can include the Custom, Appointment, and Document Upload action types.
  - a. The Action Type "Additional Actions" will not be available for additional button actions
- 5. On the Action Detail page in View Mode as seen in Figure 2.4.1c Action Detail Custom Action Type – View Mode align the text fields with the label fields to be consistent.

# Page Fields:

- Title This is the button label that will display on the Kiosk "How can I help you?" screen. Both the English and Spanish labels are required.
  - An additional button labeled Ñ will display for Spanish textboxes. This will open a button selection for Spanish characters.
  - The character limit of each label is 30 characters..
- Location This is the location of the action on the Action Selection Kiosk screen. The available options are: Top Left, Top Right, Bottom Left, and Bottom Right.
- Reception Log Visit Type The list of Visit Types displayed on the Reception Log Detail page. The selected Visit Type will be used for the Reception Log visit entries created by the Kiosk.
- Case Validation The customer will be required to enter their case number or swipe their EBT/BIC card. The case information will be used when the Reception Log entry is created.
- Worker Notification E-mail with text box will always display as an optional checkbox. If Case Validation is selected, the E-mail Workers and Message Center checkboxes will display. A notification will automatically be sent to the assigned workers of the case.

- Print Receipt The customer will receive a receipt from the Kiosk when the action is complete.
- Assign Number The customer will receive an auto generated assignment number from the kiosk when the action is complete.
  - Each office will use the same sequence and it will be reset each night.
- Prefix Letter If the Assign Number is selected, the Prefix Letter field will display. The assignment number will be listed with a letter prefix, i.e. B24. The same prefix letter will be used each time the action is performed.
- On-Screen Instructions This will be the message that displays on the Kiosk "On Screen Instructions" screen. Both English and Spanish text is required.
  - The character limit of each textbox is 100 characters. A countdown of used characters will appear under each description field.
- Receipt Information If Print Receipt is selected, this section will display. This will be the message that is printed on the receipt for the customer. Both English and Spanish text is required.
  - The character limit of each textbox is 100 characters. A countdown of used characters will appear under each description field.
- If Case Validation is not selected, Assign Number is required.

# 2.4.4 Page Location

- Global: Admin Tools
- Local: Office Admin
- Task: Lobby Management Dropdown > Flow Mgmt. List

# 2.4.5 Security Updates

N/A - Security rights are listed above.

#### 2.4.6 Page Mapping

PMCR for new page.

# 2.4.7 Page Usage/Data Volume Impacts

N/A

### 2.5 Select Device

#### 2.5.1 Overview

The Select Device page will allow the user to select the devices from their office for the flow being defined.

# 2.5.2 Select Device Mockup

| Sel   | lect Device                              |                     | Close  |
|-------|------------------------------------------|---------------------|--------|
| Offi  | fice: Yucaipa TAD/WTW/Child Care/WIA/PID |                     |        |
|       | Device Name                              | Serial Number       |        |
| ~     | Yucaipa- TAD 24                          | 245569              |        |
|       | Yucaipa FACT-01                          | 263774              |        |
|       |                                          |                     | Close  |
|       | Figure 2.5.1a Selec                      | ct Device View Mode |        |
| Sel   | lect Device                              | Save and Return     | Cancel |
| Offic | ice: Barstow TAD/WTW/Child Care/PID      |                     |        |
|       | Device Name                              | Serial Number       |        |
|       | Barstow TAD 06-Kiosk                     | 248661              |        |
|       |                                          | Save and Return     | Cancel |
|       |                                          |                     |        |

Figure 2.5.1b Select Device Edit Mode

# 2.5.3 Description of Change

- 1. The Select Device page is accessed from the Flow Management Detail page by clicking on the Office name under the Devices section.
- 2. View Mode Displays the devices for the viewed office with read-only checkmarks for the devices in use.
  - a. "Close" button navigates the user back to Flow Management Detail
- 3. Edit Mode Displays the devices for the logged in user's office. The user can select the available devices on the page.

# 2.5.4 Page Location

- Global: Admin Tools
- Local: Office Admin
- Task: Lobby Management Dropdown > Flow Mgmt. List

# 2.5.5 Security Updates

N/A

2.5.6 Page Mapping

N/A

#### 2.5.7 Page Usage/Data Volume Impacts

N/A

# **3 REQUIREMENTS**

# 3.1 Migration Requirements

| DDID # | REQUIREMENT TEXT                                                                                                    | Contractor Assumptions                                                                                                    | How<br>Requirement Met                            |
|--------|----------------------------------------------------------------------------------------------------|----------------------------------------------------------------------------------------------------|---------------------------------------------------|
| 1024   | The CONTRACTOR shall<br>migrate the Device<br>Assignment Detail page.                                                                                                    | Original:<br>The "Device Assignment"<br>page that exists in C-IV at<br>the time the existing C-IV<br>functionality for the page is<br>migrated will also be ported<br>into CalSAWS.<br>- There will be minimal effort<br>to migrate in the C-IV Kiosk<br>and Lobby Web Services<br>build as the only anticipated<br>impact is the LRS data model<br>changes in the web services.<br>Revised: | Added the<br>Device<br>Assignment<br>Detail page. |
| 1025   | Original:<br>The CONTRACTOR shall<br>migrate the Device Flow<br>Mgmt. task navigation and<br>the child pages of Flow<br>Management List page<br>and Flow Management<br>Detail page.<br>Revised:<br>The CONTRACTOR shall | Original:<br>The "Device Flow Mgmt."<br>page that exists in C-IV at<br>the time the existing C-IV<br>functionality for the page is<br>migrated will also be ported<br>into the CalSAWS.<br>Revised:                                                                                                    | Add the Device<br>Flow Mgmt.<br>pages.            |
|        | migrate the Device Flow<br>Mgmt. task navigation,<br>Flow Management List,<br>Flow Management Detail,<br>and related child pages.                                                                                       |                                                                                                    |                                                   |

Calsaws

California Statewide Automated Welfare System

# **Design Document**

# CA-207409 | DDID 1005 Update Office Public Hours of Operation

|         |             | DOCUMENT APPROVAL HISTORY    |
|---------|-------------|------------------------------|
| CalSAWS | Prepared By | Brian Munce, Melissa Mendoza |
|         | Reviewed By | Amy Gill                     |

| DATE       | DOCUMENT<br>VERSION | <b>REVISION DESCRIPTION</b>                                                                                    | AUTHOR               |
|------------|---------------------|----------------------------------------------------------------------------------------------------|----------------------|
| 06/03/2019 | 1.0                 | Initial draft of Online changes                                                                                | Brian Munce          |
| 06/27/2019 | 1.1                 | Added Customer Appointment<br>Detail                                                                           | Brian Munce          |
| 8/12/2019  | 1.2                 | Added batch changes                                                                                            | Avi<br>Bandaranayake |
| 08/14/2019 | 1.3                 | Added Correspondence<br>recommendations                                                                        | Brian Furlong        |
| 06/22/2020 | 1.4                 | Updated to include<br>Correspondence Office Hours<br>section and removed<br>Correspondence<br>recommendations. | Melissa Mendoza      |
| 07/27/2020 | 1.5                 | Updated Assumption #2 per<br>CalSAWS DEL 37 Comments Log                                                       | Jasmine Chen         |
|            |                     |                                                                                                    |                      |
|            |                     |                                                                                                    |                      |
|            |                     |                                                                                                    |                      |

# Table of Contents

| 1 | Ove  | erview                                         |
|---|------|------------------------------------------------|
|   | 1.1  | Current Design                                 |
|   | 1.2  | Requests                                       |
|   | 1.3  | Overview of Recommendations                    |
|   | 1.4  | Assumptions                                    |
| 2 | Rec  | commendations                                  |
|   | 2.1  | Office Detail                                  |
|   | 2.1. | 1 Overview                                     |
|   | 2.1. | 2 Office Detail Mockup                         |
|   | 2.1. | 3 Description of Changes7                      |
|   | 2.1. | 4 Page Location                                |
|   | 2.1. | 5 Security Updates                             |
|   | 2.1. | 6 Page Mapping                                 |
|   | 2.1. | 7 Page Usage/Data Volume Impacts 8             |
|   | 2.2  | Customer Appointment Detail                    |
|   | 2.2. | 1 Overview                                     |
|   | 2.2. | 2 Customer Appointment Detail Mockup           |
|   | 2.2. | 3 Description of Changes                       |
|   | 2.2. | 4 Page Location10                              |
|   | 2.2. | 5 Security Updates10                           |
|   | 2.2. | 6 Page Mapping10                               |
|   | 2.2. | 7 Page Usage/Data Volume Impacts10             |
|   | 2.3  | Batch Appointment Jobs10                       |
|   | 2.3. | 1 Overview                                     |
|   | 2.3. | 2 Description of Change10                      |
|   | 2.3. | 3 Execution Frequency11                        |
|   | 2.3. | 4 Key Scheduling Dependencies11                |
|   | 2.3. | 5 Counties Impacted11                          |
|   | 2.3. | 6 Data Volume/Performance11                    |
|   | 2.3. | 7 Failure Procedure/Operational Instructions11 |
|   | 2.4  | Data Change – Office Detail                    |
|   | 2.4. | 1 Overview                                     |

|   | 2.4 | .2 Description of Change                            | 11 |
|---|-----|-----------------------------------------------------|----|
|   | 2.4 | .3 Estimated Number of Records Impacted/Performance | 12 |
| 3 | Red | quirements                                          | 12 |
|   | 3.1 | Migration Requirements                              | 12 |

# **1 OVERVIEW**

This SCR facilitates setting varying office hours for individual days of the week, and updates existing functionalities that depend on office hours to support the new format.

#### 1.1 Current Design

The Office Detail page specifies the start time and end time for Public Hours of Operation for each office.

#### 1.2 Requests

Per DDID 1005, update the Office Detail page so that Public Hours of Operation can vary based on the day of the week.

### **1.3 Overview of Recommendations**

- 1. Update the Office Detail page with a new table section that allows each office to specify the start and end time for Public Hours of Operation with a row for each day of the week.
- 2. Update the Customer Appointment Detail page to use the revised hours when clicking the Suggest Time(s) button.

### 1.4 Assumptions

- 1. The current functionality allows the user only to select times in 15 minute increments. This will remain unchanged.
- 2. The existing office hours section on the Office Detail page will be relabeled Correspondence Office Hours so that the following existing forms/notices that have Office Hours prepopulated will not be impacted.
  - CW 215 Notification of Intercounty Transfer
  - MC 216 Medi-Cal Renewal Form
  - MC\_NOA\_LETTER\_TEMPLATE Hunt v Kizer notice generated through EDBC.
  - CW\_CF\_NOA\_LETTER\_TEMPLATE CW 10 generated through EDBC
  - Q\_NOA\_TEMPLATE MSP NOA Template
  - H\_STATIC\_FOOTER MAGI footer that generates on MAGI NOAs
- 3. YBN and IVR will not be impacted with this design and will continue to use the Correspondence Office Hours until the completion of the Self-Service Portal and IVR solution is in place for all 58 counties.

# **2 RECOMMENDATIONS**

## 2.1 Office Detail

#### 2.1.1 Overview

Update the layout of the Public Hours of Operation section of the Office Detail page to enable selecting specific Start and End Times for each day of the week.

# 2.1.2 Office Detail Mockup

| Office Detail                                                                                                    |              |                                                                                 |            |      |        |
|----------------------------------------------------------------------------------------------------|--------------|---------------------------------------------------------------------------------|------------|------|--------|
| *- Indicates required fields                                                                                                    |              |                                                                                 |            | Save | Cancel |
| General Office Information                                                                                                    |              |                                                                                 |            |      |        |
| Office Name: *<br>026 Compton<br>Begin Date: *<br>07/22/1999<br>Office Type: *<br>District<br>Region:<br>Jistrict:<br>026 - Compton<br>V |              | Office ID:<br>26<br>End Date:<br>IN<br>Division:<br>IV ▼<br>Region Groups:<br>▼ |            |      |        |
| Public Hours of Operation:                                                                                                    |              |                                                                                 |            |      |        |
| Day                                                                                                    | Start Time 🍀 |                                                                                 | End Time 🏶 |      |        |
| Monday                                                                                                    | 6:00 AM 🔻    |                                                                                 | 5:45 PM 🔻  |      |        |
| Tuesday                                                                                                    | •            |                                                                                 | •          |      |        |
| Wednesday                                                                                                    | •            |                                                                                 | •          |      |        |
| Thursday                                                                                                    | •            |                                                                                 | •          |      |        |
| Friday                                                                                                    | •            |                                                                                 | •          |      |        |
| Saturday                                                                                                    | •            |                                                                                 | •          |      |        |
| Sunday                                                                                                    | ¥            |                                                                                 | •          |      |        |
| Correspondence Office Hours:<br>Start Time: *<br>8 • : 00 • AM •<br>County: *<br>Los Angeles<br>Description:<br>026 Compton              |              | End Time: <b>*</b><br>4 ♥ : 30 ♥ PM ♥                                           |            |      |        |

Figure 2.1.2 – Office Detail

# 2.1.3 Description of Changes

- 1. Move the "Public Hours of Operation" label of the Office Detail page.
  - a. Create a new table section titled "Public Hours of Operation" on the page.
    - i. The column headers will be "Day", "Start Time", and "End Time".
    - ii. Each row will be labeled with a different Day, beginning with Monday then proceeding consecutively to the following days of the week and ending with Sunday.
    - iii. The Start Time and End Time columns will contain select menus with options available beginning with "12:00 AM" and then proceeding through the day at 15-minute increments (i.e. "12:15 AM", "12:30 AM", ...), ending at 11:45 PM as the last available time.
    - iv. Update the existing validation on the Start Time field that requires the Start Time to be earlier than or equal to the End Time for the modified Start Time and End Time fields. The message will remain the same (no functional impact).
    - Monday-Friday will be required, and Saturday and Sunday will be optional. Required validation will display for Monday through Friday if the fields are not completed.
  - Relocate the existing "County" field to a new row between the new "Public Hours of Operation" table and the existing "Description" field.
- 2. Replace the existing label Public Hours of Operation with Correspondence Office Hours. This will be used to populate existing forms in the system that use the current office hours format.
  - a. The label is changing but the table values should remain so that correspondence is not impacted by this change.

# 2.1.4 Page Location

Global: Admin Tools Local: Office Admin Task: Office

#### 2.1.5 Security Updates

N/A

#### 2.1.6 Page Mapping

Update the page mappings to include mapping for the Day column and update the verbiage of the page mappings for the Start Time and End Time fields.

### 2.1.7 Page Usage/Data Volume Impacts

N/A

# 2.2 Customer Appointment Detail

#### 2.2.1 Overview

Update the functionality to suggest times for an appointment to accommodate the new structure for office hours.

# 2.2.2 Customer Appointment Detail Mockup

| Customer Appoin                              | tment Detail          |                       |                 |         |
|----------------------------------------------|-----------------------|-----------------------|-----------------|---------|
| Indicates required fields                    |                       | Save and Add Activity | Save            | Cancel  |
| Attendees                                    |                       |                       |                 |         |
| Customers 🛞                                  |                       | Attendance            |                 |         |
| Lastname, Firstname                          | 47M                   | Pending •             |                 |         |
| Workers 🛞                                    |                       |                       |                 |         |
| 19ESW85M04 - Worker On                       | e Remove              |                       |                 |         |
| 19FSP20000 - Worker Two                      | Remove                |                       |                 |         |
| 19DP313C18 - Worker Thre                     | ee Remove             |                       |                 |         |
| Add                                          |                       |                       |                 |         |
|                                              |                       |                       |                 |         |
| Conoral Information                          |                       |                       |                 |         |
|                                              | Annointment-Type: *   | Statuce               | Status Ro       | 25001 * |
| Cal-Learn V                                  | Cal-Learn Orientation | V Scheduled V         | Batch Initiated |         |
| Office:                                      |                       |                       |                 |         |
| GAIN - SOUTH COUNTY                          | Select                |                       |                 |         |
| Location: *                                  |                       |                       |                 |         |
| 2959 E VICTORIA ST<br>COMPTON, CA 90221-5614 |                       |                       |                 |         |
| Appointment Letter Com                       | ments:                | Appointment Comm      | ents:           |         |
|                                              |                       |                       |                 |         |
|                                              |                       |                       |                 |         |
| Print Appointment Letter                     |                       |                       |                 | <u></u> |
| Outbound IVR Call                            |                       |                       |                 |         |
|                                              |                       |                       |                 |         |
| Dates                                        |                       |                       |                 |         |
| Begin Date: *                                | Begin Time: *         | Duration *            |                 |         |
| 07/11/2019                                   | 6:15 AM 🔻             | 15 minutes V          |                 |         |
| System Suggested Time(s): Suggest Time(s)    |                       |                       |                 |         |
| 07/11/2019 from 6:15 A                       | M to 6:30 AM          |                       |                 |         |
|                                              |                       | Save and Add Activity | Save            | Cancel  |

Figure 2.2.2 – Customer Appointment Detail

# 2.2.3 Description of Changes

1. Update the implementation for the Suggest Time(s) button. Times will now be suggested based on the provided parameters and the office hours that are set for the specific day of the week that the specified Begin Date falls on.

#### 2.2.4 Page Location

Global: Admin Tools Local: Office Admin Task: Office

### 2.2.5 Security Updates

N/A

#### 2.2.6 Page Mapping

N/A

### 2.2.7 Page Usage/Data Volume Impacts

Usage of this button would be expected to remain the same, so there should be no change in page usage. The Suggest Time(s) button only reads from the database, so there is also no impact to data volume.

### 2.3 Batch Appointment Jobs

#### 2.3.1 Overview

Update batch appointment jobs that currently use a single start time and end time for a given office to utilize the hours per day as specified on the Office Detail page.

# 2.3.2 Description of Change

Modify the following batch jobs to accommodate the change to the office hours data structure.

| Job Number | Short Description                       |
|------------|-----------------------------------------|
| JBXXC898D  | NonCompliance Appointment Batch         |
| JBXXC899D  | Assign Next Activity Appointments Batch |
| PBXXC902   | CW/CF Recertificationi Job Day-1        |
| PBXXC903   | SSIAdvocacyMandatoryAppointmentsBatch   |
| PBXXC904   | Second SSIAppointmentsBatch             |
| PBXXC905   | GCMAppointmentsBatch                    |
| PBXXC906   | SsiapNsaAppointmentsBatch               |

| Job Number | Short Description                       |
|------------|-----------------------------------------|
| PBXXC909   | CW/CF Recertificationi Job Day-2        |
| PBXXM115   | Pending unassigned pool appraisal batch |

Technical Note:

Any reference to the old data model using a single HR\_OF\_OP\_START\_TIME and HR\_OF\_OP\_END\_TIME will need to be replaced with the new data model for the batch jobs listed above.

#### 2.3.3 Execution Frequency

No change

#### 2.3.4 Key Scheduling Dependencies

No change

#### 2.3.5 Counties Impacted

All counties

# 2.3.6 Data Volume/Performance

# 2.3.7 Failure Procedure/Operational Instructions No change

#### 2.4 Data Change – Office Detail

#### 2.4.1 Overview

Update the new table using the existing office hours that are in the system for Los Angeles County.

#### 2.4.2 Description of Change

1. Run a Data Change to update the days of the week to Monday-Friday using the current begin and end time for each office. Offices will need to update weekend hours manually if necessary.

# 2.4.3 Estimated Number of Records Impacted/Performance

Existing Offices for LA County: 390 records.

# **3 REQUIREMENTS**

# 3.1 Migration Requirements

| DDID # | REQUIREMENT TEXT                                                                                                    | Contractor<br>Assumptions | How Requirement Met                                                                                                    |
|--------|----------------------------------------------------------------------------------------------------|---------------------------|----------------------------------------------------------------------------------------------------|
| 1005   | The CONTRACTOR shall<br>update the Public Hours of<br>Operation Start Time and End<br>Time fields to display for each<br>day of the week on the Office<br>Detail page. |                           | The Public Hours of<br>Operation Start Time and<br>End Time fields are<br>expanded into a new<br>section with both fields<br>available for each day of<br>the week. |
Calsaws

# **Design Document**

# CA-207434 | DDID 606 Update Reception Log List and Detail pages

|         | DOCUMENT APPROVAL HISTORY |                      |
|---------|---------------------------|----------------------|
| CalSAWS | Prepared By               | Erika Kusnadi-Cerezo |
|         | Reviewed By               | Amy Gill             |

| DATE       | DOCUMENT<br>VERSION | REVISION<br>DESCRIPTION                                                                                                    | AUTHOR               |
|------------|---------------------|----------------------------------------------------------------------------------------------------|----------------------|
| 04/02/2020 | 1.0                 | Initial                                                                                                    | Erika Kusnadi-Cerezo |
| 07/16/2020 | 2.0                 | Updated<br>numbering for<br>section 2.1.3.<br>Added that values<br>in purpose field will<br>be listed in<br>alphabetical order<br>for bother new and<br>existing values.<br>Lastly, an<br>assumption was<br>added for<br>regression testing for<br>the Lobby<br>Management<br>dashboard. | Erika Kusnadi-Cerezo |
|            |                     |                                                                                                    |                      |
|            |                     |                                                                                                    |                      |
|            |                     |                                                                                                    |                      |
|            |                     |                                                                                                    |                      |
|            |                     |                                                                                                    |                      |
|            |                     |                                                                                                    |                      |
|            |                     |                                                                                                    |                      |

| 1 | Ove          | erview  |                                         | 4 |  |  |
|---|--------------|---------|-----------------------------------------|---|--|--|
|   | 1.1          | Currei  | nt Design                               | 4 |  |  |
|   | 1.2 Requests |         |                                         |   |  |  |
|   | 1.3          | Overv   | iew of Recommendations                  | 4 |  |  |
|   | 1.4          | Assum   | nptions                                 | 4 |  |  |
| 2 | Rec          | comme   | endations                               | 5 |  |  |
|   | 2.1          | Recep   | otion Log List and Reception Log Detail | 5 |  |  |
|   |              | 2.1.1   | Overview                                | 5 |  |  |
|   |              | 2.1.2   | Mockup                                  | 5 |  |  |
|   |              | 2.1.3   | Description of Changes                  | 5 |  |  |
|   |              | 2.1.4   | Page Location                           | 5 |  |  |
|   |              | 2.1.5   | Security Updates                        | 6 |  |  |
|   |              | 2.1.6   | Page Mapping                            | 6 |  |  |
|   |              | 2.1.7   | Page Usage/Data Volume Impacts          | 6 |  |  |
| 3 | Rec          | quireme | ents                                    | 6 |  |  |
|   | 3.1          | Migra   | tion Requirements                       | 6 |  |  |

The Reception Log is used to manage and track participants who are visiting the County offices.

#### 1.1 Current Design

Currently in the C-IV system the Reception Log List and the Reception Log Detail pages have more options available for the workers to choose from in the "Visit Type" field ("Purpose" field in LRS/CalSAWS) that are not available in the LRS/CalSAWS. Secondly, the Visit Type information also determines the prefix information for the number that is assigned to the customer when they check in.

#### 1.2 Requests

Per DDID 606 update the "Purpose" field in the Reception Log List and Reception Log Detail page to add additional values.

#### 1.3 Overview of Recommendations

- 1. Add the following values to the "Purpose" field in the Reception Log List and Reception Log Detail page and associate the new values with the appropriate prefix information for the number assigned to the customer at check-in.
  - a. Agency Partners
  - b. Collections
  - c. Group Session
  - d. Health Care Options
  - e. IHSS
    - i. Relabel the IHSS value to IHSS/CMIPS II
  - f. Leave Msg for Worker
  - g. Medi-Cal Card
  - h. Other/Information
  - i. Pick Up Warrant/Valuable
  - j. Screening

#### 1.4 Assumptions

- 1. Existing C-IV data with 'Live Scan' visit type will be mapped to 'Fingerprint' and 'IHSS' visit type will be mapped to 'IHSS/CMIPS II' at the time of conversion.
- 2. Regression testing will be conducted to ensure that the new values are being captured in the Lobby Management Dashboard.

# **2 RECOMMENDATIONS**

Add additional values in the "Purpose" dropdown field in the Reception Log List page and the Reception Log Detail page and associate these new values to a prefix that will be assigned to the customer at check-in.

#### 2.1 Reception Log List and Reception Log Detail

#### 2.1.1 Overview

Display additional values in the "Purpose" field in both the Reception Log List page and the Reception Log Detail page so that users have additional options to choose from. Secondly, associate these new values to a prefix that will be assign to the customer when they check-in.

#### 2.1.2 Mockup

N/A for dropdown value changes only.

#### 2.1.3 Description of Changes

- 1. Add the following values to display on the "Purpose" field dropdown list.
  - a. Agency Partners
  - b. Collections
  - c. Group Session
  - d. Health Care Options
  - e. IHSS/CMIPS II
    - i. This value is displayed as IHSS in the C-IV System but will be relabeled to IHSS/CMIPS II in LRS/CalSAWS
  - f. Leave Msg for Worker
  - g. Medi-Cal Card
  - h. Other/Information
  - i. Pick Up Warrant/Valuable
  - j. Screening
- 2. Associate the above values to be assigned a number with the Prefix 'C', for when customers are checking in with any of the above "Purpose" types.
- 3. Values in the "Purpose" field will be listed in Alphabetical order, this will apply to both existing value and new values being added as part of this SCR.

**Technical Note:** Category ID 149 in the LRS/CalSAWS database already has the above values but they are not currently being displayed in the "Purpose" field dropdown on the Reception Log pages.

#### 2.1.4 Page Location

• Reception Log Link on the LRS Home Page

## 2.1.5 Security Updates

N/A

2.1.6 Page Mapping N/A

# 2.1.7 Page Usage/Data Volume Impacts

N/A

# **3 REQUIREMENTS**

### 3.1 Migration Requirements

| DDID<br># | REQUIREMENT TEXT                                                                                                    | Contractor<br>Assumptions | How Requirement Met                                                                                                    |
|-----------|----------------------------------------------------------------------------------------------------|---------------------------|----------------------------------------------------------------------------------------------------|
| 606       | Original:<br>The CONTRACTOR shall update the<br>Reception Log Detail page and the<br>Reception Log List page as follows:<br>1) Migrate the following values in the<br>"Purpose" field:<br>a) Agency Partners<br>b) Collections<br>c) Group Session<br>d) Health Care Options<br>e) IHSS<br>f) Leave Msg for Worker<br>g) Live Scan<br>h) Medi-Cal Card<br>i) Other/Information<br>j) Pick Up Warrant/Valuable<br>k) Screening<br>2) Relabel "IHSS" to "IHSS/CMIPS II"<br>Revised: | N/A                       | Database will be<br>updated to rename the<br>IHSS value to<br>IHSS/IHSS/CMIPS II.<br>Secondly, these values<br>will be displayed on the<br>Reception Log pages<br>under the Purpose field.<br>"Live Scan" is no longer<br>needed since user can<br>use Fingerprint instead.<br>These values will also be<br>associated to the Prefix<br>'C' when the customer is<br>assigned a number at<br>check-in. |
|           |                                                                                                    |                           |                                                                                                    |

| The CONTRACTOR shall update the<br>Reception Log Detail page and the<br>Reception Log List page as follows: |  |
|----------------------------------------------------------------------------------------------------|--|
| 1) Migrate the following values in the "Purpose" field:                                                     |  |
| a) Agency Partners                                                                                          |  |
| b) Collections                                                                                              |  |
| c) Group Session                                                                                            |  |
| d) Health Care Options                                                                                      |  |
| e) IHSS                                                                                                    |  |
| f) Leave Msg for Worker                                                                                     |  |
| g) Medi-Cal Card                                                                                            |  |
| h) Other/Information                                                                                        |  |
| i Pick Up Warrant/Valuable                                                                                  |  |
| j) Screening                                                                                                |  |
| 2) Relabel "IHSS" to "IHSS/CMIPS II"                                                                        |  |

Calsaws

# **Design Document**

CA-207435 | DDID 589

Update Customer Schedule Search to relabel 'YBN Appointment #'

|                 | DOCUMENT APPROVAL HISTORY |             |
|-----------------|---------------------------|-------------|
| Cal <b>SAWS</b> | Prepared By               | Sadia Islam |
|                 | Reviewed By               | Amy Gill    |

| DATE       | DOCUMENT<br>VERSION | <b>REVISION DESCRIPTION</b>                     | AUTHOR      |
|------------|---------------------|-------------------------------------------------|-------------|
| 06/16/2020 | 1.0                 | Original document                               | Sadia Islam |
| 07/16/2020 | 1.1                 | Updated mockup section title per<br>QA feedback | Sadia Islam |
|            |                     |                                                 |             |
|            |                     |                                                 |             |
|            |                     |                                                 |             |
|            |                     |                                                 |             |
|            |                     |                                                 |             |
|            |                     |                                                 |             |
|            |                     |                                                 |             |

| 1 | Ove          | erview  |                                 | . 4 |  |  |
|---|--------------|---------|---------------------------------|-----|--|--|
|   | 1.1          | Curre   | nt Design                       | . 4 |  |  |
|   | 1.2 Requests |         |                                 |     |  |  |
|   | 1.3          | Overv   | iew of Recommendations          | . 4 |  |  |
|   | 1.4          | Assum   | nptions                         | . 4 |  |  |
| 2 | Rec          | comme   | endations                       | . 5 |  |  |
|   | 2.1          | Custo   | mer Schedule Search             | . 5 |  |  |
|   |              | 2.1.1   | Overview                        | . 5 |  |  |
|   |              | 2.1.2   | Customer Schedule Search Mockup | . 5 |  |  |
|   |              | 2.1.3   | Description of Changes          | . 5 |  |  |
|   |              | 2.1.4   | Page Location                   | . 5 |  |  |
|   |              | 2.1.5   | Security Updates                | . 5 |  |  |
|   |              | 2.1.6   | Page Mapping                    | . 6 |  |  |
|   |              | 2.1.7   | Page Usage/Data Volume Impacts  | . 6 |  |  |
| 3 | Rec          | quireme | ents                            | . 7 |  |  |
|   | 3.1          | Migra   | tion Requirements               | . 7 |  |  |

This System Change Request (SCR) documents the changes required for the "YBN Appointment #" on the Customer Schedule Search page.

#### 1.1 Current Design

In LRS/CalSAWS, the "YBN Appointment #" is a non-mandatory, free form text field that may be used to enter the participant's appointment number from the YourBenefitsNow! Portal in order to limit the search criteria on the Customer Schedule Search page.

#### 1.2 Requests

Per Design Difference ID (DDID) 589, relabel the "YBN Appointment #" field to the name of the new self-service portal on the Customer Schedule Search page. Note: The name of the new self-service portal for all 58 counties has not been defined at this time.

#### 1.3 Overview of Recommendations

1. Relabel the "YBN Appointment #" field on the Customer Schedule Search page.

#### 1.4 Assumptions

1. N/A

### **2 RECOMMENDATIONS**

#### 2.1 Customer Schedule Search

#### 2.1.1 Overview

The Customer Schedule Search page allows the user to search and view a participant's appointments. The "YBN Appointment #" field shall be updated on this page.

#### 2.1.2 Customer Schedule Search Mockup

| Customer Schedule Search                                             |                                      |                                         |        |  |
|----------------------------------------------------------------------|--------------------------------------|-----------------------------------------|--------|--|
| <ul> <li>Indicates required f</li> <li>Refine Your Search</li> </ul> | ields                                |                                         | Search |  |
| Date Range:                                                          |                                      |                                         | Jearch |  |
| From: <b>*</b><br>06/15/2020<br>Begin Time:<br>~                     | To: *<br>09/15/2020 IIII<br>To Time: | Customer:                               |        |  |
| Office:                                                              | Unit:<br>Select                      | Worker: Select                          |        |  |
| Category:                                                            | Appointment-Ty                       | vpe: Self-Service Portal Appointment #: |        |  |

Figure 2.1.1 – Customer Schedule Search Page

#### 2.1.3 Description of Changes

1. Relabel the "YBN Appointment #" field to "Self-Service Portal Appointment #".

#### 2.1.4 Page Location

- Global: Case Info
- Local: Customer Schedule
- Task: N/A

#### 2.1.5 Security Updates

N/A

# 2.1.6 Page Mapping

Add page mapping for the relabeled field.

## 2.1.7 Page Usage/Data Volume Impacts

N/A

# **3 REQUIREMENTS**

# 3.1 Migration Requirements

| DDID # | REQUIREMENT TEXT                                                                                                    | Contractor<br>Assumptions | How<br>Requirement<br>Met                   |
|--------|----------------------------------------------------------------------------------------------------|---------------------------|---------------------------------------------|
| 589    | The CONTRACTOR shall relabel<br>the "YBN Appointment #" to<br>the name of the new self-<br>service portal on the<br>Customer Schedule Search<br>page. | N/A                       | "YBN<br>Appointment<br>#" field<br>renamed. |

Calsaws

# **Design Document**

# CA-207476 | DDID 266

Update No Change SAR 7 functionality to be configurable

|         | DOCUMENT APPROVAL HISTORY |                   |
|---------|---------------------------|-------------------|
| CalSAWS | Prepared By               | Sowmya Coppisetty |
|         | Reviewed By               | Amy Gill          |

| DATE      | DOCUMENT<br>VERSION | REVISION DESCRIPTION             | AUTHOR            |
|-----------|---------------------|----------------------------------|-------------------|
| 5/7/2020  | 1.0                 | Draft                            | Sowmya Coppisetty |
| 5/27/2020 | 1.1                 | Re-ordered section 2.1.2         | Avi Bandaranayake |
| 6/24/2020 | 1.2                 | Revised document per QA comments | Sowmya Coppisetty |
| 7/27/2020 | 1.3                 | Revised document per QA comments | Sowmya Coppisetty |
|           |                     |                                  |                   |
|           |                     |                                  |                   |
|           |                     |                                  |                   |
|           |                     |                                  |                   |

| 1 | Ov  | ervie | ew                                         |                          |
|---|-----|-------|--------------------------------------------|--------------------------|
|   | 1.1 | Cur   | rrent Design                               |                          |
|   | 1.2 | Rec   | quests                                     |                          |
|   | 1.3 | Ove   | erview of Recommendations                  |                          |
|   | 1.4 | Ass   | umptions Erro                              | r! Bookmark not defined. |
| 2 | Red | com   | mendations                                 | 5                        |
|   | 2.1 | SAR   | R7 No Change Job                           | 5                        |
|   | 2.1 | .1    | Overview                                   | 5                        |
|   | 2.1 | .2    | Description of Change                      | 5                        |
|   | 2.1 | .3    | Execution Frequency                        | 5                        |
|   | 2.1 | .4    | Key Scheduling Dependencies                | 5                        |
|   | 2.1 | .5    | Counties Impacted                          | 5                        |
|   | 2.1 | .6    | Data Volume/Performance                    | 5                        |
|   | 2.1 | .7    | Failure Procedure/Operational Instructions | 5                        |
| 3 | Red | quire | ements                                     | 6                        |
|   | 3.1 | Mig   | gration Requirements                       | 6                        |

This DDID covers changes to update the existing daily SAR7 No Change Batch Job to allow it to run for all 58 counties.

#### 1.1 Current Design

The SAR 7 No change batch sweep will create eligibility triggers for all programs when SAR7 is received from Kofax interface and marked as No Change.

This batch sweep job currently runs for Los Angeles County (County 19) only.

#### 1.2 Requests

Update the SAR7 No Change Batch Job to be available for the 57 migration counties.

#### **1.3 Overview of Recommendations**

- 1. Create a new Batch Property Change Request (BPCR) to add counties to the County Code List.
- 2. Update the batch job to run for the counties in the list.

#### 1.4 Assumptions

- 1. All batch scheduling will be addressed by CA-208599, CA-208600, CA-208601, CA-208602, CA-208603, CA-208604, and CA-208605, for counties that have opted in to the batch job.
- 2. The scheduling SCRs mentioned above will cover the opt in/out functionality and can be verified once implemented.

#### **2 RECOMMENDATIONS**

#### 2.1 SAR7 No Change Job

#### 2.1.1 Overview

Update the SAR7 No Change (JB19E458D) batch job to use a county parameter list so that the batch job can run for all counties.

#### 2.1.2 Description of Change

- 1. Rename the batch job to be a '00' job.
- 2. Update the batch job to use the CountyCodeList to determine which counties the job should run for.
- 3. Create a BPCR to update the CountyCodeList property to include all 58 counties.

#### 2.1.3 Execution Frequency

Daily

#### 2.1.4 Key Scheduling Dependencies No change.

#### 2.1.5 Counties Impacted

All counties.

#### 2.1.6 Data Volume/Performance

Unknown.

### 2.1.7 Failure Procedure/Operational Instructions

No change.

# **3 REQUIREMENTS**

# 3.1 Migration Requirements

| DDID # | REQUIREMENT TEXT                                                                                                    | Contractor<br>Assumptions                                                                            | How Requirement Met                                                                                           |
|--------|----------------------------------------------------------------------------------------------------|----------------------------------------------------------------------------------------------------|----------------------------------------------------------------------------------------------------|
| 266    | The CONTRACTOR shall<br>update the functionality<br>that automatically updates<br>the Periodic Reporting<br>Detail page when there is<br>"No Change" identified on<br>a SAR 7 for all 58 counties<br>to be county configurable<br>at the time of migration. | The Batch<br>properties and<br>scheduling will<br>have to be<br>updated for each<br>wave separately. | Update job to use a<br>county parameter list.<br>Update the job<br>parameters to include<br>all the counties. |

Calsaws

# **Design Document**

# CA-207578

DDID #1769 - Audit: Update Audit to store multi-county user records

|                 |             | DOCUMENT APPROVAL HISTORY |
|-----------------|-------------|---------------------------|
| Cal <b>SAWS</b> | Prepared By | Marvin Paparisto          |
|                 | Reviewed By | Sumeet Patil              |

| DATE      | DOCUMENT<br>VERSION | <b>REVISION DESCRIPTION</b> | AUTHOR    |
|-----------|---------------------|-----------------------------|-----------|
| 8/12/2020 | 1.0                 | Initial Draft               | Marvin P. |
|           |                     |                             |           |
|           |                     |                             |           |
|           |                     |                             |           |
|           |                     |                             |           |
|           |                     |                             |           |
|           |                     |                             |           |
|           |                     |                             |           |
|           |                     |                             |           |

| 1 | Ove | erview |                            | 4 |
|---|-----|--------|----------------------------|---|
|   | 1.1 | Currei | nt Design                  | 4 |
|   | 1.2 | Reque  | ests                       | 4 |
|   | 1.3 | Overv  | iew of Recommendations     | 4 |
| 2 | Rec | comme  | endations                  | 5 |
|   | 2.1 | Online | e User Action Audit Report | 5 |
|   |     | 2.1.1  | Overview                   | 5 |
|   |     | 2.1.2  | Description of Changes     | 5 |
|   |     | 2.1.3  | Page Location              | 5 |

This SCR will make the following updates to the Auditor application:

- 1. Enable multi-county user transactions to be displayed on audit reports for transactions that are performed in the same county as that of the auditor.
- 2. Refactor the application to make web service calls to the LRS Web Services application to obtain information from the CalSAWS database, rather than connect to the database itself.
- 3. Add an additional column to the audit report for the case county code the county code of the case accessed by a user.

### 1.1 Current Design

The auditor application does not show any transactions from multi-county users because the users have a different county from that of the auditor (i.e. county 90 or county 92). The application also directly depends on the CalSAWS database to acquire information about an audited user – such as their county code or type code. And the generated report only displays the user county, not the county of any accessed cases.

#### 1.2 Requests

The auditor application needs to be modified so that if a multi-county user is audited, the generated report will show transactions they performed in the auditor's county. The application should not have a direct dependency on the CalSAWS database, but should obtain the data it needs from LRS Web Services. And lastly, the generated report should have an additional column of case county for every transaction.

#### 1.3 Overview of Recommendations

- 1. Modify the auditor application so that if the audited user is a multi-county user, the application uses the auditor's county, rather than 90 or 92, as the county to parameterize the database query.
- 2. Refactor the audit application so that direct queries to the the CalSAWS databse are replaced by REST calls to a new webservice on the LRS Web Services application.
- 3. Create a new database column to store case county entries and include it in the generated report. Add a case county code to each message transmitted to the auditor application.

### **2 RECOMMENDATIONS**

See Overview of Recommedations

#### 2.1 Online User Action Audit Report

#### 2.1.1 Overview

The layout of the page will not be changed, but the generated audit report will be different for multi-county users.

#### 2.1.2 Description of Changes

If a multi-county user is audited, and that user performed transactions in the auditor's county, when a report is generated, the transactions in that county will be included.

A new column called Case County Code will be presented in the audit report, which contains the county code of the case accessed by a user.

#### 2.1.3 Page Location

- Global: Admin Tools
- Local: Admin
- Task: Audit

Calsaws

# **Design Document**

CA-208253 DDID 713

Update Automated Regression Test (ART) scripts to account for CalSAWS Migration R7 system modifications

|                 | DOCUMENT APPROVAL HISTORY |                           |
|-----------------|---------------------------|---------------------------|
| Cal <b>SAWS</b> | Prepared By               | William Baretsky          |
|                 | Reviewed By               | Amy Gill, Sharon Teramura |

| DATE      | DOCUMENT<br>VERSION | <b>REVISION DESCRIPTION</b>                      | AUTHOR              |
|-----------|---------------------|--------------------------------------------------|---------------------|
| 7/7/2020  | 1.0                 | Original                                         | William<br>Baretsky |
| 7/13/2020 | 1.1                 | Additional SCR added to coverage list: CA-213659 | William<br>Baretsky |
| 7/20/2020 | 1.2                 | Additional SCR added to coverage list: CA-211763 | William<br>Baretsky |
| 7/27/2020 | 1.3                 | Additional SCR added to coverage list: CA-53785  | William<br>Baretsky |
|           |                     |                                                  |                     |
|           |                     |                                                  |                     |
|           |                     |                                                  |                     |
|           |                     |                                                  |                     |

| 1 | Ove  | erview                      | 4 |
|---|------|-----------------------------|---|
|   | 1.1  | Current Design              | 4 |
|   | 1.2  | Requests                    | 4 |
|   | 1.3  | Overview of Recommendations | 4 |
|   | 1.4  | Assumptions                 | 4 |
| 2 | Rec  | commendations               | 5 |
|   | 2.1  | CalSAWS System Change Scope | 5 |
|   | 2.1. | 1 Description of Changes    | 5 |
| 3 | Rec  | quirements                  | 7 |
|   | 3.1  | Migration Requirements      | 7 |

#### 1.1 Current Design

The suite of Automated Regression Test (ART) scripts are executed against the C-IV and LRS applications on a scheduled basis throughout each major release cycle. The ART scripts are updated as needed to account for system modifications implemented within each of the C-IV (M&O) and LRS (M&E) releases.

#### 1.2 Requests

The ART scripts should also be updated to account for the system modifications being made as part of each CalSAWS Migration (DD&I) release.

#### **1.3 Overview of Recommendations**

Update the ART scripts to account for the system modifications being made as part of the CalSAWS Migration R7 release. Update the underlying framework code modules used by the ART scripts as needed to support these changes.

#### 1.4 Assumptions

- 1. No technical enhancements to the ART framework are required for CalSAWS R7.
- 2. The functional scope of the ART suite and each ART script will remain unchanged.
- 3. No more than 70% of the ART scripts will need to be updated.
- 4. No more than 30% of the ART framework code modules will need to be updated.

# **2 RECOMMENDATIONS**

### 2.1 CalSAWS System Change Scope

#### 2.1.1 Description of Changes

Update the ART scripts and underlying code modules to account for the system modifications being made under each of the following R7 SCRs:

| SCR #  | Summary                                                                                                    |
|--------|----------------------------------------------------------------------------------------------------|
| 53785  | DDID 1967: DDCR 5014: ACL 08-07 - WPR is excluding Sanctioned cases with fewer than four sanctions in the 11 months prior to the benefit month |
| 200404 | DDID 1967: Update the E2Lite Interface/WPR Sample Process to Handle Late Case Submissions                                                      |
| 201968 | DDID 1967: DDCR 4099: Add WTW Activity Attendance and Progress Forms                                                                           |
| 207133 | DDID 2213 - Update Appointment functionality with Customer Appointment<br>Search page                                                          |
| 207198 | DDID 2079 - Allow Supportive Service Payments for Customer When WTW/REP<br>Program is in Good Cause                                            |
| 207207 | DDID 2067 - Add functionality to grant conditional eligibility for Medicare Savings Program (MSP).                                             |
| 207216 | DDID 2058 - Update display of CalHEERS Verifications on Data Collection List pages                                                             |
| 207252 | DDID 1778 - Updates to LRS Lobby Apps, Kiosk and FACT functionality                                                                            |
| 207399 | DDID 1039 - Migrate C-IV RE Packets for CW and CF                                                                                              |
| 207405 | DDID 1024, DDID 1025: Migrate the Device Flow Management functionality                                                                         |
| 207409 | DDID 1005 - Update the Public Hours of Operation Start Time and End Time fields to display for each day of the week on the Office Detail page. |
| 207434 | DDID 606 - Update Reception Log List and Detail pages                                                                                          |
| 207435 | DDID 589 - Update Customer Schedule Search to relabel 'YBN Appointment #'                                                                      |
| 211763 | DDID 1967: Migrate the MC 358S (12/02)                                                                                                    |
| 211773 | DDID 1967: Migrate the CF 377.5 SAR (9/13)                                                                                                    |
| 213164 | DDID 1967: eHIT updates for Conditional Medicare changes                                                                                       |
| 213493 | DDID 1052, 1092, 1094, 1095, 1096 - Updates to Fiscal Authorization                                                                            |
| 213659 | DDID 1787, DDID 1789 - Migrate the C-IV County Specific Batch Jobs (Phase 4)                                                                   |

| SCR #  | Summary                                                                                       |  |
|--------|-----------------------------------------------------------------------------------------------|--|
| 214196 | DDID 1967: Remove System, County, or Agency specific references/logos from Form headers       |  |
| 214197 | DDID 1967: Update Template Repository to display Correspondence based on County               |  |
| 214198 | DDID 1967: Update State Form Batch jobs to run for all Counties                               |  |
| 214353 | DDID 374 - Update 1099 Interfaces for Migration Counties to Process EDBC Authorized Issuances |  |
| 215978 | DDID 2080: Update Actual Hours History page to include Excused Hours                          |  |

# **3 REQUIREMENTS**

# 3.1 Migration Requirements

| DDID #                                                                | REQUIREMENT TEXT                                                                                                    | Contractor<br>Assumptions | How Requirement Met                                                                                                    |
|-----------------------------------------------------------------------|----------------------------------------------------------------------------------------------------|---------------------------|----------------------------------------------------------------------------------------------------|
| 713                                                                   | The CONTRACTOR shall review<br>and update the C-IV and LRS<br>suite of Automated Regression<br>Test (ART) scripts as required to<br>account for the system<br>modifications being made as<br>part of the CalSAWS Migration.<br>A complete set of regression<br>scripts leveraging existing C-IV<br>and LRS scripts is to be utilized<br>and run automatically on an<br>agreed upon frequency<br>against the CalSAWS Software.<br>The CONTRACTOR shall<br>update the ART framework to | N/A                       | Update the ART scripts to<br>account for the system<br>modifications being made<br>under the CalSAWS<br>Migration R7 SCRs.<br>Update the ART framework<br>code modules as needed<br>to support the ART script<br>changes mentioned<br>above. |
| support all browser versions<br>supported by the CalSAWS<br>Software. |                                                                                                    |                           |                                                                                                    |

Calsaws

# **Design Document**

CA-208569 | DDID 1967

Non-Compliance Updates to Handle Converted Data

|         | DOCUMENT APPROVAL HISTORY |          |
|---------|---------------------------|----------|
| CalSAWS | Prepared By               | Yale Yee |
|         | Reviewed By               | Amy Gill |

| DATE      | DOCUMENT<br>VERSION | <b>REVISION DESCRIPTION</b> | AUTHOR   |
|-----------|---------------------|-----------------------------|----------|
| 2/25/2020 | 1.0                 | Initial Document            | Yale Yee |
|           |                     |                             |          |
|           |                     |                             |          |
|           |                     |                             |          |
|           |                     |                             |          |
|           |                     |                             |          |
|           |                     |                             |          |
|           |                     |                             |          |
|           |                     |                             |          |

| 1 | Ove                                        | erview.                                       |                                | 4 |  |
|---|--------------------------------------------|-----------------------------------------------|--------------------------------|---|--|
|   | 1.1 Current Design                         |                                               |                                | 4 |  |
|   | 1.2                                        | Reque                                         | əsts                           | 4 |  |
|   | 1.3                                        | Overv                                         | Overview of Recommendations    |   |  |
|   | 1.4                                        | Assumptions                                   |                                |   |  |
| 2 | Recommendations                            |                                               |                                | 5 |  |
|   | 2.1 Eligibility Non-Compliance Detail page |                                               |                                | 5 |  |
|   |                                            | 2.1.1                                         | Overview                       | 5 |  |
|   |                                            | 2.1.2                                         | [Page Name] Mockup             | 5 |  |
|   |                                            | 2.1.3                                         | Description of Changes         | 5 |  |
|   |                                            | 2.1.4                                         | Page Location                  | 7 |  |
|   |                                            | 2.1.5                                         | Security Updates               | 7 |  |
|   |                                            | 2.1.6                                         | Page Mapping                   | 7 |  |
|   |                                            | 2.1.7                                         | Page Usage/Data Volume Impacts | 7 |  |
|   | 2.2                                        | 2 Run EDBC page                               |                                |   |  |
|   |                                            | 2.2.1                                         | Overview                       | 7 |  |
|   |                                            | 2.2.2                                         | Run EDBC Mockup                | 7 |  |
|   |                                            | 2.2.3                                         | Description of Changes         | 7 |  |
|   |                                            | 2.2.4                                         | Page Location                  | 8 |  |
|   |                                            | 2.2.5                                         | Security Updates               | 8 |  |
| 2 |                                            | 2.2.6                                         | Page Mapping                   | 8 |  |
|   |                                            | 2.2.7                                         | Page Usage/Data Volume Impacts | 8 |  |
|   | 2.3                                        | 3 Update EDBC Logic for Non-Compliance Record |                                | 9 |  |
|   |                                            | 2.3.1                                         | Overview                       | 9 |  |
|   |                                            | 2.3.2                                         | Description of Changes         | 9 |  |
|   |                                            | 2.3.3                                         | Programs Impacted              | 9 |  |
|   |                                            | 2.3.4                                         | Performance Impacts            | 9 |  |
| 3 | Requirements                               |                                               |                                | 0 |  |
|   | 3.1                                        | Migrat                                        | tion Requirements1             | 0 |  |

Non-Compliances are a mechanism for enforcing negative impacts to benefits issued to a customer when the customer has not complied with program requirements. LRS/CalSAWS removed and/or automated some of the Non-Compliances that are applied by worker action in C-IV. The conversion process will convert historical and active Non-Compliance records from C-IV into LRS/CalSAWS. The converted Non-Compliance reasons will be displayed on the Non-Compliance page.

Throughout this document, "Non-Compliance" is used as a general term, which may include data related to sanctions, penalties, periods of ineligibility, disqualifications, or other terms applicable to a specific program.

#### 1.1 Current Design

LRS/CalSAWS removed and/or automated some of the Non-Compliance reasons that are applied by worker action in C-IV. The conversion process will convert historical and active Non-Compliance records from C-IV into LRS/CalSAWS.

#### 1.2 Requests

- 1. Non-Compliance pages will allow viewing and editing converted Non-Compliance records that are not available in LRS/CalSAWS.
- 2. A validation message will display on the Run EDBC page if a Non-Compliance reason (not available in LRS/CalSAWS) is applicable in the benefit month.
- 3. Non-Compliance reasons (not available in LRS/CalSAWS) that are person level closures will preserve the converted role/role reasons when EDBC is run.

#### 1.3 Overview of Recommendations

- 1. Converted Non-Compliance records will be viewable and editable on the Eligibility Non-Compliance page.
- 2. Display a validation message on Run EDBC for converted Non-Compliance reasons that are applicable to the EDBC benefit month.
- 3. Update EDBC logic to preserve a person's role/role reason for certain converted Non-Compliance reasons that are applicable to the EDBC benefit month.

#### 1.4 Assumptions

- 1. CA-208565 will address the 'FTP Eligibility Forms' impacts identified in Non-Compliance Research Analysis (DDID 1054).
- 2. CCC-2329 will address lists for Cal-Learn and Chronic Truant Non-Compliances. Lists of cases with active Non-Compliances in C-IV will be provided after data conversion.
# **2 RECOMMENDATIONS**

Non-Compliance records converted from C-IV to LRS/CalSAWS will be viewable and editable. A validation message will display before running EDBC to prompt the User that a converted Non-Compliance reason is applicable for the benefit month(s). The EDBC logic will be updated to preserve a person's role/role reason if the Non-Compliance reason is applicable for the benefit month(s).

### 2.1 Eligibility Non-Compliance Detail page

### 2.1.1 Overview

The Eligibility Non-Compliance Detail page displays details based on the information of the Non-Compliance record.

### 2.1.2 Eligibility Non-Compliance Detail Mockup

N/A

### 2.1.3 Description of Changes

1. Add the following Non-Compliance reasons with a begin date of 01/01/1000 and an end date of 12/31/9999. These will not be selectable for new Non-Compliance records:

| Non-Compliance Type | Non-Compliance Reason                       |  |  |
|---------------------|---------------------------------------------|--|--|
| WTW                 | Post WTW 24 MTC CW Fed Requirements Not Met |  |  |
| WTW                 | WTW - Chronic Truant                        |  |  |
| Chronic Truant      | Cash – Chronic Truant                       |  |  |
| Chronic Truant      | Failure to Provide School Attendance        |  |  |

2. Display the following converted Non-Compliance reasons only for historical records on the Eligibility Non-Compliance Detail page in View and Edit mode:

| Non-Compliance Type    | Non-Compliance Reason           |  |  |
|------------------------|---------------------------------|--|--|
|                        | Grade F                         |  |  |
| Cal-Learn              | Late Report Card                |  |  |
|                        | No Report Card                  |  |  |
| Child (Madical Support | Assign Support Rights           |  |  |
|                        | Child/Medical Support Non Co-op |  |  |

| Non-Compliance Type                 | Non-Compliance Reason                                                                                                    |  |  |
|-------------------------------------|----------------------------------------------------------------------------------------------------|--|--|
| Procedural Requirement              | <ul> <li>Found on SFIS</li> <li>Immunizations</li> <li>SSN</li> <li>Didn't Register with EDD</li> <li>Didn't Try to Collect a Debt</li> </ul>                                                                                                    |  |  |
| Spouse of Excluded MC<br>Stepparent | Spouse of Excluded MC Stepparent                                                                                                    |  |  |
| WTW                                 | <ul> <li>Didn't Participate/Progress in Activity</li> <li>Didn't Sign WTW Plan</li> <li>Post WTW 24 MTC CW Fed Requirements Not Met</li> <li>Quit a Job</li> <li>Reduced Earnings</li> <li>Turned Down a Job</li> <li>WTW - Chronic Truant</li> </ul>                                                                                                    |  |  |
| Chronic Truant                      | <ul> <li>Cash – Chronic Truant</li> <li>Failure to Provide School Attendance</li> </ul>                                                                                                    |  |  |
| Failure to Provide                  | <ul> <li>Age Verification</li> <li>County Residence</li> <li>Graduate by Age 19</li> <li>HIC Number</li> <li>Income Verif</li> <li>Multiple Vehicles</li> <li>Name/Identity</li> <li>Non Citizen Documents</li> <li>One Vehicle</li> <li>Other Health Care Coverage</li> <li>Property Verif</li> <li>School Attendance</li> <li>Sponsor Dependents</li> <li>Sponsor Income</li> <li>Sponsor Resource</li> <li>Sponsor SOF</li> <li>Verifications</li> </ul> |  |  |

 If a historical record exists with one of the converted Non-Compliance reasons from the table above, the user will be able to edit the existing record. However, the user will not be able to select a different converted Non-Compliance reason from the table above.
 For example, the converted Non-Compliance record will display on the page. But when a Non-Compliance reason (not from the table above) is selected and saved, the converted Non-Compliance reason will no longer be available to be selected.

### 2.1.4 Page Location

- Global: Eligibility
- Local: Customer Information
- Task: Non-Compliance

### 2.1.5 Security Updates

N/A

### 2.1.6 Page Mapping

N/A

### 2.1.7 Page Usage/Data Volume Impacts

N/A

### 2.2 Run EDBC page

### 2.2.1 Overview

A validation message will display on the Run EDBC if a converted Non-Compliance reason (not available in LRS/CalSAWS) is applicable in the benefit month.

### 2.2.2 Run EDBC Mockup

### **Run EDBC**

| <b>∗</b> - In | dicates require                                                                                  | ed fields |                  | Change Reason        | Run EDBC w/o Ver             | ifications   | Cancel |
|---------------|--------------------------------------------------------------------------------------------------|-----------|------------------|----------------------|------------------------------|--------------|--------|
| Bene          | fit Processing                                                                                   | g Range:  |                  |                      |                              |              |        |
| Begi          | n Month: 🗚                                                                                       |           | End Month: 🗚     |                      |                              |              |        |
| 01/202        | 80 ~                                                                                             |           | 06/2020 🗸        |                      |                              |              |        |
|               | Program                                                                                          | Status    | Timely Not       | tice Exception       | Reason                       | Run Rea      | son    |
| $\checkmark$  | CalWORKS                                                                                         | Pending   |                  |                      |                              |              |        |
| Cally         | CalWORKS: There is a converted Non-Compliance record applicable in the henefit month(s) selected |           |                  |                      |                              |              |        |
| Plea          | se update the                                                                                    | e Non-Com | pliance record a | and applicable pages | able in the benefit in<br>S. | ionun(s) sei | ecteu. |

#### Figure 2.1.1 – Validation message for converted Non-Compliance records

### 2.2.3 Description of Changes

1. Display a validation message on Run EDBC when one of the following Non-Compliance reasons are applicable in the benefit month:

| C-IV Non-<br>Compliance Type | C-IV Non-Compliance Reason                                                                                                    | CalSAWS page where data is recorded |
|------------------------------|----------------------------------------------------------------------------------------------------|-------------------------------------|
| Child/Medical<br>Support     | <ul> <li>Assign Support Rights</li> <li>Child/Medical Support Non<br/>Co-op</li> </ul>                                                                                                    | Support Questionnaire               |
| Procedural<br>Requirement    | Immunizations                                                                                                    | Immunization Detail                 |
| Procedural<br>Requirement    | • SSN                                                                                                    | SSN Detail                          |
| WTW                          | <ul> <li>Didn't Participate/Progress in<br/>Activity</li> <li>Didn't Sign WTW Plan</li> <li>Post WTW 24 MTC CW Fed<br/>Requirements Not Met</li> <li>Quit a Job</li> <li>Reduced Earnings</li> <li>Turned Down a Job</li> <li>WTW - Chronic Truant</li> </ul> | WTW program status                  |

- 2. The validation message will display as:
  - a. <Program Name>: There is a converted Non-Compliance record applicable in the benefit month(s) selected. Please update the Non-Compliance record and applicable pages.
- 3. The validation message will display in a red text and will allow the user to continue running EDBC.
- 4. The validation message will display after the Run EDBC button is clicked on the Run EDBC page.

### 2.2.4 Page Location

- Global: Eligibility
- Local: Customer Information
- Task: Run EDBC

### 2.2.5 Security Updates

N/A

### 2.2.6 Page Mapping

N/A

### 2.2.7 Page Usage/Data Volume Impacts

N/A

### 2.3 Update EDBC Logic for Non-Compliance Record

#### 2.3.1 Overview

Some Non-Compliances set status reasons on the EDBC that close the person without closing the entire program. These Non-Compliance records will potentially be converted from C-IV into LRS/CalSAWS for an active program. EDBC will preserve information based on the Non-Compliance record if the Non Compliance reason is applicable in the benefit month (e.g., the Non Compliance record is not end-dated).

### 2.3.2 Description of Changes

1. For person level closures (mentioned in section 2.1.3) that will not close the entire program, preserve the role/role reason on the EDBC if the Non-Compliance reason is applicable for the benefit month.

This will allow the Non-Compliance to continue to be applied through EDBC when the User has not updated the appropriate data collection page or end-dated the converted non-compliance record.

#### Example:

A person has a high-dated Non-Compliance record Type of Procedural Requirement and a Reason of Immunization on a C-IV program. When the Non-Compliance record is converted from C-IV into LRS/CalSAWS, the Non-Compliance record will display on the Eligibility Non-Compliance Detail page. When the User runs EDBC, the Run EDBC page will display the validation message from Section 2.2. If the User is not able to update the Immunization Detail page and enddate the converted Non-Compliance record, EDBC will display the role/role reason (e.g., MMO/FTP Immunization) that was determined in the C-IV system if the Non-Compliance reason is applicable for the benefit month.

### 2.3.3 Programs Impacted

CF, CW, MC, DV, IN, RCA

### 2.3.4 Performance Impacts

N/A

# **3 REQUIREMENTS**

# 3.1 Migration Requirements

| DDID # | REQUIREMENT TEXT                                                                                                    | Contractor Assumptions                                                                                                    | How Requirement<br>Met                                                                                                    |
|--------|----------------------------------------------------------------------------------------------------|----------------------------------------------------------------------------------------------------|----------------------------------------------------------------------------------------------------|
| 1967   | As Side-by-Side sessions<br>were focused on<br>comparing the front end<br>(online pages) functionality<br>of the application, the<br>CONTRACTOR shall budget<br>an allowance of twenty-<br>nine thousand, one<br>hundred fifty-five hours<br>(29,155) to accommodate<br>for any Unforeseen<br>differences in the code<br>base that result in<br>additional requirements.<br>The requirements for the<br>allowance of hours must<br>be finalized and approved<br>by the CONSORTIUM for<br>the CONTRACTOR to meet<br>design, build and System<br>Test milestones, subject to<br>the requirements meeting<br>requirements in the LRS<br>Agreement.<br>As the requirements for the<br>designated SCRs are<br>identified, the SCRs will be<br>calculated by the<br>CONTRACTOR and<br>reviewed and prioritized by<br>the CONSORTIUM for<br>approval through the<br>County Change Control<br>Board process. | <ul> <li>Estimates will include<br/>the necessary Tasks in<br/>the software<br/>development lifecycle<br/>required to implement<br/>the CalSAWS DD&amp;I SCR<br/>including deployment<br/>and change<br/>management.</li> <li>For the new<br/>requirements to be<br/>included with CalSAWS<br/>DD&amp;I UAT preparation<br/>activities (targeted to<br/>begin April 2021 for C-<br/>IV), the requirements for<br/>the unforeseen<br/>Differences allowance<br/>hours must be finalized,<br/>approved by the<br/>CONSORTIUM and<br/>added to the CalSAWS<br/>DD&amp;I SOR by July 1,<br/>2020 for the<br/>CONTRACTOR to meet<br/>design, build and<br/>System Test milestones.</li> </ul> | Converted Non-<br>Compliance records<br>are viewable and<br>editable on the<br>Eligibility Non-<br>Compliance page.<br>A validation<br>message is displayed<br>on Run EDBC for<br>converted Non-<br>Compliance reasons<br>that are applicable<br>to the EDBC benefit<br>month.<br>EDBC logic is<br>updated to preserve<br>a person's role/role<br>reason for certain<br>converted Non-<br>Compliance reasons<br>that are applicable<br>to the EDBC benefit<br>month. |

Calsaws

California Statewide Automated Welfare System

# **Design Document**

# CA-211763 | DDID 1967 Migrate the MC 358 S (12/02)

|         | DOCUMENT APPROVAL HISTORY |                   |  |
|---------|---------------------------|-------------------|--|
| CalSAWS | Prepared By               | Rainier Dela Cruz |  |
|         | Reviewed By               | Amy Gill          |  |

| DATE       | DOCUMENT<br>VERSION | <b>REVISION DESCRIPTION</b>                  | AUTHOR               |
|------------|---------------------|----------------------------------------------|----------------------|
| 04/29/2020 | 1.0                 | Initial Revision                             | Rainier Dela<br>Cruz |
| 07/27/2020 | 1.1                 | Updates from Deliverable and Build comments. | Rainier Dela<br>Cruz |
| 08/07/2020 | 1.2                 | Updates on field population.                 | Rainier Dela<br>Cruz |
|            |                     |                                              |                      |
|            |                     |                                              |                      |
|            |                     |                                              |                      |
|            |                     |                                              |                      |
|            |                     |                                              |                      |
|            |                     |                                              |                      |

# Table of Contents

| 1 | Overview                        | . 4 |
|---|---------------------------------|-----|
|   | 1.1 Current Design              | . 4 |
|   | 1.2 Requests                    | . 4 |
|   | 1.3 Overview of Recommendations | . 4 |
|   | 1.4 Assumptions                 | . 4 |
| 2 | Recommendations                 | . 5 |
|   | 2.1 Migrate the MC 358 S Form   | . 5 |
|   | 2.1.1 Overview                  | . 5 |
|   | 2.1.2 Description of Change     | . 5 |
| 3 | Supporting Documents            | . 8 |
| 4 | Requirements                    | . 8 |
|   | 4.1 Migration Requirements      | . 8 |

## **1 OVERVIEW**

The purpose of this system change request is to migrate the C-IV MC 358 S (12/02) form to LRS/CalSAWS.

### 1.1 Current Design

The current MC 358 S form in LRS/CalSAWS does not match the State version. The current MC 358 S form in C-IV matches the State version.

### 1.2 Requests

Migrate the C-IV MC 358 S (12/02) form to LRS/CalSAWS.

### 1.3 Overview of Recommendations

- 1. End date the existing threshold languages for the MC 358 S in LRS/CalSAWS.
- 2. Update the existing English and Spanish version of the MC 358 S in LRS/CalSAWS to match the C-IV MC 358 S (12/02) form.
- 3. Update the automated batch process to no longer send out the MC 358 S form in the different threshold languages.

### 1.4 Assumptions

- 1. Only English and Spanish of the MC 358 S form will be implemented with this system change request. The threshold versions of the form will be implemented as part of **CA-217258**.
- 2. The imaging barcode for the MC 358 S will be added with CA-217626.

## **2 RECOMMENDATIONS**

### 2.1 Migrate the MC 358 S Form

### 2.1.1 Overview

Update the existing English and Spanish version of the MC 358 S in LRS/CalSAWS to match the C-IV MC 358 S (12/02) form and turn off the threshold version of the form.

State Form: MC 358 S (12/02) Programs: Medi-Cal Attached Forms: N/A Forms Category: NOA Languages: English, Spanish

### 2.1.2 Description of Change

1. Update the existing English and Spanish version of the MC 358 S in LRS/CalSAWS to match the C-IV MC 358 S (12/02) form.

Form Header: Please refer to Section 3.0 Supporting Document #1 Form Footer: Please refer to Section 3.0 Supporting Document #1 Form Title: Medi-Cal Informing Notice, Intercounty Transfer-Sending County

Form Number: MC 358 S

Include NA Back 9: No

Form Mockup/Example: Please refer to Section 3.0 Supporting Document #1

- 2. Update the MC 358 S form in Template Repository.
  - a. Update the record in the Document Template table to end date the existing MC 358 S form in the different threshold languages and not make it available from Template Repository.
  - b. The following parameters will be required:

**Required Form Input:** Case Number, Customer Name, Program, Language and Receiving County. The 'Receiving County' dropdown will contain the list of all counties.

| Document Parameters                                             |                  |                         | н      |
|-----------------------------------------------------------------|------------------|-------------------------|--------|
| *- Indicates required fields unless generating a blank template | Generate Form    | Generate Blank Template | Cancel |
| Case Number: *                                                  | Customer Name: * |                         |        |
| Go                                                              | - Select - 🗸     |                         |        |
| Program: *                                                      | Language: *      |                         |        |
| Select -                                                        | English 🗸        |                         |        |
| Receiving County: *                                             |                  |                         |        |
| - Select - 🗸 🗸                                                  |                  |                         |        |
|                                                                 | Generate Form    | Generate Blank Template | Cancel |
|                                                                 | Contract Form    |                         | Carre  |

Figure 2.1.1 – Document Parameters Page

- c. The form will be available for all counties.
- 3. Update the automated batch process (PB19R1943) to not send out the MC 358 S form in the different threshold languages. There is no update to the existing trigger conditions for the batch job (this is only updating what is sent out, not when the form will be sent out).
  - a. Update the record in the Codes Table (CT 942 Batch Eligibility Sweep Codes) to turn off sending the MC 358 S in the different threshold languages.
- 4. Add the following population logic:

#### Header:

| Section              | Field          | Description                                                                                                    |
|----------------------|----------------|----------------------------------------------------------------------------------------------------|
| MC 358 S – Page<br>1 | Office Address | This field will be populated with<br>the office address of the worker<br>assigned to the program.                              |
| MC 358 S – Page<br>1 | Date           | This field will be populated with<br>the date when the form was<br>generated. It will have the<br>following format: MM/DD/YYYY |
| MC 358 S – Page<br>1 | Case Name      | This field will be populated with<br>the case name of the current<br>case.                                                     |
| MC 358 S – Page<br>1 | Case Number    | This field will be populated with the case number of the current case.                                                         |
| MC 358 S – Page<br>1 | Worker Name    | This field will be populated with<br>the name of the worker<br>assigned to the program.                                        |
| MC 358 S – Page<br>1 | Worker ID      | This field will be populated with<br>the Id of the worker assigned to<br>the program.                                          |

| Section              | Field                        | Description                                                                                                    |
|----------------------|------------------------------|----------------------------------------------------------------------------------------------------|
| MC 358 S – Page<br>1 | Worker Phone Number          | This field will be populated with<br>phone number of the worker<br>assigned to the program. The<br>phone number will have the<br>following format: (###) ###-<br>#### |
| MC 358 S – Page<br>1 | Customer Id                  | This field will be populated with the primary applicant's customer Id.                                                                                                |
| MC 358 S – Page<br>1 | Recipient Mailing<br>Address | This field will be populated with<br>the mailing address of the Medi-<br>Cal recipient.                                                                               |

### Body:

| Section              | Field            | Description                                                                                                    |
|----------------------|------------------|----------------------------------------------------------------------------------------------------|
| MC 358 S – Page<br>1 | Receiving County | This field will be populated with<br>the county selected on the<br>'Receiving County' dropdown.<br>This field will be populated when<br>generating the form from<br>Template Repository and<br>through batch. When<br>generated from Template<br>Repository, the field will be<br>editable. |

### 5. Add the following barcode options to the MC 358 S form:

| Tracking Barcode | BRM Barcode | Imaging Barcode |
|------------------|-------------|-----------------|
| Ν                | Ν           | Ν               |

### 6. Add the following print options for the MC 358 S form:

| Blank<br>Template | Print Local<br>without<br>Save | Print Local<br>and Save | Print<br>Central<br>and Save | Reprint<br>Local | Reprint<br>Central |
|-------------------|--------------------------------|-------------------------|------------------------------|------------------|--------------------|
| Y                 | Y                              | Y                       | Y                            | Y                | Y                  |

### Mailing Requirements:

Mail-To (Recipient): Recipient selected from the Customer Name dropdown on the Document Parameter page or the Medi-Cal Program Primary Applicant when generated through batch. Mailed From (Return): Medi-Cal Program Worker's Office Address Mail-back-to Address: N/A Outgoing Envelope Type: Standard Mail Envelope Return Envelope Type: N/A

### Additional Requirements:

Special Paper Stock: N/A Enclosures: N/A Electronic Signature: N/A Clock Indicator: N Post to YBN/C4Y: Y

# **3 SUPPORTING DOCUMENTS**

| Number | Functional Area          | Description          | Attachment                       |
|--------|--------------------------|----------------------|----------------------------------|
| 1      | Client<br>Correspondence | MC 358 S Form Mockup | MC358 S_EN.pdf<br>MC358 S_SP.pdf |

## **4 REQUIREMENTS**

### 4.1 Migration Requirements

| DDID # | REQUIREMENT TEXT                                                                                                    | Contractor<br>Assumptions                                                                                                    | How Requirement Met                                                                                                    |
|--------|----------------------------------------------------------------------------------------------------|----------------------------------------------------------------------------------------------------|----------------------------------------------------------------------------------------------------|
| 1967   | As Side-by-Side sessions<br>were focused on<br>comparing the front end<br>(online pages)<br>functionality of the<br>application, the<br>CONTRACTOR shall<br>budget an allowance of<br>twenty-nine thousand, one<br>hundred fifty-five hours<br>(29,155) to accommodate<br>for any Unforeseen<br>differences in the code<br>base that result in<br>additional requirements. | - Estimates will include<br>the necessary Tasks in<br>the software<br>development<br>lifecycle required to<br>implement the<br>CalSAWS DD&I SCR<br>including deployment<br>and change<br>management.<br>- For the new<br>requirements to be<br>included with<br>CalSAWS DD&I UAT<br>preparation activities | The MC 358 S is added<br>to LRS/CalSAWS and it<br>is available in<br>Template Repository or<br>generated through<br>batch for LA County. |

| The requirements for the<br>allowance of hours must<br>be finalized and approved<br>by the CONSORTIUM for<br>the CONTRACTOR to meet<br>design, build and System<br>Test milestones, subject to<br>the requirements meeting<br>requirements in the LRS<br>Agreement.<br>As the requirements for the<br>designated SCRs are<br>identified, the SCRs will be<br>calculated by the<br>CONTRACTOR and<br>reviewed and prioritized<br>by the CONSORTIUM for<br>approval through the<br>County Change Control<br>Board process. | (targeted to begin<br>April 2021 for C-IV),<br>the requirements for<br>the unforeseen<br>Differences<br>allowance hours must<br>be finalized,<br>approved by the<br>CONSORTIUM and<br>added to the<br>CalSAWS DD&I SOR<br>by July 1, 2020 for the<br>CONTRACTOR to<br>meet design, build<br>and System Test<br>milestones. |  |
|----------------------------------------------------------------------------------------------------|----------------------------------------------------------------------------------------------------|--|
|----------------------------------------------------------------------------------------------------|----------------------------------------------------------------------------------------------------|--|

Calsaws

California Statewide Automated Welfare System

# **Design Document**

# CA-211773 | DDID 1967 Migrate the CF 377.5 SAR (9/13)

|         | DOCUMENT APPROVAL HISTORY |                   |  |
|---------|---------------------------|-------------------|--|
| CalSAWS | Prepared By               | Rainier Dela Cruz |  |
|         | Reviewed By               | Amy Gill          |  |

| DATE       | DOCUMENT<br>VERSION | <b>REVISION DESCRIPTION</b>                  | AUTHOR               |
|------------|---------------------|----------------------------------------------|----------------------|
| 07/04/2020 | 1.0                 | Initial Revision                             | Rainier Dela<br>Cruz |
| 07/28/2020 | 1.1                 | Updates from Deliverable and Build comments. | Rainier Dela<br>Cruz |
|            |                     |                                              |                      |
|            |                     |                                              |                      |
|            |                     |                                              |                      |
|            |                     |                                              |                      |
|            |                     |                                              |                      |
|            |                     |                                              |                      |
|            |                     |                                              |                      |

# Table of Contents

| 1 | Overview                        | . 4 |
|---|---------------------------------|-----|
|   | 1.1 Current Design              | . 4 |
|   | 1.2 Requests                    | . 4 |
|   | 1.3 Overview of Recommendations | . 4 |
|   | 1.4 Assumptions                 | . 4 |
| 2 | Recommendations                 | . 5 |
|   | 2.1 Migrate the CF 377.5 SAR    | . 5 |
|   | 2.1.1 Overview                  | . 5 |
|   | 2.1.2 Description of Change     | . 5 |
| 3 | Supporting Documents            | . 9 |
| 4 | Requirements                    | 10  |
|   | 4.1 Migration Requirements      | 10  |

## **1 OVERVIEW**

The purpose of this system change request is to migrate the C-IV CF 377.5 SAR (9/13) form to LRS/CalSAWS.

### 1.1 Current Design

LRS/CalSAWS currently has the modified version of the CF 377.5 SAR State form called the SAR 377.5 form. C-IV currently has the CF 377.5 form and matches the State version.

### 1.2 Requests

Migrate the C-IV CF 377.5 form to LRS/CalSAWS.

### 1.3 Overview of Recommendations

- 1. End date the SAR 377.5 form.
- 2. Create the CF 377.5 SAR (9/13) form.
- 3. Add the CF 377.5 SAR form to Template Repository.

### 1.4 Assumptions

1. The 'Worker Id' field on the form header is currently not translated for the threshold languages. The translation of the 'Worker Id' field will be implemented with **SCR CA- 217499**.

### **2 RECOMMENDATIONS**

### 2.1 Migrate the CF 377.5 SAR

### 2.1.1 Overview

Add the CF 377.5 SAR form to LRS/CalSAWS Template Repository.

State Form: CF 377.5 SAR (9/13)

Programs: CalFresh

Attached Forms: N/A

Forms Category: Forms

Languages: English, Spanish, Armenian, Arabic, Cambodian, Chinese\*, Farsi, Hmong, Korean, Lao, Russian, Tagalog/Filipino, Vietnamese

\*One translation is provided to support the three Chinese threshold languages: Cantonese, Chinese and Mandarin.

### 2.1.2 Description of Change

1. Create the CF 377.5 SAR form. The form will have a cover sheet and a total of four impressions.

Form Header: Please refer to Section 3.0 Supporting Document #1 Form Footer: Please refer to Section 3.0 Supporting Document #1

Form Title: CalFresh Mid-Certification Period Status Report

Form Number: CF 377.5 SAR

Include NA Back 9: No

Form Mockup/Example: Please refer to Section 3.0 Supporting Document #1

- 2. Add the CF 377.5 SAR form to Template Repository.
  - a. Update the record in the Document Template table to end date the SAR 377.5 form and make it unavailable from the Template Repository. Add a new record in the Document Template table for the CF 377.5 SAR and make it available from the Template Repository.
  - b. The following parameters will be required:

**Required Form Input:** Case Number, Customer Name, Program, Language

| Document Parameters                                             |                  |                         | H      |
|-----------------------------------------------------------------|------------------|-------------------------|--------|
| *- Indicates required fields unless generating a blank template | Generate Form    | Generate Blank Template | Cancel |
| Case Number: *                                                  | Customer Name: * |                         |        |
| Go                                                              | - Select - 🗸     |                         |        |
| Program: *                                                      | Language: 粩      |                         |        |
| Select - 🗸                                                      | English 🗸        |                         |        |
|                                                                 | Generate Form    | Generate Blank Template | Cancel |
| This Type 1 page took 6.22 seconds to load.                     |                  |                         |        |
| This <u>Type 1</u> page took 6.22 seconds to load.              |                  |                         |        |

Figure 2.1.1 – Document Parameters Page

- c. The form will be available to all counties.
- 3. Add the following population logic:

### Header:

| Section                  | Field               | Description                                                                                                    |
|--------------------------|---------------------|----------------------------------------------------------------------------------------------------|
| CF 377.5 SAR –<br>Page 1 | County Name         | This field will be populated with<br>the county name based on the<br>case number.                                              |
| CF 377.5 SAR –<br>Page 1 | Office Address      | This field will be populated with<br>the office address of the worker<br>assigned to the program.                              |
| CF 377.5 SAR –<br>Page 1 | Date                | This field will be populated with<br>the date when the form was<br>generated. It will have the<br>following format: MM/DD/YYYY |
| CF 377.5 SAR –<br>Page 1 | Case Name           | This field will be populated with the case name of the current case.                                                           |
| CF 377.5 SAR –<br>Page 1 | Case Number         | This field will be populated with<br>the case number of the current<br>case.                                                   |
| CF 377.5 SAR –<br>Page 1 | Worker Name         | This field will be populated with<br>the name of the worker<br>assigned to the program.                                        |
| CF 377.5 SAR –<br>Page 1 | Worker ID           | This field will be populated with<br>the Id of the worker assigned to<br>the program.                                          |
| CF 377.5 SAR –<br>Page 1 | Worker Phone Number | This field will be populated with<br>phone number of the worker<br>assigned to the program. The<br>phone number will have the  |

| Section                  | Field                        | Description                                                                            |
|--------------------------|------------------------------|----------------------------------------------------------------------------------------|
|                          |                              | following format: (###) ###-<br>####                                                   |
| CF 377.5 SAR –<br>Page 1 | Customer Id                  | This field will be populated with the primary applicant's customer Id.                 |
| CF 377.5 SAR –<br>Page 1 | Recipient Mailing<br>Address | This field will be populated with<br>the mailing address of the<br>CalFresh recipient. |

#### Body:

| Section                  | Field                        | Description                                                                                                    |
|--------------------------|------------------------------|----------------------------------------------------------------------------------------------------|
| CF 377.5 SAR –<br>Page 3 | Recipient Mailing<br>Address | This field will be populated with<br>the mailing address of the<br>CalFresh recipient.                                                                                |
| CF 377.5 SAR –<br>Page 3 | Worker Name                  | This field will be populated with<br>the name of the worker<br>assigned to the program.                                                                               |
| CF 377.5 SAR –<br>Page 3 | Work Phone Number            | This field will be populated with<br>phone number of the worker<br>assigned to the program. The<br>phone number will have the<br>following format: (###) ###-<br>#### |

### 4. Add the following barcode options to the CSF 107 form:

| Tracking Barcode | BRM Barcode | Imaging Barcode |
|------------------|-------------|-----------------|
| Ν                | Ν           | Y               |

### 5. Add the following print options will for the CSF 107 form:

| Blank<br>Template | Print Local<br>without<br>Save | Print Local<br>and Save | Print<br>Central<br>and Save | Reprint<br>Local | Reprint<br>Central |
|-------------------|--------------------------------|-------------------------|------------------------------|------------------|--------------------|
| Y                 | Y                              | Y                       | Y                            | Y                | Y                  |

### Mailing Requirements:

Mail-To (Recipient): Recipient selected from the Customer Name dropdown on the Document Parameter page.

Mailed From (Return): CalFresh Program Worker's Office Address Mail-back-to Address: N/A Outgoing Envelope Type: Standard Mail Envelope Return Envelope Type: N/A

#### Additional Requirements:

Special Paper Stock: N/A Enclosures: N/A Electronic Signature: N/A Clock Indicator: N Post to YBN/C4Y: Y

## **3 SUPPORTING DOCUMENTS**

| Number | Functional Area          | Description                 | Attachment                                                                                                    |
|--------|--------------------------|-----------------------------|----------------------------------------------------------------------------------------------------|
| 1      | Client<br>Correspondence | CF 377.5 SAR Form<br>Mockup | CF_377_5_SAR_EN.pdf<br>CF_377_5_SAR_SP.pdf<br>CF_377_5_SAR_AE.pdf<br>CF_377_5_SAR_AR.pdf<br>CF_377_5_SAR_CA.pdf<br>CF_377_5_SAR_CN.pdf<br>CF_377_5_SAR_FA.pdf<br>CF_377_5_SAR_FI.pdf<br>CF_377_5_SAR_HM.pdf<br>CF_377_5_SAR_KO.pdf<br>CF_377_5_SAR_LA.pdf<br>CF_377_5_SAR_RU.pdf<br>CF_377_5_SAR_VI.pdf |

# **4 REQUIREMENTS**

# 4.1 Migration Requirements

| DDID # | REQUIREMENT TEXT                                                                                                    | Contractor<br>Assumptions                                                                                                    | How Requirement Met                                                                                          |
|--------|----------------------------------------------------------------------------------------------------|----------------------------------------------------------------------------------------------------|----------------------------------------------------------------------------------------------------|
| 1967   | As Side-by-Side sessions<br>were focused on<br>comparing the front end<br>(online pages)<br>functionality of the<br>application, the<br>CONTRACTOR shall<br>budget an allowance of<br>twenty-nine thousand, one<br>hundred fifty-five hours<br>(29,155) to accommodate<br>for any Unforeseen<br>differences in the code<br>base that result in<br>additional requirements.<br>The requirements for the<br>allowance of hours must<br>be finalized and approved<br>by the CONSORTIUM for<br>the CONTRACTOR to meet<br>design, build and System<br>Test milestones, subject to<br>the requirements meeting<br>requirements in the LRS<br>Agreement.<br>As the requirements for the<br>designated SCRs are<br>identified, the SCRs will be<br>calculated by the<br>CONTRACTOR and<br>reviewed and prioritized<br>by the CONSORTIUM for<br>approval through the<br>County Change Control<br>Board process. | - Estimates will include<br>the necessary Tasks in<br>the software<br>development<br>lifecycle required to<br>implement the<br>CalSAWS DD&I SCR<br>including deployment<br>and change<br>management.<br>- For the new<br>requirements to be<br>included with<br>CalSAWS DD&I UAT<br>preparation activities<br>(targeted to begin<br>April 2021 for C-IV),<br>the requirements for<br>the unforeseen<br>Differences<br>allowance hours must<br>be finalized,<br>approved by the<br>CONSORTIUM and<br>added to the<br>CalSAWS DD&I SOR<br>by July 1, 2020 for the<br>CONTRACTOR to<br>meet design, build<br>and System Test<br>milestones. | The CIV CF 377.5 SAR<br>is migrated over to<br>LRS/CalSAWS and it is<br>available in Template<br>Repository. |

CalSAWS

California Statewide Automated Welfare System

# **Design Document**

# CA-213164 | DDID 1967

eHIT updates for Conditional Medicare changes

| Cal <b>SAWS</b> | DOCUMENT APPROVAL HISTORY |                                                                        |
|-----------------|---------------------------|------------------------------------------------------------------------|
|                 | Prepared By               | Rajan Vadapalli                                                        |
|                 | Reviewed By               | Amy Gill, Max Volf, Geetha Ramalingam, Prashant<br>Goel, Derek Goering |

| DATE       | DOCUMENT<br>VERSION | <b>REVISION DESCRIPTION</b>                                                                                                    | AUTHOR             |
|------------|---------------------|----------------------------------------------------------------------------------------------------|--------------------|
| 02/27/2020 | .1                  | eHIT section added                                                                                                    | Rajan<br>Vadapalli |
| 05/13/2020 | .2                  | Edited eHIT criteria and updated<br>current design                                                                                              | Renee<br>Gustafson |
| 05/27/2020 | .3                  | Updated overviews and re-<br>formatted                                                                                                    | Renee<br>Gustafson |
| 07/08/2020 | .4                  | Clarified 2.1.2.2.a.i and 2.1.2.2.b.ii to<br>also include criteria for 'Part A<br>Conditional Eligible' is blank or "No".<br>Added assumption 2 | Renee<br>Gustafson |
|            |                     |                                                                                                    |                    |
|            |                     |                                                                                                    |                    |
|            |                     |                                                                                                    |                    |
|            |                     |                                                                                                    |                    |

# Table of Contents

| 1 | Overview     |         |                        | . 4 |  |  |
|---|--------------|---------|------------------------|-----|--|--|
|   | 1.1          | Currei  | nt Design              | . 4 |  |  |
|   | 1.2 Requests |         |                        |     |  |  |
|   | 1.3          | Overv   | iew of Recommendations | . 5 |  |  |
|   | 1.4          | Assum   | ptions                 | . 5 |  |  |
| 2 | Rec          | comme   | ndations               | . 6 |  |  |
|   | 2.1          | eHIT    |                        | . 6 |  |  |
|   |              | 2.1.1   | Overview               | . 6 |  |  |
|   |              | 2.1.2   | Description of Change  | . 6 |  |  |
|   |              | 2.1.3   | Interface partner      | . 7 |  |  |
|   |              | 2.1.4   | eHIT Schema Version    | . 8 |  |  |
| 3 | Rec          | quireme | ents                   | . 8 |  |  |
|   | 3.1          | Migra   | tion Requirements      | . 8 |  |  |
|   |              |         |                        |     |  |  |

## **1 OVERVIEW**

This is a migration requirement to update the eHIT interface to not consider an individual as having Medicare when the individual has only conditional Medicare Part A.

### 1.1 Current Design

With CA-207207, two new fields are added to the LRS/CalSAWS Medicare Detail page to track conditional eligibility to Medicare Part A during the annual Medicare open enrollment period (January-March).

LRS/CalSAWS eHIT functionality sends 'Current or Offered Health Program' as "Medicare" in an Eligibility Determination Request (EDR) when an individual has a Medicare record effective for the EDR benefit month and the Medicare record has a selection in 'Part A Payment Method' or 'Part B Payment Method'.

LRS/CalSAWS eHIT functionality sends 'Current or Offered Health Program' as "None of the Above" in the EDR when no Medicare record exists or is effective for the individual in the EDR benefit month, and the only Health Coverage Type is 'All Other Health Coverage', and the Other Health Care Detail record is not for Employer Sponsored Insurance Outside Exchange, COBRA, or a Retiree Health Policy. When the 'Current or Offered Health Program' of "None of the Above" is sent in an EDR, the 'Free Medicare Part A' indicator is required and is sent as "No". If the 'Current or Offered Health Program' is anything other than "None of the Above", the 'Free Medicare Part A' indicator is not required and no value is sent for the indicator.

**Note**: The 'Free Medicare Part A' indicator is only required when sending 'Current or Offered Health Program' of "None of the above". LRS/CalSAWS never sends "Yes" for 'Free Medicare Part A' indicator because if a Medicare record exists for the EDR benefit month, the 'Current or Offered Health Program' is "Medicare" in the EDR.

LRS/CalSAWS eHIT functionality sends in the EDR the Medicare Admin Verification as "Yes" for an individual when a Medicare record has a selection in 'Part A Payment Method' or 'Part B Payment Method', the record is effective for the EDR benefit month and has "Verified" status; otherwise, the Medicare Admin Verification is sent as "No". There is no way to indicate in the EDR that the Medicare Admin Verification is pending to allow CalHEERS to attempt to electronically verify.

### 1.2 Requests

- 1. Update eHIT functionality to account for the new conditional Medicare Part A functionality introduced with CA-207207. Do not consider the individual as receiving Medicare for a MAGI Determination until the Medicare Part A is no longer conditional.
- 2. Update eHIT functionality to no longer default the Medicare Admin Verification to "No" when the Medicare record has a "Pending" verification status to allow CalHEERS to attempt an electronic verification of Medicare.
- 3. Update eHIT functionality to communicate if an individual has free Medicare Part A when they are receiving Medicare.

### **1.3 Overview of Recommendations**

 Update eHIT logic to communicate an individual as having Medicare and the Admin Verification for Medicare only when the individual no longer has conditional eligibility to Medicare Part A. Update eHIT logic to no longer default an Admin Verification = No for Medicare if the Medicare record is valid for the EDR benefit month and is pending Verification in LRS/CalSAWS.

### 1.4 Assumptions

- 1. This SCR will be implemented at the same time as CA-207207.
- 2. This SCR will be implemented after the eHIT Schema version 16, with CA-214445 | CIV-106700 in Release 20.09.

## **2 RECOMMENDATIONS**

### 2.1 eHIT

### 2.1.1 Overview

Update eHIT logic to communicate an individual as having Medicare and the Admin Verification for Medicare only when the individual no longer has conditional eligibility to Medicare Part A. Update eHIT logic to no longer default an Admin Verification = No for Medicare if the Medicare record is valid for the EDR benefit month and is pending Verification in LRS/CalSAWS.

### 2.1.2 Description of Change

- Update eHIT logic to communicate the Admin Verification for Medicare (SAWSAdministrativeVerifications = MED) in an EDR for an individual based on the below criteria:
  - a. Send "Yes" when the verified Medicare record never had conditional Medicare Part A or no longer has conditional Medicare Part A.

Send "Yes" if any of the following conditions are true:

- i. Medicare record is effective for the EDR benefit month with "Verified" verification status and 'Part A Conditional Eligible' is blank or "No" and 'Part A Effective Date' does not exist.
- ii. Medicare record is effective for the EDR benefit month with "Verified" verification status and EDR benefit month is on or after 'Part A Effective Date'.
- b. Do not send a Medicare Admin Verification when the Medicare record has a "Pending" verification status and the Medicare Part A was not indicated as conditional or is after the conditional Medicare Part A period.

Do not send if any of the following conditions are true:

- i. Medicare record is effective for the EDR benefit month with "Pending" verification status and the EDR benefit month is on or after 'Part A Effective Date'.
- Medicare record is effective for the EDR benefit month with "Pending" verification status and 'Part A Conditional Eligible' is blank or "No" and 'Part A Effective Date' does not exist.
- c. Otherwise, send "No".

2. Update eHIT logic to send that the individual is attesting to receiving Medicare in an EDR when the Medicare Part A was not indicated as conditional or is after the conditional Medicare Part A period.

Send 'Current or Offered Health Program' as "Medicare" (HaveOrOfferedOtherHealthProg = MC) based on the below criteria:

- a. Medicare record is effective for the EDR benefit month and Medicare record has a selection in 'Part A Payment Method' or 'Part B Payment Method' and 'Part A Effective Date' does not exist.
- b. Medicare record is effective for the EDR benefit month and Medicare record has a selection in 'Part A Payment Method' or 'Part B Payment Method' and the EDR benefit month is on or after the 'Part A Effective Date'.
- 3. Update eHIT logic to send that an individual with 'Current or Offered Health Program' as "Medicare" has free Medicare Part A in an EDR when the individual is attesting to 'Part A Payment Method' as "Free" and the Medicare Part A was not indicated as conditional or is after the conditional Medicare Part A period. Otherwise, send that the individual does not have free Medicare Part A.
  - a. Send 'Free Medicare Part A' as "Yes" (FreeMedicarePartAInd=Y) when any of the following conditions are true:
    - i. Medicare record is effective for the EDR benefit month and 'Part A Payment Method' selection in the Medicare record is "Free" and 'Part A Effective Date' does not exist.
    - ii. Medicare record is effective for the EDR benefit month and 'Part A Payment Method' selection in the Medicare record is "Free" and EDR benefit month is on or after 'Part A Effective Date'.
  - b. Otherwise, send 'Free Medicare Part A' as "No" (FreeMedicarePartAInd=N)

**Technical Note:** The current functionality for an individual attesting to some other health care (the EDR includes 'Current or Offered Health Program' as "None of the Above") the 'Free Medicare Part A' will be sent as "No" (FreeMedicarePartAInd=N). There is no change to this functionality.

### 2.1.3 Interface partner

CalHEERS

### 2.1.4 eHIT Schema Version

The eHIT Schema is version 16, last updated with CA-214445 | CIV-106700 in Release 20.09.

## **3 REQUIREMENTS**

### 3.1 Migration Requirements

| DDID # | REQUIREMENT TEXT                                                                                                    | Contractor Assumptions                                                                                                    | How<br>Requirement<br>Met                                                              |
|--------|----------------------------------------------------------------------------------------------------|----------------------------------------------------------------------------------------------------|----------------------------------------------------------------------------------------|
| 1967   | As Side-by-Side sessions were<br>focused on comparing the front<br>end (online pages) functionality<br>of the application, the<br>CONTRACTOR shall budget an<br>allowance of twenty-nine<br>thousand, one hundred fifty-five<br>hours (29,155) to accommodate<br>for any Unforeseen differences in<br>the code base that result in<br>additional requirements.<br>The requirements for the<br>allowance of hours must be<br>finalized and approved by the<br>CONSORTIUM for the<br>CONSORTIUM for the<br>CONSORTIUM for the<br>CONTRACTOR to meet design,<br>build and System Test milestones,<br>subject to the requirements<br>meeting requirements in the LRS<br>Agreement.<br>As the requirements for the<br>designated SCRs are identified,<br>the SCRs will be calculated by<br>the CONTRACTOR and reviewed<br>and prioritized by the<br>CONSORTIUM for approval<br>through the County Change<br>Control Board process. | <ul> <li>Estimates will include<br/>the necessary Tasks in<br/>the software<br/>development lifecycle<br/>required to implement<br/>the CalSAWS DD&amp;I SCR<br/>including deployment<br/>and change<br/>management.</li> <li>For the new<br/>requirements to be<br/>included with CalSAWS<br/>DD&amp;I UAT preparation<br/>activities (targeted to<br/>begin April 2021 for C-<br/>IV), the requirements for<br/>the unforeseen<br/>Differences allowance<br/>hours must be finalized,<br/>approved by the<br/>CONSORTIUM and<br/>added to the CalSAWS<br/>DD&amp;I SOR by July 1, 2020<br/>for the CONTRACTOR to<br/>meet design, build and<br/>System Test milestones.</li> </ul> | Updated eHIT<br>logic for<br>Medicare to<br>address<br>changes made<br>with CA-207207. |

Calsaws

California Statewide Automated Welfare System

# **Design Document**

CA-213493 | DDID 1052, 1092, 1094, 1095, 1096 Updates to Fiscal Authorization

| CalSAWS | DOCUMENT APPROVAL HISTORY |                                                                             |  |
|---------|---------------------------|-----------------------------------------------------------------------------|--|
|         | Prepared By               | Eric Wu                                                                     |  |
|         | Reviewed By               | S. Garg, J. Chavata, K. Santosh, N. Barsagade, J.<br>Besa, E. Chu, Amy Gill |  |

| DATE       | DOCUMENT<br>VERSION | <b>REVISION DESCRIPTION</b>                                                                                                    | AUTHOR  |
|------------|---------------------|----------------------------------------------------------------------------------------------------|---------|
| 05/18/2020 | 1.0                 | Initial Draft                                                                                                    | Eric Wu |
| 07/28/2020 | 1.1                 | Update based on QA team's comments                                                                                                    | Eric Wu |
| 08/04/2020 | 1.2                 | Update to maintain 3 <sup>rd</sup> Level<br>Authorization functionality for L.A.<br>county. Also changes column names<br>based on Build team requested | Eric Wu |
| 08/06/2020 | 1.3                 | Update Column Name based on DBCR                                                                                                    | Eric Wu |
|            |                     |                                                                                                    |         |
|            |                     |                                                                                                    |         |
|            |                     |                                                                                                    |         |
|            |                     |                                                                                                    |         |
|            |                     |                                                                                                    |         |

# Table of Contents

| 1 | Ove | erview                         |                                                       | 5  |  |  |
|---|-----|--------------------------------|-------------------------------------------------------|----|--|--|
|   | 1.1 | Currei                         | nt Design                                             | 5  |  |  |
|   | 1.2 | Reque                          | ests                                                  | 5  |  |  |
|   | 1.3 | .3 Overview of Recommendations |                                                       |    |  |  |
|   | 1.4 | Assum                          | nptions                                               | 5  |  |  |
| 2 | Rec | comme                          | endations                                             | 7  |  |  |
|   | 2.1 | Count                          | ty Authorizations                                     | 7  |  |  |
|   |     | 2.1.1                          | Overview                                              | 7  |  |  |
|   |     | 2.1.2                          | County Authorizations – Fiscal Mockup                 | 7  |  |  |
|   |     | 2.1.3                          | Description of Changes                                | 8  |  |  |
|   |     | 2.1.4                          | Page Location                                         | 8  |  |  |
|   |     | 2.1.5                          | Security Updates                                      | 8  |  |  |
|   |     | 2.1.6                          | Page Mapping                                          | 8  |  |  |
|   |     | 2.1.7                          | Page Usage/Data Volume Impacts                        | 8  |  |  |
|   | 2.2 | Paym                           | ent/Valuable Request Authorization List – [Program]   | 9  |  |  |
|   |     | 2.2.1                          | Overview                                              | 9  |  |  |
|   |     | 2.2.2                          | Payment/Valuable Request Authorization List Mockup    | 9  |  |  |
|   |     | 2.2.3                          | Description of Changes                                | 9  |  |  |
|   |     | 2.2.4                          | Page Location                                         | 11 |  |  |
|   |     | 2.2.5                          | Security Updates                                      | 11 |  |  |
|   |     | 2.2.6                          | Page Mapping                                          | 11 |  |  |
|   |     | 2.2.7                          | Page Usage/Data Volume Impacts                        | 12 |  |  |
|   | 2.3 | Paym                           | ent/Valuable Request Authorization Detail – [Program] | 12 |  |  |
|   |     | 2.3.1                          | Overview                                              | 12 |  |  |
|   |     | 2.3.2                          | Payment/Valuable Request Authorization Detail Mockup  | 12 |  |  |
|   |     | 2.3.3                          | Description of Changes                                | 18 |  |  |
|   |     | 2.3.4                          | Page Location                                         | 21 |  |  |
|   |     | 2.3.5                          | Security Updates                                      | 21 |  |  |
|   |     | 2.3.6                          | Page Mapping                                          | 21 |  |  |
|   |     | 2.3.7                          | Page Usage/Data Volume Impacts                        | 21 |  |  |
|   | 2.4 | Upda                           | te Payment/Valuable Request Authorizations Logic      | 22 |  |  |
|   |     | 2.4.1                          | Overview                                              | 22 |  |  |
| 2.4.2      | Description of Changes                                                                                                    | 22                                              |
|------------|----------------------------------------------------------------------------------------------------|-------------------------------------------------|
| 2.4.3      | Program Impacted                                                                                                    | 22                                              |
| 2.4.4      | Performance Impacts                                                                                                    | 22                                              |
| 2.5 Data   | Change to Default Payment/Valuable Request Authorization Logic                                                                | 22                                              |
| 2.5.1      | Overview                                                                                                    | 22                                              |
| 2.5.2      | Description of Change                                                                                                    | 22                                              |
| 2.5.3      | Estimated Number of Records Impacted/Performance                                                                              | 23                                              |
| 2.6 CTCR   |                                                                                                    | 24                                              |
| 2.7 Data   | base Change Request                                                                                                    | 24                                              |
| Supporting | g Documents                                                                                                    | 27                                              |
| Requirem   | ents                                                                                                    | 28                                              |
| 4.1 Migro  | ition Requirements                                                                                                    | 28                                              |
|            | 2.4.2<br>2.4.3<br>2.4.4<br>2.5 Data<br>2.5.1<br>2.5.2<br>2.5.3<br>2.6 CTCR<br>2.7 Data<br>Supporting<br>Requirem<br>4.1 Migro | <ul> <li>2.4.2 Description of Changes</li></ul> |

# **1 OVERVIEW**

#### 1.1 Current Design

Payments/Valuables are distributed to customers according to their needs established through the system. Payment/Valuable requests are required to be reviewed by workers, 1<sup>st</sup> Level Approver ('Supervisor' in Los Angeles County), and/or 2<sup>nd</sup> Level Approver ('Deputy' in Los Angeles County) before benefits are issued to customers. Based on customers' need types, requests can go through one of the following Authorization processes:

- 1. Worker authorization only
- 2. Worker and 1<sup>st</sup> Level authorization.
- 3. Worker, 1<sup>st</sup> Level authorization, and 2<sup>nd</sup> Level Authorization.

Approvers utilize the Pending Authorizations page to review payment/valuable requests that are pending approval.

Currently, there are no functionalities in the system that allow counties to manage the authorization process of Payment/Valuable requests.

#### 1.2 Requests

1. Update Supervisor Authorization types of Payment/Valuable requests to be configurable by each county.

#### **1.3 Overview of Recommendations**

- 1. Update County Authorizations page to allow users to manage authorizations of Payment/Valuable requests by programs.
- 2. Add Payment/Valuable Request Authorization and Payment/Valuable Request Authorization Detail pages to allow specified county admin users to configure authorizations for each program.
- 3. Default values for Los Angeles County to maintain their current authorization process and for the 57 Migration counties to have 1<sup>st</sup> Level Authorization.

#### 1.4 Assumptions

- 1. The relationship of programs, customer need categories, and customer need types will continue to be managed with Category 1870.
- 2. This SCR does not affect the functionality of allowing the same worker to create and approve a Payment Request. For counties that opt in to 'Same User Payment Request Approval', the user who creates a payment request can also approve it.
- 3. Existing supervisor authorization task generation will remain unchanged.
- 4. This new logic will be applied to ongoing Payment/Valuable Requests only.
- 5. General Assistance (Managed) will not be available when this SCR is implemented for 20.11. A DCR will be included to default GM to 1<sup>st</sup> Level Authorization in SCR 'CA-201377 DDCR 10002: GA/GR Solution for C-IV Counties' for 21.01'.

- 6. CalWIN's General Assistance/ General Relief will be excluded from this SCR as it is not currently in the LRS/CalSAWS. A DCR will be included to default the program to 1<sup>st</sup> Level Authorization in SCR 'CA-215687 DDID 2686 FDS: GA GR Phase 1 Case Summary and Application page Changes'.
- 7. Audit Trail functionality will be implemented with SCR CA-217634.
- 8. For 57 Migration Counties, the default authorization will be 1<sup>st</sup> level authorization as this is a required level for Payment/Valuable Requests. Counties that wish to have the same worker create and authorize the request can add the relevant security rights to the user's profile to do so.

# **2 RECOMMENDATIONS**

#### 2.1 County Authorizations

#### 2.1.1 Overview

The County Authorizations page is used to configure supervisor authorizations as appropriate for each county.

Add a new section under Fiscal for each county to configure the authorization levels for Payment/Valuable Requests.

#### 2.1.2 County Authorizations – Fiscal Mockup

| Fiscal                            |                         |
|-----------------------------------|-------------------------|
| External Recovery Account         | 1st Level Authorization |
| Interest Allocation               | 1st Level Authorization |
| Invoice                           | 1st Level Authorization |
| Issuance Method                   | 1st Level Authorization |
| Issuance Reissue                  | 2nd Level Authorization |
| Issuance Replacement              | 2nd Level Authorization |
| Transaction Refund                | 2nd Level Authorization |
| Fiscal - Payment/Valuable Request |                         |
| <u>Cal-Learn</u>                  |                         |
| CalWORKs                          |                         |
| CFET                              |                         |
| Diversion                         |                         |
| Foster Care                       |                         |
| General Assistance/General Relief |                         |
| GROW                              |                         |
| Homeless - Perm                   |                         |
| Homeless - Temp                   |                         |
| Kin-GAP                           |                         |
| RCA                               |                         |
| REP                               |                         |
| Welfare to Work                   |                         |
|                                   | Edit                    |

Figure 2.1.1 – Fiscal – Payment/Valuable Request in View Mode for Los Angeles County

| Fiscal - Payment/Valuable Request |
|-----------------------------------|
| Cal-Learn                         |
| CalWORKs                          |
| CFET                              |
| Diversion                         |
| Foster Care                       |
| General Assistance/General Relief |
| GROW                              |
| Homeless - Perm                   |
| Homeless - Temp                   |
| Kin-GAP                           |
| RCA                               |
| REP                               |
| Welfare to Work                   |

#### Figure 2.1.2 – Fiscal – Payment/Valuable Request on County Authorizations page in Edit Mode for Los Angeles County

#### 2.1.3 Description of Changes

 Add a new 'Fiscal – Payment/Valuable Request' section under 'Fiscal'. This section will display all programs available for service arrangements for each county. Each program will be a hyperlink which navigates users to the Payment/Valuable Request Authorization List page (section 2.2) in View Mode and will be text only in Edit Mode.

#### 2.1.4 Page Location

- Global: Admin Tools
- Local: Admin
- Task: County Authorizations

#### 2.1.5 Security Updates

No changes

#### 2.1.6 Page Mapping

Fiscal – Payment/Valuable Request: 18 – Programs for counties to configure supervisor authorizations of Payment Requests and Valuable Requests.

#### 2.1.7 Page Usage/Data Volume Impacts

None

#### 2.2 Payment/Valuable Request Authorization List – [Program]

#### 2.2.1 Overview

This new page will allow county users with the appropriate security to view and configure the level of authorization required for Payment/Valuable Requests of a program.

#### 2.2.2 Payment/Valuable Request Authorization List Mockup

| Payment/Valuable Request Authorization List - Welfare To Work |  |  |  |  |  |
|---------------------------------------------------------------|--|--|--|--|--|
|                                                               |  |  |  |  |  |
| Search                                                        |  |  |  |  |  |
|                                                               |  |  |  |  |  |
| e: 25 🗸 Search                                                |  |  |  |  |  |
| Results 1 - 4 of 4                                            |  |  |  |  |  |
| Add                                                           |  |  |  |  |  |
|                                                               |  |  |  |  |  |
|                                                               |  |  |  |  |  |
| Edit                                                          |  |  |  |  |  |
| Edit                                                          |  |  |  |  |  |
| Edit                                                          |  |  |  |  |  |
| Edit                                                          |  |  |  |  |  |
| Add                                                           |  |  |  |  |  |
|                                                               |  |  |  |  |  |
|                                                               |  |  |  |  |  |

Figure 2.2.1 – Payment/Valuable Request Authorization List

#### 2.2.3 Description of Changes

- 1. Add a new Payment/Valuable Request Authorization List page see figure 2.2.1. Users with 'CountyAuthorizationView' security right can navigate to this page from County Authorizations (section 2.1).
  - a. The header format will be 'Payment/Valuable Request Authorization List [Program]'.
  - b. A 'Refine Your Search' section will allow users to filter the results by clicking the 'Search' button.
    - i. Category A dropdown field will contain an 'All' option and Need Categories available for the program. The default value is blank.

- ii. Type A dropdown field will contain an 'All' option and Need Types available for the program. The default value is blank.
- iii. Authorization Level A dropdown field will have 1<sup>st</sup> Level and 2<sup>nd</sup> Level Authorizations as selectable options. The default value is blank.
- Results per Page A dropdown field to set how many records to display per page after clicking 'Search' button. Options are 25, 50, 75, and 100. The default value is 25.
- c. A 'Search Results Summary' section with paginations and following fields:
  - i. Check Box This field will allow users to remove a Payment/Valuable Request Authorization Detail record. It will be visible for users with 'CountyAuthorizationEdit' security right. This check box will not be visible for authorization detail on the program level.
    Note: Program Level Authorization Detail, which has Category 'All' and Type 'All', of existing programs will be created by the DCR in section 2.4. When implementing a new Program in future, it is recommended to set the program level authorization with a DCR.
  - Category The field will indicate the need category of a Payment/Valuable Request Authorization Detail record. It will be a hyperlink and navigate users to Payment/Valuable Request Authorization Detail in View Mode (section 2.3).
  - iii. Type The field will indicate the need type of a Payment/Valuable Request Authorization Detail record
  - iv. Authorization Level The field will indicate the authorization setting for specified Category and Type.
  - v. Edit This button will be visible for users with 'CountyAuthorizationEdit' security right and navigate users to Payment/Valuable Request Authorization Detail in Edit Mode (section 2.3).
  - vi. Search results will be paginated.
  - vii. All columns are sortable.
  - viii. The default sort will be Category, and the order will begin with Category 'All' and is followed by the rest in alphabetical order. Within the same categories, the order will begin with Type 'All' and is followed by the rest types in alphabetical order.
- d. Remove This button will allow users to delete Payment/Valuable Request Authorization record. This button will be visible when following conditions are met:
  - i. There are any Payment/Valuable Request Authorization Details with a checkbox in the search results section.
  - ii. Users have 'CountyAuthorizationEdit' security right.

- e. Add This button navigates users to the Payment/Valuable Request Authorization Detail in Create Mode (section 2.3), and will be visible when the following conditions are met:
  - i. There are Customer Needs and Types set up for the program.
  - ii. Users have 'CountyAuthorizationEdit' security right.

#### 2.2.4 Page Location

- Global: Admin Tools
- Local: Admin
- Task: County Authorizations

#### 2.2.5 Security Updates

1. Security Rights

| Security Right          | Right Description              | Right to Group<br>Mapping                                       |
|-------------------------|--------------------------------|-----------------------------------------------------------------|
| CountyAuthorizationView | View County<br>Authorizations. | County<br>Authorization<br>View<br>County<br>Authorization Edit |
| CountyAuthorizationEdit | Edit County<br>Authorizations. | County<br>Authorization Edit                                    |

#### 2. Security Groups

| Security<br>Group               | Group Description                                               | Group to Role<br>Mapping |
|---------------------------------|-----------------------------------------------------------------|--------------------------|
| County<br>Authorization<br>View | Gives the User the ability<br>to view County<br>Authorizations. | County Discretion        |
| County<br>Authorization<br>Edit | Gives the User the ability<br>to edit County<br>Authorizations. | County Discretion        |

#### 2.2.6 Page Mapping

Add page mapping for the Payment/Valuable Request Authorization List page.

#### 2.2.7 Page Usage/Data Volume Impacts

None.

#### 2.3 Payment/Valuable Request Authorization Detail – [Program]

#### 2.3.1 Overview

The new page will allow county users with the appropriate security to view and configure authorization levels for the specific program, need category, and need type. Also, users can set conditions/requirements for 2<sup>nd</sup> Level Authorization.

History of the changes to Payment/Valuable Request Authorization Detail will not be tracked.

#### 2.3.2 Payment/Valuable Request Authorization Detail Mockup

| Payment/Valuable Request                                                                  | Authorization Detai     | l - Welfare To Work    |
|-------------------------------------------------------------------------------------------|-------------------------|------------------------|
| *- Indicates required fields                                                              |                         | Save and Return Cancel |
| Category: *<br>- Select-<br>Authorization Level: *<br>- Select-                           | Type: *<br>- Select -   | <b></b>                |
|                                                                                           |                         | Save and Return Cancel |
| Fig                                                                                       | ure 2.3.1 – Create Mode | 2                      |
| Payment/Valuable Request                                                                  | Authorization Detai     | l - Welfare To Work    |
| ✤- Indicates required fields                                                              |                         | Save and Return Cance  |
| Category: *                                                                               | Type: *                 |                        |
| - Select -   Authorization Level: *  2nd Level Authorization                              | - Select -              | <b>v</b>               |
| - Select -   Authorization Level: *  2nd Level Authorization   Coccurrence: *  - Select - | Select -                | ▼                      |

Figure 2.3.2 – Create Mode with 2<sup>nd</sup> Level Authorization

| Payment/Valuable Request Authorization Detail - Welfare To Work    |                       |                 |          |  |
|--------------------------------------------------------------------|-----------------------|-----------------|----------|--|
| Indicates required fields                                          |                       | Save and Return | Cancel   |  |
| Category: *<br>- Select · · · · · · · · · · · · · · · · · · ·      | Type: *<br>- Select - | ~               |          |  |
| 2nd Level Authorization Setting                                    |                       |                 |          |  |
| Conditional ✓<br>Amount Per Period: *                              |                       |                 |          |  |
| - Select - V                                                       |                       |                 |          |  |
| All Activities Expired: *<br>- Select - V<br>No Open Activities: * |                       |                 |          |  |
| - Select - V                                                       |                       | Cove and Beturn | Caracter |  |

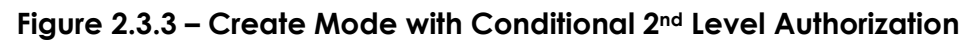

|            |                                    | _                                                           |
|------------|------------------------------------|-------------------------------------------------------------|
|            | Save and Return                    | Cancel                                                      |
| Type: *    |                                    |                                                             |
| - Select - | ▼                                  |                                                             |
|            |                                    |                                                             |
|            |                                    |                                                             |
|            | - Select - V                       |                                                             |
|            |                                    |                                                             |
| Amount: *  | Type: *<br>- Select -<br>Amount: * | Save and Return  Type: *  Select - ▼  Amount: *  Select - ▼ |

Figure 2.3.4 – Create Mode with Conditional 2<sup>nd</sup> Level Authorization and Amount Per Period

| Payment/Valuable Request Authorization Detail - Welfare To Work                |                     |                 |        |  |  |
|--------------------------------------------------------------------------------|---------------------|-----------------|--------|--|--|
| *- Indicates required fields                                                   |                     | Save and Return | Cancel |  |  |
| Need Category: *<br>All<br>Authorization Level: *<br>Ist Level Authorization ♥ | Need Type: *<br>All |                 |        |  |  |
|                                                                                |                     | Save and Return | Cancel |  |  |

Figure 2.3.5 – Edit Mode with Non 2<sup>nd</sup> Level Authorization

| Payment/Valuable Request Authorization Detail - Welfare To Work           |                |                 |        |  |
|---------------------------------------------------------------------------|----------------|-----------------|--------|--|
| *- Indicates required fields                                              |                | Save and Return | Cancel |  |
| Category: *<br>All<br>Authorization Level: *<br>2nd Level Authorization V | Type: *<br>All |                 |        |  |
| 2nd Level Authorization Setting         Occurrence: *         Always      |                | Save and Return | Cancel |  |

Figure 2.3.6 – Edit Mode with Always 2<sup>nd</sup> Level Authorization

| Payment/Valuable Request Authorization Detail - Welfare To Work |         |                 |        |  |
|-----------------------------------------------------------------|---------|-----------------|--------|--|
| *- Indicates required fields                                    |         |                 |        |  |
|                                                                 |         | Save and Return | Cancel |  |
| Category: *                                                     | Туре: * |                 |        |  |
| All                                                             | All     |                 |        |  |
| Authorization Level: *                                          |         |                 |        |  |
| 2nd Level Authorization 🗸                                       |         |                 |        |  |
| 2nd Level Authorization Setting                                 |         |                 |        |  |
| Occurrence: *                                                   |         |                 |        |  |
| Conditional V                                                   |         |                 |        |  |
| Amount Per Period: *                                            |         |                 |        |  |
| No V                                                            |         |                 |        |  |
| Request For Past Months: *                                      |         |                 |        |  |
| Yes 🗸                                                           |         |                 |        |  |
| All Activities Expired: *                                       |         |                 |        |  |
| Yes 🗸                                                           |         |                 |        |  |
| No Open Activities: *                                           |         |                 |        |  |
| Yes 💙                                                           |         |                 |        |  |
|                                                                 |         | Save and Return | Cancel |  |
|                                                                 |         |                 |        |  |

### Figure 2.3.7 – Edit Mode with Conditional 2<sup>nd</sup> Level Authorization

| <ul> <li>Indicates required fields</li> </ul>             |      |         |                        |
|-----------------------------------------------------------|------|---------|------------------------|
|                                                           |      |         | Save and Return Cancel |
| Category: *                                               |      | Type: * |                        |
| All                                                       |      | All     |                        |
| Authorization Level: *                                    |      |         |                        |
| 2nd Level Authorization 🗙                                 |      |         |                        |
| Yes V<br>Request For Past Months: *                       | 1000 |         | Monthly V              |
| All Activities Expired: *<br>Yes<br>No Open Activities: * |      |         |                        |

Figure 2.3.8– Edit Mode with Conditional 2<sup>nd</sup> Level Authorization and Amount Per Period

| Payment/Valuable Reque                         | est Authorization Detail - \ | Welfare To Work |
|------------------------------------------------|------------------------------|-----------------|
| *- Indicates required fields                   |                              | Edit Close      |
| Need Category: *                               | Need Type: *                 |                 |
| Authorization Level: * 1st Level Authorization | Ан                           |                 |
|                                                |                              | Edit Close      |
|                                                |                              |                 |

Figure 2.3.9 – View Mode with Non 2<sup>nd</sup> Level Authorization

| <ul> <li>Indicates required fields</li> </ul> |         | Edit Close |
|-----------------------------------------------|---------|------------|
| Category: *                                   | Type: * |            |
| All                                           | All     |            |
| Authorization Level: *                        |         |            |
| 2nd Level Authorization                       |         |            |
| 2nd Level Authorization Setting               |         |            |
| Occurrence: *                                 |         |            |
| Alumente                                      |         |            |

Figure 2.3.10 – View Mode with Always 2<sup>nd</sup> Level Authorization

| Payment/Valuable Requ                             | est Authorization Detail - | Welfare To Work |
|---------------------------------------------------|----------------------------|-----------------|
| *- Indicates required fields                      |                            | Edit Close      |
| Category: *<br>All                                | Type: *<br>All             |                 |
| Authorization Level: *<br>2nd Level Authorization |                            |                 |
| 2nd Level Authorization Setting                   |                            |                 |
| Occurrence: *<br>Conditional                      |                            |                 |
| Amount Per Period: *<br>No                        |                            |                 |
| Request For Past Months: *<br>Yes                 |                            |                 |
| All Activities Expired: *<br>Yes                  |                            |                 |
| No Open Activities: *<br>Yes                      |                            |                 |
|                                                   |                            | Edit Close      |

Figure 2.3.11 – View Mode with Conditional 2<sup>nd</sup> Level Authorization

| Indicates required fields                                        |                      |                      | Edit Clo |
|------------------------------------------------------------------|----------------------|----------------------|----------|
| Category: *                                                      | Type: *              | •                    |          |
| All                                                              | All                  |                      |          |
| Authorization Level: *                                           |                      |                      |          |
| 2nd Level Authorization                                          |                      |                      |          |
| Amount Per Period: *<br>Yes<br>Request For Past Months: *<br>Yes | Amount: *<br>1000.00 | Period: *<br>Monthly |          |
| All Activities Expired: *<br>Yes                                 |                      |                      |          |
|                                                                  |                      |                      |          |
| No Open Activities: *                                            |                      |                      |          |

Figure 2.3.12 – View Mode with Conditional 2<sup>nd</sup> Level Authorization and Amount Per Period

#### 2.3.3 Description of Changes

- 1. Add a new Payment/Valuable Request Authorization Detail page. Users with 'CountyAuthorizationEdit' or 'CountyAuthorizationView' security right can navigate to this page from Payment/Valuable Request Authorization List (section 2.2).
  - a. The header format will be 'Payment/Valuable Request Authorization Detail – [Program]'. See figures 2.3.1.
  - b. The page will have following fields:
    - Category This field will only be editable and mandatory in Create Mode. The dropdown will contain an 'All' option and need categories available for a program. The default value is '– Select –'.
    - ii. Type This field will only be editable and mandatory in Create Mode. The dropdown will contain an 'All' option and need types available for the selected need category. If no Category is selected, the dropdown will have no options. If Category is 'All', then 'All' is the only selectable option and the default value. Otherwise the default value is '– Select –'. Please see 'ProgramCategoryTypeMapping.xlsx' for option mapping.

When this field is set to 'All', the authorization setting will be applied to all types of the specified Category unless the type has its own Authorization Level defined. For example, Authorization List for Welfare To Work below:

| Category                                | Туре                                                                                                    | Authorization Level                                                                                                    |
|-----------------------------------------|----------------------------------------------------------------------------------------------------|----------------------------------------------------------------------------------------------------|
| Transportation                          | All                                                                                                    | 1 <sup>st</sup> Level Authorization                                                                                                    |
| Transportation Bus Pass – No Valid Mont |                                                                                                    | 2 <sup>nd</sup> Level Authorization                                                                                                    |
| iii.<br>c. Add c<br>custo<br>be vis     | A Payment Request with 'Tra<br>'Auto Repair' Type will only r<br>However, a Payment Reque<br>Category and 'Bus Pass – No<br>Level Authorization.<br>Authorization Level – This field<br>in both Create and Edit Mod<br>below: | ansportation' Category and<br>equire 1 <sup>st</sup> Level Authorization.<br>st with 'Transportation'<br>o Valid Month' will require 2 <sup>nd</sup><br>d is editable and mandatory<br>de. Selectable options are<br>n<br>- ' in Create Mode and last<br>ng' section to allow users to<br>rocess. This section will only<br>s chosen. |

- iv. Occurrence This field will indicate when the 2<sup>nd</sup> Level Authorization will happen. It will be mandatory and editable in both Create and Edit Mode. Possible options are below:
  - - Select -
  - Always
  - Conditional

The default value will be '- Select -' in Create Mode and last saved data in Edit Mode.

Below fields will only be visible and mandatory when Occurrence is 'Conditional':

- i. Amount Per Period This field will indicate that 2<sup>nd</sup> Level Authorization is required for certain amounts of payments. The possible options are:
  - - Select –
  - Yes
  - No

The default value will be '- Select -' in Create Mode and last saved data in Edit Mode

- Amount The minimum amount that will require 2<sup>nd</sup> Level Authorization. This field is only visible when 'Amount Per Period' field is Yes and becomes mandatory. Add validation 'Please enter a positive amount in xx,xxx,xxx.xx format.' and prevent data from being saved.
- iii. Period This field will indicate the time frame of the minimum amount. Possible options are below:
  - Select –
  - None
  - Monthly
  - Quarterly
  - Yearly
  - Biennial (Every Two years)
  - Lifetime

This field is only visible and becomes mandatory when 'Amount Per Period' is Yes. The default value will be '-Select -' in Create Mode and last saved data in Edit Mode.

Note:

When Period is 'None', the benefit amount of each Payment/Valuable Request will be checked against the value of the Amount field. For example, if Amount field is set to \$100.00 and Period field is set to 'None', every Payment/Valuable Request with \$100.00 of benefits or more will require 2<sup>nd</sup> Level Authorization, and a request with \$99.99 of benefits or less will require only 1<sup>st</sup> Level Authorization. Other Periods indicate that the value of the Amount field should be applied over a specified time frame. A combination of Period 'Yearly' and Amount \$100.00 means that when the total benefits of all Payment or Valuable Requests that a customer received for the specific need under the program within a year exceed \$100, it will require 2<sup>nd</sup> Level Authorization. The total benefits will include Payment/Valuable Requests with New, Pending Approval, and Approved status.

- iv. Request For Past Months This field will indicate whether 2nd Level Authorization is required when payments are requested for the past months. The possible options are:
  - Select –
  - Yes
  - No

The default value will be '- Select -' in Create Mode and last saved data in Edit Mode.

- v. All Activities Expired This field will indicate whether 2<sup>nd</sup> Level Authorization is required when all activities are expired. The possible options are:
  - Select –
  - Yes
  - No

The default value will be '- Select -' in Create Mode and last saved data in Edit Mode.

- vi. No Open Activities This field will indicate whether 2<sup>nd</sup> Level Authorization is required when there are no open activities. The possible options are:
  - -Select –
  - Yes
  - No

The default value will be '- Select -' in Create Mode and last saved data in Edit Mode.

- d. Edit This button will change the page to Edit mode. This button is only available in View mode. The security right of 'CountyAuthorizationEdit' is required to view this button.
- e. Close This button will be only available in View mode and navigate users to Payment/Valuable Request Authorization List page.
- f. Cancel This button is only available in Edit mode. This button will not save any changes made by users and navigate them to the page from where Edit Mode is accessed.
- g. Save and Return This button is only available in Edit mode. This button is used to save the changes made by users to the page and navigate them back to the Payment/Valuable Request Authorizations List.
- h. Add a validation 'Combination of Category and Type already exists.' and stop data from being saved.

i. Add a validation 'At least one of the conditions must be 'Yes' When 2<sup>nd</sup> Level Authorization is Conditional.' and stop data from being saved.

#### 2.3.4 Page Location

- Global: Admin Tools
- Local: Admin
- Task: County Authorizations

#### 2.3.5 Security Updates

1. Security Rights

| Security Right          | Right Description              | Right to Group<br>Mapping                                       |
|-------------------------|--------------------------------|-----------------------------------------------------------------|
| CountyAuthorizationView | View County<br>Authorizations. | County<br>Authorization<br>View<br>County<br>Authorization Edit |
| CountyAuthorizationEdit | Edit County<br>Authorizations. | County<br>Authorization Edit                                    |

#### 2. Security Groups

| Security<br>Group               | Group Description                                               | Group to Role<br>Mapping |
|---------------------------------|-----------------------------------------------------------------|--------------------------|
| County<br>Authorization<br>View | Gives the User the ability<br>to view County<br>Authorizations. | County Discretion        |
| County<br>Authorization<br>Edit | Gives the User the ability<br>to edit County<br>Authorizations. | County Discretion        |

#### 2.3.6 Page Mapping

Add page mapping for the Payment/Valuable Authorization Detail page.

#### 2.3.7 Page Usage/Data Volume Impacts

None

#### 2.4 Update Payment/Valuable Request Authorizations Logic

#### 2.4.1 Overview

Update Payment Request Detail and Valuable Request Detail pages to use the new Payment/Valuable Request Authorization List to determine supervisor authorizations.

#### 2.4.2 Description of Changes

- 1. Update Authorization logic on Payment Request Detail and Valuable Request Detail to determine supervisor authorizations based on the county specific settings on Payment/Valuable Request Authorization List page.
- 2. For L.A. County only, maintain 3<sup>rd</sup> Level Authorization, also known as second deputy approval, in backend logic. Payment/Valuable Requests require 3<sup>rd</sup> Level Authorization when all following conditions are met:
  - a. The request is for the Welfare to Work benefits.
  - b. The request is for the Ancillary Work-Related Need Category.
  - c. The customer has a CalWORKs program that is not active under the same case.

Note: 3<sup>rd</sup> Level Authorization will not be available in Payment/Valuable Request Authorization Detail (section 2.3), and any change will require a SCR.

#### 2.4.3 Program Impacted

All Supportive Service Programs

#### 2.4.4 Performance Impacts

None

#### 2.5 Data Change to Default Payment/Valuable Request Authorization Logic

#### 2.5.1 Overview

Default authorization to the following values for Los Angeles County to maintain existing functionality, and for 57 migration counties to 1<sup>st</sup> Level Authorization.

#### 2.5.2 Description of Change

1. Perform a data change as file 'All Counties Auth Level.xlsx' to default the for authorization for all counties.

2. Perform additional data change as file 'Los Angeles County Auth Level.xlsx' for Los Angeles County to maintain existing authorization level functionalities.

#### 2.5.3 Estimated Number of Records Impacted/Performance

Approximately 150 records.

### 2.6 CTCR

- Insert a new record with below attributes in Category table: CATGRY\_NAME: County Fiscal Authorization Type REFER\_TABLE\_IND: N
- 2. Insert new records in Code\_DetI table as below:

| CODE_NUM<br>_IDENTIF | CATGRY_ID                                   | SHORT_DECODE_NAME               | LONG_DECODE_NAME                | BEG_DATE | END_DATE   |
|----------------------|---------------------------------------------|---------------------------------|---------------------------------|----------|------------|
| FI                   | (ID of County Fiscal<br>Authorization Type) | Fiscal Authorization            | Fiscal Authorization            | 1/1/1000 | 12/31/9999 |
| ED                   | (ID of County Fiscal<br>Authorization Type) | EDBC Threshold                  | EDBC Threshold                  | 1/1/1000 | 12/31/9999 |
| SU                   | (ID of County Fiscal<br>Authorization Type) | Supportive Service<br>Threshold | Supportive Service<br>Threshold | 1/1/1000 | 12/31/9999 |

- Insert a new record with below attributes in Category table: CATGRY\_NAME: Payment/Valuable Request Period REFER\_TABLE\_IND: N
- 4. Insert new records in Code\_DetI table as below:

| CODE_NUM<br>_IDENTIF | CATGRY_ID                                     | SHORT_DECODE_NAME | LONG_DECODE_NAME | BEG_DATE | END_DATE   |
|----------------------|-----------------------------------------------|-------------------|------------------|----------|------------|
| NO                   | (ID of<br>payment/valuable<br>request period) | None              | None             | 1/1/1000 | 12/31/9999 |
| мо                   | (ID of<br>payment/valuable<br>request period) | Monthly           | Monthly          | 1/1/1000 | 12/31/9999 |
| QU                   | (ID of<br>payment/valuable<br>request period) | Quarterly         | Quarterly        | 1/1/1000 | 12/31/9999 |
| YE                   | (ID of<br>payment/valuable<br>request period) | Yearly            | Yearly           | 1/1/1000 | 12/31/9999 |
| ВІ                   | (ID of<br>payment/valuable<br>request period) | Biennially        | Biennially       | 1/1/1000 | 12/31/9999 |
| LI                   | (ID of<br>payment/valuable<br>request period) | Lifetime          | Lifetime         | 1/1/1000 | 12/31/9999 |

#### 2.7 Database Change Request

- 1. Create a new table 'COUNTY\_FISCAL\_AUTH' with the following columns:
  - a. ID This column will store system-generated unique identifier for each instance of this table.
    - a. This column will not allow a null value.
    - b. Data type will be number.

- c. Comment will be 'This is a System-generated unique identifier for an instance of this table to be used as the primary key'.
- b. COUNTY\_CODE This column will identify the county for which a record is created.
  - i. This column will not allow null value.
  - ii. Data type will be VARCHAR2(3 Byte).
  - iii. Comment will be '15 This column will contain the county for which a record is created.'
- c. PGM\_CODE This column will store the program code for a record.
  - a. This column will allow null value.
  - b. Data type will be VARCHAR2(3 Byte).
  - c. Comment will be '18 The program code associated with a record'.
- d. NEED\_CAT\_CODE This column will store the Customer Need Category code.
  - a. This column will allow null value.
  - b. Data type will be VARCHAR2(3 Byte).
  - c. Comment will be '163 The Customer Need Category code.'
- e. NEED\_TYPE\_CODE This column will store the Customer Need Type code.
  - a. This column will allow null value.
  - b. Data type will be VARCHAR2(3 Byte).
  - c. Comment will be '164 The Customer Need Type code.'
- f. COUNTY\_AUTH\_CODE This column will indicate the authorization level of specified program, category, and type for a county.
  - a. This column will allow null value.
  - b. Data type will be VARCHAR2(3 Byte).
  - c. Comment will be '10586 This column will indicate the authorization level of specified program, category, and type for a county'
- g. TYPE\_CODE This column will indicate a record is whether used for Fiscal Authorization or Issuance Threshold.
  - a. This column will not allow null value.
  - b. Data type will be VARCHAR2 (3 Byte).
  - c. Comment will be '[new ID of Time Track Type in section 2.5.1] This column will indicate a record is whether used for Fiscal Authorization or Issuance Threshold.'
- h. AMT This field will store the dollar amount of issuance threshold or minimum amount of authorization.
  - a. This column will allow null value.
  - b. Data type will be Number (10,2).
  - c. Comment will be 'This field will store the dollar amount of issuance threshold or minimum amount of authorization'.
- i. PERIOD\_CODE This field will store the period to which the amount is applied.
  - a. This column will allow null value.

- b. Data type will be VARCHAR2 (3 Byte).
- c. Comment will be 'This field will store the period to which the amount is applied'.
- j. PRIOR\_MO\_IND This field will determine whether 2<sup>nd</sup> Level Authorization is required when requests are for past month.
  - a. This column will allow null value.
  - b. Data type will be VARCHAR2 (1 Byte).
  - c. Comment will be 'This field will be used to determine if 2<sup>nd</sup> Level Authorization is required when payment/valuable requests are for past month.'
- k. OPEN\_ACTIV\_IND This field will determine whether 2<sup>nd</sup> Level Authorization is required when there are no open activities.
  - a. This column will allow null value.
  - b. Data type will be VARCHAR2 (1 Byte).
  - c. Comment will be 'This field will be used to determine if 2<sup>nd</sup> Level Authorization is required when there are no open activities.'
- I. EXPIRE\_ACTIV\_IND This field will determine whether 2<sup>nd</sup> Level Authorization is required when all activities expired.
  - a. This column will allow null value.
  - b. Data type will be VARCHAR2 (1 Byte).
  - c. Comment will be 'This field will be used to determine if 2<sup>nd</sup> Level Authorization is required when all activities are expired.'
- m. CREATED\_BY This column will identify the person who creates an instance on this table.
  - a. This column will not allow null value.
  - b. Data type will be VARCHAR2(30 Byte).
  - c. Comment will be "This column captures the name of the person who created a specific instance on this table."
- n. UPDATED\_BY This column will identify the last person who updates an instance on this table.
  - a. This column will not allow null value.
  - b. Data type will be VARCHAR2(30 Byte).
  - c. Comment will be 'This column captures the name of the person who last updated a specific instance on this table'
- o. CREATED\_ON This column will store the date/time when an instance of this table is created.
  - a. This column will not allow null value.
  - b. Data type will be TIMESTAMP (6).
  - c. Comment will be 'this column captures the date/time when a specific instance of this table was created.'
- p. UPDATED\_ON This column will store the date/time when an instance of this table is last updated.
  - a. This column will not allow null value.
  - b. Data type will be TIMESTAMP (6).

c. Comment will be 'This column captures the date/time when a specific instance of this table was last updated'.

Table comment will be 'This Table stores counties' authorization information for payment/valuable requests.'

# **3 SUPPORTING DOCUMENTS**

| Number | Functional<br>Area | Description                                                        | Attachment                         |
|--------|--------------------|--------------------------------------------------------------------|------------------------------------|
| 1      | Testing            | Mapping of programs,<br>customer categories,<br>and customer needs | ProgramCategoryTypeMapping.xlxs    |
| 2      | DCR                | Default Authorization<br>Level for all counties.                   | All Counties Auth Level.xlsx       |
| 3      | DCR                | Additional Authorization<br>set up for Los Angeles<br>County       | Los Angeles County Auth Level.xlsx |

# **REQUIREMENTS**

# 4.1 Migration Requirements

| DDID #                                   | REQUIREMENT TEXT                                                                                                    | Contractor<br>Assumptions                                                                                                    | How Requirement<br>Met                                                                                |
|------------------------------------------|----------------------------------------------------------------------------------------------------|----------------------------------------------------------------------------------------------------|----------------------------------------------------------------------------------------------------|
| 1052,<br>1092,<br>1094,<br>1095,<br>1096 | Enhance Supervisor Authorization<br>(EDBC and Fiscal) functionality to<br>include County configurability<br>and the following Side by Side<br>County Migration Requirements:<br>1) The CONTRACTOR shall update<br>all Supervisor Authorization types<br>to be configurable by county<br>along with the percentage of<br>authorization required. (#1092)<br>2) The CONTRACTOR shall create<br>a rejection reason dropdown<br>along with a non-mandatory free<br>form text field to be displayed to<br>the end user when a Pending<br>Authorization is rejected on the<br>Authorization Rejections page.<br>(#1094)<br>3) The CONTRACTOR shall update<br>the Supervisor Authorization<br>functionality to include<br>automated journal entries for<br>Supervisor Authorizations actions<br>taken in the system. (#1095)<br>4) The CONTRACTOR shall turn off<br>the Supervisor Authorization<br>functionality for the 57 Counties at<br>the time of migration. (#1052)<br>5) The CONTRACTOR will add<br>additional filter/sort criteria to the<br>Pending Authorization List page to<br>be able to filter/sort by expedited<br>service programs. (#1096) | Supervisor<br>Authorization<br>functionality<br>will be turned<br>"Off" at go-live<br>for the 57 C-IV<br>and CalWIN<br>counties and<br>will remain<br>enabled for<br>LA County.<br>The 57<br>Counties will<br>begin using<br>Supervisor<br>Authorization<br>post go-live as<br>determined<br>by their<br>County<br>leadership.<br>(#1052)<br>Configurability<br>of the<br>Supervisor<br>Authorization<br>functionality<br>will only entail<br>the ability for<br>a County to<br>configure by:<br>on/off,<br>percentage<br>of<br>authorization<br>required by<br>position and<br>by threshold<br>values. It will<br>not entail the | Add new pages to<br>configure<br>authorizations by<br>county for Payment<br>and Valuable<br>Requests. |

|  |  | creation of<br>additional<br>data<br>points/inputs<br>for<br>configurability.<br>(#1052)<br>The supervisor<br>authorization<br>types in the<br>CalSAWS will<br>be configured<br>so that each<br>county can<br>elect to turn<br>on or off an<br>authorization<br>type that has<br>been pre-<br>defined in the<br>system along<br>with the<br>percentage<br>of<br>authorization<br>required by<br>position<br>and/or the<br>threshold.<br>(#1092) |  |
|--|--|----------------------------------------------------------------------------------------------------|--|
|--|--|----------------------------------------------------------------------------------------------------|--|

Calsaws

California Statewide Automated Welfare System

# **Design Document**

# CA-213659 | DDID 1787, DDID 1789 Migrate C-IV County Specific Batch Jobs Phase 4

© 2020 CalSAWS. All Rights Reserved.

|         | DOCUMENT APPROVAL HISTORY |                   |
|---------|---------------------------|-------------------|
| CalSAWS | Prepared By               | Avi Bandaranayake |
|         | Reviewed By               | Amy Gill          |

| DATE      | DOCUMENT<br>VERSION | REVISION DESCRIPTION         | AUTHOR               |
|-----------|---------------------|------------------------------|----------------------|
| 5/7/2020  | 1.0                 | Initial Draft                | Avi<br>Bandaranayake |
| 7/20/2020 | 1.1                 | Updates based on QA comments | Avi<br>Bandaranayake |
|           |                     |                              |                      |
|           |                     |                              |                      |
|           |                     |                              |                      |
|           |                     |                              |                      |
|           |                     |                              |                      |

# Table of Contents

| 1 | Overview             |                    |                                             |  |  |
|---|----------------------|--------------------|---------------------------------------------|--|--|
|   | 1.1                  | 1.1 Current Design |                                             |  |  |
|   | 1.2                  | 1.2 Requests       |                                             |  |  |
|   | 1.3                  | Overv              | iew of Recommendations4                     |  |  |
|   | 1.4                  | Assum              | nptions                                     |  |  |
| 2 | Rec                  | Recommendations5   |                                             |  |  |
|   | 2.1 C-IV Jobs        |                    |                                             |  |  |
|   |                      | 2.1.1              | Overview                                    |  |  |
|   |                      | 2.1.2              | Description of Change5                      |  |  |
|   |                      | 2.1.1              | Execution Frequency                         |  |  |
|   |                      | 2.1.2              | Key Scheduling Dependencies                 |  |  |
|   |                      | 2.1.3              | Counties Impacted5                          |  |  |
|   |                      | 2.1.4              | Data Volume/Performance5                    |  |  |
|   |                      | 2.1.5              | Failure Procedure/Operational Instructions  |  |  |
|   | 2.2                  | Comn               | non Jobs 6                                  |  |  |
|   |                      | 2.2.1              | Overview                                    |  |  |
|   |                      | 2.2.2              | Description of Change                       |  |  |
|   |                      | 2.2.3              | Execution Frequency                         |  |  |
|   |                      | 2.2.4              | Key Scheduling Dependencies                 |  |  |
|   |                      | 2.2.5              | Counties Impacted                           |  |  |
|   |                      | 2.2.6              | Data Volume/Performance                     |  |  |
|   |                      | 2.2.7              | Interface Partner7                          |  |  |
|   |                      | 2.2.8              | Failure Procedure/Operational Instructions7 |  |  |
| 3 | Supporting Documents |                    |                                             |  |  |
| 4 | Rec                  | quireme            | ents                                        |  |  |
|   | 4.1                  | Migra              | tion Requirements                           |  |  |

# **1 OVERVIEW**

There are currently 5,158 C-IV batch jobs identified as needing to be evaluated for migration into CalSAWS. This DDID is Phase 4 of a multi-phase effort to evaluate active C-IV batch jobs for migration into CalSAWS. The batch jobs identified by this DDID cover a variety of functional areas.

#### 1.1 Current Design

The jobs identified in Supporting Document 1 are batch jobs that currently exist only in the C-IV system also known as C-IV Jobs.

The jobs identified in Supporting Document 2 are batch jobs that exist in both C-IV and CalSAWS also known as Common Jobs.

#### 1.2 Requests

Per DDID 1787, migrate the C-IV County Specific Batch Jobs into CalSAWS. Per DDID 1789, update the Batch scheduler with new jobs created for 58 counties.

#### **1.3 Overview of Recommendations**

- 1. Identify batch jobs that are currently active in the C-IV system that do not exist in CalSAWS.
- 2. Identify batch jobs that are currently active in both the C-IV and CalSAWS systems.
- 3. Port over C-IV code and batch jobs identified in Supporting Document 1.
- 4. Verify configuration and batch properties for jobs listed in Supporting Document 2.
- 5. Update all non-county specific batch jobs in LRS/CalSAWS to run for all 58 counties.

#### 1.4 Assumptions

- 1. Scheduling of any migrated batch jobs will be handled by DDID 1789.
- 2. The 5,158 jobs identified include active and inactive jobs. The inactive jobs will be identified during development. The final number of jobs to be migrated may be less than the initial count identified.

# **2 RECOMMENDATIONS**

#### 2.1 C-IV Jobs

#### 2.1.1 Overview

The C-IV jobs identified will be listed in Supporting Document 1. These will be migrated and configured to run in CalSAWS.

#### 2.1.2 Description of Change

- 1. For each batch job listed in Supporting Document 1:
  - a. Port any code associated with the jobs.
  - b. Update associated configurations and properties.
- 2. '00' jobs: Majority of these jobs will fall under Common Jobs and will have the configuration and properties updated to include C-IV and CalWIN counties.
- 3. County 'XX' jobs (County-specific jobs):
  - a. If the job is only specific to one county and has no overlap in either system, the batch job will remain unchanged.
  - b. If the batch job exists for multiple counties or exists in both systems and is functionally and logically the same, then these will be converted to a '00' job with a county parameter list to handle the multiple counties.
- 4. If new jobs are created to support 58 counties add these jobs to the batch scheduler.

#### 2.1.1 Execution Frequency

Varies. Refer to associated BSCR for details.

#### 2.1.2 Key Scheduling Dependencies

Varies. Refer to associated BSCR for details.

#### 2.1.3 Counties Impacted

All Counties.

#### 2.1.4 Data Volume/Performance

No Change.

#### 2.1.5 Failure Procedure/Operational Instructions

No Change.

© 2020 CalSAWS. All Rights Reserved.

#### 2.2 Common Jobs

#### 2.2.1 Overview

The Common Jobs identified will be listed in Supporting Document 2. These will be inspected for configuration and batch property discrepancies. Any jobs identified as having discrepancies will be updated so that the job continues to run for all counties.

#### 2.2.2 Description of Change

- 1. Compare the batch job configuration between C-IV and CalSAWS.
- 2. If any discrepancies are found, merge configurations to allow the job to run for all counties.
- 3. Compare the batch job properties between the two systems.
- 4. If any discrepancies are found, merge properties to allow the job to run for all counties.
- 5. '00' jobs: Majority of these jobs will fall under Common Jobs and will have the configuration and properties updated to include C-IV and CalWIN counties.
- 6. County 'XX' jobs (County-specific jobs):
  - a. If the job is only specific to one county and has no overlap in either system, the batch job will remain unchanged.
  - b. If the batch job exists for multiple counties or exists in both systems and is functionally and logically the same, then these will be converted to a '00' job with a county parameter list to handle the multiple counties.
- 7. If new jobs are created to support 58 counties add these jobs to the batch scheduler.

#### 2.2.3 Execution Frequency

Varies. Refer to associated BSCR for details.

#### 2.2.4 Key Scheduling Dependencies

Varies. Refer to associated BSCR for details.

#### 2.2.5 Counties Impacted

All Counties.

#### 2.2.6 Data Volume/Performance

No Change.

© 2020 CalSAWS. All Rights Reserved.

#### 2.2.7 Interface Partner

No Change.

#### 2.2.8 Failure Procedure/Operational Instructions

No Change.

# **3 SUPPORTING DOCUMENTS**

| Number | Functional<br>Area | Description                         | Attachment                                    |
|--------|--------------------|-------------------------------------|-----------------------------------------------|
| 1      | Batch              | List of C-IV jobs to<br>be migrated | Phase4_SupportingDocument1C-<br>IVJobs.xlsx   |
| 2      | Batch              | List of Common<br>jobs to be merged | Phase4_SupportingDocument2Common<br>Jobs.xlsx |

# **4 REQUIREMENTS**

# 4.1 Migration Requirements

| DDID # | REQUIREMENT TEXT                                                                                                    | Contractor Assumptions                                                                                                    | How<br>Requirement Met                                                                                          |
|--------|----------------------------------------------------------------------------------------------------|----------------------------------------------------------------------------------------------------|----------------------------------------------------------------------------------------------------|
| 1787   | The CONTRACTOR<br>shall migrate the C-IV<br>County Specific<br>Batch Jobs across<br>the impacted Batch<br>modules into the<br>CalSAWS Software as<br>determined during<br>the migration design<br>phase. | <ul> <li>All 58 counties will be<br/>incorporated into the same<br/>batch schedule.</li> <li>The jobs that are new since<br/>side by side will be migrated into<br/>the CalSAWS System.</li> <li>C-IV County interfaces that<br/>were included in LRS baseline will<br/>not require functional updates.</li> <li>The Batch properties and<br/>scheduling will have to be<br/>updated for each wave<br/>separately.</li> </ul>                                                                                                    | C-IV County<br>specific batch<br>jobs will be<br>migrated to<br>CaISAWS<br>through multiple<br>SCRs.            |
| 1789   | The CONTRACTOR<br>shall update the<br>CalSAWS Batch<br>Scheduler to<br>account for all the<br>new CalSAWS Batch<br>Jobs that are<br>applicable to all 58<br>Counties.                                    | <ul> <li>There will be one combined<br/>Batch Scheduler for all 58<br/>Counties.</li> <li>All non County-specific Batch<br/>jobs that exist in LRS will run for all<br/>58 Counties, unless otherwise<br/>specified in other DDIDs to be<br/>County configurable.</li> <li>The CalSAWS batch schedule<br/>will be run nightly, excluding<br/>holiday and system down days,<br/>unless otherwise agreed to by<br/>the Consortia.</li> <li>The Batch properties and<br/>scheduling will have to be<br/>updated for each wave<br/>separately</li> </ul> | New jobs are<br>added to the<br>scheduler.<br>Non county jobs<br>will be updated<br>to run for all<br>counties. |

Calsaws

California Statewide Automated Welfare System

# **Design Document**

CA-214196 | DDID 1967

Remove System, County, or Agency specific references/logos from Non-State Form headers

© 2020 CalSAWS. All Rights Reserved.

|         | DOCUMENT APPROVAL HISTORY |                   |
|---------|---------------------------|-------------------|
| CalSAWS | Prepared By               | Rainier Dela Cruz |
|         | Reviewed By               | Amy Gill          |

| DATE       | DOCUMENT<br>VERSION | <b>REVISION DESCRIPTION</b>                       | AUTHOR               |
|------------|---------------------|---------------------------------------------------|----------------------|
| 04/23/2020 | 1.0                 | Initial Revision                                  | Rainier Dela<br>Cruz |
| 07/14/2020 | 1.1                 | Updates based on QA feedback                      | Rainier Dela<br>Cruz |
| 08/25/2020 | 1.2                 | Added technical clarification in Section 2.1.2.2. | Rainier Dela<br>Cruz |
|            |                     |                                                   |                      |
|            |                     |                                                   |                      |
|            |                     |                                                   |                      |
|            |                     |                                                   |                      |
|            |                     |                                                   |                      |
|            |                     |                                                   |                      |
# Table of Contents

| 1 | Overview                        | . 4 |  |  |  |  |  |
|---|---------------------------------|-----|--|--|--|--|--|
|   | 1.1 Current Design              | . 4 |  |  |  |  |  |
|   | 1.2 Requests                    |     |  |  |  |  |  |
|   | 1.3 Overview of Recommendations | . 4 |  |  |  |  |  |
|   | 1.4 Assumptions                 | . 4 |  |  |  |  |  |
| 2 | Recommendations                 | . 5 |  |  |  |  |  |
|   | 2.1 Update Form Header          |     |  |  |  |  |  |
|   | 2.1.1 Overview                  | . 5 |  |  |  |  |  |
|   | 2.1.2 Description of Change     | . 5 |  |  |  |  |  |
| 3 | Supporting Documents            | . 6 |  |  |  |  |  |
| 4 | Requirements                    | . 7 |  |  |  |  |  |
|   | 4.1 Migration Requirements      | . 7 |  |  |  |  |  |

# **1 OVERVIEW**

# 1.1 Current Design

The form headers in LRS/CalSAWS contain System, Los Angeles County, or Agency references. The headers also contain Los Angeles County specific logos and Director and Board of Supervisor names.

# 1.2 Requests

Update and/or remove any System, Los Angeles County, or Agency references, Los Angeles County specific logos, and Director and Board of Supervisor names from the form headers.

# **1.3 Overview of Recommendations**

- 1. Remove Los Angeles County specific logos.
- 2. Update 'County of Los Angeles' static text to a dynamic variable that is populated with the county name where the case is managed.
- 3. Remove Los Angeles County Agency references.
- 4. Remove Los Angeles County Director and Board of Supervisor names.

# 1.4 Assumptions

1. Existing form trigger conditions will NOT be updated.

# **2 RECOMMENDATIONS**

# 2.1 Update Form Header

# 2.1.1 Overview

Update and/or remove any System, Los Angeles County, or Agency references, Los Angeles County specific logos, and Director and Board of Supervisor names from the form headers.

# 2.1.2 Description of Change

- 1. Remove Los Angeles County specific logos from the form headers.
- 2. Update 'County of Los Angeles' static text to a dynamically populated variable and populate it with the county name where the case is managed in.
  - a. Update 'County of Los Angeles' to 'County of <CountyName>', where '<CountyName>' is a variable.
  - b. Add population logic to populate the variable. The variable will be populated as follows:

| Variable   | Description             | Population                                                                                  |
|------------|-------------------------|---------------------------------------------------------------------------------------------|
| CountyName | The name of the county. | The variable will be populated<br>with the name of the county<br>where the case is managed. |

**Technical Note:** The Document Parameters page the ABP 127 DVS form and the PA 106 form uses will be updated to populate the county name. The Document Parameters page will be updated from 'Blank.jsp' to 'StaticPDF.jsp'. No updates to the Document Parameters page for the other existing forms.

- 3. Remove Agency references or replace the agency name with 'State of California'.
- 4. Remove County Director and Board of Supervisor names.

**Note:** Please refer to **Section 3 Supporting Document #1** for the specific headers that contain logos, county name, agency, and Director and Board of Supervisor names and the updates for each header.

# **3 SUPPORTING DOCUMENTS**

| Number | Functional Area          | Description          | Attachment                |
|--------|--------------------------|----------------------|---------------------------|
| 1      | Client<br>Correspondence | List of Form Headers | List of Form Headers.xlsx |

# **4 REQUIREMENTS**

# 4.1 Migration Requirements

| DDID # | REQUIREMENT TEXT                                                                                                    | Contractor<br>Assumptions                                                                                                    | How Requirement Met                                                                                                    |
|--------|----------------------------------------------------------------------------------------------------|----------------------------------------------------------------------------------------------------|----------------------------------------------------------------------------------------------------|
| 1967   | As Side-by-Side sessions<br>were focused on<br>comparing the front end<br>(online pages)<br>functionality of the<br>application, the<br>CONTRACTOR shall<br>budget an allowance of<br>twenty-nine thousand,<br>one hundred fifty-five<br>hours (29,155) to<br>accommodate for any<br>Unforeseen differences in<br>the code base that result<br>in additional requirements.<br>The requirements for the<br>allowance of hours must<br>be finalized and<br>approved by the<br>CONSORTIUM for the<br>CONTRACTOR to meet<br>design, build and System<br>Test milestones, subject to<br>the requirements in the LRS<br>Agreement.<br>As the requirements for<br>the designated SCRs are<br>identified, the SCRs will be<br>calculated by the<br>CONTRACTOR and<br>reviewed and prioritized<br>by the CONSORTIUM for<br>approval through the<br>CONTRACTOR and<br>reviewed and prioritized<br>by the CONSORTIUM for<br>approval through the<br>County Change Control<br>Board process. | Estimates will include<br>the necessary Tasks in<br>the software<br>development lifecycle<br>required to implement<br>the CalSAWS DD&I SCR<br>including deployment<br>and change<br>management.<br>- For the new<br>requirements to be<br>included with CalSAWS<br>DD&I UAT preparation<br>activities (targeted to<br>begin April 2021 for C-<br>IV), the requirements<br>for the unforeseen<br>Differences allowance<br>hours must be finalized,<br>approved by the<br>CONSORTIUM and<br>added to the CalSAWS<br>DD&I SOR by July 1,<br>2020 for the<br>CONTRACTOR to meet<br>design, build and<br>System Test milestones. | The system change<br>request updated<br>and/or removed any<br>System, Los Angeles<br>County, or Agency<br>references, Los<br>Angeles County<br>specific logos, and<br>Director and Board of<br>Supervisor names from<br>the form headers. |

Calsaws

California Statewide Automated Welfare System

# **Design Document**

CA-214197 | DDID 1967

Update Template Repository to display Correspondence based on County

|         |             | DOCUMENT APPROVAL HISTORY |
|---------|-------------|---------------------------|
| CalSAWS | Prepared By | Jasmine Chen              |
|         | Reviewed By | Amy Gill                  |

| DATE       | DOCUMENT<br>VERSION | <b>REVISION DESCRIPTION</b> | AUTHOR       |
|------------|---------------------|-----------------------------|--------------|
| 03/24/2020 | 1.0                 | Initial Document            | Jasmine Chen |
|            |                     |                             |              |
|            |                     |                             |              |
|            |                     |                             |              |
|            |                     |                             |              |
|            |                     |                             |              |
|            |                     |                             |              |
|            |                     |                             |              |
|            |                     |                             |              |

# Table of Contents

| 1 | Ove                             | erview.            |                                                      | 4 |  |  |  |  |
|---|---------------------------------|--------------------|------------------------------------------------------|---|--|--|--|--|
|   | 1.1                             | Currer             | nt Design                                            | 4 |  |  |  |  |
|   | 1.2                             | Reque              | ests                                                 | 4 |  |  |  |  |
|   | 1.3 Overview of Recommendations |                    |                                                      |   |  |  |  |  |
|   | 1.4                             | Assum              | ptions                                               | 4 |  |  |  |  |
| 2 | Rec                             | comme              | ndations                                             | 5 |  |  |  |  |
|   | 2.1                             | Templ              | ate Repository Search page                           | 5 |  |  |  |  |
|   |                                 | 2.1.1              | Overview                                             | 5 |  |  |  |  |
|   |                                 | 2.1.2              | Mockup                                               | 5 |  |  |  |  |
|   |                                 | 2.1.3              | Description of Changes                               | 5 |  |  |  |  |
|   |                                 | 2.1.4              | Page Location                                        | 5 |  |  |  |  |
|   |                                 | 2.1.5              | Security Updates                                     | 5 |  |  |  |  |
|   |                                 | 2.1.6              | Page Mapping                                         | 5 |  |  |  |  |
|   |                                 | 2.1.7              | Page Usage/Data Volume Impacts                       | 5 |  |  |  |  |
|   | 2.2                             | Categ              | gorizing Forms/NOAs – Database Change Request (DBCR) | 6 |  |  |  |  |
|   |                                 | 2.2.1              | Overview                                             | 6 |  |  |  |  |
|   |                                 | 2.2.2              | Description of Change                                | 6 |  |  |  |  |
| 3 | Sup                             | porting            | g Documents                                          | 6 |  |  |  |  |
| 4 | Rec                             | quireme            | ents                                                 | 7 |  |  |  |  |
|   | 4.1                             | Migra <sup>.</sup> | Migration Requirements                               |   |  |  |  |  |

# **1 OVERVIEW**

# 1.1 Current Design

Currently the LRS/CalSAWS Template Repository stores the Los Angeles County's Form and NOA templates.

With the migration of 57 counties into CalSAWS, this creates the need to categorize the correspondence templates and distinguish which are used by Los Angeles County only, by the 57 Migration counties, or are used by all 58 counties.

# 1.2 Requests

Update the Template Repository Search page to display correspondence relevant to the county of the logged-in user.

# 1.3 Overview of Recommendations

- 1. Create a DBCR (database change request) to categorize existing correspondence templates into 3 categories: used by Los Angeles County, by the 57 Migration counties, or are used by all 58 counties.
- 2. Update the Template Repository Search's Results Summary section to display results based on the county of the logged-in user.

# 1.4 Assumptions

- 1. Los Angeles County's existing Form/NOA templates and correspondence processes will remain the same.
- 2. The below SCRs are also planned for the 20.11 release and will introduce new forms to the system:
  - a. CA-211773 will replace outdated SAR 377.5 with the newer form of CF 377.5 SAR.
  - b. CA-207399 will migrate CalWORKs/CalFresh Recertification Packets.
  - c. CA-201968 will migrate forms of CSF 106, 107, 108, 109, and 110.

# **2 RECOMMENDATIONS**

# 2.1 Template Repository Search page

## 2.1.1 Overview

Update the Template Repository Search's Results Summary section to display the relevant correspondence based on the county of the logged-in user.

# 2.1.2 Mockup

N/A - No page changes

# 2.1.3 Description of Changes

- 1. Update the Template Repository Search Results Summary section to display results based on the county of the logged-in user.
  - a. If the county of the user is one of the 57 Migration counties, display the relevant results of correspondence templates used by the 57 Migration counties and common templates used by all 58 counties.
  - b. If the county of the user is Los Angeles County, display the relevant results of correspondence templates used by Los Angeles County and common templates used by all 58 counties.

# 2.1.4 Page Location

- Global: Client Corresp.
- Local: Templates
- Task: Templates

# 2.1.5 Security Updates

N/A

2.1.6 Page Mapping

N/A

# 2.1.7 Page Usage/Data Volume Impacts

N/A

# 2.2 Categorizing Forms/NOAs – Database Change Request (DBCR)

# 2.2.1 Overview

LRS/CalSAWS correspondence will be categorized into 3 categories: used by Los Angeles County only, by the 57 Migration counties, or used by all 58 counties.

# 2.2.2 Description of Change

- 1. Create a DBCR for existing LRS/CalSAWS correspondence templates in the Template Repository to be categorized as one of the following:
  - a. Los Angeles County only
  - b. 57 Migration counties
  - c. All 58 counties

Note: Supporting document, CA 214197 – Categorization of LRS\_CalSAWS correspondence.xlsx, details the categorization of existing LRS/CalSAWS correspondence.

# **3 SUPPORTING DOCUMENTS**

| Number | Functional Area          | Description                                                | Attachment                                                          |
|--------|--------------------------|------------------------------------------------------------|---------------------------------------------------------------------|
| 1.     | Client<br>Correspondence | The categorization of existing LRS/CalSAWS correspondence. | CA 214197 – Categorization<br>of LRS_CalSAWS<br>correspondence.xlsx |

# **4 REQUIREMENTS**

# 4.1 Migration Requirements

| DDID<br># | REQUIREMENT TEXT                                                                                                    | Contractor Assumptions                                                                                                    | How<br>Requirement<br>Met                                                                                                 |
|-----------|----------------------------------------------------------------------------------------------------|----------------------------------------------------------------------------------------------------|----------------------------------------------------------------------------------------------------|
| 1967      | As Side-by-Side sessions were<br>focused on comparing the front<br>end (online pages) functionality of<br>the application, the CONTRACTOR<br>shall budget an allowance of<br>twenty-nine thousand, one<br>hundred fifty-five hours (29,155) to<br>accommodate for any Unforeseen<br>differences in the code base that<br>result in additional requirements.<br>The requirements for the allowance<br>of hours must be finalized and<br>approved by the CONSORTIUM for<br>the CONTRACTOR to meet design,<br>build and System Test milestones,<br>subject to the requirements<br>meeting requirements in the LRS<br>Agreement.<br>As the requirements for the<br>designated SCRs are identified, the<br>SCRs will be calculated by the<br>CONTRACTOR and reviewed and<br>prioritized by the CONSORTIUM for<br>approval through the County<br>Change Control Board process. | <ul> <li>Estimates will include<br/>the necessary Tasks in<br/>the software<br/>development lifecycle<br/>required to implement<br/>the CalSAWS DD&amp;I SCR<br/>including deployment<br/>and change<br/>management.</li> <li>For the new<br/>requirements to be<br/>included with CalSAWS<br/>DD&amp;I UAT preparation<br/>activities (targeted to<br/>begin April 2021 for C-<br/>IV), the requirements for<br/>the unforeseen<br/>Differences allowance<br/>hours must be finalized,<br/>approved by the<br/>CONSORTIUM and<br/>added to the CalSAWS<br/>DD&amp;I SOR by July 1, 2020<br/>for the CONTRACTOR to<br/>meet design, build and<br/>System Test milestones.</li> </ul> | Updated the<br>Template<br>Repository to<br>display<br>correspondence<br>based on the<br>county of the<br>logged-in user. |

Calsaws

California Statewide Automated Welfare System

# **Design Document**

# CA-214198 | DDID 1967

Update State Form Batch jobs to run for all Counties

|         |             | DOCUMENT APPROVAL HISTORY |
|---------|-------------|---------------------------|
| CalSAWS | Prepared By | Howard Suksanti           |
|         | Reviewed By | Amy Gill                  |

| DATE      | DOCUMENT<br>VERSION | REVISION DESCRIPTION | AUTHOR             |
|-----------|---------------------|----------------------|--------------------|
| 6/15/2020 | .01                 | Initial Draft        | Howard<br>Suksanti |
|           |                     |                      |                    |
|           |                     |                      |                    |
|           |                     |                      |                    |
|           |                     |                      |                    |
|           |                     |                      |                    |
|           |                     |                      |                    |
|           |                     |                      |                    |
|           |                     |                      |                    |

# Table of Contents

| 1 | Ove        | erview.   |                                                                      | . 4 |
|---|------------|-----------|----------------------------------------------------------------------|-----|
|   | 1.1        | Currei    | nt Design                                                            | . 4 |
|   | 1.2        | Reque     | ests                                                                 | . 4 |
|   | 1.3        | Overv     | iew of Recommendations                                               | . 4 |
|   | 1.4        | Assum     | ptions                                                               | . 4 |
| 2 | Rec        | comme     | ndations                                                             | . 5 |
|   | 2.1<br>job | BPCR<br>5 | to add County Code List Batch properties and rename batch job to '00 | ,   |
|   |            | 2.1.1     | Overview                                                             | . 5 |
|   |            | 2.1.2     | Description of Change                                                | . 5 |
|   |            | 2.1.3     | Execution Frequency                                                  | . 6 |
|   |            | 2.1.4     | Key Scheduling Dependencies                                          | . 6 |
|   |            | 2.1.5     | Counties Impacted                                                    | . 6 |
|   |            | 2.1.6     | Data Volume/Performance                                              | . 6 |
|   |            | 2.1.7     | Failure Procedure/Operational Instructions                           | . 6 |
|   | 2.2        | Modif     | y State Form Batch modules to support County Code List property      | . 6 |
|   |            | 2.2.1     | Overview                                                             | . 6 |
|   |            | 2.2.2     | Description of Change                                                | . 7 |
|   |            | 2.2.3     | Execution Frequency                                                  | . 7 |
|   |            | 2.2.4     | Key Scheduling Dependencies                                          | . 7 |
|   |            | 2.2.5     | Counties Impacted                                                    | . 7 |
|   |            | 2.2.6     | Data Volume/Performance                                              | . 7 |
|   |            | 2.2.7     | Failure Procedure/Operational Instructions                           | . 7 |
| 3 | Rec        | quireme   | ents                                                                 | . 8 |
|   | 3.1        | Migra     | tion Requirements                                                    | . 8 |

# **1 OVERVIEW**

This SCR will update State Form Batch jobs to run for all Counties.

# 1.1 Current Design

CalSAWS State Form Batch jobs run for Los Angeles County only.

There is one batch job that creates an appointment and triggers a State Form – PB19C898. This batch job schedules Non Compliance Appointments for WTW/REP participants whose program status is in Non Compliance. This job also triggers the following State Forms: NA 840, NA 845 Set, WTW 4.

# 1.2 Requests

Modify State Form Batch jobs to run for all Counties.

# **1.3 Overview of Recommendations**

- 1. Create a BPCR to add/modify County Code List Batch properties to include all Counties.
- 2. Create a BPCR to rename State Form Batch jobs that are not currently '00' jobs to be '00' jobs.
- 3. Modify State Form Batch modules to support County Code List property.

# 1.4 Assumptions

- 1. All batch scheduling will be addressed by CA-208599, CA-208600, CA-208601, CA-208602, CA-208603, CA-208604, and CA-208605, for counties that have opted in to the batch job.
- 2. The scheduling SCRs mentioned above will cover the opt in/out functionality and can be verified once implemented.

# **2 RECOMMENDATIONS**

Modify State Form Batch jobs to run for all Counties.

# 2.1 BPCR to add County Code List Batch properties and rename batch job to '00' job

# 2.1.1 Overview

State Form Batch jobs that have only Los Angeles County code in the County Code List batch property will be modified to add all opt-in County codes.

In addition, State Form Batch jobs that are '19' job will be rename to a '00' job.

# 2.1.2 Description of Change

- 1. Create a BPCR to add all 58 Counties into the County Code List Batch property.
- 2. Rename all the County '19' Batch jobs to be a '00' job.

<u>Note</u>: Counties that opt-in to batch job - PB19C898 will get both the auto generating of an appointment and the Form generation logic.

| Job Name  | Form Name           |
|-----------|---------------------|
| PB00R1986 | MC 355 Initial      |
| PBOOR441  | M40-181A            |
| PBOOR533  | DFA 377.1A          |
| PB19R1906 | CL 2                |
| PB19R1921 | SAR22               |
| PB19R1938 | NA 818              |
| PB19R1940 | CW TL A979I         |
| PB19R1941 | CW TL A980I         |
| PB19R1942 | CW TL A981I         |
| PB19R1943 | MC 358S ICT M1821   |
| PB19R1956 | CW 2208             |
| PB19R1957 | NA 820              |
| PB19R1958 | NA 823              |
| PB19R1969 | MC 239 FFY-3        |
| PB19R1971 | NA 1276             |
| PB19R1972 | WTW 43 and CW 2186A |

List of Batch jobs that will be modified:

| Job Name  | Form Name  |
|-----------|------------|
| PB19R1973 | CLLA 1     |
| PB19R1974 | CW 2208    |
| PB19R1985 | M40-195A   |
| PB19R1994 | WTW 38     |
| PB19R1995 | CF 377.2B  |
| PB19R1997 | NA 1275    |
| PB19R1998 | SNB8       |
| PB19R1999 | TNB8       |
| PB19R2001 | NA 791     |
| PB19R537  | DFA 386    |
| PB19R538  | CL 9.1     |
| PB19R539  | SAR 2 Form |

# 2.1.3 Execution Frequency

No Change.

# 2.1.4 Key Scheduling Dependencies

No Change.

2.1.5 Counties Impacted All Counties.

# 2.1.6 Data Volume/Performance N/A.

2.1.7 Failure Procedure/Operational Instructions No Change.

# 2.2 Modify State Form Batch modules to support County Code List property

## 2.2.1 Overview

Some State Form batch job modules do not support a County Code List property. As part of this SCR, the batch job modules will be modified to support a County Code List.

# 2.2.2 Description of Change

- 1. Create a BPCR to rename the County Code property to be County Code List.
- 2. Modify the following Batch jobs modules to support a County Code List property.
- 3. Create a BPCR to add all 58 Counties into the County Code List Batch property.
- 4. Rename all the County '19' Batch jobs to be a '00' job.

| Job Name | FORM NAME                 |
|----------|---------------------------|
| PB19F108 | M44-352A and NA 274G      |
| PB19R404 | MC176TMC                  |
| PB19R405 | MC176TMC                  |
| PB19R410 | SAR7                      |
| PB19R570 | SAR377.2                  |
| PB19R440 | 960X SAR                  |
| PB19C898 | NA 840, NA 845 Set, WTW 4 |

# 2.2.3 Execution Frequency

No Change.

# 2.2.4 Key Scheduling Dependencies No Change.

# 2.2.5 Counties Impacted All Counties.

2.2.6 Data Volume/Performance N/A.

# 2.2.7 Failure Procedure/Operational Instructions No Change.

# **3 REQUIREMENTS**

# 3.1 Migration Requirements

| DDID # | REQUIREMENT TEXT                                                                                                    | Contractor<br>Assumptions                                                                                                    | How Requirement<br>Met                                                   |
|--------|----------------------------------------------------------------------------------------------------|----------------------------------------------------------------------------------------------------|--------------------------------------------------------------------------|
| 1967   | As Side-by-Side sessions<br>were focused on<br>comparing the front end<br>(online pages) functionality<br>of the application, the<br>CONTRACTOR shall budget<br>an allowance of twenty-<br>nine thousand, one<br>hundred fifty-five hours<br>(29,155) to accommodate<br>for any Unforeseen<br>differences in the code<br>base that result in<br>additional requirements.<br>The requirements for the<br>allowance of hours must<br>be finalized and approved<br>by the CONSORTIUM for<br>the CONTRACTOR to meet<br>design, build and System<br>Test milestones, subject to<br>the requirements meeting<br>requirements in the LRS<br>Agreement.<br>As the requirements for<br>the designated SCRs are<br>identified, the SCRs will be<br>calculated by the<br>CONTRACTOR and<br>reviewed and prioritized by<br>the CONSORTIUM for<br>approval through the<br>CONTRACTOR and<br>reviewed and prioritized by<br>the CONSORTIUM for<br>approval through the<br>CONTRACTOR and<br>reviewed and prioritized by<br>the CONSORTIUM for<br>approval through the<br>County Change Control<br>Board process. | <ul> <li>Estimates will include<br/>the necessary Tasks in<br/>the software<br/>development lifecycle<br/>required to implement<br/>the CalSAWS DD&amp;I SCR<br/>including deployment<br/>and change<br/>management.</li> <li>For the new<br/>requirements to be<br/>included with CalSAWS<br/>DD&amp;I UAT preparation<br/>activities (targeted to<br/>begin April 2021 for C-<br/>IV), the requirements<br/>for the unforeseen<br/>Differences allowance<br/>hours must be finalized,<br/>approved by the<br/>CONSORTIUM and<br/>added to the CalSAWS<br/>DD&amp;I SOR by July 1,<br/>2020 for the<br/>CONTRACTOR to meet<br/>design, build and<br/>System Test milestones.</li> </ul> | State Form Batch<br>jobs will be modified<br>to run for all<br>Counties. |

Calsaws

California Statewide Automated Welfare System

# **Design Document**

CA-214353 | DDID 374

Update 1099 Interfaces for Migration Counties to Process EDBC Authorized Issuances

| Cal <b>SAWS</b> |             | DOCUMENT APPROVAL HISTORY |
|-----------------|-------------|---------------------------|
|                 | Prepared By | Duke Vang                 |
|                 | Reviewed By | Amy Gill                  |

| DATE      | DOCUMENT<br>VERSION | <b>REVISION DESCRIPTION</b>                                                                          | AUTHOR    |
|-----------|---------------------|----------------------------------------------------------------------------------------------------|-----------|
| 6/1/2020  | 1.0                 | Initial Revision                                                                                     | Duke Vang |
| 8/17/2020 | 1.1                 | Design clarification indicating the external recovery accounts will not be included in the interface | Duke Vang |
|           |                     |                                                                                                    |           |
|           |                     |                                                                                                    |           |
|           |                     |                                                                                                    |           |
|           |                     |                                                                                                    |           |
|           |                     |                                                                                                    |           |
|           |                     |                                                                                                    |           |
|           |                     |                                                                                                    |           |

# Table of Contents

| 1 | Ove | erview. |                                                                     | 5 |
|---|-----|---------|---------------------------------------------------------------------|---|
|   | 1.1 | Currei  | nt Design                                                           | 5 |
|   | 1.2 | Reque   | ests                                                                | 5 |
|   | 1.3 | Overv   | iew of Recommendations                                              | 5 |
|   | 1.4 | Assum   | nptions                                                             | 5 |
| 2 | Rec | comme   | endations                                                           | 6 |
|   | 2.1 | Merce   | ed and San Bernardino County 1099 Interface (PO24F602 and PO36F603) | 6 |
|   |     | 2.1.1   | Overview                                                            | 6 |
|   |     | 2.1.2   | Description of Change                                               | 6 |
|   |     | 2.1.3   | Execution Frequency                                                 | 6 |
|   |     | 2.1.4   | Key Scheduling Dependencies                                         | 6 |
|   |     | 2.1.5   | Counties Impacted                                                   | 6 |
|   |     | 2.1.6   | Data Volume/Performance                                             | 6 |
|   |     | 2.1.7   | Interface Partner                                                   | 7 |
|   |     | 2.1.8   | Failure Procedure/Operational Instructions                          | 7 |
|   | 2.2 | Riversi | ide County 1099 Interface (PO33F607)                                | 7 |
|   |     | 2.2.1   | Overview                                                            | 7 |
|   |     | 2.2.2   | Description of Change                                               | 7 |
|   |     | 2.2.3   | Execution Frequency                                                 | 7 |
|   |     | 2.2.4   | Key Scheduling Dependencies                                         | 7 |
|   |     | 2.2.5   | Counties Impacted                                                   | 7 |
|   |     | 2.2.6   | Data Volume/Performance                                             | 8 |
|   |     | 2.2.7   | Interface Partner                                                   | 8 |
|   |     | 2.2.8   | Failure Procedure/Operational Instructions                          | 8 |
|   | 2.3 | Stanisl | laus County 1099 Interface (PO50F602)                               | 8 |
|   |     | 2.3.1   | Overview                                                            | 8 |
|   |     | 2.3.2   | Description of Change                                               | 8 |
|   |     | 2.3.3   | Execution Frequency                                                 | 8 |
|   |     | 2.3.4   | Key Scheduling Dependencies                                         | 8 |
|   |     | 2.3.5   | Counties Impacted                                                   | 8 |
|   |     | 2.3.6   | Data Volume/Performance                                             | 9 |
|   |     | 2.3.7   | Interface Partner                                                   | 9 |

|   |     | 2.3.8   | Failure Procedure/Operational Instructions                    | . 9 |
|---|-----|---------|---------------------------------------------------------------|-----|
|   | 2.4 | Migra   | tion County (Former ISAWS Counties) 1099 Interface (POXXF602) | . 9 |
|   |     | 2.4.1   | Overview                                                      | . 9 |
|   |     | 2.4.2   | Description of Change                                         | . 9 |
|   |     | 2.4.3   | Execution Frequency                                           | . 9 |
|   |     | 2.4.4   | Key Scheduling Dependencies                                   | . 9 |
|   |     | 2.4.5   | Counties Impacted                                             | 10  |
|   |     | 2.4.6   | Data Volume/Performance                                       | 11  |
|   |     | 2.4.7   | Interface Partner                                             | 11  |
|   |     | 2.4.8   | Failure Procedure/Operational Instructions                    | 11  |
| 3 | Rec | quireme | ents                                                          | 12  |
|   | 3.1 | Migra   | tion Requirements                                             | 12  |

# **1 OVERVIEW**

This document outlines the changes to the 1099 Interfaces for Migration Counties in CalSAWS.

# 1.1 Current Design

The 1099 Interfaces capture payments made to 1099able vendors via the Needs, Supportive Services, and Payment Request functionality. The original 1099 Interface baseline code was migrated into CalSAWS as part of the original LEADER Replacement System (LRS) go-live. This interface currently does not run for Los Angeles County and thus is not currently scheduled to run in CalSAWS. All 1099 payment information for Los Angeles County is sent through their eCAPS interface (VCC1 and VCM1).

# 1.2 Requests

Per Design Differences ID (DDID) 374, enhancements were made to the Homeless Assistance (HA) functionality to allow vendor payments and vouchers to be issued to the Homeless Temporary (HT) and Homeless Permanent (HP) programs. Since HA programs are fully automated programs in CalSAWS (i.e., EDBC programs), this means that payments to 1099able vendors can now be made through EDBC authorized issuances. The 1099 Interface for Migration Counties needs to be updated to capture payments made to 1099able vendors via EDBC authorized issuances.

# **1.3 Overview of Recommendations**

1. Update the sweep logic in the 1099 Interface for Migration Counties to also scope in on EDBC authorized issuances as potential 1099able payments to vendors.

# 1.4 Assumptions

- 1. The latest versions and batch properties of the 1099 Interfaces for Migration Counties will be migrated into the CalSAWS System with DDID 1787 before or at the same time as DDID 374 CA-214353 (this SCR).
- 2. Los Angeles County will not utilize the 1099 Interface for Migration Counties. There are no changes to the Los Angeles County 1099 payment process through eCAPS.
- 3. All batch scheduling and CalWIN County opt in/opt out decisions will be addressed by CA-208599, CA-208600, CA-208601, CA-208602, CA-208603, CA-208604, and CA-208605.
- 4. CalWIN Counties that opt in to 1099 Interface functionality will use the Migration County 1099 Interface, used by the former ISAWS Counties.
- 5. All partner interface testing will be addressed by DDID 1970.
- 6. External Recovery Accounts will not be included in the 1099 Interface as they are not tied to a specific program or benefit month.

# **2 RECOMMENDATIONS**

# 2.1 Merced and San Bernardino County 1099 Interface (PO24F602 and PO36F603)

#### 2.1.1 Overview

The Merced and San Bernardino County 1099 Interface will be updated to include EDBC authorized issuances paid to 1099 able vendors.

Note: San Bernardino and Merced County share the same 1099 Interface core logic.

#### 2.1.2 Description of Change

1. Update the Data Access Object (DAO) that is shared between the San Bernardino and Merced 1099 Interface to also pull in EDBC authorized issuances issued to 1099able vendors.

Technical Note: This change encompasses updates to add additional getters and setters methods for the EDBC authorized issuances.

#### 2.1.3 Execution Frequency

N/A – Batch Scheduling details will be addressed by CA-208599, CA-208600, CA-208601, CA-208602, CA-208603, CA-208604, and CA-208605.

#### 2.1.4 Key Scheduling Dependencies

N/A – All Batch Scheduling details will be addressed by CA-208599, CA-208600, CA-208601, CA-208602, CA-208603, CA-208604, and CA-208605.

#### 2.1.5 Counties Impacted

Merced County San Bernardino County

#### 2.1.6 Data Volume/Performance

Los Angeles County – N/A C-IV Migration Counties – 32,849 issuances per month CalWIN Migration Counties – N/A

### 2.1.7 Interface Partner

Merced and San Bernardino IT Departments

#### 2.1.8 Failure Procedure/Operational Instructions

N/A – All operational procedures will be addressed by CA-208599, CA-208600, CA-208601, CA-208602, CA-208603, CA-208604, and CA-208605.

## 2.2 Riverside County 1099 Interface (PO33F607)

#### 2.2.1 Overview

The Riverside County 1099 Interface will be updated to pull in EDBC authorized issuances paid to 1099able vendors.

Note: Some of the San Bernardino and Merced County 1099 Interface core logic is shared with Riverside County's 1099 Interface.

## 2.2.2 Description of Change

1. Update the DAO for Riverside County's 1099 Interface to pull in EDBC authorized issuances issued to 1099able vendors.

Technical Note: This change encompasses updates to add additional getters and setters methods for the EDBC authorized issuances.

#### 2.2.3 Execution Frequency

N/A – Batch Scheduling details will be addressed by CA-208599, CA-208600, CA-208601, CA-208602, CA-208603, CA-208604, and CA-208605.

#### 2.2.4 Key Scheduling Dependencies

N/A – All Batch Scheduling details will be addressed by CA-208599, CA-208600, CA-208601, CA-208602, CA-208603, CA-208604, and CA-208605.

#### 2.2.5 Counties Impacted

Riverside County

# 2.2.6 Data Volume/Performance

Los Angeles County – N/A C-IV Migration Counties – 32,849 issuances per month CalWIN Migration Counties – N/A

## 2.2.7 Interface Partner

Riverside County IT Department

#### 2.2.8 Failure Procedure/Operational Instructions

N/A – All operational procedures will be addressed by CA-208599, CA-208600, CA-208601, CA-208602, CA-208603, CA-208604, and CA-208605.

## 2.3 Stanislaus County 1099 Interface (PO50F602)

#### 2.3.1 Overview

The Stanislaus County 1099 Interface will be updated to pull in EDBC authorized issuances paid to 1099able vendors.

#### 2.3.2 Description of Change

1. Update the DAO for Stanislaus County's 1099 Interface to also pull in EDBC authorized issuances issued to 1099able vendors.

Technical Note: This change encompasses updates to add additional getters and setters methods for the EDBC authorized issuances.

#### 2.3.3 Execution Frequency

N/A – Batch Scheduling details will be addressed by CA-208599, CA-208600, CA-208601, CA-208602, CA-208603, CA-208604, and CA-208605.

#### 2.3.4 Key Scheduling Dependencies

N/A – All Batch Scheduling details will be addressed by CA-208599, CA-208600, CA-208601, CA-208602, CA-208603, CA-208604, and CA-208605.

#### 2.3.5 Counties Impacted

Stanislaus County

# 2.3.6 Data Volume/Performance

Los Angeles County – N/A C-IV Migration Counties – 32,849 issuances per month CalWIN Migration Counties – N/A

### 2.3.7 Interface Partner

Stanislaus County IT Department

#### 2.3.8 Failure Procedure/Operational Instructions

N/A – All operational procedures will be addressed by CA-208599, CA-208600, CA-208601, CA-208602, CA-208603, CA-208604, and CA-208605.

## 2.4 Migration County (Former ISAWS Counties) 1099 Interface (POXXF602)

#### 2.4.1 Overview

The Migration County 1099 Interface, used by the former ISAWS C-IV Migration Counties, will be updated to pull in EDBC authorized issuances paid to 1099able vendors.

#### 2.4.2 Description of Change

1. Update the DAO for the Migration County (former ISAWS C-IV Counties) 1099 Interface to also pull in EDBC authorized issuances issued to 1099able vendors.

Technical Note: This change encompasses updates to add additional getters and setters methods for the EDBC authorized issuances.

#### 2.4.3 Execution Frequency

N/A – Batch Scheduling details will be addressed by CA-208599, CA-208600, CA-208601, CA-208602, CA-208603, CA-208604, and CA-208605.

#### 2.4.4 Key Scheduling Dependencies

N/A – All Batch Scheduling details will be addressed by CA-208599, CA-208600, CA-208601, CA-208602, CA-208603, CA-208604, and CA-208605.

#### 2.4.5 Counties Impacted

Alpine County Amador County Butte County Calaveras County Colusa County Del Norte County El Dorado County Glenn County Humboldt County Imperial County Inyo County Kern County Kings County Lake County Lassen County Madera County Marin County Mariposa County Mendocino County Modoc County Mono County Monterey County Napa County Nevada County Plumas County San Benito County San Joaquin County Shasta County Sierra County Siskiyou County Sutter County Tehama County Trinity County **Tuolumne County** Yuba County

# 2.4.6 Data Volume/Performance

Los Angeles County – N/A C-IV Migration Counties – 32,849 issuances per month CalWIN Migration Counties – Unknown

# 2.4.7 Interface Partner

The various county IT departments

# 2.4.8 Failure Procedure/Operational Instructions

N/A – All operational procedures will be addressed by CA-208599, CA-208600, CA-208601, CA-208602, CA-208603, CA-208604, and CA-208605.

# **3 REQUIREMENTS**

# 3.1 Migration Requirements

| DDID # | REQUIREMENT TEXT                                                                                                    | Contractor<br>Assumptions                                                                                                    | How<br>Requirement Met                                                                                                    |
|--------|----------------------------------------------------------------------------------------------------|----------------------------------------------------------------------------------------------------|----------------------------------------------------------------------------------------------------|
| 374    | The Contractor shall update the<br>Homeless Assistance functionality as<br>follows:<br>1) Add the ability to evaluate for the<br>Homeless Permanent program that<br>the total monthly household income<br>(TMHI) is at or below the approved<br>State Standard percentage<br>(currently 80%) and the rent amount<br>should be broken out month by<br>month for 2 months separately for<br>each month on the Expense Amount<br>Detail page for the expense<br>category of shelter and expense<br>type homeless-past due rent.<br>Generate a Denial Notice of Action if<br>the back rent amount exceeds TMHI.<br>2) Add Money Management<br>functionality for Homeless Permanent<br>and Homeless Temporary in order to:<br>a) Issue single party checks to<br>vendors without the Payee/Case<br>name (e.g., landlord, hotel, utility<br>company).<br>b) Split Utility Payments.<br>c) Issue the remainder amount of<br>the Temporary Homeless payment to<br>the customer when hotel cost is less<br>than the amount issued.<br>3) Add the ability to issue Homeless<br>Assistance vouchers for the service<br>arrangement types in C-IV that allow<br>voucher payments. | The Past Due Rent<br>eligibility rules that<br>evaluate whether<br>the total monthly<br>household<br>income (TMHI) is<br>below the<br>approved State<br>Standard<br>percentage<br>(currently 80%)<br>and that break<br>out the rent<br>amount for each<br>month for a<br>maximum of 2<br>months will be<br>developed in<br>accordance to<br>regulation 44-<br>211.531B. | All 1099<br>interfaces for<br>Migration<br>Counties have<br>been updated<br>to include EDBC<br>authorized<br>issuances issued<br>to 1099able<br>vendors. |

Calsaws

California Statewide Automated Welfare System

# **Design Document**

CA-215978 | DDID 2080

Update Actual Hours History page to include Excused Hours

| Cal <b>SAWS</b> |             | DOCUMENT APPROVAL HISTORY |
|-----------------|-------------|---------------------------|
|                 | Prepared By | Melissa Mendoza           |
|                 | Reviewed By | Amy Gill                  |

| DATE       | DOCUMENT<br>VERSION | <b>REVISION DESCRIPTION</b> | AUTHOR             |
|------------|---------------------|-----------------------------|--------------------|
| 06/01/2020 | 1.0                 | Original Document           | Melissa<br>Mendoza |
|            |                     |                             |                    |
|            |                     |                             |                    |
|            |                     |                             |                    |
|            |                     |                             |                    |
|            |                     |                             |                    |
|            |                     |                             |                    |
|            |                     |                             |                    |
|            |                     |                             |                    |

# Table of Contents

| 1 | Ove                             | erview  |                                                            | 4   |  |  |
|---|---------------------------------|---------|------------------------------------------------------------|-----|--|--|
|   | 1.1                             | Currei  | nt Design                                                  | 4   |  |  |
|   | 1.2                             | Reque   | ests                                                       | 4   |  |  |
|   | 1.3 Overview of Recommendations |         |                                                            |     |  |  |
|   | 1.4                             | Assum   | nptions                                                    | 4   |  |  |
| 2 | Rec                             | comme   | endations                                                  | 5   |  |  |
|   | 2.1                             | Actuc   | Il Hours History – Update Actual Monthly Hours Calculation | 5   |  |  |
|   |                                 | 2.1.1   | Overview                                                   | 5   |  |  |
|   |                                 | 2.1.2   | Actual Hours Monthly Mockup                                | 5   |  |  |
|   |                                 | 2.1.3   | Description of Changes                                     | 5   |  |  |
|   |                                 | 2.1.4   | Page Location                                              | 5   |  |  |
|   |                                 | 2.1.5   | Security Updates                                           | 5   |  |  |
|   |                                 | 2.1.6   | Page Mapping                                               | 5   |  |  |
|   |                                 | 2.1.7   | Page Usage/Data Volume Impacts                             | 5   |  |  |
| 3 | Rec                             | quireme | ents                                                       | . 6 |  |  |
|   | 3.1                             | Migra   | tion Requirements                                          | 6   |  |  |

# **1 OVERVIEW**

# 1.1 Current Design

In the LRS/CalSAWS system Welfare to Work (WTW) Activities are tracked within the Customer Activities pages. The Activities are tracked on a weekly basis for attendance actual hours as well as excused absences. The Actual Monthly Hours does not include excused absences hours on the Actual Hours History page, which was introduced with CA-207121.

# 1.2 Requests

Per DDID 2080, display a summary of attendance for a 12 month period for any activity within WTW for actual hours. The Actual Hours History page should include the hours from Excused Absences.

# 1.3 Overview of Recommendations

1. Update the Actual Hours History page to include excused absences hours in the Actual Monthly Hours total.

# 1.4 Assumptions

N/A
## **2 RECOMMENDATIONS**

The Actual Hours History page displays Actual Monthly Hours for a selected year. The page should be adding the excused absences that have been recorded into the total.

## 2.1 Actual Hours History – Update Actual Monthly Hours Calculation

#### 2.1.1 Overview

Update the Actual Hours History page to include excused absences in the Actual Monthly Hours total calculation.

## 2.1.2 Actual Hours Monthly Mockup

N/A – No change to page display

### 2.1.3 Description of Changes

1. Add the hours that have been entered as Excused Absences for the Activity to the Actual Monthly Hours calculated on the Actual Hours History page.

### 2.1.4 Page Location

- Global: Empl. Services
- Local: Activities
- Task: Actual Hours History

### 2.1.5 Security Updates

N/A

2.1.6 Page Mapping

N/A

## 2.1.7 Page Usage/Data Volume Impacts

N/A

## **3 REQUIREMENTS**

## 3.1 Migration Requirements

| DDID # | REQUIREMENT TEXT                                                                                                    | Contractor<br>Assumptions | How<br>Requirement Met                                                                                                    |
|--------|----------------------------------------------------------------------------------------------------|---------------------------|----------------------------------------------------------------------------------------------------|
| 2080   | The CONTRACTOR shall display a<br>summary of attendance for a 12<br>month period for any activity within<br>WTW for actual hours. | N/A                       | Update the<br>Actual Hours<br>History page to<br>include the hours<br>for excused<br>absences in the<br>total for each<br>month. |

Calsaws

California Statewide Automated Welfare System

# **Design Document**

# CA-217208 | DDID 319

Fund Codes Updates for C-IV Migration Counties

|         | DOCUMENT APPROVAL HISTORY |           |
|---------|---------------------------|-----------|
| CalSAWS | Prepared By               | Duke Vang |
|         | Reviewed By               | Amy Gill  |

| DATE      | DOCUMENT<br>VERSION | <b>REVISION DESCRIPTION</b>   | AUTHOR    |
|-----------|---------------------|-------------------------------|-----------|
| 6/17/2020 | 1.0                 | Initial Revision              | Duke Vang |
| 7/14/2020 | 1.1                 | Updates based on DEL Comments | Duke Vang |
|           |                     |                               |           |
|           |                     |                               |           |
|           |                     |                               |           |
|           |                     |                               |           |
|           |                     |                               |           |
|           |                     |                               |           |
|           |                     |                               |           |

# Table of Contents

| 1 | Ove  | erview4                     | ŀ  |
|---|------|-----------------------------|----|
|   | 1.1  | Current Design              | ŀ  |
|   | 1.2  | Requests                    | ŀ  |
|   | 1.3  | Overview of Recommendations | ŀ  |
|   | 1.4  | Assumptions                 | ŀ  |
| 2 | Rec  | commendations5              | )  |
|   | 2.1  | Refactoring Code Changes5   | ;  |
|   | 2.1. | .1 Overview                 | )  |
|   | 2.1. | .2 Description of Changes   | )  |
|   | 2.1. | .3 Programs Impacted        | ,  |
|   | 2.1. | .4 Performance Impacts      | ,  |
| 3 | Rec  | quirements                  | 5  |
|   | 3.1  | Migration Requirements      | \$ |
|   |      |                             |    |

## **1 OVERVIEW**

## 1.1 Current Design

Pay Codes are utilized in LRS/CalSAWS to identify Supportive Service or Ancillary issuances that are not part of a program's regular benefit. Fund Codes are utilized in LRS/CalSAWS to map a county expenditure to a county accounting string/funding source. Pay Codes and Fund Codes can be configured by County and Program. There are approximately 418 Pay Codes and 1,129 Fund Codes that are currently active for Los Angeles County in LRS/CalSAWS.

## 1.2 Requests

Per Design Differences Identification (DDID) 319 CA-207471, all Pay Codes for the 39 C-IV Migration Counties have been migrated into LRS/CalSAWS.

This design will migrate the Fund Codes for the C-IV Migration Counties into LRS/CalSAWS and refactor the existing code to treat Fund Codes as a county specific value.

## **1.3 Overview of Recommendations**

- 1. The impacted fiscal functionality and fiscal reports will be refactored to view Fund Codes as county specific values.
- 2. The C-IV Migration County Fund Code values will be migrated into LRS/CalSAWS.

### 1.4 Assumptions

1. Interface testing with the C-IV Migration Counties will be addressed by DDID 1979.

## **2 RECOMMENDATIONS**

## 2.1 Refactoring Code Changes

### 2.1.1 Overview

There will be refactoring efforts made to code that utilizes the "Pay Code" and "Fund Code" tables to filter by County Code and Effective Dating.

## 2.1.2 Description of Changes

- Refactor the following fiscal code files that look at FUND\_CODE\_MAP to filter by County Code and/or check for Effective Dating:
  - a) application/src/bsd/main/java/org/civ/bsd/batch/recovery/d ata/GRCAPIRecoveryDaoImpl.java
    - i) PB19F207 GR/CAPI Recovery Account Batch
    - ii) PB19F216 GR/CAPI Valuable Recovery Account Batch
  - b) application/src/bsd/main/java/org/civ/bsd/collections/interim assistancerecovery/data/IARDaoImpl.java
    - i) IAR Detail page
  - c) application/src/bsd/main/java/org/civ/bsd/collections/overpa yment/data/OverpaymentAdjustmentDaoImpl.java
    - i) EDBC Summary
    - ii) Batch EDBC
  - d) application/src/interfaces/main/java/org/civ/interfaces/financ ials/ecaps/data/EcapsJVWDaoImpl.java
    - i) PB19F410 to PB19F412 eCAPS Expenditure Reports Writer
  - e) application/src/interfaces/main/java/org/civ/interfaces/financ ials/ecaps/evss/data/EcapsEVSSDaoImpl.java
    - i) PB19F427 to PB19F428 eCAPS EVSS Writer
  - f) application/src/interfaces/main/java/org/civ/interfaces/financ ials/ecaps/swr/data/SpecialWarrantRequestDao.java
    - i) PB19F413 to PB19F447 eCAPs Special Warrant Request Writer
  - g) application/src/interfaces/main/java/org/civ/interfaces/financ ials/ecaps/twr/data/TrustWarrantRequestDao.java
    - i) PB19F414 eCAPS Trust Warrant Request Writer
    - ii) PB19F483 eCAPS Trust Warrant Request Writer

Testing Note: Some of these files are used by multiple pages and/or batch jobs. Please consult with the development team for a comprehensive list of impacted pages and/or batch jobs and how they are impacted.

- Refactor the following fiscal report files that look at FUND\_CODE\_MAP to filter by County Code and/or check for Effective Dating
  - a) BIPublisher11g/Fiscal/Cash EBT Production Reconciliation Report.xdm
  - b) BIPublisher11g/Fiscal/Claim Grand Totals Detail.xdm
  - c) BIPublisher11g/Fiscal/Claim Grand Totals Summary.xdm
  - d) BIPublisher11g/Fiscal/DCFS Claim Data.xdm
  - e) BIPublisher11g/Fiscal/Daily EVOC-EVSVS.xdm
  - f) BIPublisher11g/Fiscal/Daily Journal Voucher Warrant.xdm
  - g) BIPublisher11g/Fiscal/Daily Payroll Certification Report.xdm
  - h) BIPublisher11g/Fiscal/Direct Deposit Production Reconciliation Report.xdm
  - i) BIPublisher11g/Fiscal/EBT Replacements Report.xdm
  - j) BIPublisher11g/Fiscal/Education Support Payment Weekly.xdm
  - k) BIPublisher11g/Fiscal/Integrated Payroll Benefit Issuance Detail Claiming Report by Case.xdm
  - BIPublisher11g/Fiscal/Integrated Payroll Benefit Issuance Detail Claiming Report.xdm
  - m) BIPublisher11g/Fiscal/JVW Daily Details Report.xdm
  - n) BIPublisher11g/Fiscal/JVW Month-End Details Report.xdm
  - o) BIPublisher11g/Fiscal/JVW Monthly Details Report.xdm
  - p) BIPublisher11g/Fiscal/Main Payroll Benefit Direct Deposit Production Reconciliation Report.xdm
  - q) BIPublisher11g/Fiscal/Main Payroll Benefit EBT Production Reconciliation Report.xdm
  - r) BIPublisher11g/Fiscal/Main Payroll Benefit Warrant Production Reconciliation Report.xdm
  - s) BIPublisher11g/Fiscal/Month-End JVW Cancellations and Expungements Report.xdm
  - t) BIPublisher11g/Fiscal/Monthly Assistance Auto Payroll Report.xdm
  - u) BIPublisher11g/Fiscal/Monthly EVOC-EVSVS Report.xdm
  - v) BIPublisher11g/Fiscal/Monthly Journal Voucher Warrant Report.xdm
  - w) BIPublisher11g/Fiscal/Monthly Payroll Certification Report.xdm
  - x) BIPublisher11g/Fiscal/Payroll Customer EBT Cancellations and Expungements Report.xdm
  - y) BIPublisher11g/Fiscal/Payroll Customer and Vendor Warrant Cancellations and Outlaws Report.xdm
  - z) BIPublisher11g/Fiscal/SSI-SSP Activity Monthly Report.xdm
  - aa) BIPublisher11g/Fiscal/Supplemental Benefit Manual Warrant Issuance Register.xdm
  - bb) BIPublisher11g/Fiscal/Vendor Payroll Warrant Register Daily.xdm
  - cc) BIPublisher11g/Fiscal/Vendor Payroll Warrant Register Monthly Report.xdm

- dd) BIPublisher11g/Fiscal/Warrant Production Reconciliation Report.xdm
- ee) BIPublisher11g/State/TEMP 2035 EBT THEFT Skimming.xdm
- ff) BIPublisher11g/State/TEMP 2313 EBT THEFT Scam.xdm
- gg) BIPublisher11g/State/WINS Cert Report.xdm
- hh)BIPublisher11g/Fiscal/1099 Monthly Control Report ii) BIPublisher11g/State/GR 237 Report
- 3) Extract the latest Fund Code Mapping values from the C-IV code repository and insert them into LRS/CalSAWS for the C-IV Migration Counties. The extract will include all mappings including ones that have been end dated.

### 2.1.3 Programs Impacted

Cal-Learn CalWORKs

CAPI

Child Care

- General Assistance (Managed)
- Homeless Perm
- Homeless Temp

Immediate Need

RCA

Welfare to Work

### 2.1.4 Performance Impacts

N/A

## **3 REQUIREMENTS**

# 3.1 Migration Requirements

| DDID # | REQUIREMENT TEXT                                                                                                    | Contractor<br>Assumptions                                                                                                    | How Requirement Met                                                                                                    |
|--------|----------------------------------------------------------------------------------------------------|----------------------------------------------------------------------------------------------------|----------------------------------------------------------------------------------------------------|
| 319    | The CONTRACTOR shall<br>migrate and merge the 39 C-<br>IV Migration Counties pay<br>codes into CalSAWS. The 18<br>CalWIN Migration Counties<br>pay types will be converted<br>into equivalent pay codes in<br>CalSAWS. All pay code<br>dropdown fields in CalSAWS<br>will only display pay codes<br>that are applicable to the<br>county user login. | <ol> <li>The pay code and<br/>pay type migration<br/>effort will include fund<br/>code mappings.</li> <li>Only the county<br/>accounting strings for<br/>the legacy C-IV<br/>Counties (Merced,<br/>Stanislaus, San<br/>Bernardino, and<br/>Riverside) will be<br/>migrated and<br/>maintained in<br/>CalSAWS. All other<br/>counties will only<br/>have their fund codes<br/>migrated.</li> </ol> | <ol> <li>The impacted fiscal<br/>code has been refactored<br/>to view Fund Codes as<br/>county specific values.</li> <li>The impacted fiscal<br/>reports have been<br/>refactored to view fund<br/>codes as county specific<br/>values.</li> <li>The C-IV Migration<br/>Counties fund codes have<br/>been migrated into<br/>CalSAWS.</li> </ol> |